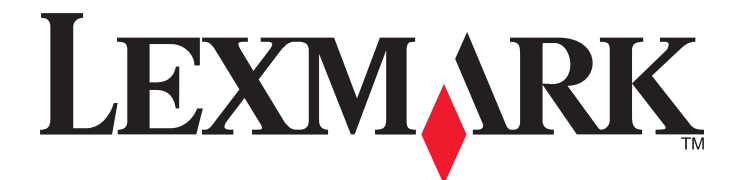

# **MS710 Series**

Használati útmutató

2014. október

www.lexmark.com

Géptípus(ok): 4063 Modell(ek): 832, 835

## Tartalom

| Biztonsági információk                                         | 5  |
|----------------------------------------------------------------|----|
| Információk a nyomtatóról                                      | 7  |
| További információk a nyomtatóról                              | 7  |
| A nyomtató helyének kiválasztása                               | 8  |
| Nyomtatóbeállítások                                            | 9  |
| A nyomtató kezelőpaneljének használata                         | 11 |
| A jelzőfényeknél és az Alvó gombnál látható színek megértése   |    |
| További nyomtatóbeállítások                                    | 13 |
| Belső kiegészítők telepítése                                   |    |
| Hardverkiegészítők telepítése                                  |    |
| A kábelek csatlakoztatása                                      |    |
| A nyomtatószoftver beállítása                                  |    |
| hálózatok                                                      |    |
| A nyomtatóbeállítás ellenőrzése                                | 42 |
| Papír és speciális adathordozó betöltése                       | 43 |
| A papírméret és a papírtípus beállítása                        | 43 |
| Az Univerzális papírbeállítások konfigurálása                  | 43 |
| A 250 vagy 550 lapos tálca betöltése                           | 43 |
| A 2100 lapos tálca betöltése                                   |    |
| A többfunkciós adagoló betöltése                               | 56 |
| Tálcák összekapcsolása és bontása                              | 61 |
| Útmutató a papírokhoz és speciális adathordozókhoz             | 63 |
| Speciális hordozó használata                                   | 63 |
| Útmutató a papírokhoz                                          | 64 |
| Támogatott papírméretek, -típusok és -súlyok                   | 67 |
| Nyomtatás                                                      | 72 |
| Dokumentum nyomtatása                                          | 72 |
| Flash meghajtón vagy mobileszközön lévő fényképek kinyomtatása | 73 |
| Bizalmas és más típusú függő feladatok nyomtatása              | 75 |
| Információs oldalak nyomtatása                                 | 77 |

| Nyomtatási munka törlése                                                   | 77  |
|----------------------------------------------------------------------------|-----|
| A nyomtató menüinek ismertetése                                            | 78  |
| Menülista                                                                  | 78  |
| Papír menü                                                                 | 79  |
| Jelentések menü                                                            | 88  |
| Hálózat/portok menü                                                        | 89  |
| Biztonság menü                                                             | 102 |
| Beállítások menü                                                           | 105 |
| Súgó menü                                                                  | 123 |
| Pénzmegtakarítás és a környezet megóvása                                   | 125 |
| Papír- és festéktakarékosság                                               | 125 |
| Energiatakarékosság                                                        | 126 |
| Újrahasznosítás                                                            |     |
| A nyomtató biztonsága                                                      | 130 |
| A biztonsági zár funkció használata                                        | 130 |
| Törölhetőségi nyilatkozat                                                  | 130 |
| Felejtő memória törlése                                                    | 131 |
| Nem felejtő memória törlése                                                | 131 |
| A nyomtató merevlemezes memóriájának törlése                               | 132 |
| Nyomtató merevlemez-titkosításának konfigurálása                           | 132 |
| A nyomtató biztonsági adatainak megkeresése                                | 133 |
| A nyomtató karbantartása                                                   | 135 |
| A nyomtató tisztítása                                                      | 135 |
| Az alkatrészek és kellékek állapotának ellenőrzése                         | 136 |
| Kellékanyagok rendelése                                                    | 138 |
| A kellékanyagok tárolása                                                   | 141 |
| Kellékanyagok cseréje                                                      | 141 |
| A nyomtató áthelyezése                                                     | 150 |
| A nyomtató felügyelete                                                     | 153 |
| Tájékozódás speciális hálózati és rendszergazdai feladatokkal kapcsolatban | 153 |
| A távoli kezelőpanel elérése                                               | 153 |
| A bizalmas nyomtatási beállítások módosítása                               | 153 |
| Nyomtatóbeállítások másolása másik nyomtatóra                              | 154 |

| Gyári alapértelmezett értékek visszaállítása                                                                                  | 154 |
|----------------------------------------------------------------------------------------------------|-----|
| Elakadások megszüntetése                                                                                                    | 155 |
| Papírelakadások elkerülése                                                                                                    | 155 |
| Elakadási üzenetek és helyek                                                                                                  | 157 |
| [x] lapos papírelakadás, a kazetta eltávolításához emelje fel az elülső fedelet [200–201]                                     | 159 |
| [x] lapos papírelakadás, nyissa ki a hátsó felső ajtót [202]                                                                  | 162 |
| [x] lapos papírelakadás, nyissa ki a felső és az alsó hátsó ajtót. [231-234]                                                  | 163 |
| [x] lapos papírelakadás, távolítsa el a normál tárolóból az elakadt papírt [203]                                              | 165 |
| [x] lapos papírelakadás, távolítsa el az 1. tálcát a duplex megtisztításához [235–239]                                        | 166 |
| [x] lapos papírelakadás, nyissa ki a(z) [x]. tálcát [24x]                                                                     | 167 |
| [x] lapos papírelakadás, tegye szabaddá a kézi adagolót [250]                                                                 | 168 |
| [x] lapos papírelakadás, távolítsa el a papírt, nyissa ki a tűző ajtaját. Hagyja a papírt a<br>tárolóban. [455-457]           | 169 |
| [x] lapos papírelakadás, távolítsa el a papírt, nyissa ki a szétválogató hátsó ajtaját. Hagyja a<br>papírt a tárolóban. [451] | 173 |
| [x] lapos papírelakadás, távolítsa el a papírt, nyissa ki a bővítő hátsó ajtaját. Hagyja a papírt a<br>tárolóban. [41y.xx]    | 174 |
| [x] lapos papírelakadás, távolítsa el a papírt, nyissa ki a szorter hátsó ajtaját. Hagyja a papírt<br>a tárolóban. [43y.xx]   | 175 |
| Hibaelhárítás                                                                                                    | 177 |
| A nyomtató üzeneteinek megértése                                                                                              | 177 |
| A nyomtatóval kapcsolatos problémák megoldása                                                                                 | 195 |
| Nyomtatási problémák megoldása                                                                                                | 203 |
| Az Embedded Web Server nem nyílik meg                                                                                         | 229 |
| Kapcsolatba lépés az ügyfélszolgálattal                                                                                       | 230 |
| Megjegyzések                                                                                                    | 231 |
| Termékinformációk                                                                                                    | 231 |
| Megjegyzés a kiadáshoz                                                                                                    | 231 |
| Tápfelvétel                                                                                                    | 235 |
| Tárgymutató                                                                                                    | 240 |

## Biztonsági információk

Csatlakoztassa a tápkábelt közvetlenül egy megfelelő teljesítményt biztosító, gondosan földelt, a készülék közelében levő és könnyen hozzáférhető csatlakozóaljzathoz.

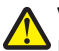

VIGYÁZAT! SÉRÜLÉSVESZÉLY: Ne használjon a készülék csatlakoztatásánál hosszabbító kábelt, elosztót, hosszabbító elosztót, illetve más feszültségkiegyenlítőt vagy szünetmentes tápegységet. Az ilyen készülékek névleges kapacitását könnyen túlterhelheti egy lézernyomtató, aminek következménye lehet a nyomtató hibás működése, anyagi kár, illetve tűzveszély.

Ne tegye a készüléket víz közelébe vagy nedves helyre, illetve ne használja ilyen helyen.

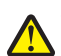

VIGYÁZAT! SÉRÜLÉSVESZÉLY: Ez a termék lézert használ. Az itt közöltektől eltérő vezérlés, beállítás vagy eljárásteljesítmény használata veszélyes sugárzást okozhat.

Ez a termék olyan nyomtatási folyamatot használ, amely felmelegíti a nyomathordozót, és a hő a nyomathordozót anyagkibocsátásra késztetheti. A káros anyagok kibocsátásának elkerülése érdekében tanulmányozza át a nyomathordozó kiválasztását leíró szakaszt.

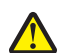

VIGYÁZAT! SÉRÜLÉSVESZÉLY: A termékben található lítium akkumulátor nem cserélhető. Ha nem megfelelően cserélik ki a lítium akkumulátort, az azzal a veszéllyel jár, hogy felrobban az akkumulátor. A lítium akkumulátort ne töltse újra, ne szedje szét és ne égesse el. A használt lítium akkumulátorokat a gyártó utasításai és a helyi előírások szerint dobja el.

VIGYÁZAT! FORRÓ FELÜLET: A nyomtató belseje forró lehet. Az égési sérülések elkerülése érdekében várja meg, amíg lehűlnek a felületek.

VIGYÁZAT! SÉRÜLÉSVESZÉLY: A berendezés stabilitásvesztésének elkerülése érdekében minden egyes tálcába külön-külön töltse be a papírt. A többi tálcát tartsa csukva, amíg szüksége nincs rájuk.

VIGYÁZAT! SÉRÜLÉSVESZÉLY: A nyomtató nehezebb, mint 18 kg, ezért biztonságos megemeléséhez legalább két szakember szükséges.

VIGYÁZAT! SÉRÜLÉSVESZÉLY: A nyomtató mozgatásakor tartsa be az alábbi útmutatásokat a személyi sérülések és a nyomtató károsodásának elkerülése érdekében:

- Kapcsolja ki a nyomtatót, és húzza ki a tápkábelt a konnektorból.
- Húzzon ki a nyomtatóból minden vezetéket és kábelt.
- Ha kettő vagy több szétválogató is fel van szerelve, egyenként vegye le azokat a nyomtatóról.

#### Megjegyzések:

- Mindig a legfelső szétválogatót vegye le először.
- A szétválogató levételéhez fogja meg a szétválogatót a két oldalánál fogva, majd emelje meg a rögzítőket a szétválogató reteszelésének kioldásához.
- Ha a nyomtató nem rendelkezik görgős talppal, de kiegészítő tálcákkal van konfigurálva, vegye ki a kiegészítő tálcákat.

**Megjegyzés:** Csúsztassa a kiegészítő tálca jobb oldalán található kart a tálca eleje felé, amíg a helyére nem *kattan*.

- A nyomtatót a két oldalán található fogantyú használatával emelje fel.
- Ügyeljen rá, hogy az ujja ne kerüljön a nyomtató alá, amikor lerakja.
- Ügyeljen rá, hogy elég szabad hely maradjon a nyomtató körül.
- Csak a termékhez kapott vagy a gyártó által hitelesített tápkábelt használja.

VIGYÁZAT! ÁRAMÜTÉS VESZÉLYE: Ha a vezérlőkártyával dolgozik, vagy kiegészítő hardvert vagy memóriát helyez a nyomtatóba a beállítást követően, akkor kapcsolja ki a nyomtatót, és húzza ki a tápkábelt a konnektorból. Ha más eszközök is csatlakoznak a nyomtatóhoz, akkor azokat is kapcsolja ki, és húzza ki a nyomtatóba csatlakozó kábelüket.

VIGYÁZAT! ÁRAMÜTÉS VESZÉLYE: A nyomtató külsejének tisztításakor az áramütés veszélyének elkerülése érdekében először húzza ki a tápkábelt a fali aljzatból, majd húzzon ki minden kábelt a nyomtatóból.

Csak a termékhez kapott vagy a gyártó által hitelesített tápkábelt használja.

VIGYÁZAT! ÁRAMÜTÉS VESZÉLYE: Győződjön meg róla, hogy a külső csatlakozások (például Ethernet- és telefonvonal-csatlakozás) megfelelően csatlakozik a megjelölt aljzatokhoz.

A készülékben speciális gyártói alkatrészeket használtunk, hogy a készülék megfeleljen a szigorú, globális biztonsági elősírásoknak. Előfordulhat, hogy egyes alkatrészek biztonsági jellemzői nem maguktól értetődőek. A gyártó nem vállal felelősséget a cserealkatrészekért.

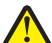

**VIGYÁZAT! SÉRÜLÉSVESZÉLY:** Ne vágja meg, ne csavarja meg és ne nyomja össze a tápkábelt, és ne helyezzen rá nehéz tárgyakat. Ne tegye ki a tápkábelt dörzsölődésnek és nyomásnak. Ne engedje, hogy a tápkábel becsípődjön tárgyak, például bútorok vagy falak közé. A fentiek bármelyikének előfordulása tüzet vagy áramütést okozhat. Rendszeresen ellenőrizze, hogy vannak-e a tápkábelen ilyen problémákra utaló jelek. A vizsgálat előtt távolítsa el a tápkábelt az elektromos aljzatból.

A használati útmutatóban nem szereplő szervizelési és javítási teendőket bízza szakemberre.

VIGYÁZAT! ÁRAMÜTÉS VESZÉLYE: Viharban ne helyezze üzembe a terméket, és ne végezzen elektromos vagy kábelcsatlakoztatást, például tápkábel, fax vagy USB-kábel csatlakoztatását.

VIGYÁZAT! FELBILLENÉS VESZÉLYE: A padlóra helyezett összeállítások stabilitása érdekében kiegészítő berendezésre van szükség. Többféle bemeneti opció használatakor nyomtatóállvány vagy nyomtatótalapzat használata szükséges. Hasonló konfigurációjú nyomtató vásárlásakor további bútordarabokra is szükség lehet. További információkért lásd: <u>www.lexmark.com/multifunctionprinters</u>.

#### ŐRIZZE MEG EZEKET AZ UTASÍTÁSOKAT.

## Információk a nyomtatóról

## További információk a nyomtatóról

| Mit keres?                                                                                     | Itt található                                                                                                    |
|------------------------------------------------------------------------------------------------|----------------------------------------------------------------------------------------------------|
| Kezdeti beállítási utasítások:                                                                 | Telepítési dokumentáció — A nyomtatóhoz mellékelt telepítési dokumentáció elérhető                                                                                                    |
| <ul> <li>A nyomtató csatlakoztatása</li> </ul>                                                 | a <u>http://support.lexmark.com</u> .                                                                                                    |
| A nyomtatószoftver telepítése                                                                  |                                                                                                    |
| További beállítások és utasítások a<br>nyomtató használatához                                  | <i>Felhasználói útmutató</i> és <i>Rövid használati útmutató</i> —Az útmutatók az alábbi helyen találhatók: <u>http://support.lexmark.com</u> .                                                   |
| <ul> <li>Papír és különleges anyagok<br/>kiválasztása és tárolása</li> </ul>                   | Megjegyzés: Az útmutatók más nyelven is elérhetőek.                                                                                                    |
| <ul> <li>Papír betöltése</li> </ul>                                                            |                                                                                                    |
| <ul> <li>Nyomtatóbeállítások konfigurálása</li> </ul>                                          |                                                                                                    |
| <ul> <li>Dokumentumok és fotók megte-<br/>kintése, nyomtatása</li> </ul>                       |                                                                                                    |
| <ul> <li>A nyomtatószoftver telepítése és<br/>használata</li> </ul>                            |                                                                                                    |
| A nyomtató konfigurálása a hálózaton                                                           |                                                                                                    |
| <ul> <li>A nyomtató ápolása és karbantartása</li> </ul>                                        |                                                                                                    |
| <ul> <li>Hibaelhárítás és problémamegoldás</li> </ul>                                          |                                                                                                    |
| A nyomtató kisegítő lehetőségeinek<br>beállítása és konfigurálása                              | <i>Lexmark Accessibility Guide</i> — Ez az útmutató a következő címen érhető el:<br>http://support.lexmark.com.                                                                                   |
| Segítség a nyomtatószoftver használa-<br>tához                                                 | Windows vagy Mac Súgó—A nyomtatóprogram vagy alkalmazás elindítása után<br>kattintson a <b>Help (Súgó)</b> lehetőségre.                                                                           |
|                                                                                                | Környezetérzékeny segítséget a 🕐 ikonra kattintva kaphat.                                                                                                    |
|                                                                                                | Megjegyzések:                                                                                                    |
|                                                                                                | <ul> <li>A súgó automatikusan települ a nyomtatószoftverrel.</li> </ul>                                                                                                    |
|                                                                                                | <ul> <li>A nyomtatószoftver a nyomtató programmappájában vagy az asztalon<br/>található, az operációs rendszertől függően.</li> </ul>                                                             |
| A legújabb támogatási információk, frissí-                                                     | A Lexmark terméktámogatási weboldala—http://support.lexmark.com                                                                                                    |
| tések és ügyfélszolgálat:<br>• Dokumentáció                                                    | Megjegyzés: A megfelelő támogatási webhely megjelenítéséhez válassza ki az országot vagy régiót, majd a terméket.                                                                                 |
| <ul> <li>Meghajtóprogramok letöltése</li> <li>Azonnali segítségnyújtás csevegőprog-</li> </ul> | Az adott ország vagy régió terméktámogatási telefonszámait és nyitvatartási idejét a<br>támogatás webhelyen vagy a nyomtatóhoz kapott garancialapon találja.                                      |
| <ul> <li>Segítségnyújtás e-mailben</li> <li>Telefonos támogatás</li> </ul>                     | A gyorsabb kiszolgálás érdekében jegyezze fel az alábbi adatokat (amelyek a vásárlási<br>nyugtán és a nyomtató hátlapján találhatók), és készítse elő őket, ha az ügyfélszolgá-<br>lathoz fordul: |
|                                                                                                | Géptípusszám                                                                                                    |
|                                                                                                | Sorozatszám                                                                                                    |
|                                                                                                | Vásárlás időpontja                                                                                                    |
|                                                                                                | Vásárlás helyszíne (üzlet neve)                                                                                                    |

| Mit keres?       | Itt található                                                                                                    |
|------------------|----------------------------------------------------------------------------------------------------|
| Garanciavállalás | A garanciafeltételek országonként, területenként változhatnak:                                                                                                   |
|                  | <ul> <li>Az Egyesült Államokban—lásd a nyomtatóhoz mellékelt Garancia nyilatkozatot<br/>vagy a következő honlapot: <u>http://support.lexmark.com</u>.</li> </ul> |
|                  | <ul> <li>Más országokban, illetve régiókban—lásd a készülékhez mellékelt nyomtatott<br/>jótállási jegyet.</li> </ul>                                             |

### A nyomtató helyének kiválasztása

**VIGYÁZAT! SÉRÜLÉSVESZÉLY:** A nyomtató nehezebb, mint 18 kg, ezért biztonságos megemeléséhez legalább két szakember szükséges.

A nyomtató helyének kiválasztásakor hagyjon elég helyet a tálcák, fedelek és ajtók kinyitásához. Ha kiegészítőket akar telepíteni, akkor hagyjon ezeknek is elegendő helyet. Fontos:

- A nyomtatót megfelelően földelt és könnyen hozzáférhető konnektor közelében helyezze el.
- Győződjön meg róla, hogy a helyiség megfelel az ASHRAE 62 szabvány vagy a CEN Technical Committee 156 szabvány legutolsó verziójának.
- A nyomtatót sima, szilárd és stabil felületre helyezze.
- A nyomtatót:
  - Tartsa tisztán, szárazon és pormentesen.
  - Tartsa távol tűzőkapcsoktól és gemkapcsoktól.
  - Tartsa távol a légkondicionálók, fűtőtestek vagy ventillátorok közvetlen légmozgásától.
  - Ne tegye ki közvetlen napfénynek vagy túlzott nedvességnek.
- Tartsa be az ajánlott hőmérsékleti értékeket, és kerülje az ingadozásokat:

| Környezeti hőmérséklet | 15,6–32,2 °C (60–90 °F) |
|------------------------|-------------------------|
| Tárolási hőmérséklet   | -40–43°C (-40–110°F)    |

• A megfelelő szellőzés érdekében tartsa be a következő javasolt távolságokat:

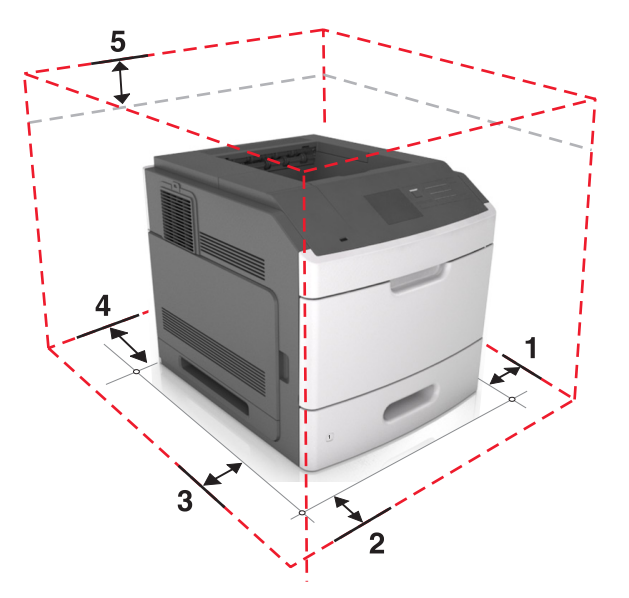

| 1 | Jobb oldalon | 305 mm (12 hüvelyk)  |
|---|--------------|----------------------|
| 2 | Elöl         | 508 mm (20 hüvelyk)  |
| 3 | Bal oldalon  | 305 mm (12 hüvelyk)  |
| 4 | Hátul        | 305 mm (12 hüvelyk)  |
| 5 | Fent         | 115 mm (4,5 hüvelyk) |

### Nyomtatóbeállítások

#### Alapmodell

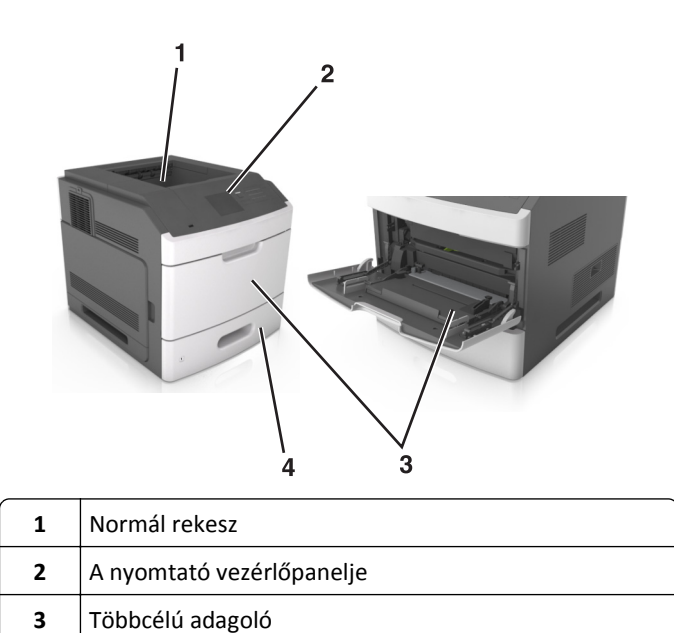

| 4 | Szabványos 250 vagy 55 |
|---|------------------------|
|   |                        |

#### Teljesen konfigurált modell

VIGYÁZAT! FELBILLENÉS VESZÉLYE: A padlóra helyezett összeállítások stabilitása érdekében kiegészítő berendezésre van szükség. Többféle bemeneti opció használatakor nyomtatóállvány vagy nyomtatótalapzat használata szükséges. Hasonló konfigurációjú nyomtató vásárlásakor további bútordarabokra is szükség lehet. További információkért lásd: <u>www.lexmark.com/multifunctionprinters</u>.

Szabványos 250 vagy 550 lapos kiegészítő tálca (1. tálca)

Az alábbi ábra a nyomtató által támogatott kiegészítő kiadóegységek és tálcák maximális számát mutatja. Egyéb konfigurációkra vonatkozó további információért látogasson el a weboldalunkra: www.lexmark.com/multifunctionprinters.

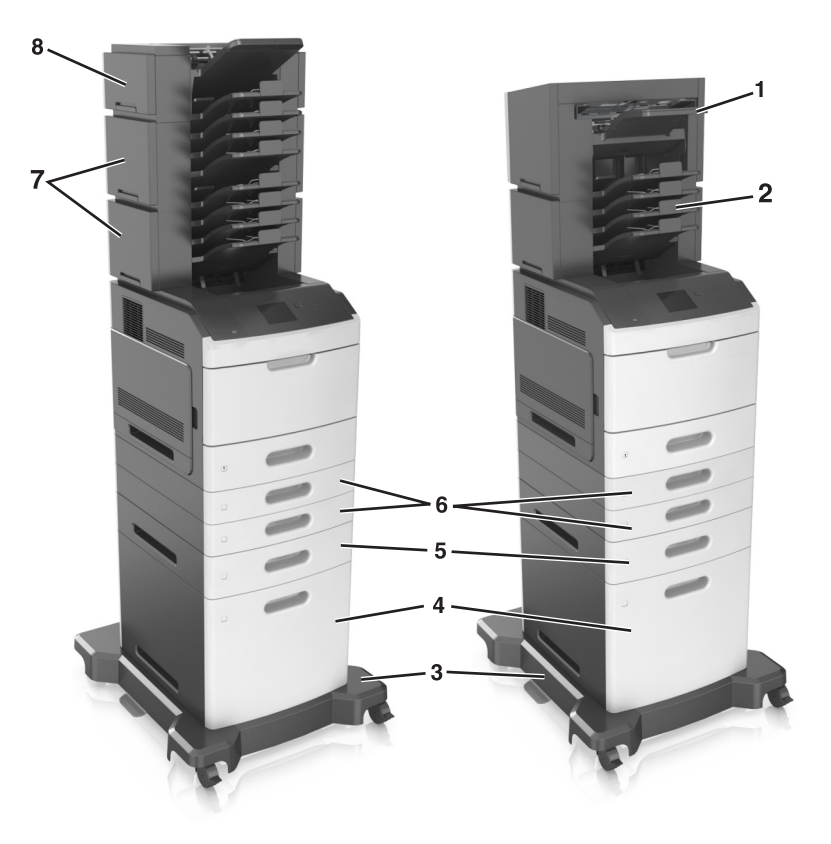

|   | Hardverkiegészítő    | Alternatív hardverkiegészítő                                                                                         |  |  |
|---|----------------------|----------------------------------------------------------------------------------------------------|--|--|
| 1 | Kapcsozó kiadóegység | <ul> <li>Kimeneti bővítő</li> <li>4 rekeszes postafiók</li> <li>Kapcsozó–lyukasztó kiadóegység</li> </ul>            |  |  |
| 2 | 4 rekeszes postafiók | <ul> <li>Kimeneti bővítő</li> <li>Nagy kapacitású kimeneti bővítő</li> <li>Kapcsozó–lyukasztó kiadóegység</li> </ul> |  |  |
| 3 | Görgős talp          | Nincs                                                                                                    |  |  |
| 4 | 2100 lapos tálca     | Nincs                                                                                                    |  |  |
| 5 | 550 lapos tálca      | 250 lapos tálca                                                                                                    |  |  |
| 6 | 250 lapos tálca      | 550 lapos tálca                                                                                                    |  |  |
| 7 | 4 rekeszes postafiók | Kimeneti bővítő                                                                                                    |  |  |
| 8 | Kimeneti bővítő      | 4 rekeszes postafiók                                                                                                 |  |  |

A tűző, lyukasztó feldolgozót semmilyen más kimeneti lehetőséggel nem szabad kombinálni.

Konfigurációban, két vagy több kiegészítő kiadóegységgel:

- Mindig a kapcsozó kiadóegységnek kell felül lennie.
- Mindig a nagy kapacitású kimeneti bővítőnek kell alul lennie.

- A kimeneti bővítő az egyetlen kiegészítő, amely a nagy kapacitású kimeneti bővítő tetejére helyezhető.
- A kimeneti bővítő és a szorter bármilyen sorrendben telepíthető.

Kiegészítő tálcák használata esetén:

- Mindig használjon görgős talpat, ha a nyomtató 2100 lapos tálcával van konfigurálva.
- A 2100 lapos tálcának mindig a konfiguráció alján kell lennie.
- A nyomtatóhoz legfeljebb négy kiegészítő tálca konfigurálható.
- A kiegészítő, 250 és 550 lapos tálcák bármilyen sorrendben telepíthetők.

## A nyomtató kezelőpaneljének használata

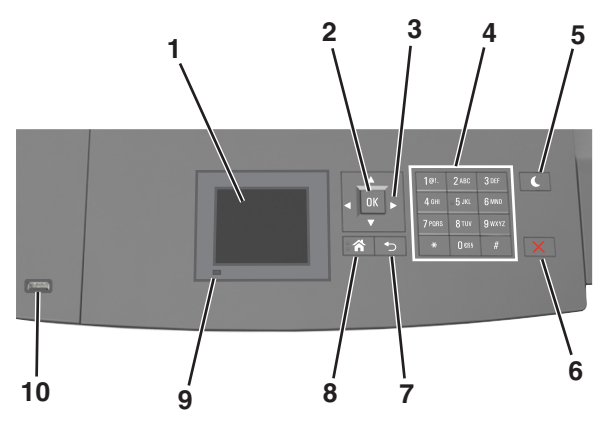

|    | Elem                      | Funkció                                                                          |  |
|----|---------------------------|----------------------------------------------------------------------------------|--|
| 1  | Kijelző                   | <ul> <li>A nyomtató állapotának megtekintése.</li> </ul>                         |  |
|    |                           | <ul> <li>A nyomtató beállítása és kezelése.</li> </ul>                           |  |
| 2  | Kiválasztás gomb          | A nyomtatóbeállításokon végzett módosítások elküldése.                           |  |
| 3  | Nyílgombok                | Görgetés fel és le, illetve balra és jobbra.                                     |  |
| 4  | Billentyűzet              | Számok, betűk és szimbólumok bevitele.                                           |  |
| 5  | Alvó gomb                 | Alvó vagy Hibernált üzemmód engedélyezése.                                       |  |
|    |                           | A nyomtatót Alvó üzemmódból a következőképpen ébresztheti fel:                   |  |
|    |                           | <ul> <li>Nyomja meg bármelyek gombot.</li> </ul>                                 |  |
|    |                           | Húzza ki az 1. tálcát, illetve töltsön be papírt a többcélú adagolóba.           |  |
|    |                           | <ul> <li>Nyisson fel egy ajtót vagy fedelet.</li> </ul>                          |  |
|    |                           | <ul> <li>Küldjön egy nyomtatási feladatot a számítógépről.</li> </ul>            |  |
|    |                           | <ul> <li>Végezzen bekapcsolást visszaállítással, a fő tápkapcsolóval.</li> </ul> |  |
|    |                           | <ul> <li>Csatlakoztasson egy eszközt a nyomtató USB portjához.</li> </ul>        |  |
| 6  | Leállítás vagy Mégse gomb | Az összes nyomtatási tevékenység leállítása.                                     |  |
| 7  | Vissza gomb               | Visszatérés az előző képernyőhöz.                                                |  |
| 8  | Kezdőlap gomb             | Visszatérés a képernyőre.                                                        |  |
| 9  | Jelzőfény                 | A nyomtató állapotának az ellenőrzése.                                           |  |
| 10 | USB port                  | Csatlakoztasson egy flash-meghajtót a nyomtatóhoz.                               |  |
| l  |                           | Megjegyzés: Csak az elülső USB-port támogatja a flash-meghajtókat.               |  |

## A jelzőfényeknél és az Alvó gombnál látható színek megértése

Az Alvó gombnál és a kezelőpanel jelzőfényeinél látható szín egy adott nyomtatóállapotról tanúskodik.

| Jelzőfény                                                                                                    | A nyomtató állapota                                       |                                      |                                         |
|----------------------------------------------------------------------------------------------------|-----------------------------------------------------------|--------------------------------------|-----------------------------------------|
| Кі                                                                                                    | A nyomtató kikapcsolt vagy Hibernált üzemmódban van.      |                                      |                                         |
| Villogó zöld                                                                                                   | A nyomtató bemelegszik, adatokat dolgoz fel vagy nyomtat. |                                      |                                         |
| Folyamatosan világító zöld                                                                                     | A nyomtató be van kapcsolva, tétlen.                      | A nyomtató be van kapcsolva, tétlen. |                                         |
| Villogó vörös                                                                                                  | A nyomtató felhasználói beavatkozást igényel.             |                                      |                                         |
| Alvó gomb fénye                                                                                                |                                                           | A nyomtató állapota                  |                                         |
| Кі                                                                                                    |                                                           | A nyomtató kikapcsolt                | , inaktív vagy üzemkész állapotban van. |
| Folyamatos aranysárga fén                                                                                      | у                                                         | A nyomtató alvó üzem                 | ımódban van.                            |
| Villogó aranysárga                                                                                             |                                                           | A nyomtató Hibernált                 | üzemmódba lép, vagy feléled abból.      |
| A gomb 0,1 másodpercig aranysárgán villog, majd teljesen kialszik<br>1,9 másodpercre, és ezt a ciklust ismétli |                                                           | A nyomtató Hibernált                 | üzemmódban van.                         |

## További nyomtatóbeállítások

### Belső kiegészítők telepítése

VIGYÁZAT! ÁRAMÜTÉS VESZÉLYE: Ha a vezérlőkártyával dolgozik, vagy kiegészítő hardvert vagy memóriát helyez a nyomtatóba a beállítást követően, akkor kapcsolja ki a nyomtatót, és húzza ki a tápkábelt a konnektorból. Ha bármilyen más eszköz is csatlakozik a nyomtatóhoz, akkor azt is kapcsolja ki, és húzza ki a nyomtatóval összekötő kábelt.

#### Megrendelhető belső kiegészítők

- Memóriakártya
  - DDR3 DIMM
  - Flash-memória
    - Karakterkészletek
    - Firmware-kártyák
      - Űrlapok és vonalkód
      - PRESCRIBE
      - IPDS
- Nyomtató-merevlemez
- Lexmark<sup>TM</sup> Internal Solutions Ports (ISP)
  - Párhuzamos 1284-B illesztő
  - MarkNet<sup>™</sup> N8350 802.11 b/g/n vezeték nélküli nyomtatókiszolgáló
  - RS-232-C soros illesztő

#### Hozzáférés a vezérlő alaplapjához.

Megjegyzés: Ehhez a feladathoz lapos fejű csavarhúzó szükséges.

VIGYÁZAT! ÁRAMÜTÉS VESZÉLYE: Ha a vezérlőkártyával dolgozik, vagy kiegészítő hardvert vagy memóriát helyez a nyomtatóba a beállítást követően, akkor kapcsolja ki a nyomtatót, és húzza ki a tápkábelt a konnektorból. Ha bármilyen más eszköz is csatlakozik a nyomtatóhoz, akkor azt is kapcsolja ki, és húzza ki a nyomtatóval összekötő kábelt.

1 Vegye le a vezérlő alaplapjának szervizfedelét.

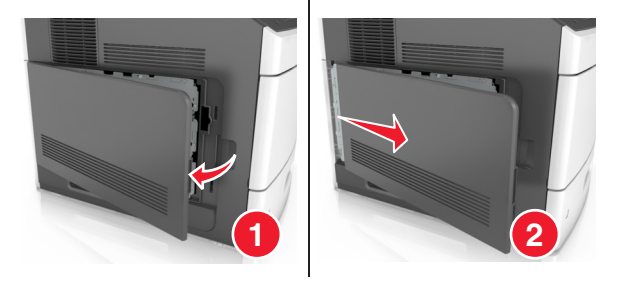

**2** Csavarhúzó segítségével lazítsa meg a vezérlő alaplapja védőlemezén lévő csavarokat.

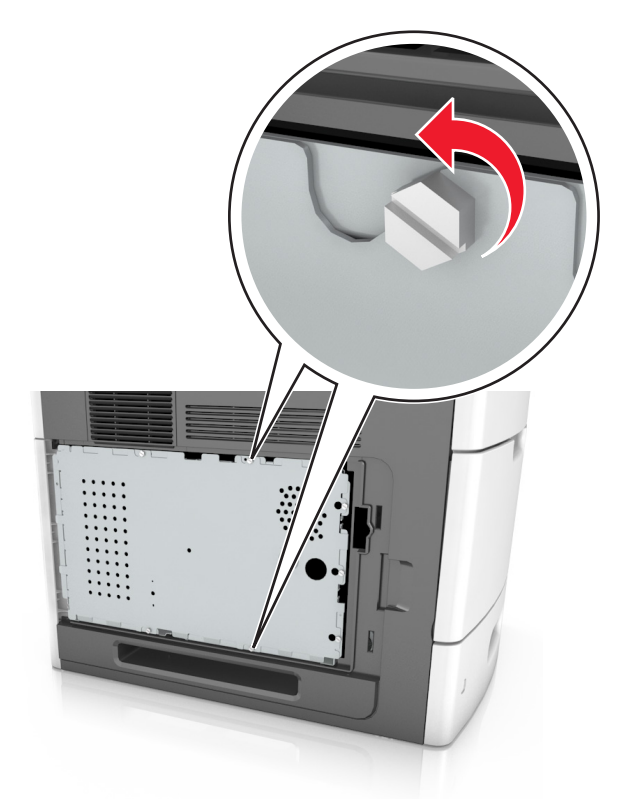

**3** Vegye ki a védőlemezt.

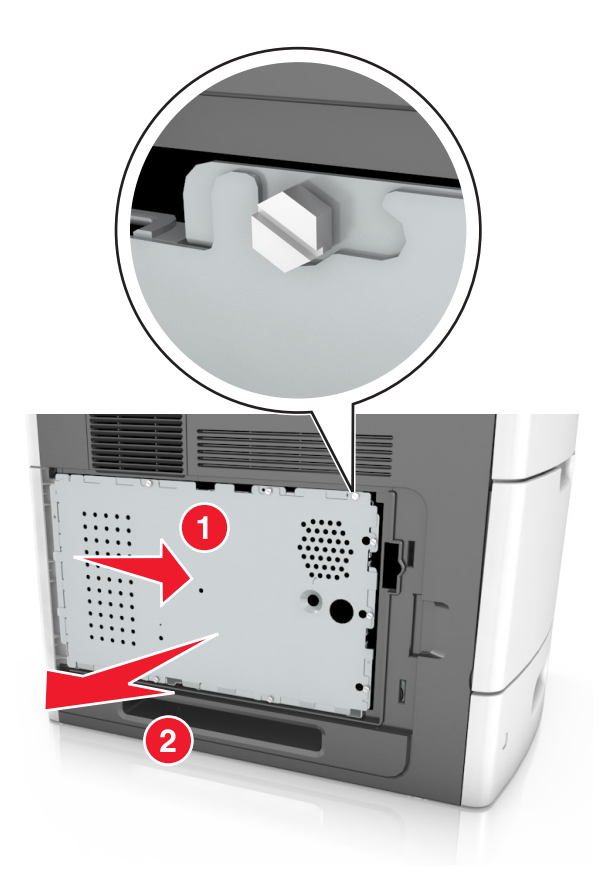

**4** Kövesse az alábbi útmutatást a megfelelő csatlakozó helyének azonosításához:

**Vigyázat - sérülésveszély:** A vezérlő alaplapján található elektronikus alkatrészekben könnyen kárt tehet a statikus elektromosság. Először érintse meg a nyomtató valamelyik fém alkatrészét, mielőtt a vezérlő alaplapjának elektronikus alkatrészeihez vagy csatlakozóihoz nyúlna.

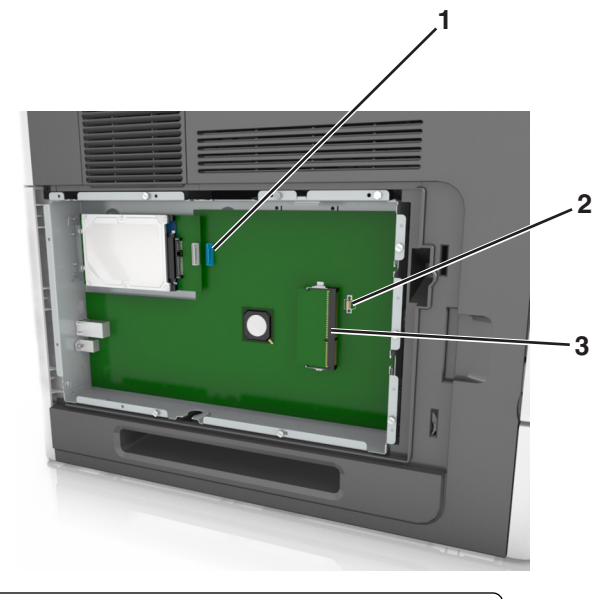

| 1 | Lexmark Internal Solutions Port vagy nyomtató-merevlemez csatlakozója |
|---|-----------------------------------------------------------------------|
| 2 | Bővítőkártya-aljzat                                                   |
| 3 | Memóriakártya-csatlakozó                                              |

5 Igazítsa a csavarokat a védőlemezen található lyukakhoz, majd rögzítse vissza a védőlemezt.

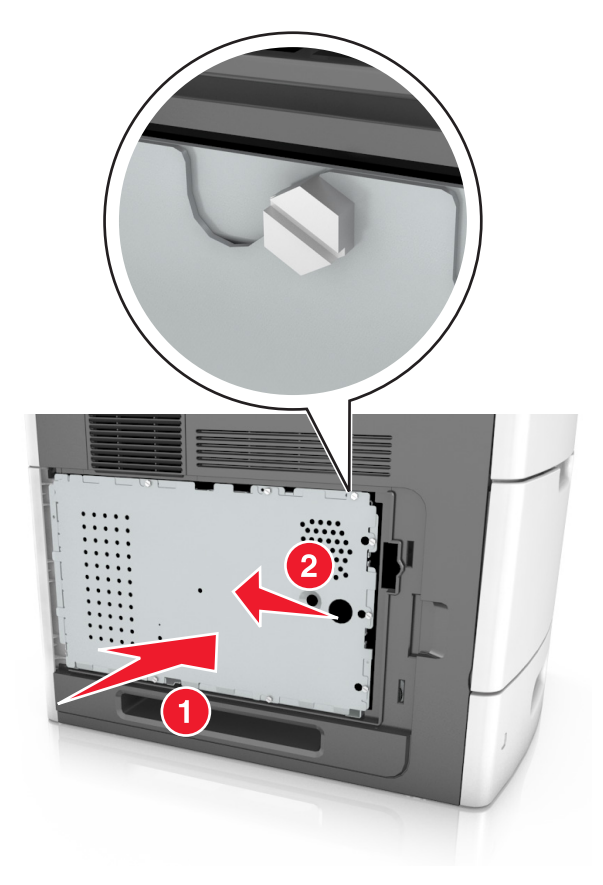

**6** Húzza meg a csavarokat a védőlemezen.

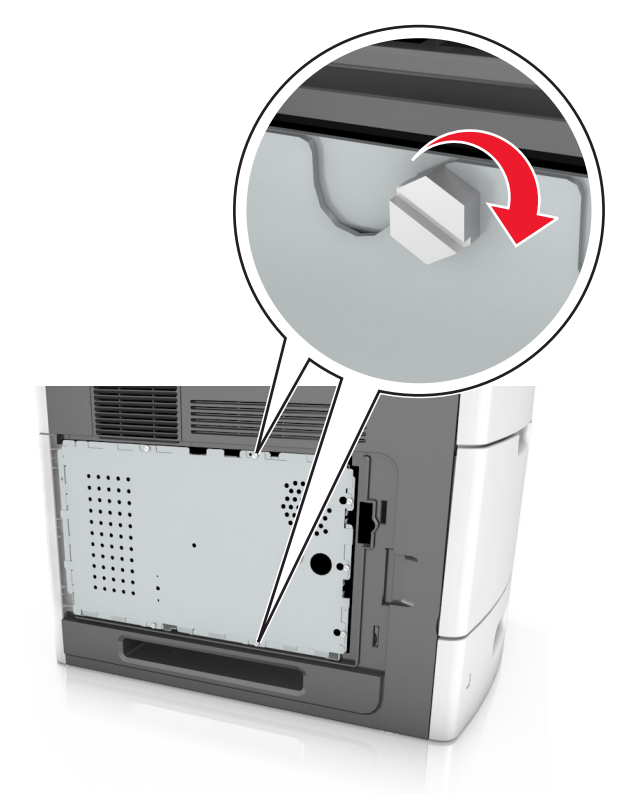

7 Helyezze vissza a nyomtató ajtaját.

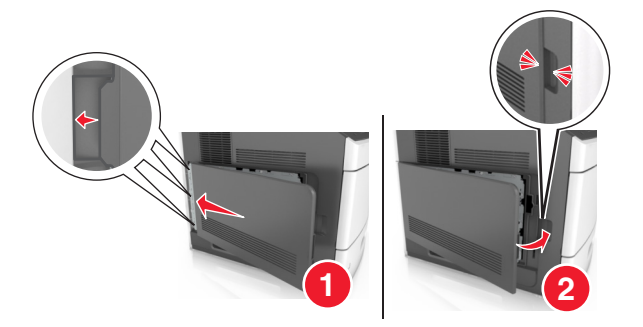

#### Memóriamodul beszerelése

VIGYÁZAT! ÁRAMÜTÉS VESZÉLYE: Ha a vezérlőkártyával dolgozik, vagy kiegészítő hardvert vagy memóriát helyez a nyomtatóba a beállítást követően, akkor kapcsolja ki a nyomtatót, és húzza ki a tápkábelt a konnektorból. Ha bármilyen más eszköz is csatlakozik a nyomtatóhoz, akkor azt is kapcsolja ki, és húzza ki a nyomtatóval összekötő kábelt.

**Vigyázat - sérülésveszély:** A vezérlő alaplapján található elektronikus alkatrészekben könnyen kárt tehet a statikus elektromosság. Érintse meg a nyomtató valamelyik fém alkatrészét, mielőtt a vezérlő alaplapjának elektronikus alkatrészeihez vagy csatlakozóihoz nyúlna.

A kiegészítő memóriamodult külön lehet megvásárolni, és a vezérlő alaplapjára kell csatlakoztatni.

**1** Tegye elérhetővé a vezérlő alaplapját.

További információkért, lásd: "Hozzáférés a vezérlő alaplapjához." a(z) 13. oldalon.

2 Csomagolja ki a memóriamodult.

Vigyázat - sérülésveszély: Ne érintse meg a kártya élén található csatlakozópontokat. Ellenkező esetben kárt tehet a modulban.

3 A memóriamodulon lévő bemélyedést (1) illessze a foglalat fogára (2).

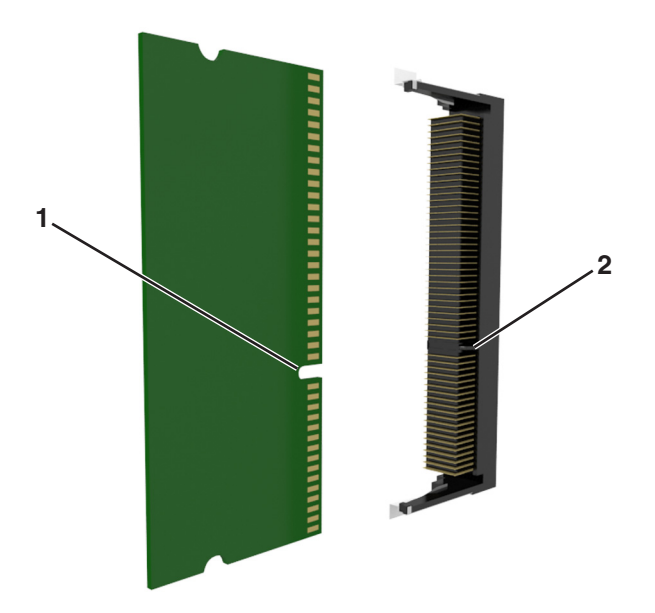

**4** Tolja a memóriamodult egyenesen a csatlakozóba, majd nyomja a kártyát a vezérlő alaplapja felé, amíg a helyére nem *pattan*.

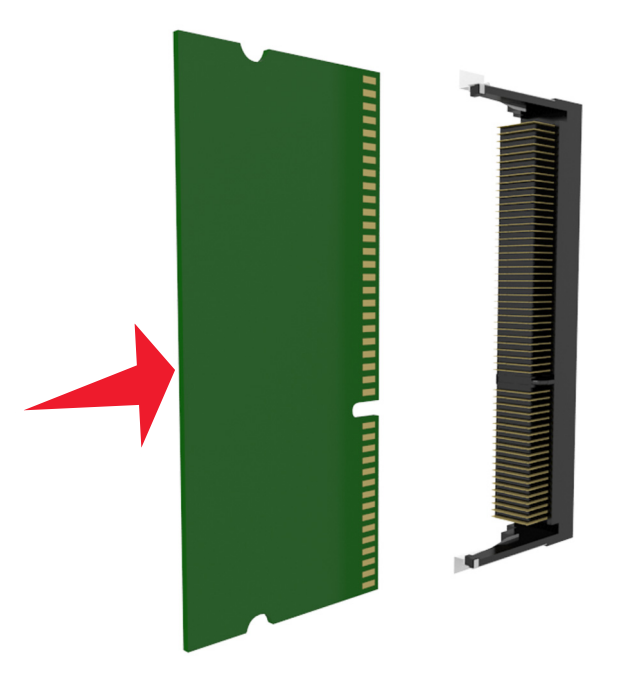

5 Helyezze vissza a vezérlő alaplapjának védőlemezét, majd a vezérlő alaplapjának szervizfedelét.

#### Az Internal Solutions Port (Belső megoldások portja) telepítése

A vezérlőkártya egyetlen kiegészítő Lexmark Internal Solutions Port (ISP) használatát támogatja.

Megjegyzés: Ehhez a feladathoz lapos fejű csavarhúzó szükséges.

VIGYÁZAT! ÁRAMÜTÉS VESZÉLYE: Ha a vezérlőkártyával dolgozik, vagy kiegészítő hardvert vagy memóriát helyez a nyomtatóba a beállítást követően, akkor kapcsolja ki a nyomtatót, és húzza ki a tápkábelt a konnektorból. Ha bármilyen más eszköz is csatlakozik a nyomtatóhoz, akkor azt is kapcsolja ki, és húzza ki a nyomtatóval összekötő kábelt.

**Vigyázat** - sérülésveszély: A vezérlőkártyán található elektronikus alkatrészekben könnyen kárt tehet a statikus elektromosság. Érintse meg a nyomtató valamelyik fém alkatrészét, mielőtt a vezérlő alaplapjának elektronikus alkatrészeihez vagy csatlakozóihoz nyúlna.

1 Tegye elérhetővé a vezérlő alaplapját.

További információ: "Hozzáférés a vezérlő alaplapjához." a(z) 13. oldalon.

2 Ha be van szerelve opcionális nyomtató-merevlemez, először távolítsa azt el.

További információ: "A nyomtató merevlemezének eltávolítása" a(z) 28. oldalon.

3 Csomagolja ki az ISP-készletet.

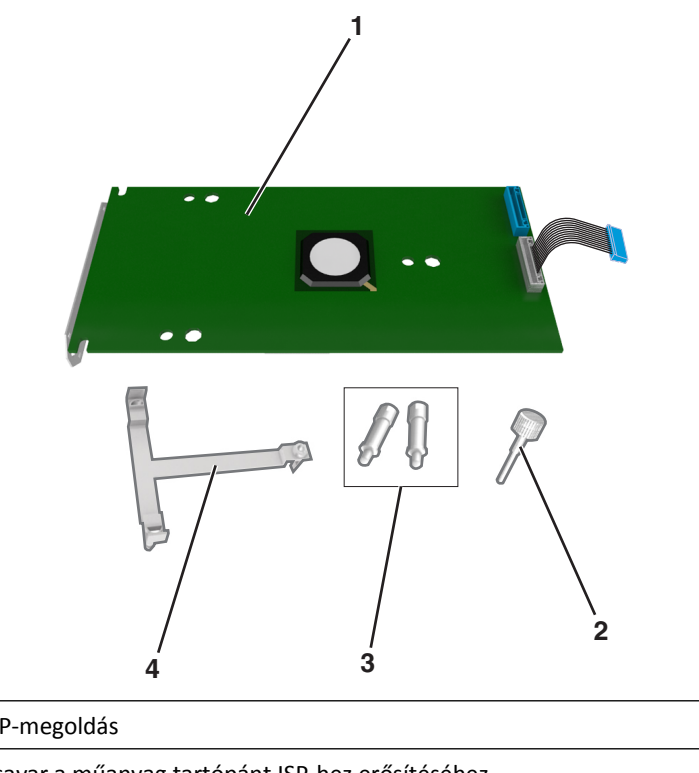

| 1 | ISP-megoldás                                                                |  |
|---|-----------------------------------------------------------------------------|--|
| 2 | Csavar a műanyag tartópánt ISP-hez erősítéséhez                             |  |
| 3 | Csavarok az ISP-tartópántnak a vezérlő alaplapja védőlemezéhez erősítéséhez |  |
| 4 | Műanyag tartópánt                                                           |  |

- **4** Távolítsa el a fémborítást az ISP-nyílásról.
  - a Lazítsa meg a csavart.

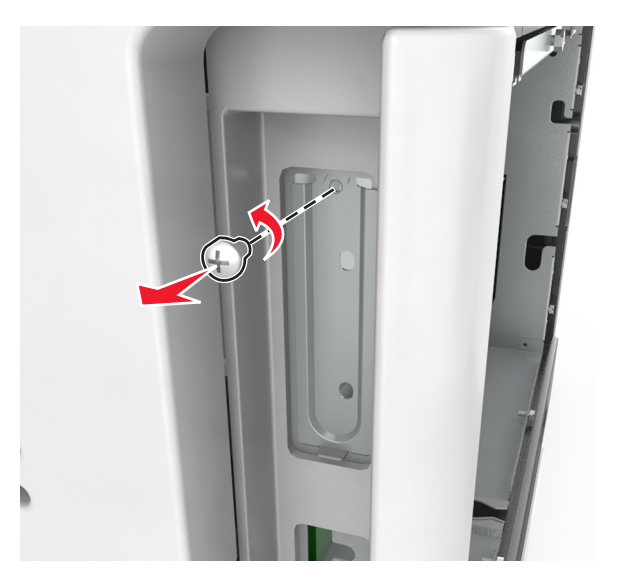

**b** Emelje fel a fémburkolatot, majd húzza ki azt teljesen.

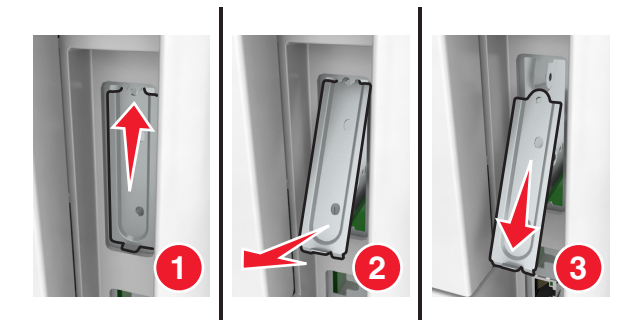

**5** Igazítsa a műanyag tartópánt bütykeit a vezérlő alaplapját tartó vázon lévő lyukakhoz, majd nyomja a műanyag tartópántot a vezérlő alaplapját tartó vázhoz, amíg az a helyére nem *pattan*. Gondoskodjon róla, hogy a kábelek a műanyag tartópánt alá legyenek rejtve.

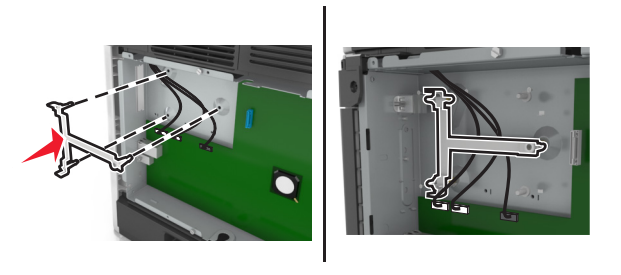

6 Helyezze fel az ISP-t a műanyag tartópántra.

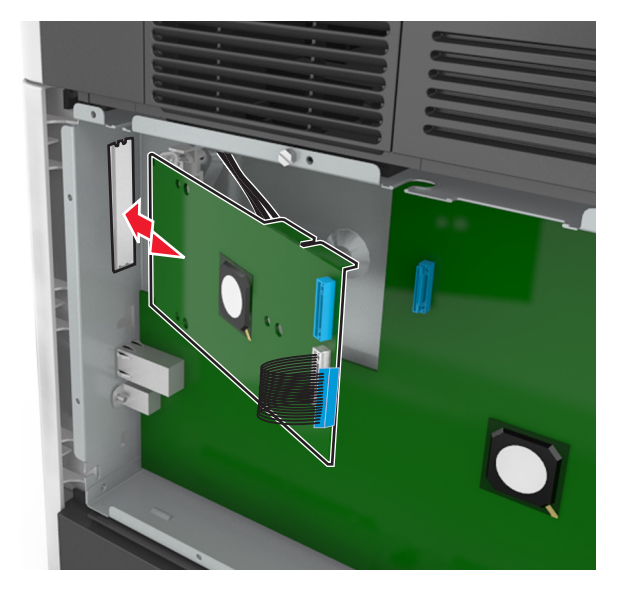

**Megjegyzés:** Tartsa az ISP-t a műanyag tartópánthoz képest megdöntve, hogy az esetlegesen túllógó csatlakozók átmenjenek a vezérlő alaplapját tartó vázon az ISP számára kialakított nyíláson.

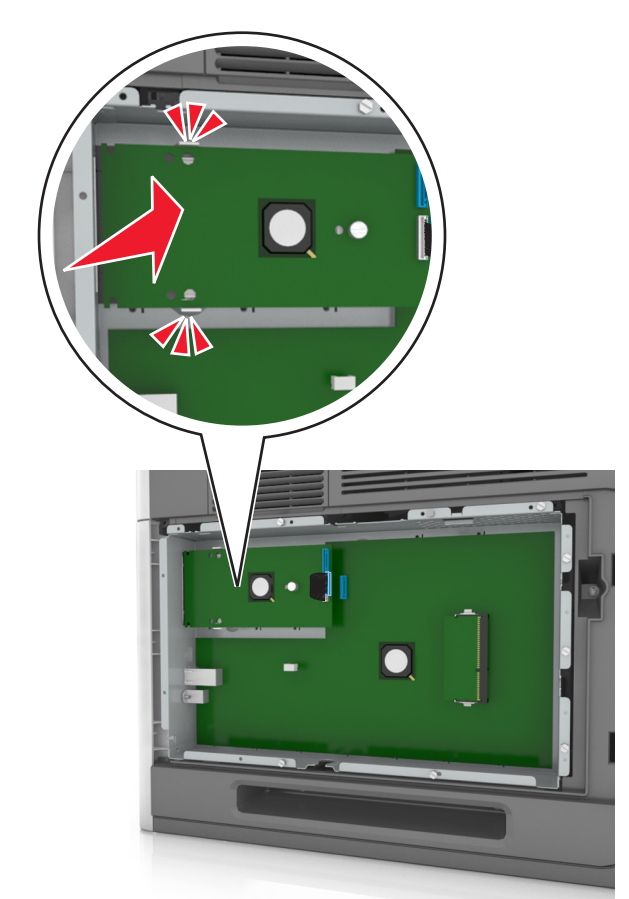

7 Engedje lefelé az ISP-t a műanyag tartópánt felé, amíg az ISP a műanyag tartópánt vezetői közé nem kerül.

**8** A mellékelt, ISP-hez kialakított csavar segítségével erősítse a műanyag tartópántot az ISP-hez.

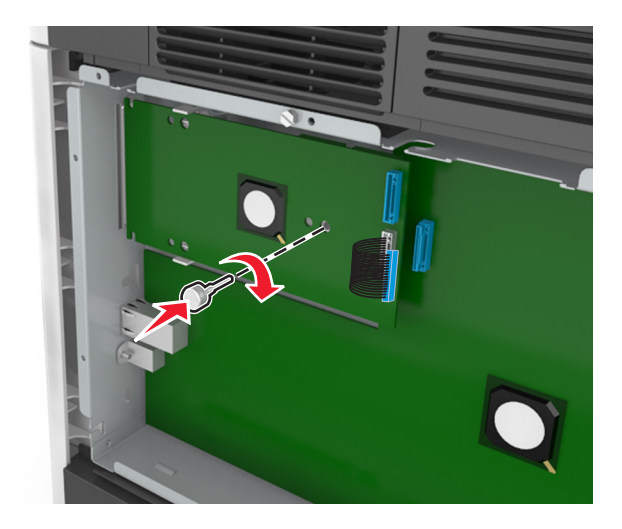

**Megjegyzés:** Tekerje a csavart az óramutató járásával megegyező irányba, amíg az a helyén nem tartja az ISP, de még ne szorítsa meg a csavart.

**9** Rögzítse a két rendelkezésre bocsátott csavart az IPS műanyag tartópántnak a vezérlő alapjának védőlemezéhez történő erősítéséhez.

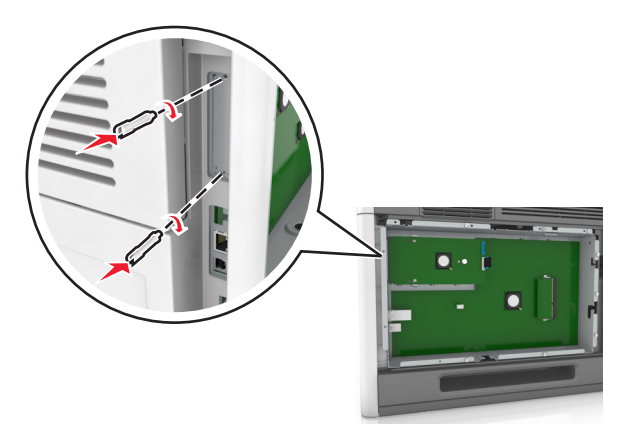

**10** Húzza meg az ISP-hez erősített csavart.

Vigyázat - sérülésveszély: Ne húzza meg túl szorosan.

**11** Dugja be az ISP-megoldás csatlakozókábelét a vezérlő alaplapjának dugaljába.

Megjegyzés: A dugaszok és aljzatok színkódolással rendelkeznek.

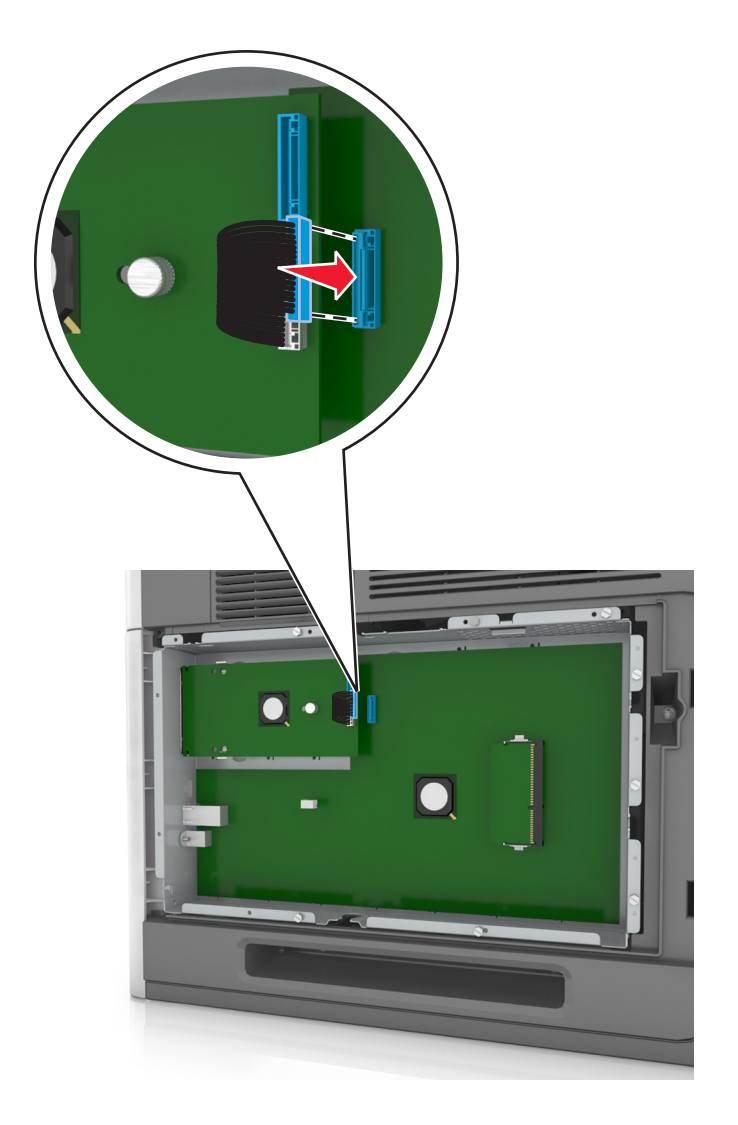

#### Kiegészítő kártya beszerelése

VIGYÁZAT! ÁRAMÜTÉS VESZÉLYE: Ha a vezérlőkártyával dolgozik, vagy kiegészítő hardvert vagy memóriát helyez a nyomtatóba a beállítást követően, akkor kapcsolja ki a nyomtatót, és húzza ki a tápkábelt a konnektorból. Ha más eszközök is csatlakoznak a nyomtatóhoz, akkor azokat is kapcsolja ki, és húzza ki a nyomtatóba csatlakozó kábelüket.

**Vigyázat - sérülésveszély:** A vezérlő alaplapján található elektronikus alkatrészekben könnyen kárt tehet a statikus elektromosság. Érintse meg a nyomtató valamelyik fém alkatrészét, mielőtt a vezérlő alaplapjának elektronikus alkatrészeihez vagy csatlakozóihoz nyúlna.

**1** Tegye elérhetővé a vezérlő alaplapját.

További információkért, lásd: "Hozzáférés a vezérlő alaplapjához." a(z) 13. oldalon.

2 Vegye ki a kiegészítő kártyát a védőcsomagolásból.

Vigyázat - sérülésveszély: Ne érintse meg a modul élén található csatlakozópontokat.

**3** A kártyát az oldalánál fogva illessze a kártya műanyag lábait (1) a vezérlő alaplapjának lyukaihoz (2).

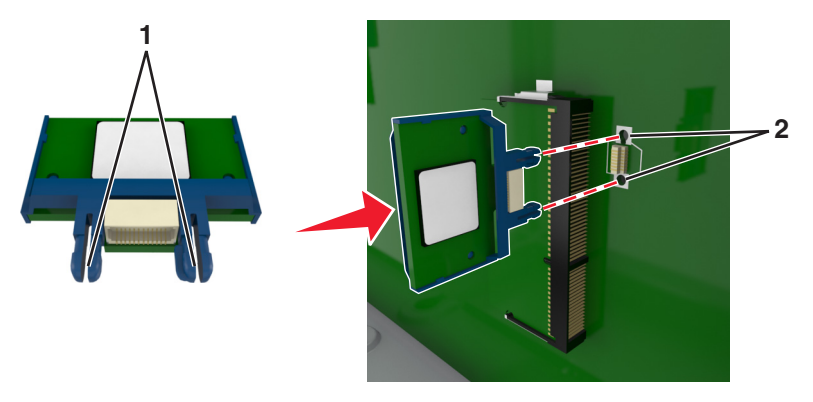

**4** Nyomja a kártyát határozottan a helyére az ábrán látható módon.

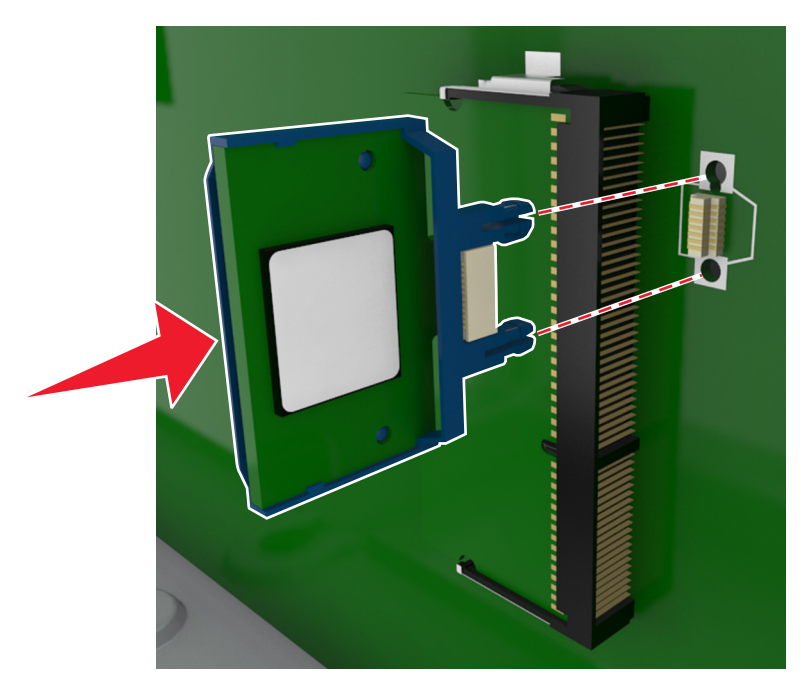

Vigyázat - sérülésveszély: A kártya helytelen behelyezése a kártya és a vezérlő alaplapjának sérüléséhez vezethet.

Megjegyzés: A kártya csatlakozójának teljes hosszában fel kell feküdnie a vezérlő alaplapjára.

5 Csukja be a vezérlő alaplapjának szervizajtaját.

**Megjegyzés:** Miután telepítette a nyomtatószoftvert és a hardverkiegészítőket, előfordulhat, hogy a kiegészítőket a nyomtató-illesztőprogramban kézzel kell felvennie, hogy azokat a nyomtatáshoz használni tudja. További információkért, lásd: <u>"Választható lehetőségek hozzáadása a nyomtató-illesztőprogramban" a(z)</u> <u>36. oldalon</u>.

#### A nyomtató merevlemezének beszerelése

Megjegyzés: Ehhez a feladathoz lapos fejű csavarhúzó szükséges.

VIGYÁZAT! ÁRAMÜTÉS VESZÉLYE: Ha a vezérlőkártyával dolgozik, vagy kiegészítő hardvert vagy memóriát helyez a nyomtatóba a beállítást követően, akkor kapcsolja ki a nyomtatót, és húzza ki a tápkábelt a konnektorból. Ha bármilyen más eszköz is csatlakozik a nyomtatóhoz, akkor azt is kapcsolja ki, és húzza ki a nyomtatóval összekötő kábelt.

**Vigyázat** - sérülésveszély: A vezérlőkártyán található elektronikus alkatrészekben könnyen kárt tehet a statikus elektromosság. Érintse meg a nyomtató valamelyik fém alkatrészét, mielőtt a vezérlőkártya elektronikus alkatrészeihez vagy csatlakozóihoz nyúlna.

**1** Tegye elérhetővé a vezérlő alaplapját.

További információ: "Hozzáférés a vezérlő alaplapjához." a(z) 13. oldalon.

- 2 Csomagolja ki a nyomtató merevlemezét.
- **3** Keresse meg a vezérlő alaplapját tartó váz megfelelő csatlakozóját.

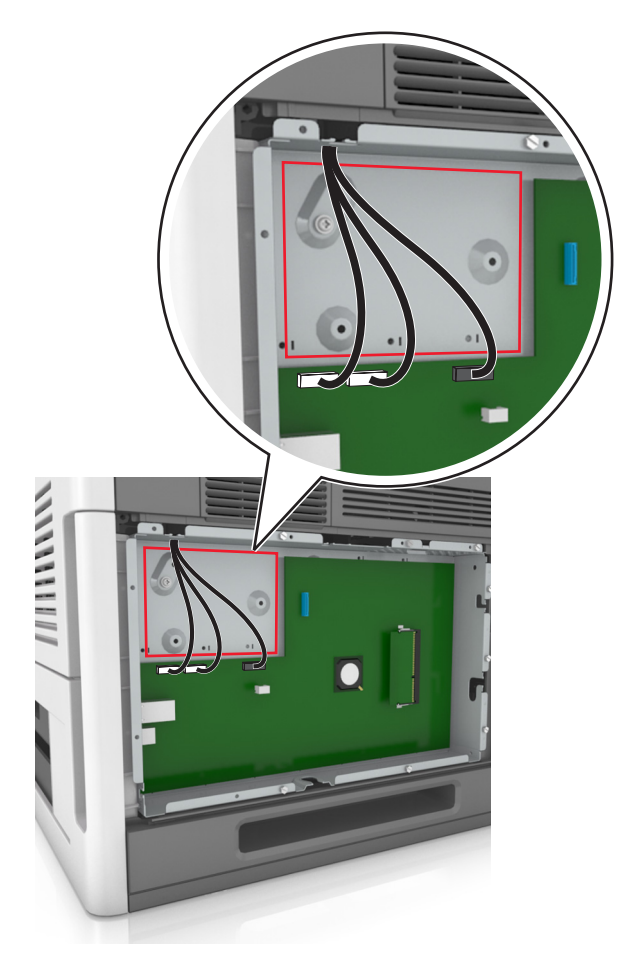

Megjegyzés: Ha be van szerelve ISP kártya, akkor a nyomtató merevlemezét arra az ISP kártyára kell felszerelni.

A nyomtató merevlemezének ISP kártyára szerelése:

**a** Vegye ki a csavarokat a nyomtató merevlemezének tartópántjából, majd távolítsa el a pántot.

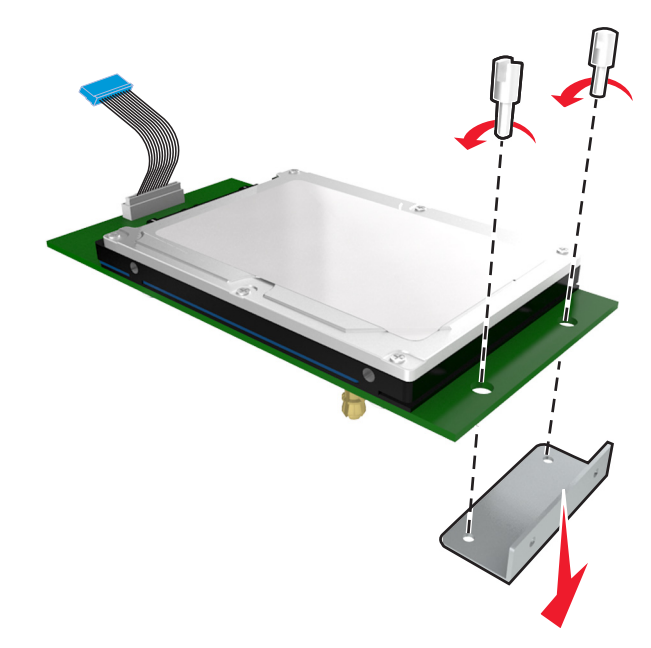

**b** Illessze a nyomtató merevlemezének távtartóit az ISP kártyán található lyukakhoz, majd nyomja meg lefelé a nyomtató merevlemezét, hogy a távtartók a helyükre kerüljenek.

**Figyelmeztetés a szereléssel kapcsolatban:** A nyomtatott áramköri lapnak csak a széleit fogja meg. Ne érintse vagy nyomja meg a nyomtató-merevlemezének közepét. Ellenkező esetben kárt tehet a modulban.

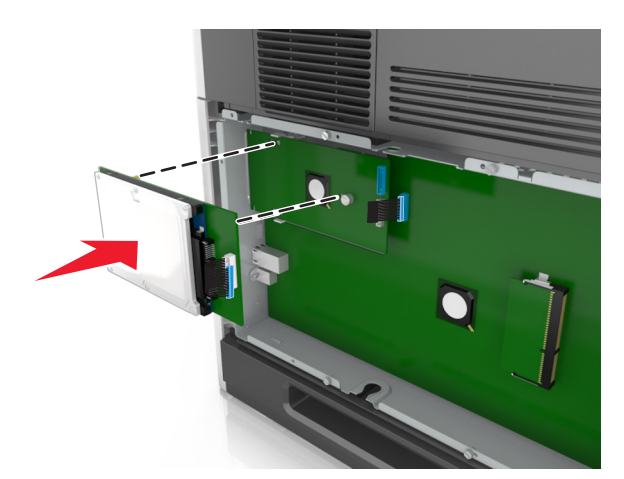

c A nyomtató merevlemezének kábelét csatlakoztassa az ISP aljzatához.

Megjegyzés: A dugaszok és aljzatok színkódolással rendelkeznek.

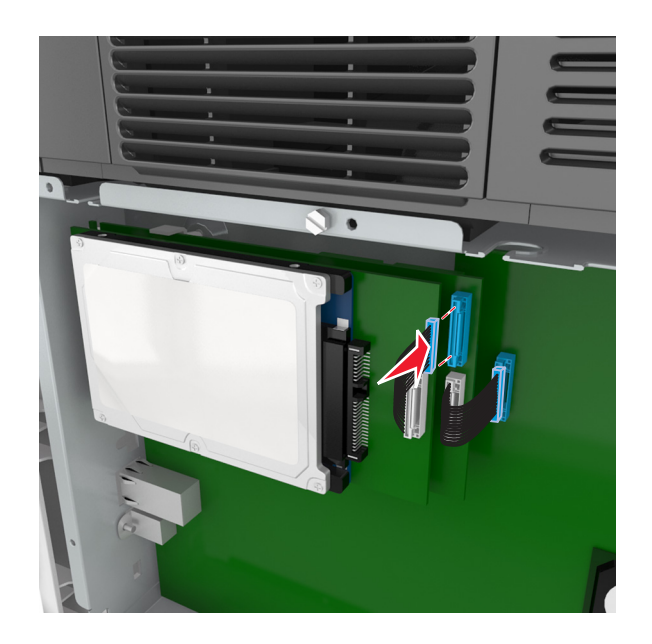

4 Illessze a nyomtató merevlemezének távtartóit a vezérlő alaplapját tartó vázon található lyukakhoz, majd nyomja meg lefelé a nyomtató merevlemezét, hogy a távtartók a helyükre kerüljenek.

**Figyelmeztetés a szereléssel kapcsolatban:** A nyomtatott áramköri lapnak csak a széleit fogja meg. Ne érintse vagy nyomja meg a nyomtató-merevlemezének közepét. Ellenkező esetben kárt tehet a modulban.

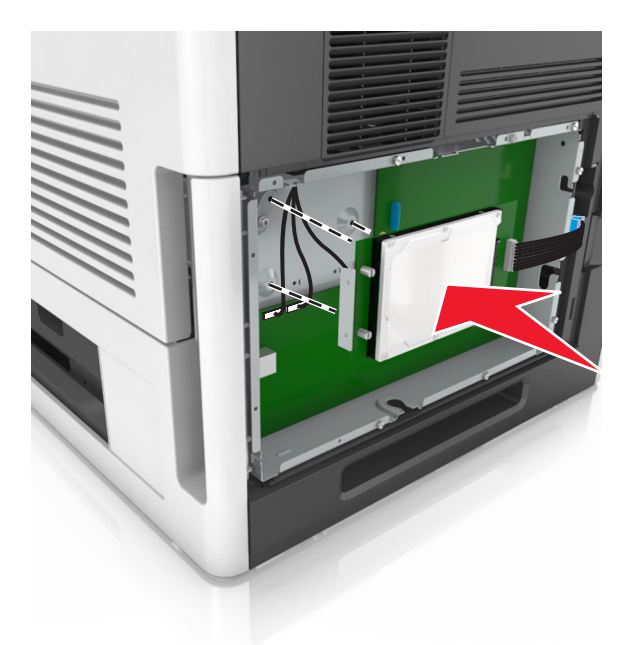

Megjegyzés: Gondoskodjon róla, hogy a kábelek a nyomtató merevlemeze alatt legyenek rejtve.

**5** A nyomtató merevlemezének kábelét csatlakoztassa a vezérlő alaplapjának aljzatához.

Megjegyzés: A dugaszok és aljzatok színkódolással rendelkeznek.

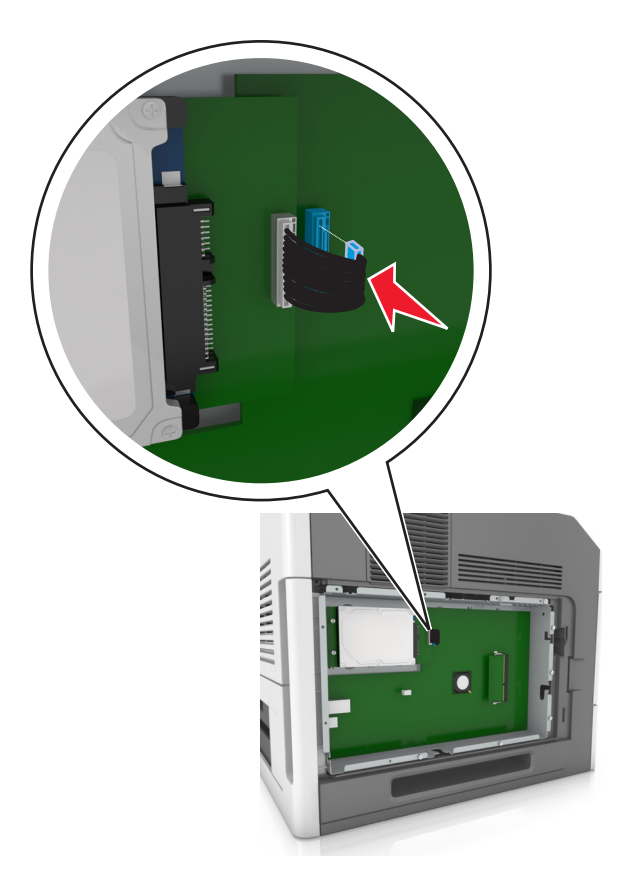

#### A nyomtató merevlemezének eltávolítása

Megjegyzés: Ehhez a feladathoz lapos fejű csavarhúzó szükséges.

VIGYÁZAT! ÁRAMÜTÉS VESZÉLYE: Ha a vezérlőkártyával dolgozik, vagy kiegészítő hardvert vagy memóriát helyez a nyomtatóba a beállítást követően, akkor kapcsolja ki a nyomtatót, és húzza ki a tápkábelt a konnektorból. Ha bármilyen más eszköz is csatlakozik a nyomtatóhoz, akkor azt is kapcsolja ki, és húzza ki a nyomtatóval összekötő kábelt. **Vigyázat - sérülésveszély:** A vezérlő alaplapján található elektronikus alkatrészekben könnyen kárt tehet a statikus elektromosság. Érintse meg a nyomtató valamelyik fém alkatrészét, mielőtt a vezérlő alaplapjának elektronikus alkatrészeihez vagy csatlakozóihoz nyúlna.

1 Tegye elérhetővé a vezérlő alaplapját.

További információkért, lásd: "Hozzáférés a vezérlő alaplapjához." a(z) 13. oldalon.

2 Húzza ki a nyomtató merevlemez-illesztőjének kábelét a vezérlő alaplapjából, de a kábel továbbra is csatlakozzon a nyomtató merevlemezéhez. A kábel kihúzásához nyomja össze az illesztő kábelének csatlakozóján a füleket a rögzítő kábel kihúzása előtti kioldásához.

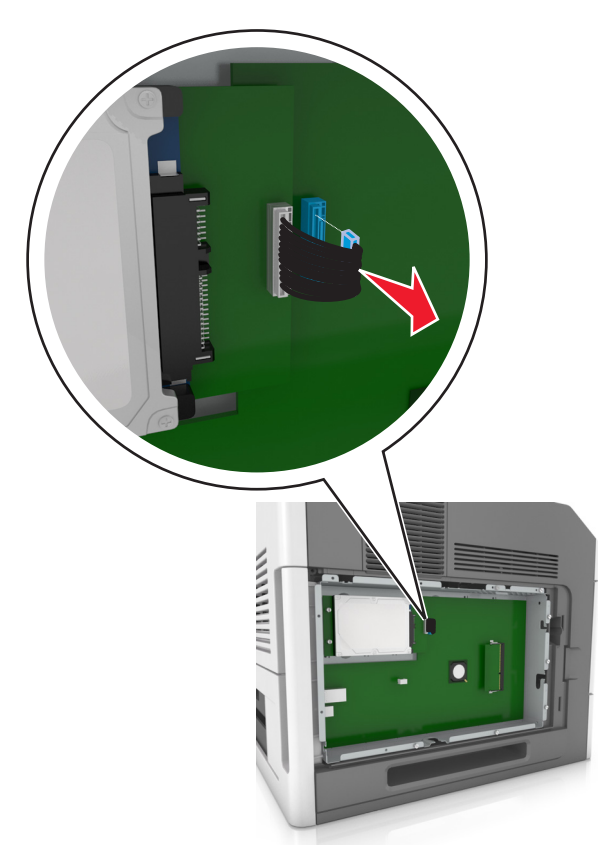

**3** Távolítsa el a nyomtató merevlemezét a helyén tartó csavarokat.

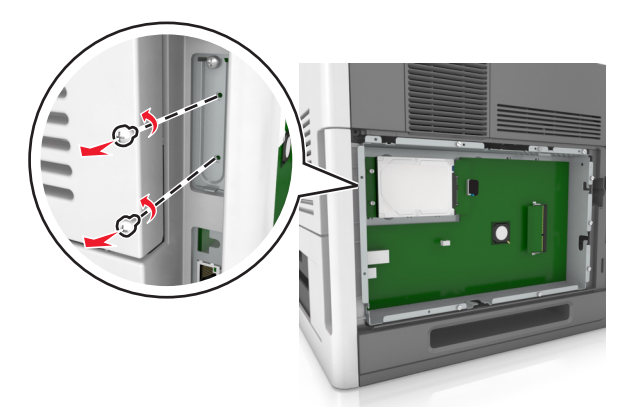

4 Vegye ki a nyomtató merevlemezét.

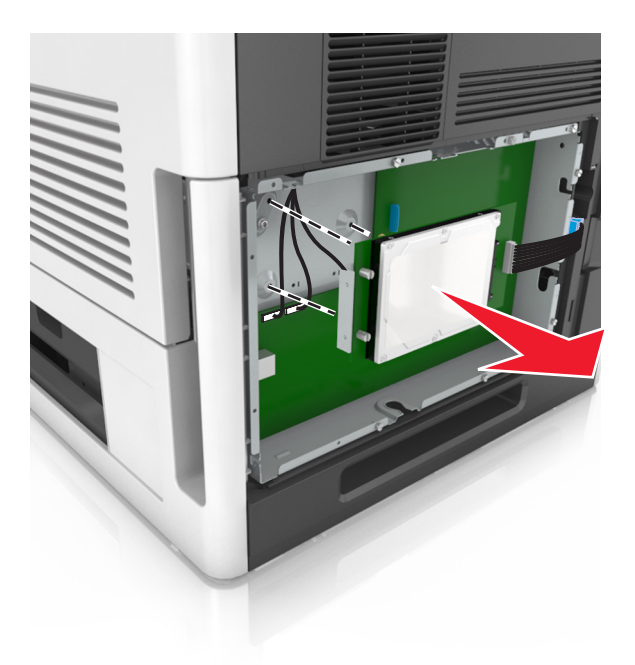

5 Tegye félre a nyomtató merevlemezét.

### Hardverkiegészítők telepítése

#### Beszerelési sorrend

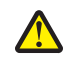

VIGYÁZAT! SÉRÜLÉSVESZÉLY: A nyomtató tömege több mint 18 kg, ezért biztonságos megemeléséhez legalább két ember szükséges.

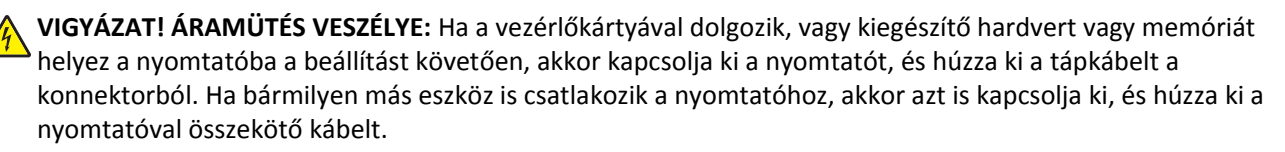

VIGYÁZAT! FELBILLENÉS VESZÉLYE: A padlóra helyezett összeállítások stabilitása érdekében kiegészítő berendezésre van szükség. Többféle bemeneti opció használatakor nyomtatóállvány vagy nyomtatótalapzat használata szükséges. Hasonló konfigurációjú nyomtató vásárlásakor további bútordarabokra is szükség lehet. További információkért lásd: <u>www.lexmark.com/multifunctionprinters</u>.

A nyomtatót és a vásárolt hardverkiegészítőket az itt leírt sorrendben kell beszerelni:

- Görgős talapzat
- 2100 lapos tálca vagy távtartó
- 550 (vagy 250) lapos kiegészítő tálca
- Nyomtató

A görgős talp, az 550 (vagy 250) lapos kiegészítő tálca, a távtartó vagy a 2100 lapos tálca beszerelésével kapcsolatosan lásd a kiegészítőkhöz kapott üzembe helyezési útmutatót.

#### Kiegészítő tálcák beszerelése

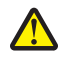

**VIGYÁZAT! SÉRÜLÉSVESZÉLY:** A nyomtató tömege több mint 18 kg, ezért biztonságos megemeléséhez legalább két ember szükséges.

VIGYÁZAT! ÁRAMÜTÉS VESZÉLYE: Ha a vezérlőkártyával dolgozik, vagy kiegészítő hardvert vagy memóriát helyez a nyomtatóba a beállítást követően, akkor kapcsolja ki a nyomtatót, és húzza ki a tápkábelt a konnektorból. Ha bármilyen más eszköz is csatlakozik a nyomtatóhoz, akkor azt is kapcsolja ki, és húzza ki a nyomtatóval összekötő kábelt.

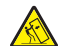

VIGYÁZAT! FELBILLENÉS VESZÉLYE: A padlóra helyezett összeállítások stabilitása érdekében kiegészítő berendezésre van szükség. Többféle bemeneti opció használatakor nyomtatóállvány vagy nyomtatótalapzat használata szükséges. Hasonló konfigurációjú nyomtató vásárlásakor további bútordarabokra is szükség lehet. További információkért lásd: <u>www.lexmark.com/multifunctionprinters</u>.

**1** Kapcsolja ki a nyomtatót a tápkapcsolóval, majd húzza ki a tápkábelt a csatlakozóaljzatból.

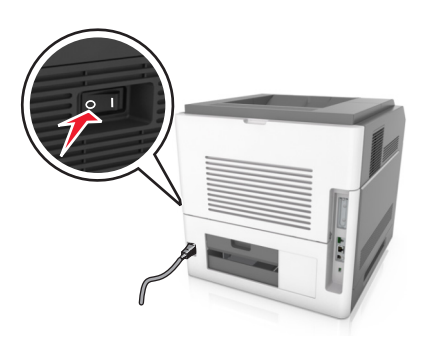

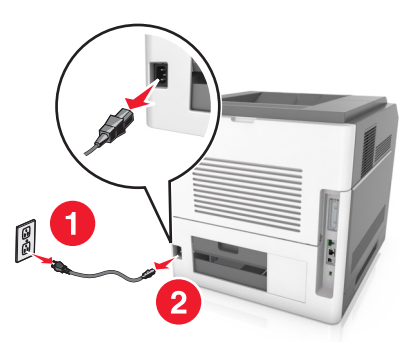

- 2 Csomagolja ki a kiegészítő tálcát, majd távolítsa el róla az összes csomagolóanyagot.
- 3 Húzza ki teljesen a tálcát a vázból.

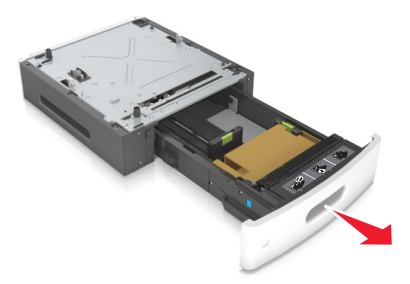

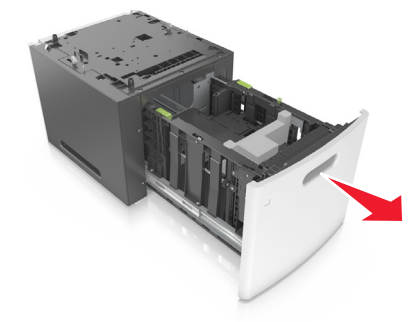

- 4 Távolítson el minden csomagolóanyagot a tálca belsejéből.
- 5 Helyezze a tálcát a talpra.
- 6 Helyezze a tálcát a nyomtató közelébe.
- 7 Igazítsa egymáshoz a kiegészítő tálcát és a görgős talapzatot.

Megjegyzés: Mindenképpen rögzítse a görgős talapzat kerekeit, hogy a nyomtató stabil legyen.

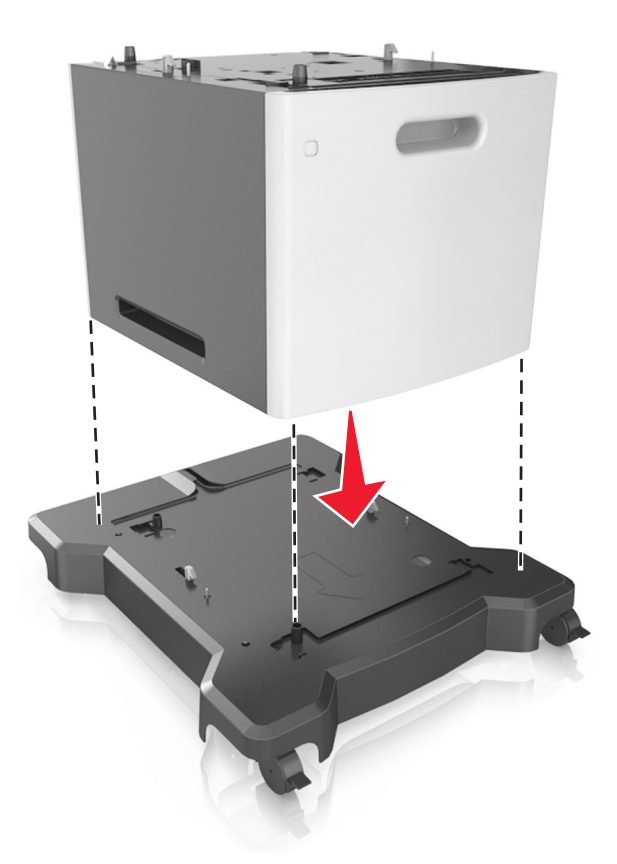

8 Igazítsa egymáshoz a nyomtatót és a tálcát, majd óvatosan eressze le a nyomtatót a helyére.
 Megjegyzés: Ha a kiegészítő tálcákat egymásra rakja, akkor összekapcsolhatók.

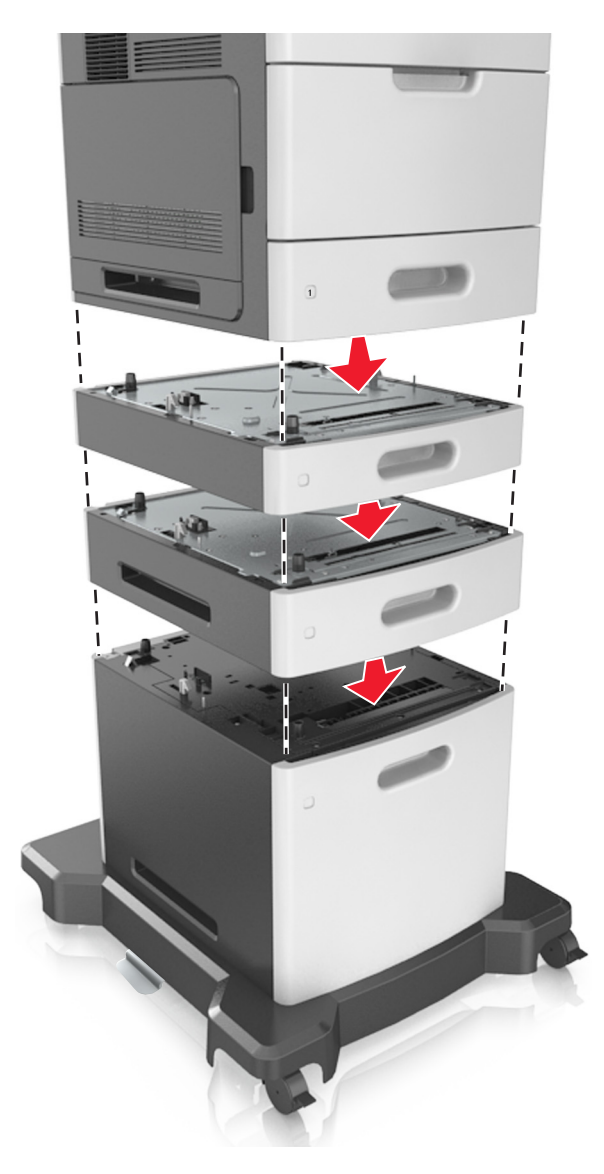

**9** Csatlakoztassa a tápkábelt a nyomtatóhoz, illetve egy megfelelően földelt elektromos aljzathoz, majd kapcsolja be a nyomtatót.

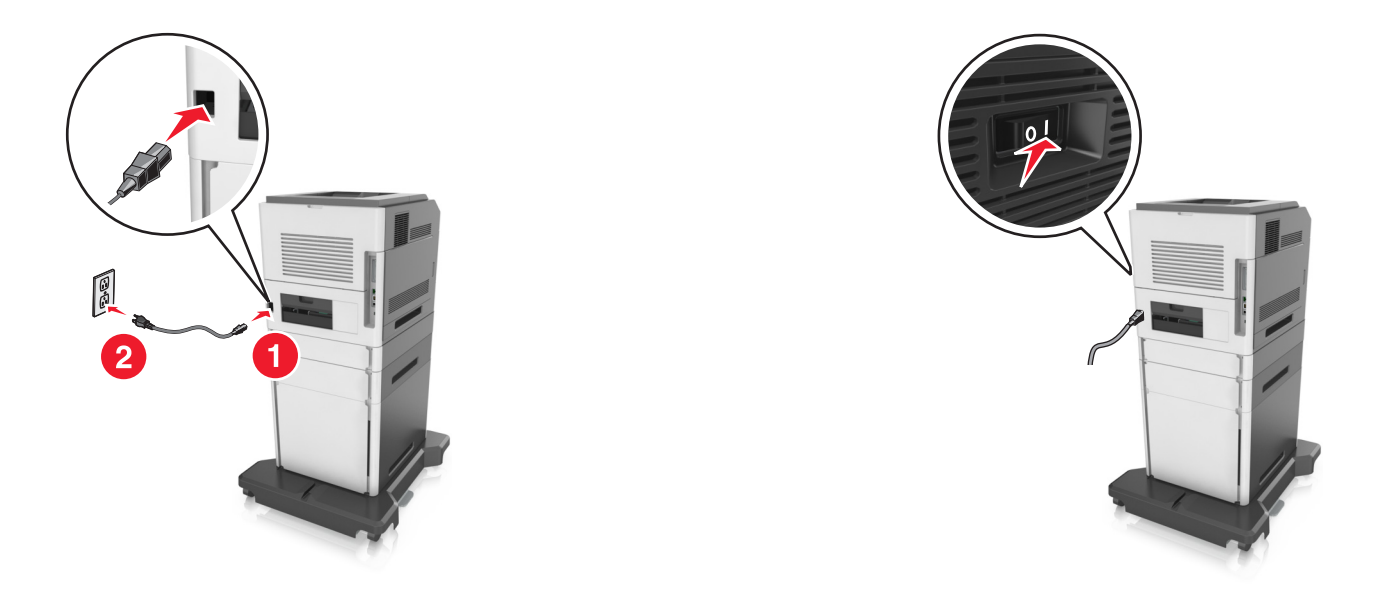

**Megjegyzés:** Miután telepítette a nyomtatószoftvert és beszerelte a kiegészítő tálcákat, előfordulhat, hogy a kiegészítőket a nyomtató-illesztőprogramban kézzel kell felvennie, hogy azokat a nyomtatáshoz használni tudja. További információkért, lásd: <u>"Választható lehetőségek hozzáadása a nyomtató-illesztőprogramban" a(z)</u> 36. oldalon.

A kiegészítő tálcák eltávolításához csúsztassa a nyomtató jobb oldalán található reteszt a nyomtató elülső oldala felé kattanásig, majd távolítsa el az egymásra rakott tálcákat felülről lefelé.

## A kábelek csatlakoztatása

**VIGYÁZAT! SÉRÜLÉSVESZÉLY:** Zivataros időben ne helyezze üzembe a készüléket, illetve ne végezzen elektromos vagy kábelezési csatlakoztatásokat, például tápkábel, fax vagy USB-kábel csatlakoztatását.

Csatlakoztassa a nyomtatót a számítógéphez egy USB- vagy Ethernet-kábel használatával.

Győződjön meg róla, hogy az alábbiak össze vannak illesztve:

- A kábelen levő USB-jel és a nyomtató USB-jele
- A megfelelő Ethernet-kábel és az Ethernet-port
- A megfelelő párhuzamos kábel és a párhuzamos port

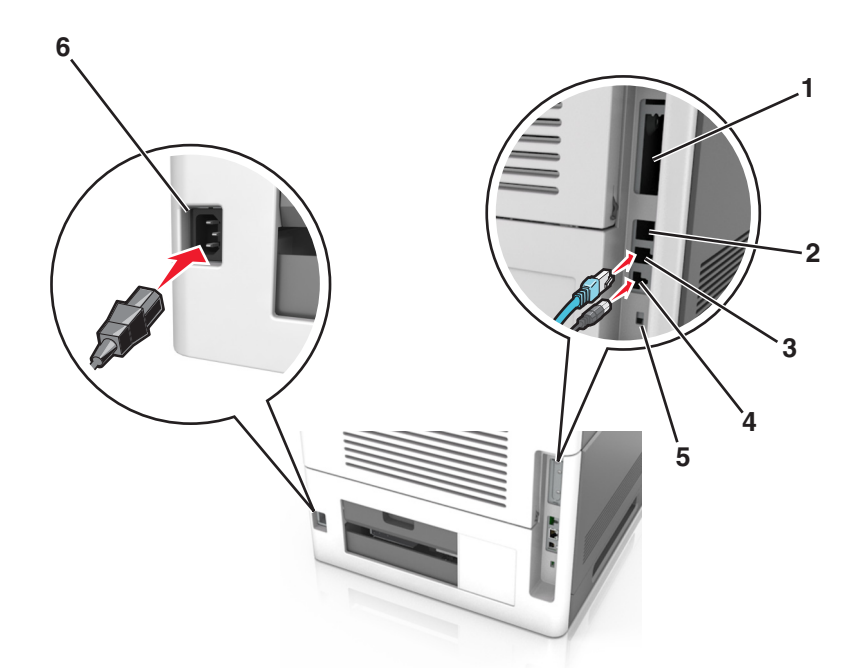

|   | Elem                               | Funkció                                                                                    |
|---|------------------------------------|--------------------------------------------------------------------------------------------|
| 1 | Párhuzamos port                    | Csatlakoztassa a nyomtatót a számítógéphez.                                                |
|   |                                    | Megjegyzés: Ez a kiegészítő az Internal Solutions Port (ISP) telepítéséhez is használható. |
| 2 | USB-port                           | Csatlakoztassa a vezeték nélküli kiegészítő hálózati adaptert.                             |
| 3 | Ethernet-port                      | Csatlakoztassa nyomtatót a hálózathoz.                                                     |
| 4 | USB-nyomtatóport                   | Csatlakoztassa a nyomtatót a számítógéphez.                                                |
| 5 | Biztonsági nyílás                  | Szereljen fel zárat a vezérlő alaplapjának rögzítéséhez.                                   |
| 6 | A nyomtató tápkábelének<br>aljzata | Csatlakoztassa a nyomtatót egy megfelelően földelt csatlakozóaljzathoz.                    |

**Vigyázat - sérülésveszély:** Nyomtatás közben ne érjen az USB-kábelhez, a vezeték nélküli hálózati adapterhez vagy a nyomtató ábrán jelzett részéhez. Adatvesztés vagy meghibásodás következhet be.

Megjegyzés: Ez a funkció csak akkor érhető el, ha kiegészítő tálcákat és görgős talpat vásárol.

Az Ethernet-kábel és a tápkábel csatlakoztatása után precízen helyezze a kábeleket a nyomtató hátulján levő csatornákba.

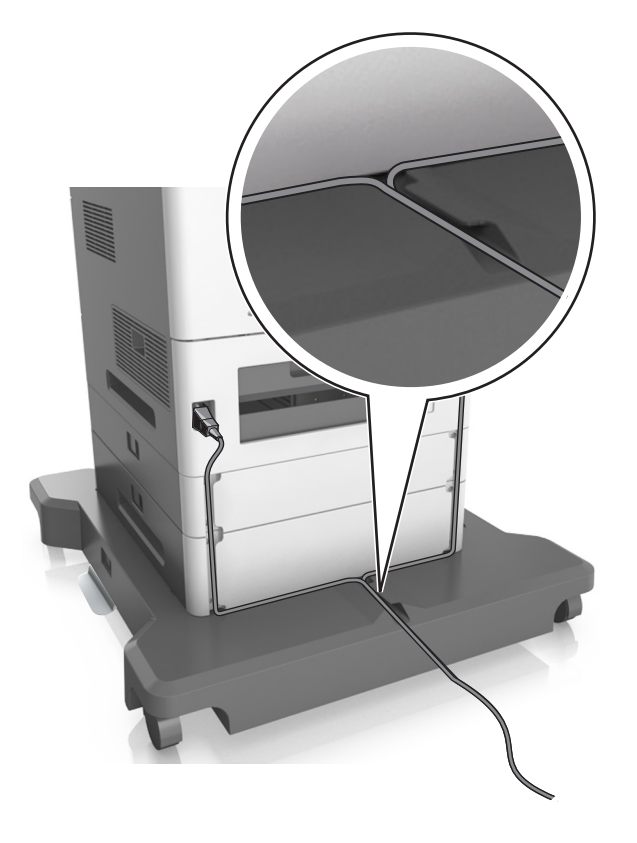

## A nyomtatószoftver beállítása

#### A nyomtató telepítése

- **1** Szerezze be a szoftvertelepítő csomag egy példányát.
- 2 Futtassa a telepítőt, majd kövesse a számítógép képernyőjén megjelenő utasításokat.
- **3** Macintosh rendszeren adja hozzá a nyomtatót.

Megjegyzés: Keresse meg a nyomtató IP-címét a Network/Ports (Hálózat/portok) menü TCP/IP részében.

#### Választható lehetőségek hozzáadása a nyomtató-illesztőprogramban

#### Útmutatás Windows-felhasználók számára

**1** Nyissa meg a nyomtatók mappáját.

#### Windows 8 rendszeren

Írja be a Keresés panelbe a **run** parancsot, majd lépjen a következő elemhez:

Run > control printers beírása >OK
#### Windows 7 vagy régebbi rendszeren

- a Kattintson a(z) 🕗 elemre vagy kattintson a Start gombra, majd a Futtatás elemre.
- **b** Írja be a **control printers** kifejezést.
- **c** Nyomja meg az **Enter** gombot vagy kattintson az **OK** gombra.
- 2 Válassza ki a frissíteni kívánt nyomtatót, majd tegye az alábbiak egyikét:
  - Windows 7 vagy újabb rendszeren válassza a Nyomtató tulajdonságai elemet.
  - Korábbi verziójú rendszeren válassza a Tulajdonságok elemet.
- 3 Lépjen a Konfiguráció lapra, majd válassza a Frissítés most Nyomtató megkérdezése elemet.
- 4 Alkalmazza a módosításokat.

#### Macintosh-felhasználók számára

- 1 Az Apple menüben a System Preferences (Rendszerbeállítások) lehetőségnél lépjen a nyomtatóhoz, majd válassza az **Options & Supplies** (Kiegészítők és kellékanyagok) lehetőséget.
- 2 Lépjen a hardverkiegészítők listájára, majd adja hozzá a telepített hardverkiegészítőket.
- 3 Alkalmazza a módosításokat.

## hálózatok

#### Megjegyzések:

- Mielőtt beállítja a nyomtatót vezeték nélküli hálózaton, vásároljon MarkNet N8350 vezeték nélküli hálózati adaptert. A vezeték nélküli hálózati adapter beszerelésével kapcsolatban az adapterhez mellékelt útmutatóban található információ.
- Az SSID (Service Set Identifier, szolgáltatáskészlet-azonosító) a vezeték nélküli hálózathoz társított név. A WEP (Wired Equivalent Privacy, vezetékessel egyenértékű biztonság), a WPA (Wi-Fi Protected Access, WiFi-védett hozzáférés), WPA2 és 802.1X-RADIUS a hálózatokon használt adatvédelmi megoldások egyes típusai.

## A nyomtató üzembe helyezésének előkészítése Ethernet hálózaton

Ha Ethernet hálózathoz szeretné csatlakoztatni nyomtatót, szerezze be a következő adatokat, mielőtt belefogna a beállításba.

**Megjegyzés:** Ha a hálózat automatikusan osztja ki az IP-címeket a számítógépek és a nyomtatók számára, folytassa a nyomtató telepítését.

- Érvényes, egyedi IP-cím a nyomtató számára a hálózatban
- A hálózati átjáró
- A hálózati maszk
- A nyomtató beceneve (opcionális)

**Megjegyzés:** Ha becenevet rendel a nyomtatóhoz, egyszerűbben azonosíthatja azt a hálózaton. Használhatja a nyomtató alapértelmezett becenevét, de hozzárendelhet egy másik, könnyebben megjegyezhető nevet is.

Ahhoz, hogy a nyomtatót a hálózathoz csatlakoztassa, szükség van egy Ethernet kábelre, valamint egy szabad portra, amelyhez a nyomtató fizikailag csatlakoztatható. Ha mód van rá, használjon új hálózati kábelt, hogy az esetleg sérült régebbi kábel okozta problémákat elkerülje.

## A nyomtató üzembe helyezése vezeték nélküli hálózaton

#### Megjegyzések:

- Ellenőrizze, hogy a vezeték nélküli hálózati adapter van telepítve van-e a nyomtatóba és megfelelően működike. További információ a vezeték nélküli hálózati adapterhez mellékelt útmutatóban található.
- Győződjön meg róla, hogy a hozzáférési pont (vezeték nélküli útválasztó) be van kapcsolva és megfelelően működik.

A nyomtató vezeték nélküli hálózaton való üzembe helyezése előtt gondoskodjon róla, hogy rendelkezzen a következő információkkal:

- SSID Az SSID azonosítót más néven hálózatnévnek is hívják.
- Vezeték nélküli mód (vagy hálózati mód) A mód vagy infrastruktúra, vagy ad hoc.
- Csatorna (ad hoc hálózatokhoz) A csatorna alapértéke az infrastruktúra hálózatok esetében az automatikus.

Néhány ad hoc hálózatnál szintén az automatikus beállításra van szükség. Ellenőrizze a rendszergazdánál, ha nem biztos benne, melyik csatornát válassza.

- Biztonsági mód Négy alapvető lehetőség választható a Biztonsági módnál:
  - WEP-kulcs

Ha a hálózata egynél több WEP-kulcsot használ, akkor legfeljebb négy adható meg az erre szolgáló mezőkben. Válassza ki a hálózaton jelenleg használatban lévő kulcsot az alapértelmezett WEP-átviteli kulcs megadásával.

- WPA vagy WPA2 megosztott kulcs vagy jelszó

A WPA mód titkosítást és egy további biztonsági szintet tartalmaz. A lehetőségek: AES vagy TKIP. Ugyanazt a típusú titkosítást kell beállítani az útválasztón és a nyomtatón, különben a nyomtató nem fog tudni kommunikálni a hálózaton.

- 802.1X-RADIUS

Ha 802.1X-hálózaton telepíti a nyomtatót, akkor a következőkre lehet szüksége:

- Hitelesítés típusa
- Belső hitelesítés típusa
- 802.1X-felhasználónév és -jelszó
- Tanúsítványok
- Nincs biztonság

Ha a vezeték nélküli hálózat semmilyen biztonsági eljárást nem alkalmaz, akkor nincs szükség biztonsági információkra.

Megjegyzés: A nem biztonságos vezeték nélküli hálózatok használata nem javasolt.

#### Megjegyzések:

 Ha nem ismeri annak vezeték nélküli hálózatnak az SSID azonosítóját, amelyhez a számítógép csatlakozik, indítsa el a számítógép hálózati adapterének vezeték nélküli segédprogramját, és keresse meg a hálózat nevét. Ha nem találja a hálózat SSID azonosítóját vagy a biztonsági adatokat, olvassa el a hozzáférési pont dokumentációját, vagy forduljon a rendszergazdához.  A vezeték nélküli hálózat WPA/WPA2 előmegosztott kulcsának vagy jelszavának beszerzéséhez olvassa el a hozzáférési pont (vezeték nélküli útválasztó) dokumentációját, ellenőrizze a hozzáférési pont beágyazott webkiszolgálóját, vagy forduljon a rendszergazdához.

### Nyomtató csatlakoztatása a Vezeték nélküli telepítő varázsló segítségével

Mielőtt elkezdené a műveleteket, győződjön meg a következőkről:

- A vezeték nélküli hálózati adapter megfelelően működik és csatlakoztatva van a nyomtatóhoz. További információ az adapterhez mellékelt útmutatóban található.
- Egy Ethernet-kábel nincs bedugva a nyomtatóba.
- Az Aktív NIC automatikusra van állítva. Az alábbi pontok valamelyikén keresztül állíthatja automatikusra:
  - 🗾 >Hálózat/portok >Aktív NIC >Auto
    - >Hálózat/portok >Aktív NIC >Automatikus >Küldés

Megjegyzés: Kapcsolja ki a nyomtatót, várjon legalább öt másodpercet, majd kapcsolja vissza.

- 1 Lépjen az alábbi pontok valamelyikéhez a nyomtató kezelőpaneljén:
  - E >Hálózat/portok >Hálózat [x] >Hálózat [x] Beállítások >Vezeték nélküli >Vezeték nélküli kapcsolat beállítások
  - Elevent versetek nélküli >Hálózat [x] >Hálózat [x] Beállítások >Vezeték nélküli >Vezeték nélküli kapcsolat beállítások
- 2 Válasszon ki egy vezeték nélküli kapcsolat beállítást.

| Kiválasztás            | Funkció                                                                                                    |
|------------------------|----------------------------------------------------------------------------------------------------|
| Hálózatok keresése     | Megjeleníti az elérhető vezeték nélküli kapcsolatokat.                                                                        |
|                        | <b>Megjegyzés:</b> Ez a menü megjeleníti az összes érzékelt biztonságos vagy nem biztonságos hálózat SSID-jét (hálózatnevét). |
| Adjon meg egy hálózat- | Az SSID manuális megadása.                                                                                                    |
| nevet                  | Megjegyzés: Ügyeljen, hogy a megfelelő SSID értéket írja be.                                                                  |
| Wi-Fi Protected Setup  | A nyomtató csatlakoztatása vezeték nélküli hálózathoz Wi-Fi Protected Setup (WPS) használatával.                              |

**3** Kövesse a nyomtató kijelzőjén megjelenő utasításokat.

## A nyomtató csatlakoztatása vezeték nélküli hálózathoz Wi-Fi Protected Setup (védett beállítás) használatával

Mielőtt elkezdené a műveleteket, győződjön meg a következőkről:

- A hozzáférési pont (vezeték nélküli útválasztó) Wi-Fi Protected Setup (WPS) tanúsítással rendelkezik vagy kompatibilis a WPS-funkcióval. További információ a hozzáférési ponthoz mellékelt dokumentációban található.
- Vezeték nélküli hálózati adapter van telepítve a nyomtatóba és az megfelelően működik. További információ a vezeték nélküli hálózati adapterhez mellékelt útmutatóban található.

#### Használja a Gombnyomásos beállítás (PBC) módszert

- **1** A nyomtató típusától függően érintse meg az alábbiakat:
  - Elements >Hálózatok/portok >[x] hálózat >[x] hálózat beállítása >Vezeték nélküli >Wi-Fi Protected Setup >Gombnyomásos módszer indítása
  - Hálózatok/portok >[x] hálózat >[x] hálózat beállítása >Vezeték nélküli >Wi-Fi Protected Setup >Gombnyomásos módszer indítása
- 2 Kövesse a nyomtató kijelzőjén megjelenő utasításokat.

#### A Személyes azonosító kód (PIN-kód) használatával

- **1** A nyomtató típusától függően érintse meg az alábbiakat:
  - E >Hálózatok/portok >[x] hálózat >[x] hálózat beállítása >Vezeték nélküli >Wi-Fi Protected Setup >PIN módszer indítása
  - Elements >Hálózatok/portok >[x] hálózat >[x] hálózat beállítása >Vezeték nélküli >Wi-Fi Protected Setup >PIN módszer indítása
- 2 Másolja be a nyolc számjegyű WPS PIN-kódot.
- **3** Nyisson meg egy webböngészőt, és írja be a hozzáférési pont IP-címét a címmezőbe.

#### Megjegyzések:

- Az IP-cím számok négyelemű, pontokkal elválasztott halmaza, például 123.123.123.123.
- Ha használ proxykiszolgálót, átmenetileg tiltsa le a weboldal megfelelő betöltése érdekében.
- 4 Hozzáférés a WPS-beállításokhoz: További információ a hozzáférési ponthoz mellékelt dokumentációban található.
- **5** Adja meg a nyolc számjegyű PIN-kódot, majd mentse el a beállítást.

# A nyomtató csatlakoztatása vezeték nélküli hálózathoz a beágyazott webkiszolgáló használatával

Mielőtt elkezdené a műveleteket, győződjön meg a következőkről:

- A nyomtató ideiglenesen csatlakoztatva van Ethernet-hálózathoz.
- Vezeték nélküli hálózati adapter van telepítve a nyomtatóba és az megfelelően működik. További információ a vezeték nélküli hálózati adapterhez mellékelt útmutatóban található.
- 1 Nyisson meg egy webböngészőt, és írja be a nyomtató IP-címét a címmezőbe.

#### Megjegyzések:

- Tekintse meg a nyomtató IP-címét a nyomtató kezelőpaneljén. Az IP-cím számok négyelemű, pontokkal elválasztott halmaza, például 123.123.123.123.
- Ha használ proxykiszolgálót, átmenetileg tiltsa le a weboldal megfelelő betöltése érdekében.
- 2 Kattintson a Beállítások >Hálózat/portok >Vezeték nélküli elemre.
- **3** Módosítsa a beállításokat, hogy azok megfeleljenek a hozzáférési pont (vezeték nélküli útválasztó) beállításainak.

**Megjegyzés:** Győződjön meg róla, hogy a megfelelő SSID-t, biztonsági módot, előre megosztott kulcsszót vagy jelszót, illetve hálózati módot és csatornát adta meg.

#### 4 Kattintson a Küldés gombra.

- **5** Kapcsolja ki a nyomtatót, és távolítsa el az Ethernet-kábelt a nyomtatóból. Ezután várjon legalább öt másodpercet, majd kapcsolja vissza a nyomtatót.
- **6** Annak ellenőrzésére, hogy a nyomtató csatlakozik-e a hálózathoz, nyomtasson ki egy hálózatbeállítási oldalt. Majd a [x] hálózati kártya részben nézze meg, hogy az állapot "Csatlakoztatva" értéket mutat-e.

### Portbeállítások módosítása új hálózat ISP telepítése után

#### Megjegyzések:

- Ha a nyomtatónak statikus IP-címe van, akkor nem kell módosításokat végeznie.
- Ha a számítógépek úgy vannak konfigurálva, hogy IP-cím helyett hálózati nevet használjanak, akkor nem kell módosítást végeznie.
- Ha egy korábban Ethernet kapcsolatra konfigurált nyomtatóra vezeték nélküli ISP kártyát telepít, akkor a nyomtatót mindenképpen csatlakoztassa le az Ethernet hálózatról.

#### Útmutatás Windows-felhasználók számára

- 1 Nyissa meg a nyomtatók mappáját.
- 2 Az új ISP-vel rendelkező nyomtató menüjének parancsikonjával nyissa meg a Nyomtató tulajdonságai párbeszédpanelt.
- **3** Konfigurálja a port elemet a listából.
- 4 Frissítse az IP-címet.
- 5 Alkalmazza a módosításokat.

#### Macintosh-felhasználók számára

- Az Apple menü System Preferences (Rendszerbeállítások) részében lépjen a nyomtatók listájához, majd válassza a
  + >IP elemet.
- 2 Írja be az IP-címet a címmezőbe.
- **3** Alkalmazza a módosításokat.

### Soros porton keresztüli nyomtatás beállítása (csak Windows rendszeren)

A soros vagy kommunikációs (COM) port telepítését követően konfigurálja a nyomtatót és a számítógépet.

Megjegyzés: A soros nyomtatás csökkenti a nyomtatási sebességet.

- **1** Állítsa be a paramétereket a nyomtatón.
  - **a** A kezelőpanelről navigáljon a portbeállításokat tartalmazó menühöz.
  - **b** Keresse meg a soros portbeállítások menüjét, majd szükség esetén módosítsa a beállításokat.
  - c Mentse el a beállításokat.
- **2** A számítógépen nyissa meg a Nyomtatók mappát, majd válassza ki a nyomtatót.

- **3** Nyissa meg a Nyomtató tulajdonságai párbeszédpanelt, majd válassza a COM port lehetőséget a listából.
- 4 Adja meg a COM port paramétereit az Eszközkezelőben.

A Futtatás párbeszédablakban nyissa meg a parancssort, majd írja be: devmgmt.msc.

## A nyomtatóbeállítás ellenőrzése

### A menübeállítás oldal nyomtatása

Az aktuális menübeállítások áttekintéséhez és annak ellenőrzéséhez, hogy a nyomtatókiegészítők megfelelően vannake telepítve, nyomtasson egy menübeállítási oldalt.

**Megjegyzés:** Ha még nem módosította a menüelemeket, akkor a menübeállítási oldalon a gyári alapértelmezett beállítások szerepelnek. Amikor módosítja és menti a menüelemeket, azok lecserélik a gyári alapértelmezett beállításokat *felhasználói alapértelmezett beállításokként*. Egy felhasználói alapértelmezett beállítás addig marad érvényben, amíg nem fér hozzá ismét a menühöz, módosít egy értéket, és menti azt.

Lépjen a következő elemhez a nyomtató kezelőpaneljén:

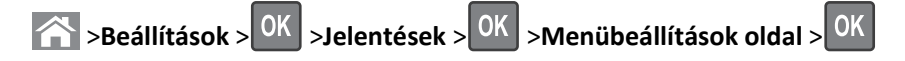

### Hálózatbeállítási oldal nyomtatása

Ha a nyomtató a hálózathoz csatlakozik, nyomtasson ki egy hálózatbeállítási oldalt a hálózati kapcsolat ellenőrzéséhez. Az oldal ezenfelül fontos, a hálózati nyomtatási konfiguráció megoldását segítő információkat is tartalmaz.

1 Lépjen a következő elemhez a nyomtató kezelőpaneljén:

```
Seállítások > OK >Jelentések > OK >Hálózatbeállítási oldal > OK
```

2 Ellenőrizze a hálózatbeállítási oldal első szakaszát, és győződjön meg róla, hogy az állapot értéke a Csatlakoztatva.

Ha az állapot értéke Nincs csatlakoztatva, akkor lehet, hogy a hálózati csatlakozó nem aktív, vagy a hálózati kábel hibásan működik. Lépjen kapcsolatba a rendszergazdával a megoldás érdekében, majd nyomtasson ki egy másik hálózatbeállítási oldalt.

## Papír és speciális adathordozó betöltése

A papír és speciális adathordozók kiválasztása és kezelése hatással lehet a dokumentumok nyomtatásának megbízhatóságára. További információkért lásd: <u>"Papírelakadások elkerülése" a(z) 155. oldalon</u> és <u>"A papír tárolása"</u> <u>a(z) 67. oldalon</u>.

## A papírméret és a papírtípus beállítása

1 Lépjen a következő elemhez a nyomtató kezelőpaneljén:

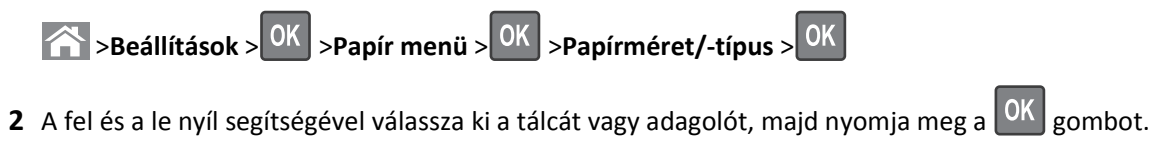

**3** A fel és a le nyíl segítségével válassza ki a papírméretet, majd nyomja meg a OK gombot.

**4** A fel és a le nyílgombbal válassza ki a papírtípust, majd nyomja meg a OK gombot a beállítások módosításához.

## Az Univerzális papírbeállítások konfigurálása

Az univerzális papírméret egy felhasználó által definiált beállítás, amellyel olyan méretű papírokra nyomtathat, amelyek nem találhatók meg a nyomtató menüjében.

#### Megjegyzések:

- A legkisebb támogatott Univerzális méret 70 x 127 mm (2,76 x 5 hüvelyk) egyoldalas nyomtatás esetén, és 105 x 148 mm (4,13 x 5,83 hüvelyk) kétoldalas (duplex) nyomtatás esetén.
- A legnagyobb támogatott Univerzális méret 216 x 356 mm (8,5 x 14 hüvelyk) egy- és kétoldalas nyomtatás esetén.
- Ha 210 mm-nél keskenyebb papírra nyomtat, a készülék lassabban dolgozik, azért, hogy a beégető meg ne sérüljön.

Lépjen a következő elemhez a nyomtató kezelőpaneljén:

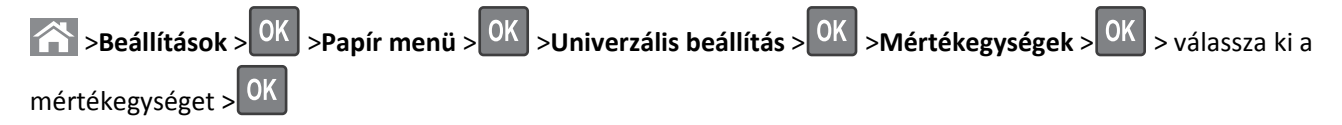

## A 250 vagy 550 lapos tálca betöltése

**NIGYÁZAT! SÉRÜLÉSVESZÉLY:** A berendezés stabilitásvesztésének elkerülése érdekében minden egyes tálcába külön-külön töltse be a papírt. A többi tálcát tartsa csukva, amíg szüksége nincs rájuk.

1 Húzza ki a tálcát.

#### Megjegyzések:

• Folio-, Legal- vagy Oficio méretű papír betöltése esetén emelje fel enyhén a tálcát, és húzza teljesen ki.

• Ne távolítsa el a tálcákat, amíg nyomtatás zajlik, vagy amíg a **Foglalt** felirat látszik a képernyőn. Ha így tesz, az elakadást okozhat.

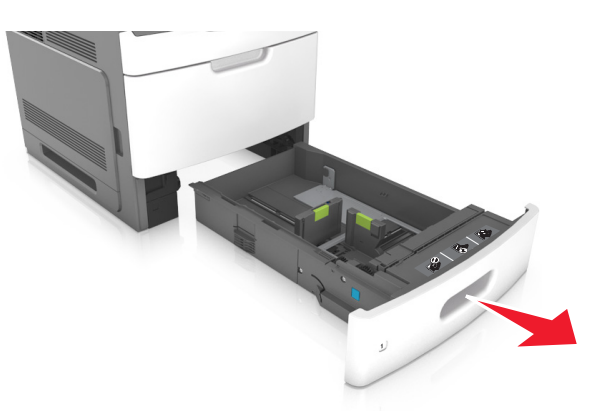

2 Nyomja össze a papírhosszúság-vezetőt, majd csúsztassa azt a megfelelő pozícióba a betöltött papír méretéhez, amíg a helyére nem kattan.

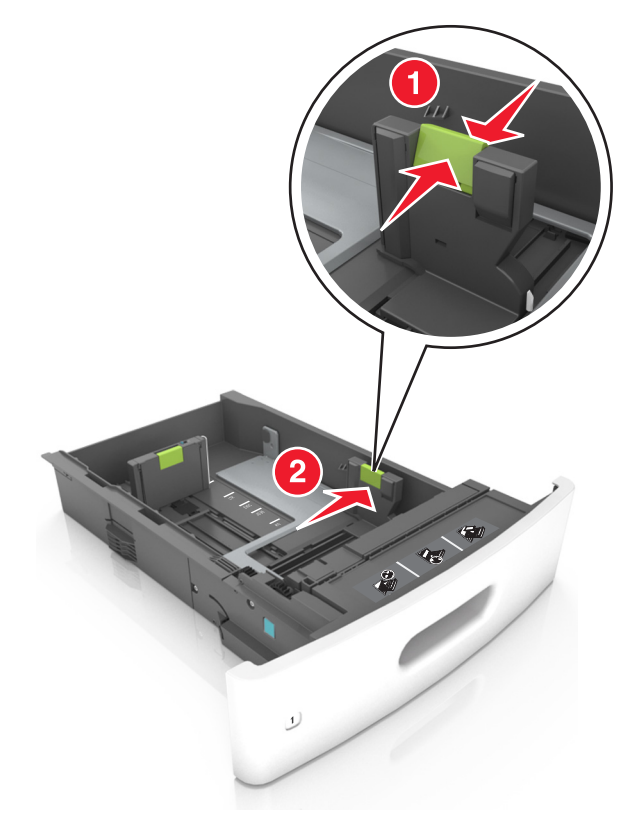

Megjegyzés: A vezetők beállításához használja a tálca alján lévő papírméret-mutatókat.

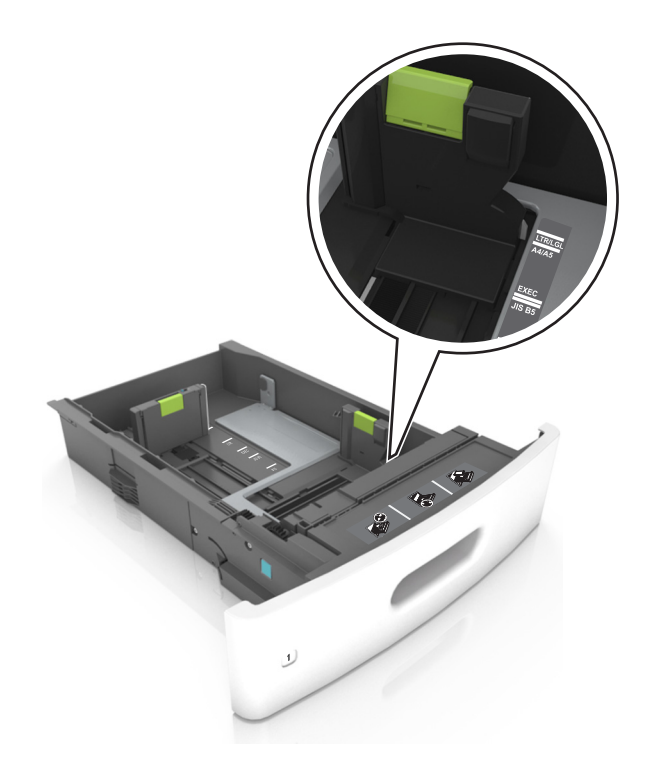

**3** Oldja ki a papírhosszúság-vezetőket, és nyomja össze, majd csúsztassa azokat a megfelelő pozícióba a betöltött papír méretéhez.

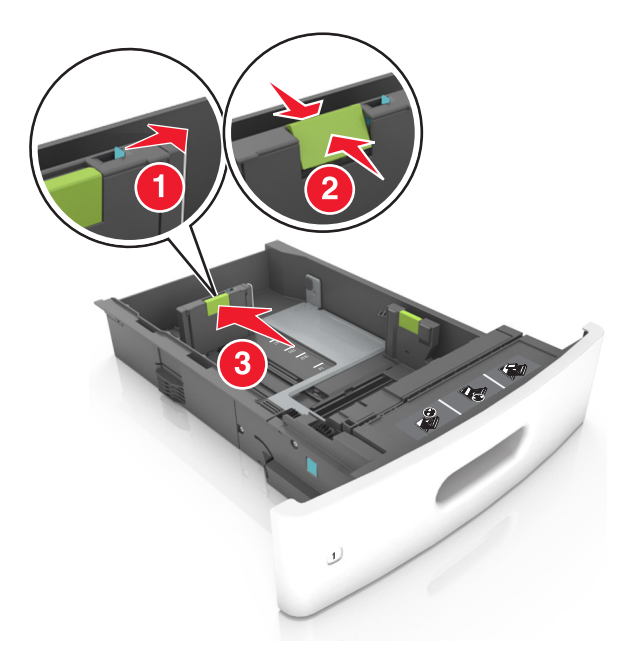

#### Megjegyzések:

- Rögzítse a papírhosszúság-vezetőt minden papírméret esetében.
- A vezetők beállításához használja a tálca alján lévő papírméret-mutatókat.

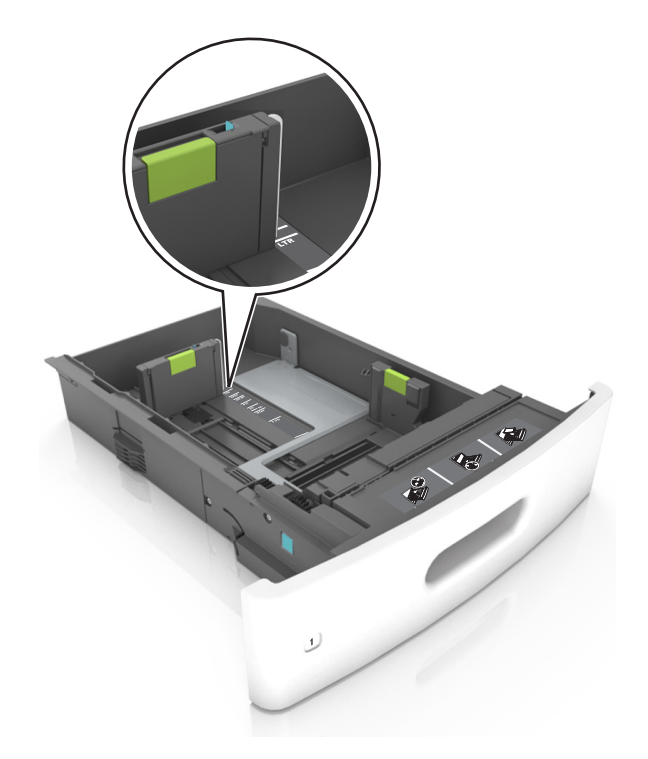

**4** Hajlítsa meg és legyezze meg párszor a papírköteget, hogy a papírlapok ne tapadjanak össze. Ne hajtsa meg, és ne gyűrje össze a papírt. Egyenesítse ki a köteg szélét egy egyenes felületen.

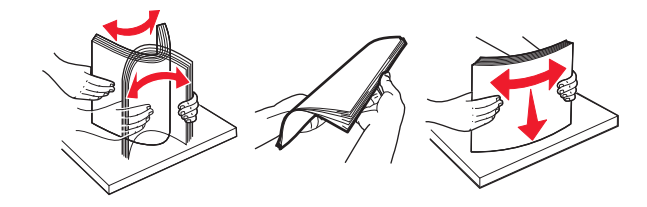

**5** A papírköteget a nyomtatandó oldalával lefelé töltse be.

Megjegyzés: Ellenőrizze, hogy a papír megfelelően van-e betöltve

• A fejléc betöltése változó attól függően, hogy használatban van-e egy külön megvásárolható kapcsozó kiadóegység.

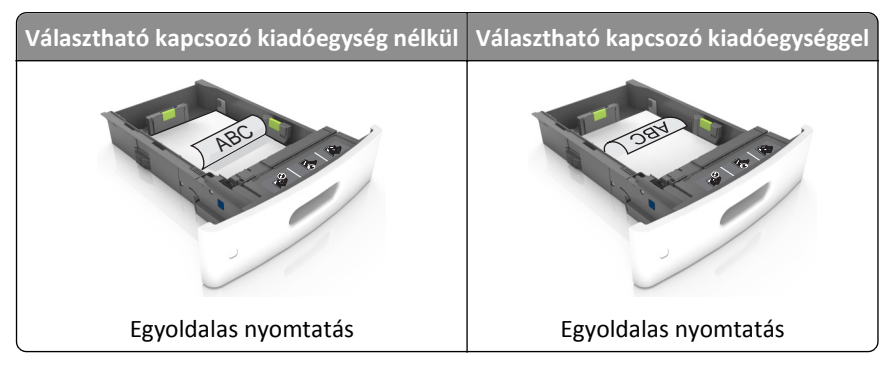

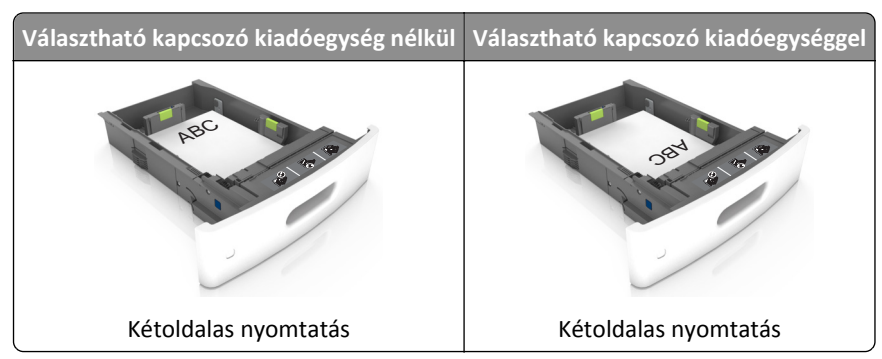

• Ha előre lyukasztott papírt tölt be a kapcsozó kiadóegységgel való használathoz, ellenőrizze, hogy a papír hosszú éle mentén lévő lyukak a tálca megfelelő oldalán legyenek.

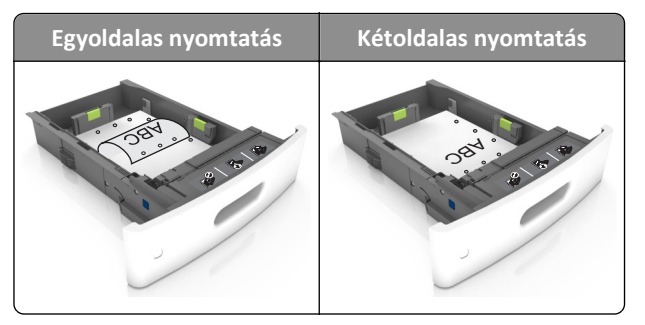

**Megjegyzés:** Ha a papír hosszú éle mentén kialakított lyukak a tálca bal oldalán vannak, akkor elakadás léphet fel.

• Ne csúsztassa a papírt a tálcába. A papírt az ábrán látható módon töltse be.

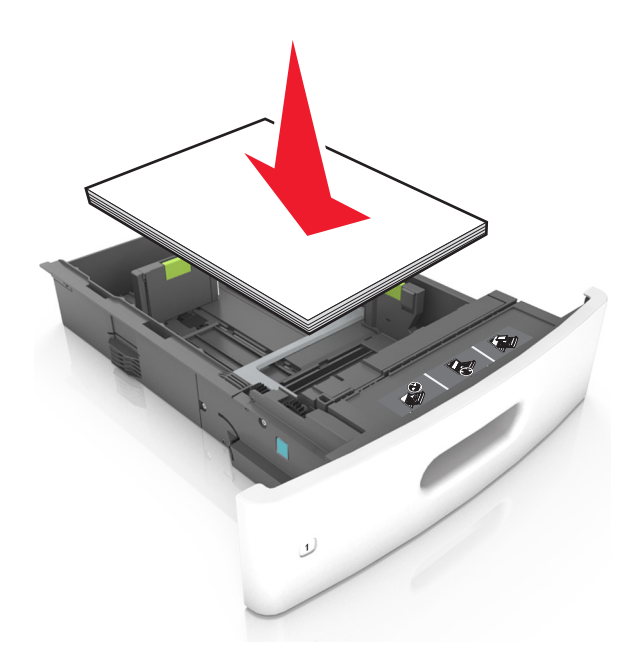

• Ügyeljen rá, hogy a papír a maximális betöltési szintet jelző tömör vonal alatt legyen.

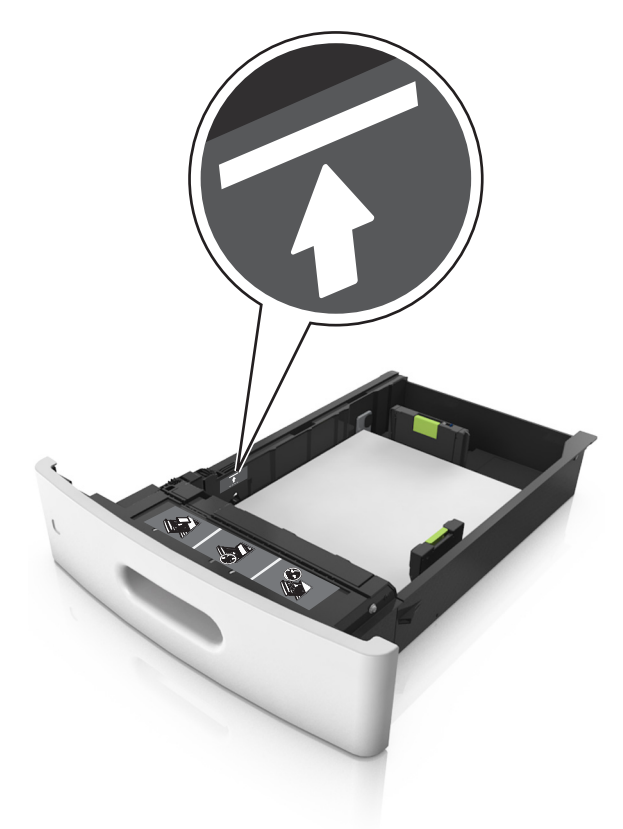

Vigyázat - sérülésveszély: A tálca túltöltése papírelakadást okozhat.

• Kártyák, címkék és egyéb speciális hordozók használata esetén ügyeljen rá, hogy a köteg az alternatív papír betöltésére vonatkozó maximumot jelző szaggatott vonal alatt legyen.

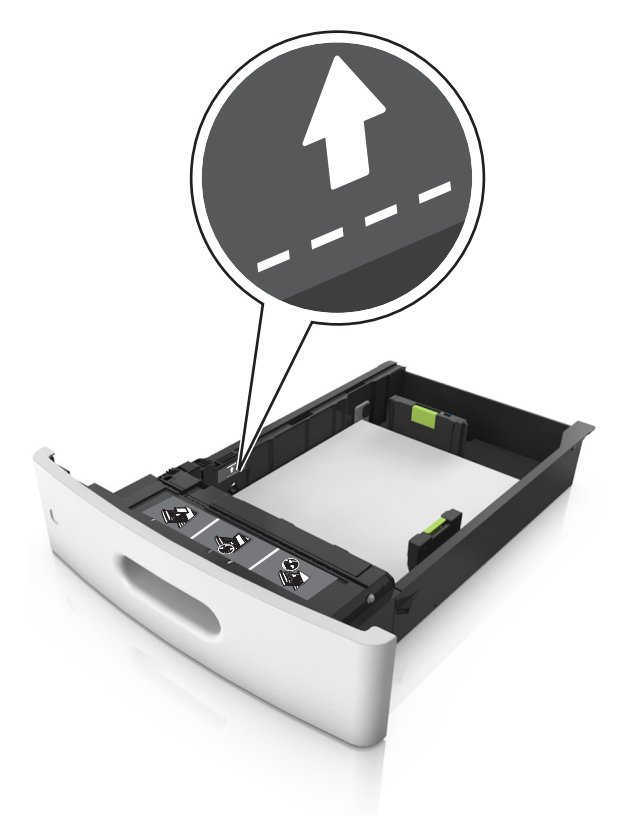

- **6** Egyéni vagy Universal méretű papír használata esetén úgy állítsa be a papírvezetőket, hogy finoman hozzáérjenek a papírköteg széléhez, majd rögzítse a hosszvezetőt.
- 7 Helyezze vissza a tálcát.

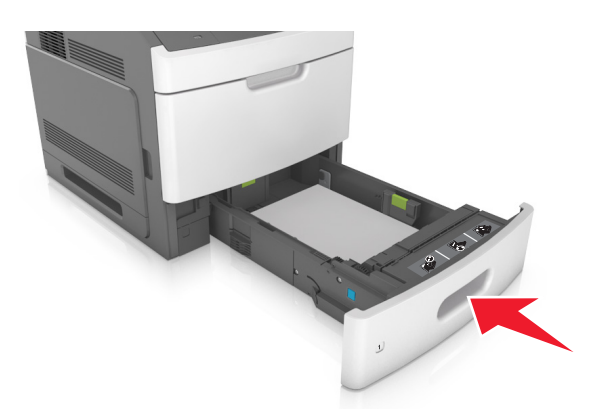

8 Állítsa be a nyomtató kezelőpaneljének Papír menüjében a papírtípust és -méretet úgy, hogy az megegyezzen a tálcába töltött papírral.

**Megjegyzés:** A papírelakadások és a nem megfelelő minőségű nyomtatás elkerülése érdekében a megfelelő papírméretet és -típust állítsa be.

## A 2100 lapos tálca betöltése

VIGYÁZAT! SÉRÜLÉSVESZÉLY: A berendezés stabilitásvesztésének elkerülése érdekében minden egyes tálcába külön-külön töltse be a papírt. A többi tálcát tartsa csukva, amíg szüksége nincs rájuk.

- 1 Húzza ki a tálcát.
- 2 Állítsa be a hossz- és szélvezetőket.

#### A5 méretű papír betöltése

a Húzza ki a papírszélesség-vezetőket, majd csúsztassa azokat az A5-nek megfelelő pozícióba.

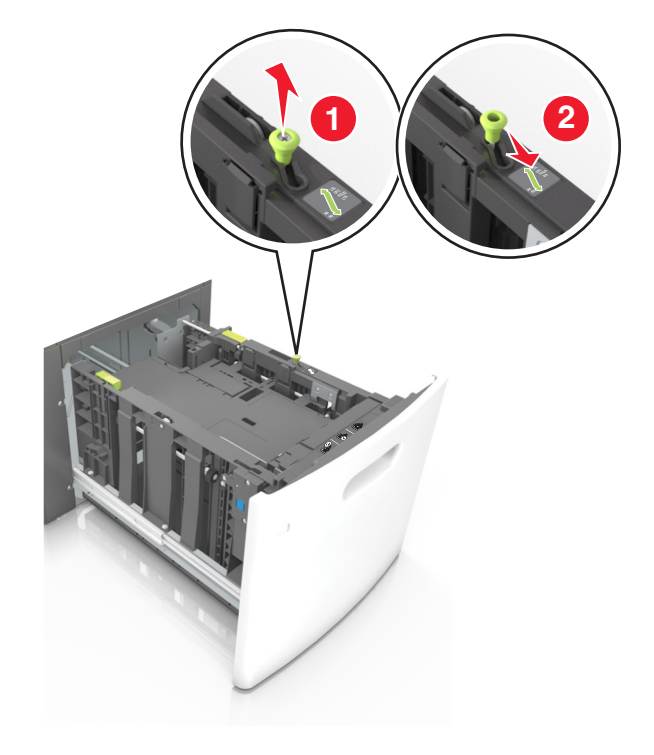

**b** Nyomja össze a papírhosszúság-vezetőket, majd csúsztassa azokat az A5 pozícióba, amíg helyükre nem *kattannak*.

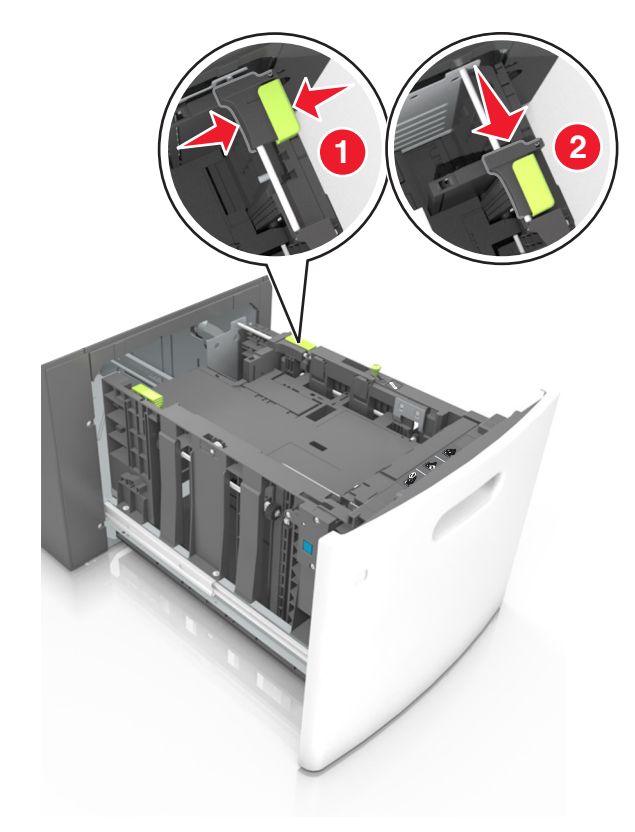

c Vegye ki az A5 hosszvezetőt a tartójából.

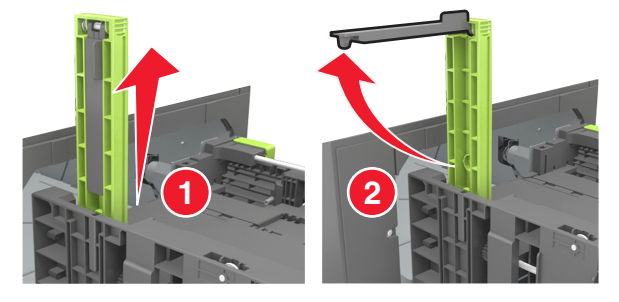

**d** Helyezze az A5 hosszvezetőt a kijelölt nyílásba.

Megjegyzés: Nyomja le addig az A5 hosszvezetőt, amíg a helyére nem kattan.

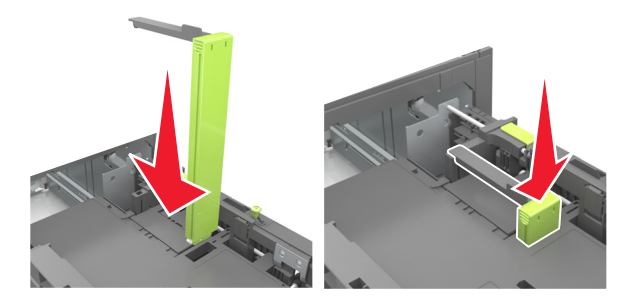

#### A4, Letter, Legal, Oficio és Folio méretű papír betöltése

**a** Húzza ki a papírszélesség-vezetőket, majd csúsztassa azokat a megfelelő pozícióba a betöltendő papírmérethez.

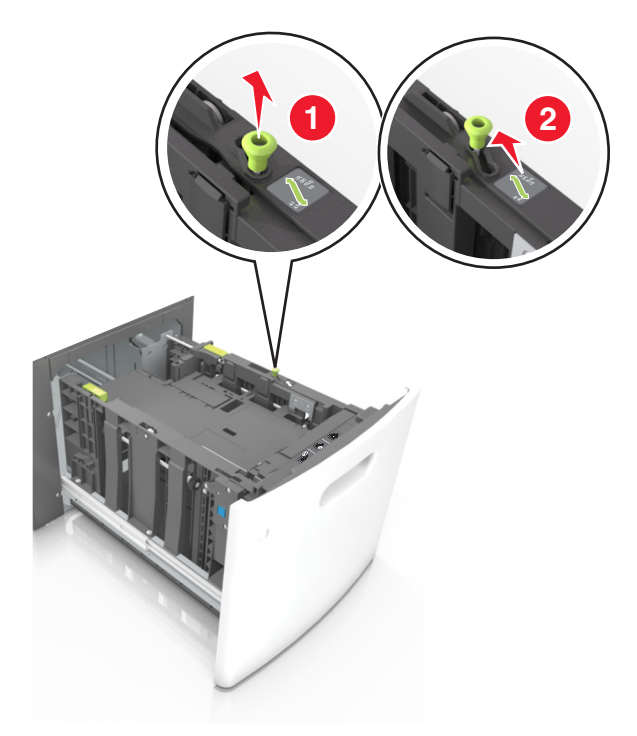

**b** Ha az A5 hosszvezető még csatlakozik a papírhosszúság-vezetőhöz, akkor vegye el a helyéről. Ha nem csatlakozik az A5-ös papírhosszúság-vezető, akkor folytassa a d lépéssel.

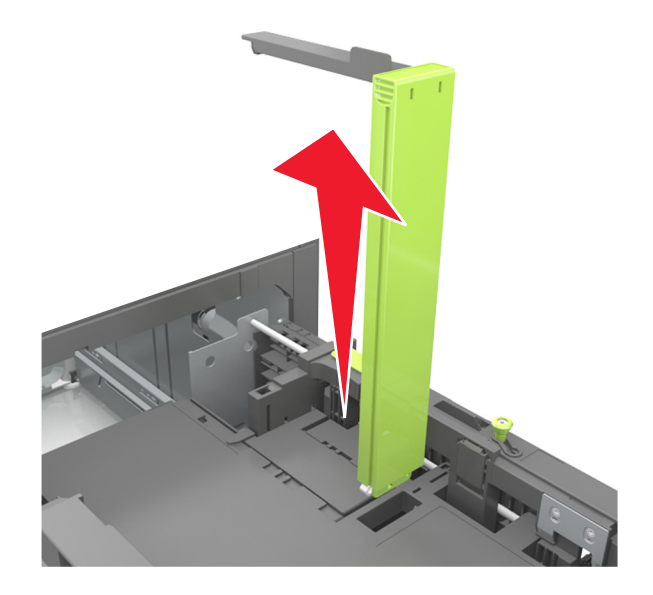

c Helyezze az A5 hosszvezetőt a tartójába.

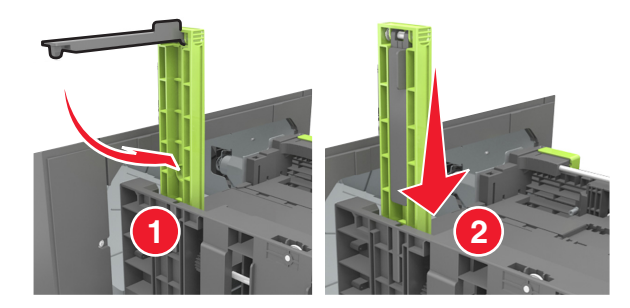

**d** Nyomja össze a papírhosszúság-vezetőt, majd csúsztassa azt a megfelelő pozícióba a betöltött papír méretéhez, amíg a helyére nem *kattan*.

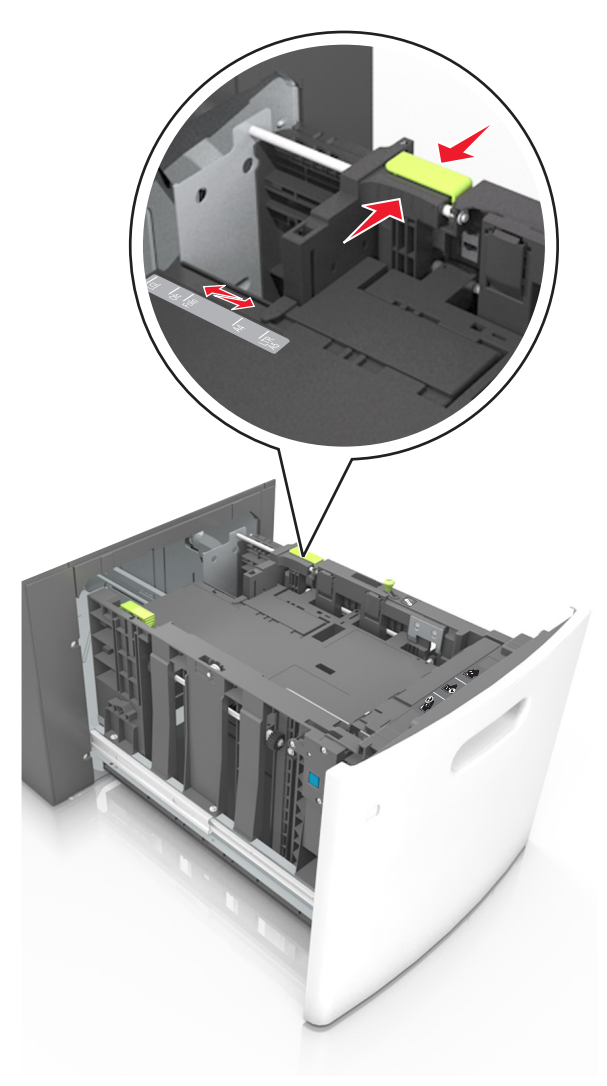

**3** Hajlítsa meg és mozgassa át a köteget, hogy a papírlapok fellazuljanak. Ne hajtsa meg, és ne gyűrje össze a papírt. Egyenesítse ki a köteg szélét egy egyenes felületen.

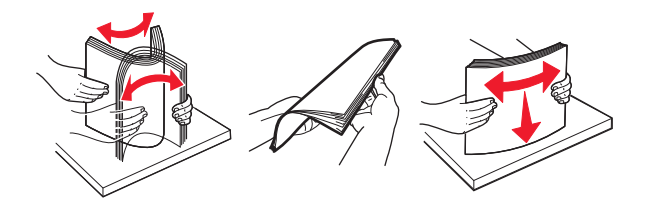

**4** A papírköteget a nyomtatandó oldalával lefelé töltse be.

Megjegyzés: Ellenőrizze, hogy a papír megfelelően van-e betöltve

• A fejléc betöltése változó attól függően, hogy használatban van-e egy külön megvásárolható kapcsozó kiadóegység.

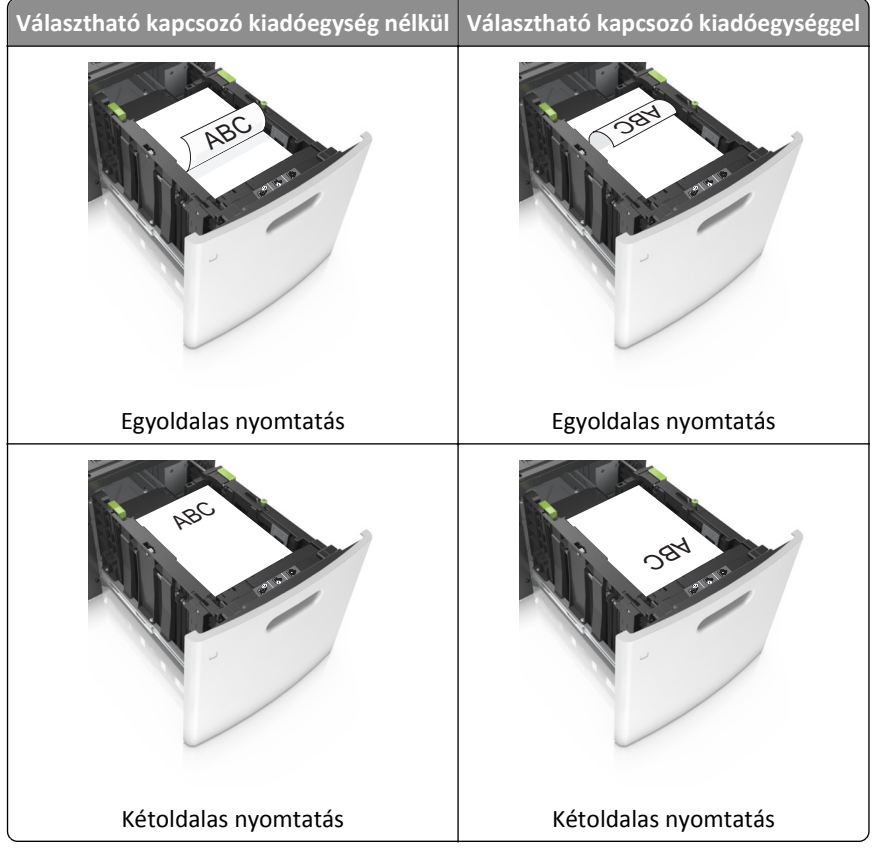

 Ha előre lyukasztott papírt tölt be a kapcsozó kiadóegységgel való használathoz, ellenőrizze, hogy a papír hosszú éle mentén lévő lyukak a tálca megfelelő oldalán legyenek.

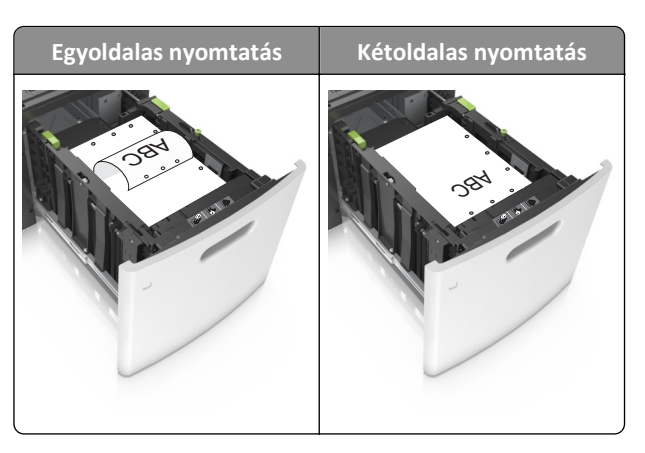

**Megjegyzés:** Ha a papír hosszú éle mentén kialakított lyukak a tálca bal oldalán vannak, akkor elakadás léphet fel.

• Figyeljen arra, a papír ne haladja meg a papírtöltés maximum jelzését.

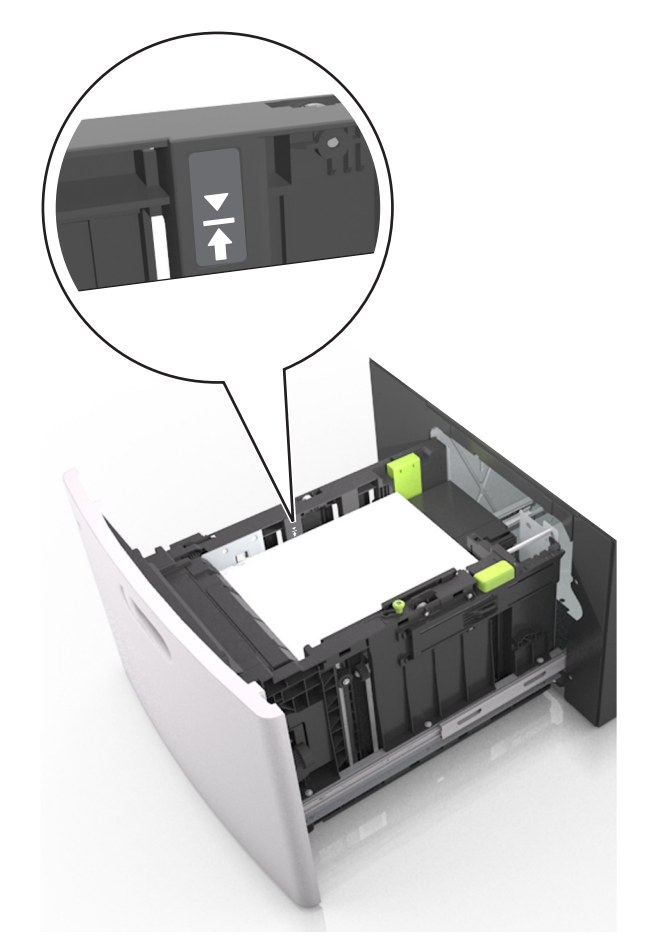

Vigyázat - sérülésveszély: A tálca túltöltése papírelakadást okozhat.

5 Helyezze vissza a tálcát.

Megjegyzés: Nyomja lefelé a papírköteget tálca behelyezése közben.

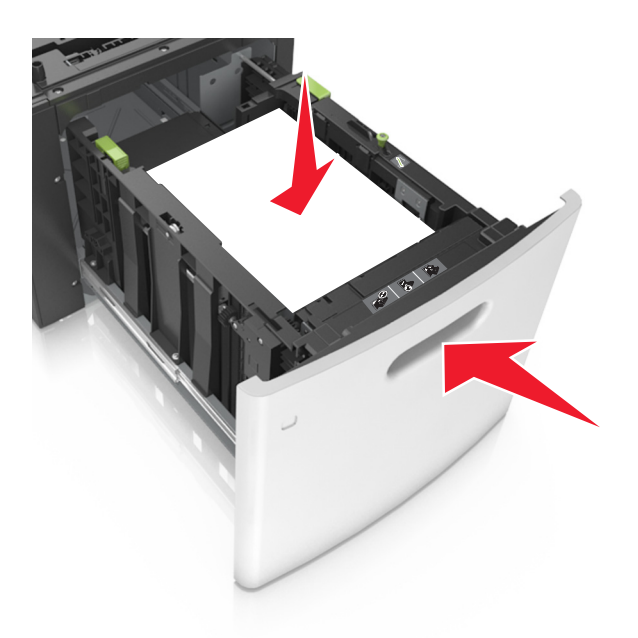

6 Állítsa be a nyomtató kezelőpaneljének Papír menüjében a papírtípust és -méretet úgy, hogy az megegyezzen a tálcába töltött papírral.

**Megjegyzés:** A papírelakadások és a nem megfelelő minőségű nyomtatás elkerülése érdekében a megfelelő papírméretet és -típust állítsa be.

## A többfunkciós adagoló betöltése

**1** Nyissa le a multifunkciós adagoló ajtaját.

Megjegyzés: Nyomtatás közben ne töltse be és ne zárja le a többfunkciós adagolót.

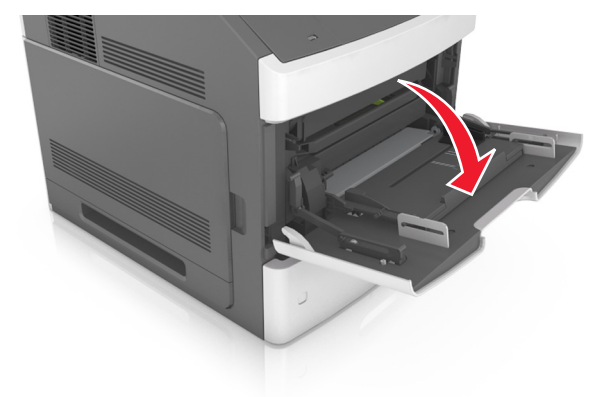

2 Húzza ki a többcélú adagoló hosszabbítóját.

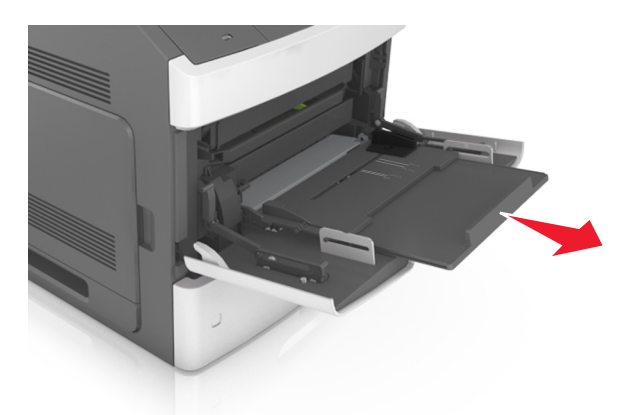

**Megjegyzés:** Irányítsa a hosszabbítót finoman úgy, hogy a többcélú adagoló teljesen ki legyen bővítve, és nyitva legyen.

**3** Csúsztassa a papírszélesség-vezetőket a megfelelő pozícióba a betöltendő papírmérethez.

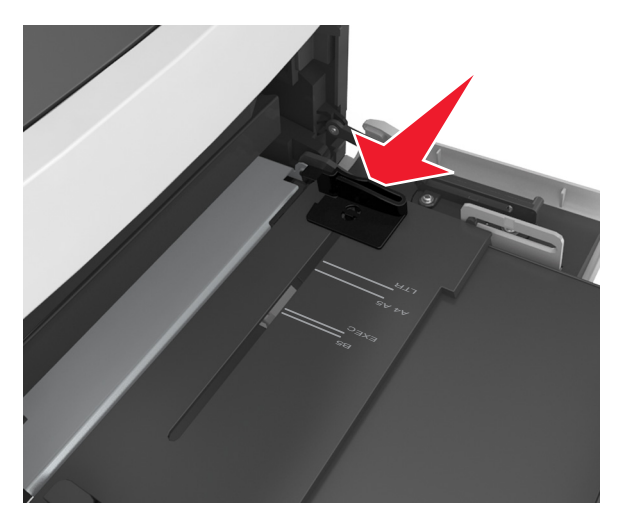

Megjegyzés: Használja a tálca alján lévő papírméret-mutatókat, amelyek a vezetők beállítását segítik.

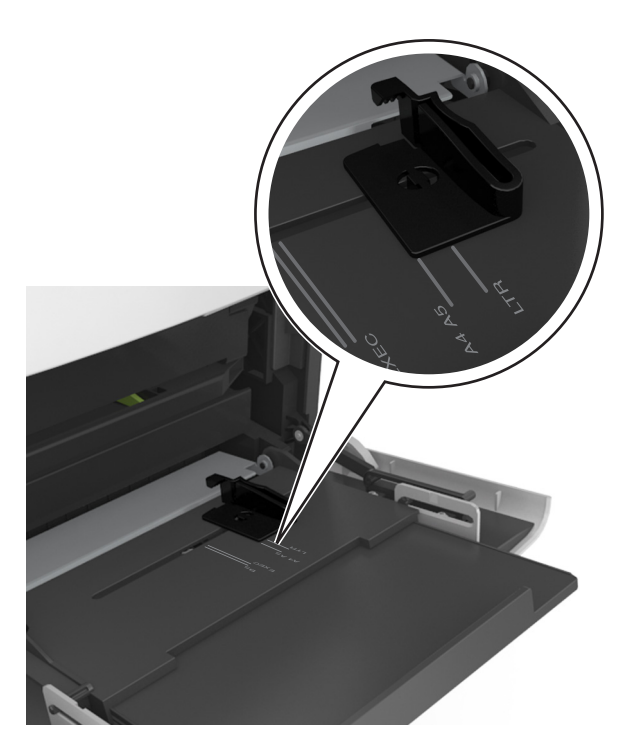

- **4** Készítse elő a papírt vagy speciális hordozót a betöltéshez.
  - Hajlítsa meg és legyezze meg párszor a papírköteget, hogy a papírlapok ne tapadjanak össze. Ne hajtsa meg, és ne gyűrje össze a papírt. Egyenesítse ki a köteg szélét egy egyenes felületen.

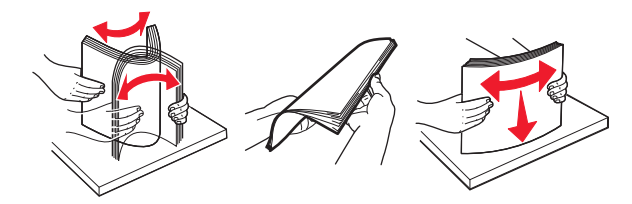

• Tartsa az írásvetítő-fóliákat a szélüknél, és legyezze meg őket. Egyenesítse ki a köteg szélét egy egyenes felületen.

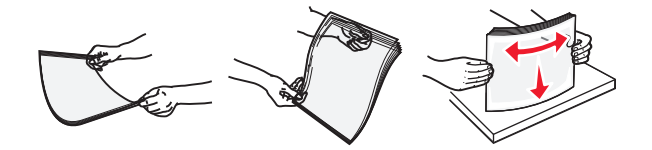

**Megjegyzés:** Óvakodjon az írásvetítő-fóliák nyomtatási oldalának megérintésétől. Ügyeljen rá, hogy ne karcolja meg őket.

 Hajlítsa meg és legyezze meg párszor a borítékköteget, hogy a borítékok ne tapadjanak össze. Egyenesítse ki a köteg szélét egy egyenes felületen.

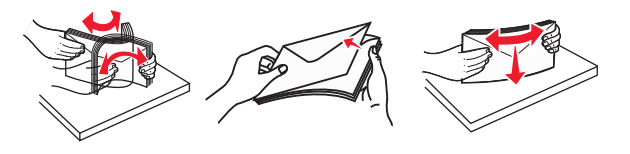

**5** Adagolja be a papírt vagy speciális hordozót.

Megjegyzés: Csúsztassa finoman a köteget ütközésig a többcélú adagolóba.

- Egyszerre csak egy méretű és egy típusú papírt vagy speciális hordozót töltsön be.
- Győződjön meg arról, hogy a papír a többfunkciós adagolóban nem szorul, egyenesen fekszik, nem szamárfüles és nem gyűrődött.
- A fejléc betöltése változó attól függően, hogy használatban van-e egy külön megvásárolható kapcsozó kiadóegység.

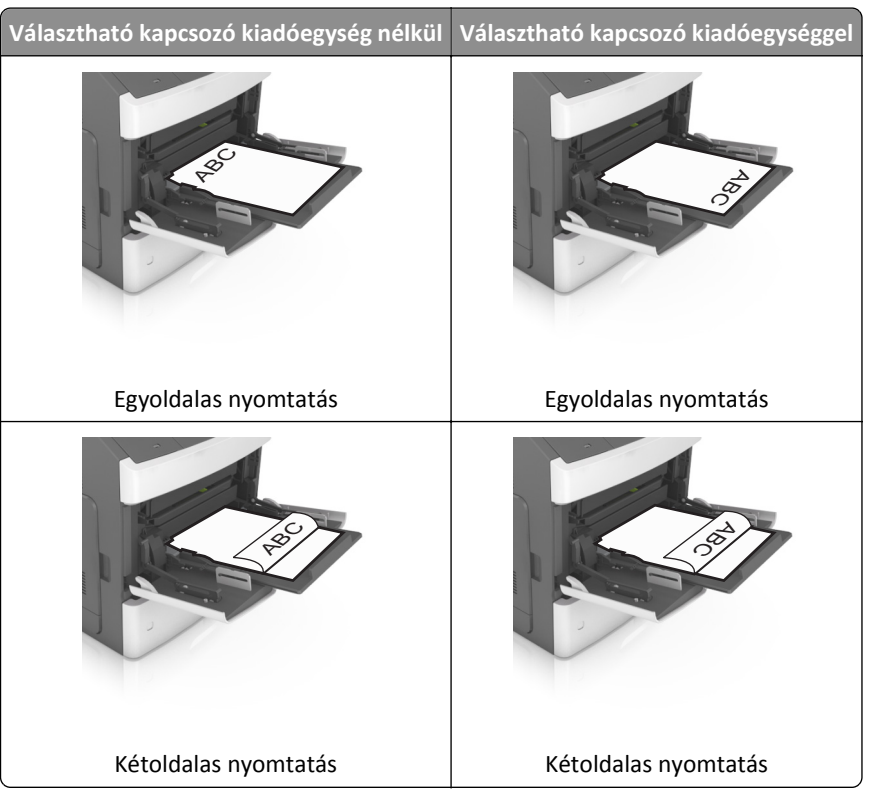

• Ha előre lyukasztott papírt tölt be a kapcsozó kiadóegységgel való használathoz, ellenőrizze, hogy a papír hosszú éle mentén lévő lyukak a tálca megfelelő oldalán legyenek.

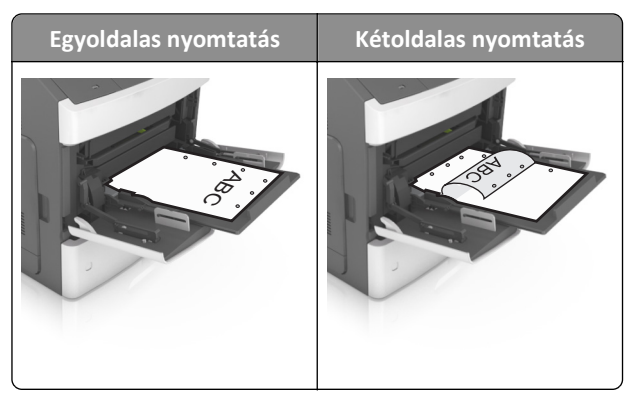

**Megjegyzés:** Ha a papír hosszú éle mentén kialakított lyukak a tálca bal oldalán vannak, akkor elakadás léphet fel.

Helyezze a borítékokat a többcélú adagoló bal oldalához a hajtókákkal felfelé.

**Vigyázat - sérülésveszély:** Soha ne használjon bélyegekkel, kapcsokkal, tűzőkkel, ablakokkal, bevonatos betéttel vagy öntapadós ragasztóval ellátott borítékokat. Ilyen borítékok kárt tehetnek a nyomtatóban.

• Figyeljen arra, hogy a papír vagy speciális hordozó a papírtöltés maximum jelzése alatt legyen.

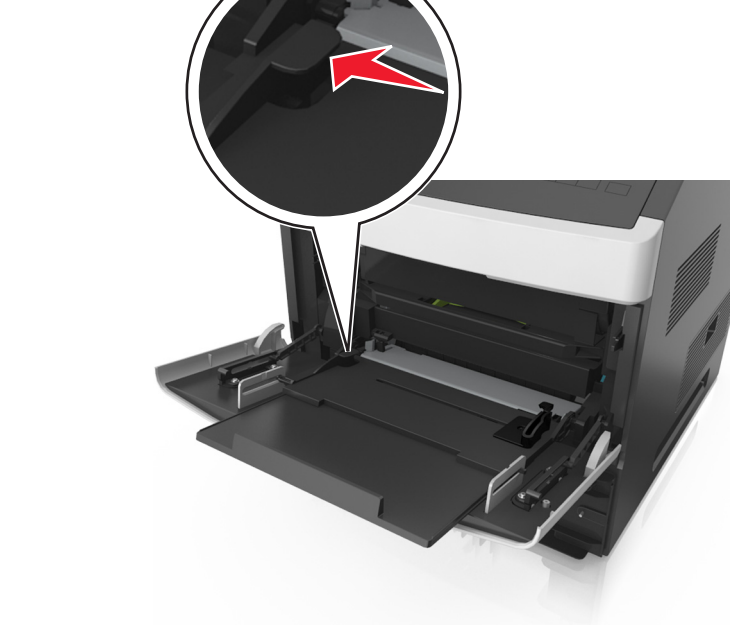

Vigyázat - sérülésveszély: Az adagoló túltöltése papírelakadást okozhat.

- **6** Egyéni vagy Universal méretű papír használata esetén úgy állítsa be a szélességvezetőket, hogy finoman hozzáérjenek a papírköteg széléhez.
- 7 Állítsa be a nyomtató kezelőpaneljének Papír menüjében a papírtípust és -méretet úgy, hogy az megegyezzen a tálcába töltött papírral.

**Megjegyzés:** A papírelakadások és a nem megfelelő minőségű nyomtatás elkerülése érdekében a megfelelő papírméretet és -típust állítsa be.

## Tálcák összekapcsolása és bontása

### Tálcák összekapcsolása és bontása

1 Nyisson meg egy webböngészőt, és írja be a nyomtató IP-címét a címmezőbe.

#### Megjegyzések:

- Nézze meg a nyomtató IP-címét a nyomtató kezelőpaneljén a Hálózatok/Portok menü TCP/IP opciója alatt. Az IP-cím számok négyelemű, pontokkal elválasztott halmaza, például 123.123.123.123.
- Ha használ proxykiszolgálót, átmenetileg tiltsa le a weboldal megfelelő betöltése érdekében.
- 2 Kattintson a Beállítások >Papír menü elemre.
- 3 Módosítsa az összekapcsolni kívánt tálcák papírméret és papírtípus beállításait.
  - Tálcák összekapcsolásához ellenőrizze, hogy a tálca papírmérete és -típusa egyezzen meg a másik tálcára beállítottal.
  - Tálcák összekapcsolásának megszüntetéséhez ellenőrizze, hogy a tálca papírmérete vagy -típusa *nem* egyezzen meg a másik tálcára beállítottal.
- 4 Kattintson a Küldés gombra.

**Megjegyzés:** A papírméret- és papírtípus-beállítások a nyomtató kezelőpaneljéről is módosíthatók. További információkért, lásd: <u>"A papírméret és a papírtípus beállítása" a(z) 43. oldalon</u>.

**Vigyázat - sérülésveszély:** A tálcába helyezett papírnak meg kell felelnie a nyomtatóban megadott papírtípusnak. Az égetőhenger hőmérséklete ugyanis a beállított papírtípustól függ. Nyomtatási hibák léphetnek fel, ha a beállításokat nem konfigurálják megfelelően.

## Egyéni név létrehozása papírtípushoz

#### A beágyazott webkiszolgáló használata

1 Nyisson meg egy webböngészőt, és írja be a nyomtató IP-címét a címmezőbe.

#### Megjegyzések:

- Nézze meg a nyomtató IP-címét a Hálózat/Jelentések menü TCP/IP részében. Az IP-cím számok négyelemű, pontokkal elválasztott halmaza, például 123.123.123.123.
- Ha használ proxykiszolgálót, átmenetileg tiltsa le a weboldal megfelelő betöltése érdekében.
- 2 Kattintson a Beállítások >Papír menü >Egyéni nevek lehetőségre.
- 3 Válassza ki a kívánt egyéni nevet, majd írja be az új egyéni papírtípusnevet.
- 4 Kattintson a Küldés gombra.
- 5 Kattintson az Egyéni típusok lehetőségre, majd ellenőrizze, hogy az új papírtípusnév került-e az egyéni név helyébe.

#### A nyomtató kezelőpaneljének használata

1 Lépjen a következő elemhez a nyomtató kezelőpaneljén:

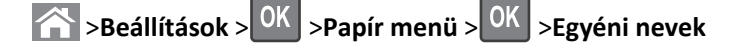

- 2 Válassza ki a kívánt egyéni nevet, majd írja be az új egyéni papírtípusnevet.
- **3** Nyomja meg a(z) OK gombot.
- 4 Nyomja meg az Egyéni típusok elemet, majd ellenőrizze, hogy az új papírtípusnév került-e az egyéni név helyébe.

## Egyéni papírtípus hozzárendelése

#### A beágyazott webkiszolgáló használata

**1** Nyisson meg egy webböngészőt, és írja be a nyomtató IP-címét a címmezőbe.

#### Megjegyzések:

- Nézze meg a nyomtató IP-címét a Network/Ports (Hálózat/Jelentések) menü TCP/IP részében. Az IP-cím számok négyelemű, pontokkal elválasztott halmaza, például 123.123.123.123.
- Ha használ proxykiszolgálót, átmenetileg tiltsa le a weboldal megfelelő betöltése érdekében.
- 2 Kattintson a Beállítások >Papír menü >Egyéni típusok lehetőségre.
- **3** Válassza ki a kívánt egyéni papírtípusnevet, majd válassza ki a megfelelő papírtípust.

Megjegyzés: A gyári alapértelmezett papírtípus a Papír az összes egyéni felhasználói névnél.

4 Kattintson a Küldés gombra.

#### A nyomtató kezelőpaneljének használata

1 Lépjen a következő elemhez a nyomtató kezelőpaneljén:

>Beállítások > OK >Papír menü > OK >Egyéni típusok

2 Válassza ki a kívánt egyéni papírtípusnevet, majd válassza ki a megfelelő papírtípust.

Megjegyzés: A gyári alapértelmezett papírtípus a Papír az összes egyéni felhasználói névnél.

**3** Nyomja meg a(z) OK gombot.

## Útmutató a papírokhoz és speciális adathordozókhoz

#### Megjegyzések:

- Ellenőrizze, hogy helyesen lett-e megadva a papírméret, -típus és -súly a számítógépen vagy a kezelőpanelen.
- A betöltés előtt hajlítsa meg, majd igazítsa össze a speciális hordozókat.
- Előfordulhat, hogy a nyomtató a beégető egység károsodásának megelőzése érdekében csökkentett sebességgel nyomtat.
- A kártyákról és címkékről bővebb információt a *Card Stock & Label Guide (Útmutató kártyákhoz és címkékhez)* dokumentumban talál a Lexmark alábbi támogatási weboldalán: <u>http://support.lexmark.com</u>.

## Speciális hordozó használata

## Tippek kártyák használatával kapcsolatban

A kártya nehéz anyagú, egyrétegű nyomathordozó. Számos tulajdonsága, mint a nedvességtartalma, a vastagsága, a textúrája, jelentősen befolyásolhatják a nyomtatás minőségét.

- Állítsa be a nyomtató kezelőpaneljének Papír menüjében a papírméretet, -típust, -felületet és -súlyt úgy, hogy az megegyezzen a tálcába töltött kártyával.
- A használandó nyomatról nyomtasson mintát a kártyára, mielőtt nagyobb mennyiséget vásárolna.
- Állítsa be a tálcában található papírnak megfelelő papírfelületet és -súlyt a tálcabeállításoknál.
- Az előnyomtatás, a perforáció és a ráncok jelentősen befolyásolhatják a nyomtatás minőségét, és papírelakadást vagy papírbetöltési problémákat okozhatnak.
- A kártyák tálcára való betöltése előtt lazítsa fel és rázza össze a kártyákat. Egyenesítse ki a köteg szélét egy egyenes felületen.

## Tippek címkék használatával kapcsolatban

- Állítsa be a nyomtató kezelőpaneljének Papír menüjében a papírméretet, -típust, -felületet és -súlyt úgy, hogy az megegyezzen a tálcába töltött címkékkel.
- A használandó nyomatról nyomtasson mintát a címkére, mielőtt nagyobb mennyiséget vásárolna.
- A címkenyomtatással, -tulajdonságokkal és -kialakítással kapcsolatban bővebb információkat olvashat a Card Stock & Label Guide (Útmutató kártyákhoz és címkékhez) oldalon, amely a Lexmark webhelyén érhető el a következő címen: <u>http://support.lexmark.com</u>.
- Csak kifejezetten lézernyomtatókhoz készített címkéket használjon.
- Ne használjon olyan címkét, amelynek teljesen sima a hátoldala.
- Ne használjon olyan címkét, amelynek ragasztós felület nyitott.

- Csak teljes címkeívet használjon. Az ívdarabokról a címke lejöhet nyomtatás közben, és ezzel papírelakadást okozhat. Ezenkívül az ívdarabok ragasztóval szennyezik a nyomtatót és a festékkazettát, és ezzel elvész a nyomtatóra és a festékkazettára vonatkozó jótállás.
- A címkék tálcára való betöltése előtt lazítsa fel és rázza össze a címkéket. Egyenesítse ki a köteg szélét egy egyenes felületen.

## Tippek fólia használatával kapcsolatban

- Állítsa be a nyomtató kezelőpaneljének Papír menüjében a papírméretet, -típust, -felületet és -súlyt úgy, hogy az megegyezzen a tálcába töltött fóliával.
- Nyomtasson tesztoldalt a használni kívánt írásvetítő-fóliára, mielőtt nagyobb mennyiséget vásárolna.
- Csak kifejezetten lézernyomtatókhoz készített írásvetítő-fóliát használjon.
- A nyomtatási problémák elkerüléséhez ügyeljen arra, hogy ne kerüljön ujjlenyomat a fóliára.
- Az írásvetítő-fólia betöltése előtt hajlítsa meg a lapokat az összeragadás megelőzésére.
- Nagyobb mennyiségű fólia nyomtatásakor legfeljebb 20 darabos kötegekben nyomtasson, legalább háromperces szüneteket tartva egyes kötegek nyomtatása közt, hogy elkerülje a fóliák összeragadását a rekeszben. A fóliákat ugyancsak 20 darabos kötegenként távolíthatja el a rekeszből.

## Útmutató a papírokhoz

### Papírjellemzők

A következő papírjellemzők hatással vannak a nyomtatás minőségére és megbízhatóságára. Vegye figyelembe ezeket a tényezőket, mielőtt nyomtatna:

#### Súly

A nyomtató tálcái és a többcélú adagolója automatikusan képes adagolni a 60–176 g/m<sup>2</sup> (16–47 font) súlyú, hosszanti szálirányú papírt. A 2100 lapos tálca automatikusan képes adagolni 60-135 g/m<sup>2</sup> (16-36 font) súlyig a hosszanti szálirányú papírokat. Előfordulhat, hogy a 60 g/m<sup>2</sup>-nél (16 fontnál) könnyebb papírok nem elég merevek, így elakadást okozhatnak.

**Megjegyzés:** A kétoldalas nyomtatás 60–176 g/m<sup>2</sup> (16–47 font) súlyú papír esetében támogatott.

#### Meghajlás

A meghajlás a papír szélein jelentkező elhajlást jelenti. Az intenzív meghajlás problémákat okozhat a papíradagolásban. Meghajlás akkor is történhet, amikor a papír végighalad a nyomtatón, ahol magas hőmérsékletnek van kitéve. Ha a papírt csomagolás nélkül forró, nedves vagy száraz környezetben tárolják, akkor ez még a tálcákban is a papír nyomtatás előtti meghajlásához vezethet, és adagolási problémákat okozhat.

#### Simaság

A papír simasága közvetlen hatással van a nyomtatás minőségére. Ha a papír durva, akkor a festék nem képes megfelelően beégni. Ha a papír túl sima, akkor az papíradagolási vagy nyomatásminőségi problémákhoz vezethet. Mindig 100–300 Sheffield pontszámú papírt használjon; a 150–250 Sheffield pontszámú papír használata jár a legjobb nyomtatási minőséggel.

#### Nedvességtartalom

A papír nedvességtartalma hatással van a nyomtatás minőségére és a nyomtató adagolási képességére is. Használat előtt hagyja a papírt az eredeti csomagolásában. Ez megakadályozza, hogy a papír nedvességváltozásnak legyen kitéve, ami csökkentheti a teljesítményét.

Nyomtatás előtt 24–48 óráig tárolja a papírt a nyomtatóval azonos környezetben, hogy a papír alkalmazkodjon az adott környezethez. Nyújtsa meg az időszakot több nappal, ha a tárolási vagy szállítási környezet jelentősen eltér a nyomtató környezetétől. A vastag papírnak szintén hosszabb időre van szüksége az alkalmazkodáshoz.

#### Szálirány

A szálirány a papírlap rostjainak elrendeződését jelenti. A szálirány lehet *hosszanti*, amely a papír hosszúságával párhuzamosan fut, vagy *szélti*, amely a papír szélességével párhuzamosan fut.

A 60–176 g/m<sup>2</sup>-es (16–47 fontos) papírok esetében hosszanti szálirányú papír használata ajánlott.

#### Rosttartalom

A legtöbb jóminőségű másolópapír 100% kémiailag kezelt farostból áll. Ez a tartalom nagyfokú stabilitást biztosít a papírnak, amely kevesebb papíradagolási problémát és jobb nyomtatási minőséget okoz. A szálakat, például pamutot tartalmazó papír negatívan befolyásolhatja a papírkezelést.

### A papír kiválasztása

A megfelelő papír használata megakadályozza az elakadást, és segít a problémamentes nyomtatásban.

A papírelakadások és a nem megfelelő minőségű nyomtatás elkerülése:

- Mindig új, sértetlen papírt használjon.
- A papír betöltése előtt legyen tisztában vele, melyik a papír javasolt nyomtatási oldala. Ez az információ általában fel van tüntetve a papír csomagolásán.
- Ne használjon vágott vagy kézzel tépett papírt.
- Ne keverje a papírméreteket, -típusokat és -súlyokat ugyanabban a tálcában; a keverés elakadást okozhat.
- Ne használjon bevonatos papírt, hacsak azt nem elektrofotografikus nyomtatáshoz tervezték.

### Előnyomott űrlapok és fejlécek kiválasztása

- Használjon hosszanti szálirányú papírt 60–90g/m<sup>2</sup> (16–24fontos) nehéz papír esetében.
- Csak offszetnyomtatással vagy mélynyomtatással készült űrlapokat és fejléceket használjon.
- Ne használjon durva vagy érdes felületű papírokat.
- Használjon olyan festéket, amelyet nem befolyásol a festékkazettában található gyanta. Az oxidálódó vagy olaj alapú festékek általában megfelelők; a latex festékek nem feltétlenül.
- A használandó nyomatról nyomtasson mintát az előnyomott űrlapokra és fejléces papírokra, mielőtt nagyobb mennyiséget vásárolna. Ez meghatározza, hogy az előnyomott űrlapokon és fejléces papírokon levő tinta befolyásolja-e a nyomtatás minőségét.
- Ha kétségei vannak, forduljon a papír szállítójához.

## Újrahasznosított és egyéb irodai papírok használata

Környezettudatos vállalatként a Lexmark támogatja a kifejezetten lézer- (elektrofotografikus) nyomtatókhoz készült, újrahasznosított papír használatát.

Annak ellenére, hogy nem lehet általánosan kijelenteni, hogy az összes újrahasznosított papír jól behúzható, a Lexmark folyamatosan teszteli a világpiacon elérhető, méretre vágott újrahasznosított papírokat. A tudományos tesztelés folyamata szigorú és következetes. Számos tényezőt figyelembe veszünk (külön-külön és együtt is), ideértve a következőket:

- A felhasználás után keletkező hulladék mennyisége (a Lexmark a felhasználás után keletkező hulladék 100%-át teszteli).
- A hőmérsékletre és a páratartalomra vonatkozó adatok (tesztkamráink a világ bármely pontjának klímáját szimulálhatják).
- Nedvességtartalom (az üzleti papíroknak alacsony nedvességtartalommal kell rendelkezniük: 4–5%.)
- Hajlítási ellenállás és megfelelő merevség: a nyomtatóba való optimális behúzás jellemzői.
- Vastagság (a tálcába helyezhető mennyiséget határozza meg)
- Felületi egyenetlenség/durvaság (Sheffield mértékegységben mérve; kihat a nyomtatott anyag élességére és a festékkazetták fixálási képességét a papíron)
- Felületi súrlódás (meghatározza, milyen könnyen válnak szét a lapok)
- Szemcse- és formajellemzők (a papír hajlását befolyásolja, amely kihat a papír mechanikai jellemzőin keresztül a papír viselkedésére, amikor áthalad a nyomtatón)
- Fényesség és anyagmintázat (kinézet és tapintás)

Az újrahasznosított papírok egyre jobb jellemzőkkel rendelkeznek; ennek ellenére a papír újrahasznosított összetevőinek aránya befolyásolja az idegen anyagok kezelhetőségét. Bár az újrahasznosított papírok elősegítik a környezettudatosabb viselkedést, mégsem tekinthetők tökéletesnek. A tinta (festék) eltávolításához, valamint az adalékanyagok (pl. színezőanyagok és "ragasztók") kezeléséhez felhasznált energia gyakran több szénkibocsátással jár, mint az új papír gyártása. Ettől függetlenül az újrahasznosított papír használata hozzájárul a jobb anyaggazdálkodáshoz.

Termékei életciklus-elemzésére alapozva a Lexmark általánosságban törekszik a felelős papírfelhasználásra. A nyomtató környezeti hatásainak jobb megértése érdekében a vállalat több életciklus-kiértékelést végzett (a tervezéstől a termék életciklusának végéig), amelyek során megállapította, hogy az eszközeinek teljes élettartama alatt keletkezett szénkibocsátás jelentős részéért (akár 80%-áért) a papír a felelős. Ennek elsődleges oka a papír gyártásához szükséges, energiaigényes folyamat.

Ezért a Lexmark felvilágosítja ügyfeleit és partnereit, hogyan minimalizálhatják a papír káros környezeti hatásait. Ennek egyik módja az újrahasznosított papír használata. Másik módja a mértéktelen és felesleges papírfelhasználás megszüntetése. A Lexmark megfelelő erőforrásokkal rendelkezik ahhoz, hogy segítse ügyfeleit a nyomtatási és másolási hulladék minimalizálásában. Ezen felül a vállalat támogatja a papírbeszerzést olyan beszállítóktól, akik elkötelezettek a fenntartható erdőgazdálkodás gyakorlata iránt.

A Lexmark nem javasol konkrét gyártókat, bár összehasonlító terméklistákat vezet az egyes alkalmazásokhoz. A következő papírválasztási útmutatók segíthetnek a nyomtatás környezeti hatásainak csökkentésében:

- **1** Minimalizálja a papírfelhasználást.
- 2 Válassza ki, honnan származzanak a farostok. Vásároljon olyan beszállítóktól, akik Forestry Stewardship Council (FSC) vagy The Program for the Endorsement of Forest Certification (PEFC), illetve hasonló tanúsítvánnyal rendelkeznek. Ezek a tanúsítványok azt garantálják, hogy a papírgyártó olyan erdőgazdaságtól származó faipari cellulózt használ, amely környezettudatos és társadalmilag felelős módon gazdálkodik az erdőkkel és végzi rekultivációjukat.

**3** Válassza a nyomtatási igényeknek leginkább megfelelő papírt: normál 75 vagy 80 g/m<sup>2</sup> tanúsított papír, könnyebb papír vagy újrahasznosított papír.

#### Példák az elfogadhatatlan papírokra

A teszteredmények azt mutatják, hogy a következő papírtípusok lézernyomtatóval való használata kockázatot jelent:

- Kémiailag kezelt papírok, melyek indigó nélkül is képesek másolatkészítésre, más néven indigómentes papírok
- Olyan vegyi anyagokat tartalmazó előnyomott papírok, amelyek szennyeződést okozhatnak a nyomtatóban
- Olyan előnyomott papírok, amelyekre hatással lehet a nyomtató bégető egységének belső hőmérséklete
- Regisztrációt (pontos elhelyezkedés az oldalon) igénylő, előnyomtatott papírok, ahol a szükséges regisztráció nagyobb mint ±2,3 mm (± 0,9 hüvelyk), pl. az optikai karakterfelismeréshez (OCR) készült nyomtatványok. Egyes esetekben a regisztráció szoftveres alkalmazással állítható be, hogy ezekre az űrlapokra is lehessen nyomtatni.
- Bevonatos (törölhető, finom) papírok, szintetikus papírok, hőpapírok
- Durva szélű, durva vagy nehéz felületű papírok vagy hullámos papírok
- Újrahasznosított papírok, amelyek nem felelnek meg az EN12281:2002 (európai bevizsgálás) szabványnak
- 60 g/m<sup>2</sup>-nél (16 fontnál) kisebb súlyú papírok
- Több részből álló űrlapok vagy dokumentumok

Ha többet szeretne tudni a Lexmarkról, látogasson el <u>www.lexmark.com</u> weboldalunkra. A fenntarthatósággal kapcsolatos általános tudnivalókat lásd a környezetvédelmi fenntarthatóság hivatkozásnál.

### A papír tárolása

A papírelakadás és a nem egyenletes nyomtatási minőség elkerüléséhez kövesse a papírtárolásról szóló útmutató előírásait.

- A legjobb eredmény érdekében a papírt 21 °C (70 °F) hőmérsékleten, 40%-os relatív páratartalom mellett tárolja. A legtöbb címkegyártó 18–24 °C (65–75 °F) közötti hőmérsékleten és 40–60%-os relatív páratartalom mellett ajánlja a nyomtatást.
- A papírt inkább kartonban, raklapon vagy polcon tárolja, és ne a földön.
- Az önálló csomagokat sima felületen tárolja.
- Ne helyezzen semmit az önálló papírcsomagok tetejére.
- A papírt csak akkor vegye ki a kartonból vagy a csomagolásból, amikor a nyomtatóba tölti. A karton és a csomagolás segít, hogy a papír tiszta, száraz és sima maradjon.

## Támogatott papírméretek, -típusok és -súlyok

A következő táblázatok a szabványos és az opcionális papírforrásokat és a támogatott papír méreteit, típusait és súlyait ismertetik.

Megjegyzés: Ha nem találja az adott papírméretet, akkor válassza a következő legnagyobb méretet.

## A nyomtató által támogatott papírtípusok és -súlyok

A nyomtatómotor a 60–176-g/m<sup>2</sup> (16–47-font) papírsúlyokat támogatja.

| Papírtípus                                                                                                    | 250 vagy 550 lapos<br>tálcák | 2100 lapos tálca | Többcélú adagoló | Kétoldalas   |  |  |
|----------------------------------------------------------------------------------------------------|------------------------------|------------------|------------------|--------------|--|--|
| Papír                                                                                                    | $\checkmark$                 | $\checkmark$     | $\checkmark$     | $\checkmark$ |  |  |
| Kártya                                                                                                    | $\checkmark$                 | x                | $\checkmark$     | $\checkmark$ |  |  |
| Papírcímkék                                                                                                    | $\checkmark$                 | x                | $\checkmark$     | x            |  |  |
| Vinil címkék                                                                                                    | $\checkmark$                 | x                | $\checkmark$     | x            |  |  |
| Orvosi címkék                                                                                                    | $\checkmark$                 | x                | $\checkmark$     | $\checkmark$ |  |  |
| Írásvetítő-fóliák*                                                                                                    | $\checkmark$                 | x                | $\checkmark$     | x            |  |  |
| * Fóliára nyomtatás legfeliebb 20 darabos kötegenként az összeragadás elkerülése végett. További információkért, lásd: "Tippek |                              |                  |                  |              |  |  |

\* Fóliára nyomtatás legfeljebb 20 darabos kötegenként az összeragadás elkerülése végett. További információkért, lásd: <u>"Tippek</u> <u>fólia használatával kapcsolatban" a(z) 64. oldalon</u>.

## A nyomtató által támogatott papírméretek

| Papírméret <sup>1</sup> | Méretek                              | Normál vagy<br>választható 250<br>vagy 550 lapos<br>tálca | Kiegészítő 2100<br>lapos tálca | Többcélú adagoló | Kétoldalas   |
|-------------------------|--------------------------------------|-----------------------------------------------------------|--------------------------------|------------------|--------------|
| A4                      | 210 x 297 mm<br>(8,3 x 11,7 hüvelyk) | √                                                         | ✓                              | $\checkmark$     | ✓            |
| А5                      | 148 x 210 mm<br>(5,8 x 8,3 hüvelyk)  | $\checkmark$                                              | $\checkmark$                   | $\checkmark$     | $\checkmark$ |
| A6                      | 105 x 148 mm<br>(4,1 x 5,8 hüvelyk)  | √                                                         | <x></x>                        | $\checkmark$     | ✓            |
| JIS B5                  | 182 x 257 mm<br>(7,2 x 10,1 hüvelyk) | √                                                         | <x></x>                        | $\checkmark$     | $\checkmark$ |
| Letter                  | 216 x 279 mm<br>(8,5 x 11 hüvelyk)   | √                                                         | ✓                              | $\checkmark$     | ✓            |
| Legal                   | 216 x 356 mm<br>(8,5 x 14 hüvelyk)   | √                                                         | ✓                              | $\checkmark$     | ✓            |
| Executive               | 184 x 267 mm<br>(7,3 x 10,5 hüvelyk) | √                                                         | <x></x>                        | $\checkmark$     | ✓            |
| Oficio                  | 216 x 340 mm<br>(8,5 x 13,4 hüvelyk) | ✓                                                         | ✓                              | √                | ✓            |
| Folio                   | 216 x 330 mm<br>(8,5 x 13 hüvelyk)   | ✓                                                         | ✓                              | √                | ✓            |

<sup>1</sup> Ha a kívánt alapértelmezett papírméret nem állítható be a nyomtató kezelőpultján, akkor a Papírméret/-típus menüben választhat a legelterjedtebb papírméretek közül, a tálcában lévő papírhosszússág-beállító helyzetének megfelelőt kiválasztva. Ha az adott papírméret nem elérhető, akkor válassza a **Universal** lehetőséget vagy kapcsolja ki a tálcaméret-érzékelést. További információért forduljon az ügyfélszolgálathoz.

<sup>2</sup> A kétoldalas (duplex) nyomtatás támogatásához az Universal szélességnek 105 mm (4,13 hüvelyk) és 216 mm (8,5 hüvelyk) között kell lennie; az Universal hossznak 148 mm (5,83 hüvelyk) és 356 mm (14 hüvelyk) között kell lenniük.

| Papírméret <sup>1</sup> | Méretek                                                                    | Normál vagy<br>választható 250<br>vagy 550 lapos<br>tálca | Kiegészítő 2100<br>lapos tálca | Többcélú adagoló | Kétoldalas   |
|-------------------------|----------------------------------------------------------------------------|-----------------------------------------------------------|--------------------------------|------------------|--------------|
| Statement               | 140 x 216 mm<br>(5,5 x 8,5 hüvelyk)                                        | $\checkmark$                                              | <x></x>                        | $\checkmark$     | $\checkmark$ |
| Universal <sup>2</sup>  | 105 x 148 mm – 216 x 356 mm<br>(4,13 x 5,83 hüvelyk –<br>8,5 x 14 hüvelyk) | $\checkmark$                                              | <x></x>                        | $\checkmark$     | $\checkmark$ |
|                         | 70 x 127 mm –<br>216 x 356 hüvelyk (2,76 x 5 mm<br>(8,5 x 14 hüvelyk)      | <x></x>                                                   | <x></x>                        | $\checkmark$     | <x></x>      |

<sup>1</sup> Ha a kívánt alapértelmezett papírméret nem állítható be a nyomtató kezelőpultján, akkor a Papírméret/-típus menüben választhat a legelterjedtebb papírméretek közül, a tálcában lévő papírhosszússág-beállító helyzetének megfelelőt kiválasztva. Ha az adott papírméret nem elérhető, akkor válassza a **Universal** lehetőséget vagy kapcsolja ki a tálcaméret-érzékelést. További információért forduljon az ügyfélszolgálathoz.

<sup>2</sup> A kétoldalas (duplex) nyomtatás támogatásához az Universal szélességnek 105 mm (4,13 hüvelyk) és 216 mm (8,5 hüvelyk) között kell lennie; az Universal hossznak 148 mm (5,83 hüvelyk) és 356 mm (14 hüvelyk) között kell lenniük.

## A kimeneti beállítások által támogatott papírméretek, -típusok és -súlyok

#### Támogatott papírméretek

| Papírméret | 4 rekeszes postafiók | Egy kimeneti bővítő és nagy<br>kapacitású kimeneti bővítő | Kapcsozó kiadóegység | Kapcsozó–lyukasztó kiadóegység |
|------------|----------------------|-----------------------------------------------------------|----------------------|--------------------------------|
| A6         | $\checkmark$         | $\checkmark$                                              | x                    | х                              |
| A5         | $\checkmark$         | $\checkmark$                                              | √3                   | √3                             |
| JIS B5     | $\checkmark$         | $\checkmark$                                              | <b>√</b> 1           | √1                             |
| Executive  | $\checkmark$         | $\checkmark$                                              | <b>V</b> 1           | √1                             |
| Letter     | $\checkmark$         | $\checkmark$                                              | ✓                    | $\checkmark$                   |
| A4         | $\checkmark$         | $\checkmark$                                              | $\checkmark$         | $\checkmark$                   |
| Legal      | $\checkmark$         | $\checkmark$                                              | $\checkmark$         | √2                             |
| Folio      | $\checkmark$         | $\checkmark$                                              | $\checkmark$         | $\checkmark$                   |
| Oficio     | $\checkmark$         | $\checkmark$                                              | $\checkmark$         | $\checkmark$                   |
| Statement  | $\checkmark$         | $\checkmark$                                              | ✓1                   | $\sqrt{1}$                     |
| Universal  | $\checkmark$         | $\checkmark$                                              | ✓4                   | √2,4                           |

<sup>1</sup> A kiadóegység kötegeli a papírt, de nem tűzi vagy lyukasztja azt.

<sup>2</sup> A kiadóegység kötegeli a papírt, de nem tűzi vagy lyukasztja azt.

<sup>3</sup> A kiadóegység tűzi a papírlapokat, ha azok a hosszú oldalukkal előre vannak betöltve.

<sup>4</sup> A kiadóegység tűzi a papírlapokat, ha azok 8,27-8,54 hüvelyk szélességűek de nem lyukasztja őket.

| Papírtípus                 | Papírsúly                               | 4 rekeszes<br>postafiók | Egy kimeneti bővítő<br>és nagy kapacitású<br>kimeneti bővítő | Kapcsozó kiadó-<br>egység | Kapcsozó–lyukasztó<br>kiadóegység |
|----------------------------|-----------------------------------------|-------------------------|--------------------------------------------------------------|---------------------------|-----------------------------------|
| Normál papír               | 90–176 g/m <sup>2</sup><br>(24–47 font) | x                       | $\checkmark$                                                 | $\sqrt{1}$                | $\sqrt{1}$                        |
|                            | 60–90 g/m <sup>2</sup><br>(16–24 font)  | $\checkmark$            | $\checkmark$                                                 | $\checkmark$              | $\checkmark$                      |
| Kártyák                    | 163 g/m²<br>(90 font)                   | х                       | $\checkmark$                                                 | <b>√</b> 1                | $\sqrt{1}$                        |
|                            | 199 g/m²<br>(110 font)                  | х                       | $\checkmark$                                                 | х                         | х                                 |
| Fólia <sup>2</sup>         | 146 g/m²<br>(39 font)                   | х                       | $\checkmark$                                                 | $\sqrt{1}$                | $\sqrt{1}$                        |
| Újrafelhasznált            | 90–176 g/m <sup>2</sup><br>(24–47 font) | х                       | $\checkmark$                                                 | $\sqrt{1}$                | $\sqrt{1}$                        |
|                            | 60–90 g/m²<br>(16–24 font)              | $\checkmark$            | $\checkmark$                                                 | $\checkmark$              | $\checkmark$                      |
| Papírcímkék                | 180 g/m²<br>(48 font)                   | x                       | $\checkmark$                                                 | х                         | х                                 |
| Vinil címkék               | 300 g/m <sup>2</sup><br>(92 font)       | х                       | $\checkmark$                                                 | х                         | х                                 |
| Kettős web és<br>Integrált | 180 g/m²<br>(48 font)                   | х                       | $\checkmark$                                                 | х                         | х                                 |
| Poliészter                 | 220 g/m <sup>2</sup><br>(59 font)       | х                       | $\checkmark$                                                 | х                         | х                                 |
| Bankpostapapír             | 90–176 g/m <sup>2</sup><br>(24–47 font) | х                       | $\checkmark$                                                 | $\sqrt{1}$                | $\sqrt{1}$                        |
|                            | 60–90 g/m <sup>2</sup><br>(16–24 font)  | $\checkmark$            | $\checkmark$                                                 | $\checkmark$              | $\checkmark$                      |
| Fejléces                   | 90–176 g/m <sup>2</sup><br>(24–47 font) | x                       | ✓                                                            | <b>√</b> 1                | <b>1</b>                          |
|                            | 60–90 g/m <sup>2</sup><br>(16–24 font)  | $\checkmark$            | $\checkmark$                                                 | $\checkmark$              | $\checkmark$                      |

### Támogatott papírtípusok és -súlyok

<sup>1</sup> A kiadóegység kötegeli a papírt, de nem tűzi vagy lyukasztja azt.

<sup>2</sup> Fóliára nyomtatás legfeljebb 20 darabos kötegenként az összeragadás elkerülése végett. További információ: <u>"Tippek fólia</u> használatával kapcsolatban" a(z) 64. oldalon.

| Papírtípus                                                          | Papírsúly                               | 4 rekeszes<br>postafiók | Egy kimeneti bővítő<br>és nagy kapacitású<br>kimeneti bővítő | Kapcsozó kiadó-<br>egység | Kapcsozó–lyukasztó<br>kiadóegység |  |
|---------------------------------------------------------------------|-----------------------------------------|-------------------------|--------------------------------------------------------------|---------------------------|-----------------------------------|--|
| Előnyomott                                                          | 90–176 g/m <sup>2</sup><br>(24–47 font) | х                       | $\checkmark$                                                 | $\sqrt{1}$                | $\sqrt{1}$                        |  |
|                                                                     | 60–90 g/m²<br>(16–24 font)              | $\checkmark$            | $\checkmark$                                                 | $\checkmark$              | $\checkmark$                      |  |
| Színes papír                                                        | 90–176 g/m <sup>2</sup><br>(24–47 font) | x                       | $\checkmark$                                                 | $\sqrt{1}$                | $\sqrt{1}$                        |  |
|                                                                     | 60–90 g/m <sup>2</sup><br>(16–24 font)  | $\checkmark$            | $\checkmark$                                                 | $\checkmark$              | $\checkmark$                      |  |
| 1 A kiadágnyság kötegeli a nanírt, de nem tílzi vagy lyukasztia azt |                                         |                         |                                                              |                           |                                   |  |

<sup>1</sup> A kiadóegység kötegeli a papírt, de nem tűzi vagy lyukasztja azt.

<sup>2</sup> Fóliára nyomtatás legfeljebb 20 darabos kötegenként az összeragadás elkerülése végett. További információ: <u>"Tippek fólia</u> használatával kapcsolatban" a(z) 64. oldalon.

## Nyomtatás

## Dokumentum nyomtatása

### Dokumentum nyomtatása

- 1 Állítsa be a betöltött papírnak megfelelő papírtípust és papírméretet a nyomtató kezelőpaneljéről a Papír menüben.
- 2 Nyomtassa ki a dokumentumot:

#### Windows rendszeren

- a Miközben a dokumentum látható, kattintson a Fájl >Nyomtatás parancsra.
- **b** Kattintson a **Tulajdonságok**, a **Beállítások**, a **Beállítás** vagy a **Jellemzők** parancsra.
- c Szükség esetén módosítsa a beállításokat.
- d Kattintson az OK >Nyomtatás lehetőségre.

#### **Macintosh rendszeren**

- a Adja meg a szükséges beállításokat az Oldalbeállítás párbeszédpanelen:
  - 1 Miközben a dokumentum látható, kattintson a Fájl >Oldalbeállítás parancsra.
  - 2 Válassza ki a papírméretet, vagy hozzon létre egy egyéni méretet a betöltött papírnak megfelelően.
  - **3** Kattintson az **OK** gombra.
- **b** Adja meg a szükséges beállításokat az Oldalbeállítás párbeszédpanelen:
  - 1 Miközben a dokumentum látható, kattintson a File (Fájl) >Print (Nyomtatás) parancsra. Ha szükséges, kattintson a kibontó háromszögre, hogy több lehetőséget lásson.
  - 2 A Print (Nyomtatás) párbeszédpanelen és a helyi menükben módosítsa a beállításokat szükség esetén.

**Megjegyzés:** Egy adott típusú papírra történő nyomtatáshoz módosítsa a papírméret beállítását a betöltött papírnak megfelelően, vagy válassza ki a megfelelő tálcát vagy adagolót.

3 Kattintson a Print (Nyomtatás) parancsra.

## A festék sötétségének beállítása

#### Az Embedded Web Server használata

1 Nyisson meg egy webböngészőt, és írja be a nyomtató IP-címét a címmezőbe.

#### Megjegyzések:

- Nézze meg a nyomtató IP-címét a Network/Ports (Hálózat/Jelentések) menü TCP/IP részében. Az IP-cím számok négyelemű, pontokkal elválasztott halmaza, például 123.123.123.123.
- Ha használ proxykiszolgálót, átmenetileg tiltsa le a weboldal megfelelő betöltése érdekében.
- 2 Kattintson a Settings (Beállítások) > Print Settings (Nyomtatási beállítások) > Quality Menu (Minőség menü) > Toner Darkness (Festék sötétsége) lehetőségre.
- 3 Állítsa be a festék sötétségét, majd kattintson a Küldés gombra.
#### A nyomtató kezelőpaneljének használata

1 Lépjen a következő elemhez a nyomtató kezelőpaneljén:

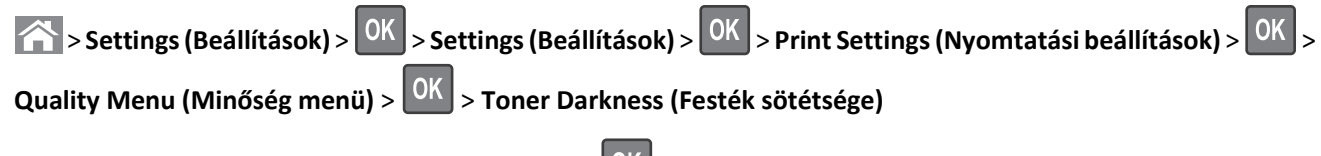

2 Állítsa be a festék sötétségét, majd nyomja meg az OK gombot.

# Flash meghajtón vagy mobileszközön lévő fényképek kinyomtatása

### Nyomtatás flash-meghajtóról

#### Megjegyzések:

- A titkosított PDF-fájlok nyomtatása előtt a rendszer kérni fogja, hogy adja meg a fájl jelszavát a nyomtató kezelőpaneljén.
- Nem nyomtathat olyan fájlokat, amelyekhez nem rendelkezik nyomtatási jogosultsággal.
- 1 Helyezzen be egy flash-meghajtót az USB-portba.

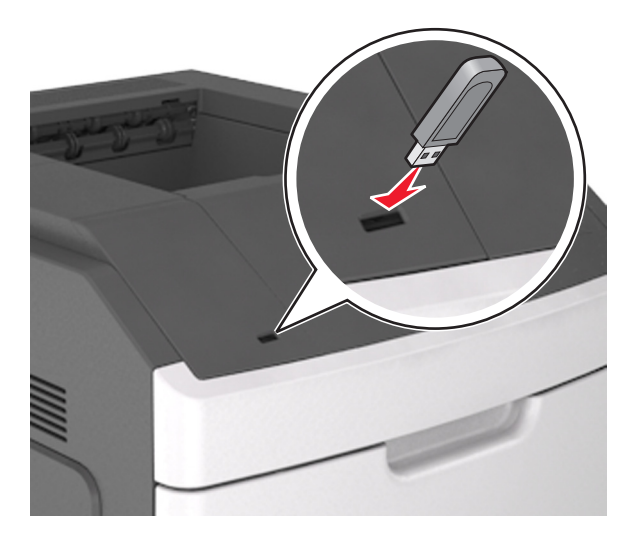

#### Megjegyzések:

- Ha csatlakoztatva van flash meghajtó, megjelenik egy flash meghajtó ikon a nyomtató kezelőpaneljén és a függőben lévő feladatok ikonban.
- Ha a flash-meghajtót olyankor helyezi be, amikor a nyomtató felhasználói beavatkozást igényel, például elakadás történt, a nyomtató nem veszi figyelembe a flash-meghajtót.
- Ha a flash-meghajtót olyankor helyezi be, amikor a nyomtató más nyomtatási feladatokat dolgoz fel, a **Foglalt** üzenet jelenik meg. A nyomtatási feladatok feldolgozása után lehetséges, hogy meg kell tekintenie a felfüggesztett feladatokat, hogy dokumentumokat tudjon nyomtatni a flash-meghajtóról.

**Vigyázat - sérülésveszély:** Memóriaeszközről való nyomtatás, olvasás vagy írás közben ne érjen hozzá a nyomtatóhoz vagy a memóriaeszközhöz az ábrán jelzett részen. Ellenkező esetben adatvesztés történhet.

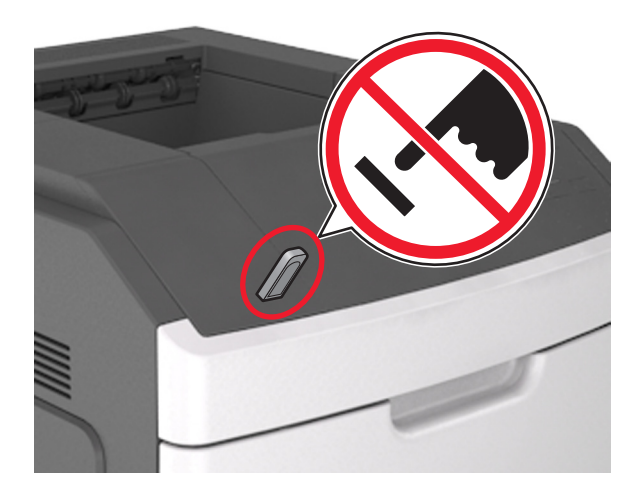

- 2 A nyomtató kezelőpaneljén válassza ki a kinyomtatni kívánt dokumentumot.
- **3** Válassza ki a bal és a jobb nyílgombbal a nyomtatási példányszámot, majd nyomja meg a OK gombot.

#### Megjegyzések:

- Ne távolítsa el a flash-meghajtót az USB-portból, amíg a dokumentum nyomtatása nem fejeződik be.
- Ha a kezdeti USB-menü képernyőből történő kilépés után a nyomtatóban hagyja a flash-meghajtót, a rajta lévő fájlok kinyomtatásához a függő feladatokat a nyomtató kezelőpaneljéről érheti el.

## Támogatott flash-meghajtók és fájltípusok

#### Megjegyzések:

- A nagy sebességű USB flash-meghajtóknak támogatniuk kell a teljes sebességű szabványt. A kis sebességű USBeszközök nem támogatottak.
- Az USB flash-meghajtóknak támogatniuk kell a FAT (File Allocation Table) rendszert. Az NTFS (New Technology File System) vagy más fájlrendszerrel formázott eszközök nem támogatottak.

| Ajánlott flash-meghajtók                                           | Fájltípus                           |
|--------------------------------------------------------------------|-------------------------------------|
| • Lexar JumpDrive FireFly (512 MB és 1 GB méretben)                | Dokumentumok:                       |
| <ul> <li>SanDisk Cruzer Micro (512 MB és 1 GB méretben)</li> </ul> | • .pdf                              |
| • Sony Micro Vault Classic (512 MB és 1 GB méretben)               | • .xps                              |
|                                                                    | Képek:                              |
|                                                                    | • .dcx                              |
|                                                                    | • .gif                              |
|                                                                    | <ul> <li>.jpeg vagy .jpg</li> </ul> |
|                                                                    | • .bmp                              |
|                                                                    | • .pcx                              |
|                                                                    | <ul> <li>.tiff vagy .tif</li> </ul> |
|                                                                    | • .png                              |
|                                                                    | • .fls                              |

### Nyomtatás mobileszközről

A kompatibilis mobil nyomtatási alkalmazások letöltéséhez látogasson el a <u>www.lexmark.com/mobile</u> oldalra. **Megjegyzés:** A mobil nyomtatási alkalmazások rendelkezésre állhatnak az Ön mobileszközének gyártójánál is.

# Bizalmas és más típusú függő feladatok nyomtatása

### Nyomtatási feladatok tárolása a nyomtatóban

1 Lépjen a következő elemhez a nyomtató kezelőpaneljén:

**Beállítások** > OK > Biztonság > OK > Bizalmas anyag nyomtatása > a nyomtatási feladat típusának kiválasztása

| Nyomtatási feladat típusa     | Leírás                                                                                                    |
|-------------------------------|----------------------------------------------------------------------------------------------------|
| Maximális érvénytelen PIN     | Azt korlátozza, hogy hányszor adható meg rossz PIN-kód.                                                                                                    |
|                               | <b>Megjegyzés:</b> A korlát elérésekor a nyomtató törli az adott felhasználónévhez és PIN-kódhoz tartozó nyomtatási feladatokat.                                                                                                    |
| Bizalmas feladat lejárata     | Lehetővé teszi a nyomtatási feladatok visszatartását a számítógépen mindaddig, amíg a<br>nyomtató kezelőpaneljén meg nem adják a PIN-kódot.                                                                                                    |
|                               | <b>Megjegyzés:</b> A PIN-kódot a számítógépen lehet beállítani. Négyjegyű számnak kell lennie, és<br>0–9 közötti számokat tartalmazhat.                                                                                                    |
| Feladat lejárata megismétlése | Eltárolhatja <i>a</i> nyomtatási feladatokat a nyomtató memóriájában az újranyomtatásukhoz.                                                                                                    |
| Feladat lejárata ellenőrzése  | Lehetővé teszi, hogy egy nyomtatási feladat egy példányát kinyomtassa, miközben a nyomtató visszatartja a fennmaradó példányokat. Lehetővé teszi, hogy ellenőrizze, hogy megfelelő-e az első példány. Az összes példány kinyomtatása után a nyomtatási feladat automatikusan törlődik a nyomtató memóriájából. |
| Feladat lejárata megtartása   | Lehetővé teszi a nyomtatási feladatok eltárolását a későbbi időpontban való nyomtatáshoz. A<br>nyomtatási feladatokat a nyomtató mindaddig tartja, amíg ki nem törli őket a Várakozó<br>feladatok menüből.                                                                                                    |

#### Megjegyzések:

- A Bizalmas, Ellenőrzés, Megőrzés, illetve Ismétlés típusú nyomtatási feladatok törölhetők, ha a nyomtatónak több memóriára van szüksége további függő feladatok feldolgozásához.
- Beállíthatja, hogy a nyomtató a memóriájában tárolja a nyomtatási feladatokat mindaddig, amíg a nyomtató kezelőpaneljéről el nem indítja a nyomtatási feladatot.
- Az összes, a felhasználó által a nyomtatón indítható nyomtatási feladatot függő feladatnak hívják.
- **2** Nyomja meg a OK gombot.

### Bizalmas és más típusú függő feladatok nyomtatása

**Megjegyzés:** A Bizalmas és Ellenőrzés típusú nyomtatási feladatok nyomtatás után automatikusan törlődnek a memóriából. Az Ismétlés és Megőrzés típusú feladatokat a nyomtató mindaddig megőrzi, amíg a felhasználó ki nem választja őket törlésre.

#### Windows rendszeren

- 1 Miközben a dokumentum látható, kattintson a Fájl >Nyomtatás parancsra.
- 2 Kattintson a Tulajdonságok, a Beállítások, a Beállítás vagy a Jellemzők parancsra.
- 3 Kattintson a Nyomtatás és tartás lehetőségre.
- 4 Válassza ki a nyomtatási feladat típusát (Bizalmas, Ismétlés, Megőrzés vagy Ellenőrzés), majd rendeljen hozzá egy felhasználónevet. A bizalmas nyomtatási feladatokhoz adjon meg egy négyjegyű PIN-kódot is.
- 5 Kattintson az OK vagy a Nyomtatás gombra.
- 6 Indítsa el a nyomtatási feladatot a nyomtató kezelőpaneljéről.
  - Bizalmas nyomtatási feladat esetében lépjen a következő elemekre:
     Függő feladatok > válassza ki a felhasználónevét > Bizalmas feladatok > adja meg a PIN-kódot > válassza ki a nyomtatási feladatot > adja meg a példányszámot > Nyomtatás
  - Egyéb nyomtatási feladatok esetében lépjen a következő elemekre:
     Függő feladatok > válassza ki a felhasználónevét > válassza ki a nyomtatási feladatot > adja meg a példányszámot
     > Nyomtatás

### Macintosh rendszeren

1 Miközben a dokumentum látható, kattintson a File (Fájl) > Print (Nyomtatás) parancsra.

Ha szükséges, kattintson a kibontó háromszögre, hogy több lehetőséget lásson.

- 2 Válassza a nyomtatóbeállítások között vagy a Copies & Pages (Példányok és oldalak) helyi menüben a Job Routing (Feladat küldése) lehetőséget.
- **3** Válassza ki a nyomtatási feladat típusát (Bizalmas, Ismétlés, Megőrzés vagy Ellenőrzés), majd rendeljen hozzá egy felhasználónevet. A bizalmas nyomtatási feladatokhoz adjon meg egy négyjegyű PIN-kódot is.
- 4 Kattintson az OK vagy a Nyomtatás gombra.
- **5** Indítsa el a nyomtatási feladatot a nyomtató kezelőpaneljéről:
  - Bizalmas nyomtatási feladat esetében lépjen a következő elemekre:
     Függő feladatok > válassza ki a felhasználónevét > Bizalmas feladatok > adja meg a PIN-kódot > válassza ki a nyomtatási feladatot > adja meg a példányszámot > Nyomtatás
  - Egyéb nyomtatási feladatok esetében lépjen a következő elemekre:
     Függő feladatok > válassza ki a felhasználónevét > válassza ki a nyomtatási feladatot > adja meg a példányszámot > Nyomtatás

# Információs oldalak nyomtatása

## Betűtípusminták listájának nyomtatása

1 Lépjen a következő elemhez a nyomtató kezelőpaneljén:

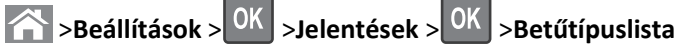

- 2 Válassza ki a betűkészlet beállítását a fel és a le nyíl segítségével.
- **3** Nyomja meg a OK gombot.

Megjegyzés: A PPDS-betűkészletek csak akkor jelennek meg, ha a PPDS-adatfolyam aktiválva van.

### Könyvtárlista nyomtatása

Lépjen a következő elemhez a nyomtató kezelőpaneljén:

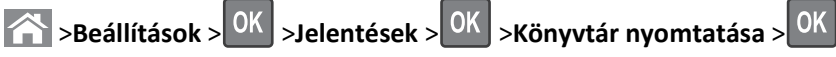

Megjegyzés: A Könyvtár nyomtatása menüpont csak akkor jelenik meg, ha telepítve van opcionális flash memória vagy nyomtató-merevlemez.

# Nyomtatási munka törlése

## Nyomtatási feladat megszakítása a nyomtató kezelőpaneljéről

- 1 Nyomja meg a nyomtató kezelőpaneljén a 🔀 gombot.
- 2 Ha a nyomtatási feladatok listája megjelenik, válassza ki a törölni kívánt feladatot, és nyomja meg a OK gombot.
- 3 A kezdőképernyőhöz való visszatéréshez nyomja meg a 🏠 gombot.

## Nyomtatási feladat törlése a számítógépről

### Útmutatás Windows-felhasználók számára

- 1 Nyissa meg a nyomtatók mappát, majd válassza ki a nyomtatót.
- 2 Válassza ki a nyomtatási sorból azt a feladatot, amelyet le szeretne állítani, majd törölje.

### Macintosh-felhasználók számára

- 1 Az Apple menü Rendszerbeállítások eleménél keresse meg a nyomtatóját.
- 2 Válassza ki a nyomtatási sorból azt a feladatot, amelyet le szeretne állítani, majd törölje.

# A nyomtató menüinek ismertetése

# Menülista

#### Papír menü

#### Jelentések

#### Hálózat/portok

Papírméret/-típus MP konfigurálása Helyettesítő méret Papírtextúra Papírsúly Papírbetöltés Egyéni típusok Univerzális beállítás Tároló beállítás

Alapértelmezett forrás Menübeállítások oldal Készülékstatisztika Tűzőteszt Hálózati beállítások oldala<sup>1</sup> Profilok lista Betűtípusok nyomtatása Könyvtár nyomtatása Asset Report (Készletjelentés)

Aktív NIC Szabványos hálózat<sup>2</sup> Szabványos USB Párhuzamos [x] Soros [x] SMTP beállítása

#### Biztonság

Bizalmas nyomtatás Ideiglenes adatfájlok törlése Biztonsági ellenőrzési napló Dátum és idő beállítása

### Beállítások

Általános beállítások Flash-meghajtó menü Nyomtatási beállítások

#### Súgó

Összes útmutató nyomtatása Nyomtatási minőség Nyomtatási útmutató Médiaútmutató Nyomtatási hibákkal kapcsolatos útmutató Menütérkép Információs útmutató Kapcsolat útmutató Elhelyezési útmutató Kellékútmutató

<sup>1</sup> A nyomtató beállításának függvényeként ez a menüelem "Hálózatbeállítási oldal" vagy "[x] hálózatbeállítási oldal" elemként jelenik meg.

<sup>2</sup> A nyomtató beállításának függvényeként ez a menüelem "Szabványos hálózat" vagy "[x] hálózat" elemként jelenik meg.

# Papír menü

# Alapértelmezett forrás menü

| Elem                                                                   | Funkció                                                                                                    |
|------------------------------------------------------------------------|----------------------------------------------------------------------------------------------------|
| Alapértelmezett forrás<br>[x]. tálca<br>Többcélú adagoló<br>Kézi papír | <ul> <li>Alapértelmezett papírforrás beállítása mindegyik nyomtatási feladathoz.</li> <li>Megjegyzések: <ul> <li>A gyári alapértelmezett érték az 1. tálca (normál tálca).</li> <li>A Papír menüben az MP konfigurálását állítsa "Kazetta" értékre, hogy az MP-adagoló menüelemként megjelenjen.</li> <li>Ha két tálcán is ugyanolyan méretű és típusú papír található, és a tálcákhoz ugyanaz a beállítás van megadva, a tálcák automatikusan össze lesznek kapcsolva. Ha az egyik tálca kiürül, a nyomtató a csatolt tálcát használva folytatja a nyomtatást.</li> </ul> </li> </ul> |

| Funkció                                                                                                    |
|----------------------------------------------------------------------------------------------------|
| Megadhatja az egyes tálcákba töltött papír méretét.                                                                                                    |
| <ul> <li>Megjegyzések:</li> <li>Az Amerikai Egyesült Államok esetében a gyári alapbeállítás a Letter papírméret. A gyári alapértelmezett érték világszerte az A4.</li> <li>Ha két tálcán is ugyanolyan méretű és típusú papír található, és a tálcákhoz ugyanaz a beállítás van megadva, a tálcák automatikusan össze lesznek kapcsolva. A többcélú adagoló is csatlakoztatható. Ha az egyik tálca kiürül, a nyomtató a csatolt tálcát használva folytatja a nyomtatást.</li> <li>Az A6-os papírméret csak az 1. tálcában és a többcélú adagolóban használható.</li> </ul> |
| <ul> <li>Az egyes tálcákba töltött papír típusának megadása.</li> <li>Megjegyzések: <ul> <li>Az 1. tálca esetén a gyári alapértelmezés a sima papír. Minden egyéb tálca esetén az [x] egyéni típus az alapértelmezés.</li> <li>Ha van ilyen, akkor a felhasználó által megadott név jelenik meg az [x]. egyéni típus helyett.</li> <li>Ezzel a menüvel lehet beállítani az automatikus tálcakapcsolást.</li> </ul> </li> </ul>                                                                                                    |
|                                                                                                    |

# Papírméret/Papírtípus menü

#### A nyomtató menüinek ismertetése

| MP-adagoló méretMegadhatja a többfunkciós adagolóba töltött papír méretét.A4A4A5A5A6- Az Amerikai Egyesült Államok esetében a gyári alapbeállítás a Letter papírméret. A gyári alapértel-<br>mezett érték világszerte az A4.JIS B5- A Papír menüben az MP-adagoló konfigurálása lehetőséget "Kazetta" értékre kell állítani, hogy az MP<br>adagoló mérete menüelemként megjelenjen.Letter- A Papír menüben az MP-adagoló konfigurálása lehetőséget "Kazetta" értékre kell állítani, hogy az MP<br>adagoló mérete menüelemként megjelenjen.ExecutiveOficio (Mexico)<br>Folio<br>Statement                    |
|----------------------------------------------------------------------------------------------------|
| A4Megjegyzések:A5A6JIS B5- Az Amerikai Egyesült Államok esetében a gyári alapbeállítás a Letter papírméret. A gyári alapértel-<br>mezett érték világszerte az A4.Letter- A Papír menüben az MP-adagoló konfigurálása lehetőséget "Kazetta" értékre kell állítani, hogy az MP<br>adagoló mérete menüelemként megjelenjen.Legal- A többfunkciós adagoló nem érzékeli automatikusan a papírméretet. Ne felejtse el beállítani a papír-<br>méret értékét.Oficio (Mexico)- A többfunkciós adagoló nem érzékeli automatikusan a papírméretet. Ne felejtse el beállítani a papír-<br>méret értékét.                |
| <ul> <li>A5</li> <li>A6</li> <li>JIS B5</li> <li>Letter</li> <li>Legal</li> <li>Executive</li> <li>Oficio (Mexico)</li> <li>Folio</li> <li>Statement</li> <li>A2 Amerikai Egyesült Államok esetében a gyári alapbeállítás a Letter papírméret. A gyári alapértel-<br/>mezett érték világszerte az A4.</li> <li>A Papír menüben az MP-adagoló konfigurálása lehetőséget "Kazetta" értékre kell állítani, hogy az MP<br/>adagoló mérete menüelemként megjelenjen.</li> <li>A többfunkciós adagoló nem érzékeli automatikusan a papírméretet. Ne felejtse el beállítani a papír-<br/>méret értékét.</li> </ul> |
| <ul> <li>A6</li> <li>JIS B5</li> <li>Letter</li> <li>Legal</li> <li>Executive</li> <li>Oficio (Mexico)</li> <li>Folio</li> <li>Statement</li> <li>A2 Amerikai Egyesuit Aliamok eseteben a gyan alapbealitas a Letter papimieret. A gyan alapertermezett érték világszerte az A4.</li> <li>A Papír menüben az MP-adagoló konfigurálása lehetőséget "Kazetta" értékre kell állítani, hogy az MP adagoló mérete menüelemként megjelenjen.</li> <li>A többfunkciós adagoló nem érzékeli automatikusan a papírméretet. Ne felejtse el beállítani a papírméret értékét.</li> </ul>                                |
| JIS B5       Letter         Legal       A Papír menüben az MP-adagoló konfigurálása lehetőséget "Kazetta" értékre kell állítani, hogy az MP adagoló mérete menüelemként megjelenjen.         Executive       A többfunkciós adagoló nem érzékeli automatikusan a papírméretet. Ne felejtse el beállítani a papírméret értékét.         Oficio (Mexico)       Folio         Statement       Statement                                                                                                    |
| Letter       Legal         Legal       A többfunkciós adagoló nem érzékeli automatikusan a papírméretet. Ne felejtse el beállítani a papírméret értékét.         Oficio (Mexico)       Folio         Statement       Statement                                                                                                    |
| <ul> <li>Legal</li> <li>Executive</li> <li>Oficio (Mexico)</li> <li>Folio</li> <li>Statement</li> <li>A többfunkciós adagoló nem érzékeli automatikusan a papírméretet. Ne felejtse el beállítani a papírméret értékét.</li> </ul>                                                                                                    |
| Oficio (Mexico)     méret értékét.       Folio     Statement                                                                                                    |
| Folio<br>Statement                                                                                                    |
| Statement                                                                                                    |
| Statement                                                                                                    |
| Universal                                                                                                    |
| MP-adagoló tínus Megadhatia a többfunkciós adagolóba töltött papír tínusát                                                                                                    |
|                                                                                                    |
| Kártvák                                                                                                    |
| <ul> <li>A gyári alapértelmezés a sima papír.</li> </ul>                                                                                                    |
| Újrafelhasznált • A Papír menüben a Konfigurálás lehetőséget "Kazetta" értékre kell állítani, hogy az MP-adagoló típus                                                                                                    |
| Címkék menüelemként megjelenjen.                                                                                                    |
| Vinil címkék                                                                                                    |
| Finom írópapír                                                                                                    |
| Cégjelzéses                                                                                                    |
| Előnyomott                                                                                                    |
| Színes papír                                                                                                    |
| Könnyű papír                                                                                                    |
| Nehéz papír                                                                                                    |
| Durva/karton                                                                                                    |
| [x]. egyéni tipus                                                                                                    |
| Kézi papírméret Megadhatja a kézi papíradagolóba helyezett papír méretét.                                                                                                    |
| A4 Megjegyzés: Az Amerikai Egyesült Államok esetében a gyári alapbeállítás a Letter papírméret. A gyári                                                                                                    |
| A5 alapértelmezett érték világszerte az A4.                                                                                                    |
| A6                                                                                                    |
| JIS B5                                                                                                    |
| Letter                                                                                                    |
|                                                                                                    |
|                                                                                                    |
|                                                                                                    |
| Statement                                                                                                    |
| Universal                                                                                                    |
| Mogionyzás: Ez a monü csak a beüzemelt tálcákat és adagolókat tartalmazza                                                                                                    |

| Elem                                                                                                    | Funkció                                                                                                    |
|----------------------------------------------------------------------------------------------------|----------------------------------------------------------------------------------------------------|
| Kézi papírtípus<br>Normál papír<br>Kártyák<br>Fólia<br>Újrafelhasznált<br>Címkék<br>Vinil címkék<br>Finom írópapír<br>Cégjelzéses<br>Előnyomott<br>Színes papír<br>Könnyű papír<br>Nehéz papír<br>Durva/karton<br>[x]. egyéni típus | <ul> <li>Megadhatja a kézi papíradagolóba helyezett papír típusát.</li> <li>Megjegyzések: <ul> <li>A gyári alapértelmezés a sima papír.</li> <li>A Papír menüben az MP-adagoló konfigurálása lehetőséget "Kézi" értékre kell állítani, hogy az MP-adagoló papírtípusa menüelemként megjelenjen.</li> </ul> </li> </ul> |
| Megjegyzés: Ez a menü csak a beüzemelt tálcákat és adagolókat tartalmazza.                                                                                                    |                                                                                                    |

# Az MP konfigurálása menü

| Menüpont            | Funkció                                                                                                  |
|---------------------|----------------------------------------------------------------------------------------------------|
| MP konfigurálása    | Meghatározza, hogy a nyomtató mikor válassza a papírt a többcélú adagolóból.                             |
| Kazetta<br>Manuális | Megjegyzések:                                                                                            |
| Első                | • A gyári alapbeállítás a Kazetta. A Kazetta a többcélú adagolót állítja be automatikus papírforrásként. |
|                     | <ul> <li>A Kézi csak a kézi adagolású nyomtatási feladatoknál állítja be a többcélú adagolót.</li> </ul> |
| <                   | <ul> <li>Az Első a többcélú adagolót állítja be elsődleges papírforrásként.</li> </ul>                   |

# Helyettesítő méret menü

| Menüpont               | Funkció                                                                                                    |
|------------------------|----------------------------------------------------------------------------------------------------|
| Helyettesítő méret     | Egy megadott papírméretet helyettesít, ha a kért papírméret nem áll rendelkezésre.                                                                        |
| Ki<br>Statement/A5     | Megjegyzések:                                                                                                    |
| Letter/A4<br>Mindegyik | <ul> <li>A gyári alapértelmezett beállítás a Mindegyik. Minden rendelkezésre álló mérethelyettesítés<br/>használata engedélyezett.</li> </ul>             |
|                        | <ul> <li>A Ki beállítás azt jelenti, hogy semmilyen mérethelyettesítés nincs engedélyezve.</li> </ul>                                                     |
|                        | <ul> <li>A mérethelyettesítés beállítása lehetővé teszi egy nyomtatási feladat folytatását anélkül, hogy a Papír-<br/>csere üzenet megjelenne.</li> </ul> |

# Papírtextúra menü

| Elem                                                       | Funkció                                                                                                    |
|------------------------------------------------------------|----------------------------------------------------------------------------------------------------|
| <b>Sima textúra</b><br>Sima<br>Normál<br>Durva             | Megadja egy adott tálcába töltött sima papír relatív textúráját<br><b>Megjegyzés:</b> A gyári alapértelmezett érték a Normál.                                                                                                    |
| <b>Kártyatextúra</b><br>Sima<br>Normál<br>Durva            | <ul> <li>Megadja egy adott tálcába töltött kártya relatív textúráját.</li> <li>Megjegyzések: <ul> <li>A gyári alapértelmezett érték a Normál.</li> <li>A beállítások csak a támogatott kártyák esetén jelennek meg.</li> </ul> </li> </ul> |
| <b>Írásvetítő-textúra</b><br>Sima<br>Normál<br>Durva       | Megadja egy adott tálcába töltött írásvetítő-fólia relatív textúráját.<br><b>Megjegyzés:</b> A gyári alapértelmezett érték a Normál.                                                                                                    |
| <b>Újrahasznosított textúra</b><br>Sima<br>Normál<br>Durva | Megadja egy adott tálcába töltött újrahasznosított papír relatív textúráját.<br><b>Megjegyzés:</b> A gyári alapértelmezett érték a Normál.                                                                                                 |
| <b>Címketextúra</b><br>Sima<br>Normál<br>Durva             | Megadja egy adott tálcába töltött címke relatív textúráját.<br><b>Megjegyzés:</b> A gyári alapértelmezett érték a Normál.                                                                                                    |
| <b>PVC címkék felülete</b><br>Sima<br>Normál<br>Durva      | Megadja egy adott tálcába töltött vinil címkék relatív textúráját.<br><b>Megjegyzés:</b> A gyári alapértelmezett érték a Normál.                                                                                                    |
| <b>Másolópapír-textúra</b><br>Sima<br>Normál<br>Durva      | Megadja egy adott tálcába töltött másolópapír relatív textúráját.<br><b>Megjegyzés:</b> A gyári alapértelmezett érték a Durva.                                                                                                    |
| <b>Fejléctextúra</b><br>Sima<br>Normál<br>Durva            | Megadja egy adott tálcába töltött fejléces papír relatív textúráját.<br><b>Megjegyzés:</b> A gyári alapértelmezett érték a Normál.                                                                                                    |
| <b>Előnyomott textúra</b><br>Sima<br>Normál<br>Durva       | Megadja egy adott tálcába töltött előnyomott papír relatív textúráját.<br><b>Megjegyzés:</b> A gyári alapértelmezett érték a Normál.                                                                                                    |
| Színes textúra<br>Sima<br>Normál<br>Durva                  | Megadja egy adott tálcába töltött színes papír relatív textúráját.<br><b>Megjegyzés:</b> A gyári alapértelmezett érték a Normál.                                                                                                    |

| Elem                                                 | Funkció                                                                                                    |
|------------------------------------------------------|----------------------------------------------------------------------------------------------------|
| <b>Könnyű textúra</b><br>Sima<br>Normál<br>Durva     | Megadja egy adott tálcába töltött könnyű papír relatív textúráját.<br><b>Megjegyzés:</b> A gyári alapértelmezett érték a Normál.    |
| <b>Nehéz textúra</b><br>Sima<br>Normál<br>Durva      | Megadja egy adott tálcába töltött nehéz papír relatív textúráját.<br><b>Megjegyzés:</b> A gyári alapértelmezett érték a Normál.     |
| Durva/gyapottextúra<br>Durva                         | Megadja egy adott tálcába töltött durva vagy gyapot papír relatív textúráját.<br>Megjegyzés: A gyári alapértelmezett érték a Durva. |
| <b>[x] egyéni textúra</b><br>Sima<br>Normál<br>Durva | Megadja egy adott tálcába töltött egyéni papír relatív textúráját.<br><b>Megjegyzés:</b> A gyári alapértelmezett érték a Normál.    |

# Papírsúly menü

| Elem                                                 | Funkció                                                                                                    |
|------------------------------------------------------|----------------------------------------------------------------------------------------------------|
| <b>Sima súly</b><br>Könnyű<br>Normál<br>Nehéz        | Megadhatja a betöltött normál papír relatív súlyát.<br><b>Megjegyzés:</b> A gyári alapértelmezett érték a Normál.           |
| <b>Kártyasúly</b><br>Könnyű<br>Normál<br>Nehéz       | Megadhatja a betöltött kartonpapír relatív súlyát.<br><b>Megjegyzés:</b> A gyári alapértelmezett érték a Normál.            |
| <b>Írásvetítősúly</b><br>Könnyű<br>Normál<br>Nehéz   | Megadhatja a betöltött fólia relatív súlyát.<br><b>Megjegyzés:</b> A gyári alapértelmezett érték a Normál.                  |
| Újrahasznosított súly<br>Könnyű<br>Normál<br>Nehéz   | Megadhatja a betöltött újrahasznosított papír relatív súlyát.<br><b>Megjegyzés:</b> A gyári alapértelmezett érték a Normál. |
| <b>Címkesúly</b><br>Könnyű<br>Normál<br>Nehéz        | Megadhatja a betöltött címkék relatív súlyát.<br><b>Megjegyzés:</b> A gyári alapértelmezett érték a Normál.                 |
| <b>PVC címkék súlya</b><br>Könnyű<br>Normál<br>Nehéz | Megadhatja a betöltött PVC címkék relatív súlyát.<br><b>Megjegyzés:</b> A gyári alapértelmezett érték a Normál.             |

| Elem                                                  | Funkció                                                                                                    |
|-------------------------------------------------------|----------------------------------------------------------------------------------------------------|
| <b>Másolópapírsúly</b><br>Könnyű<br>Normál<br>Nehéz   | Megadhatja a betöltött írólap relatív súlyát.<br><b>Megjegyzés:</b> A gyári alapértelmezett érték a Normál.                                                                                   |
| <b>Fejlécsúly</b><br>Könnyű<br>Normál<br>Nehéz        | Megadhatja a betöltött fejléces papír relatív súlyát.<br><b>Megjegyzés:</b> A gyári alapértelmezett érték a Normál.                                                                           |
| <b>Előnyomott súly</b><br>Könnyű<br>Normál<br>Nehéz   | Megadhatja a betöltött előnyomott papír relatív súlyát.<br><b>Megjegyzés:</b> A gyári alapértelmezett érték a Normál.                                                                         |
| <b>Színes súly</b><br>Könnyű<br>Normál<br>Nehéz       | Megadhatja a betöltött színes papír relatív súlyát.<br><b>Megjegyzés:</b> A gyári alapértelmezett érték a Normál.                                                                             |
| <b>Könnyű súly</b><br>Könnyű                          | Megadhatja, hogy a betöltött papír súlya könnyű.                                                                                                    |
| <b>Nehéz súly</b><br>Nehéz                            | Megadhatja, hogy a betöltött papír súlya nehéz.                                                                                                    |
| <b>Durva/gyapot súly</b><br>Könnyű<br>Normál<br>Nehéz | Megadhatja a betöltött pamut vagy durva papír relatív súlyát.<br><b>Megjegyzés:</b> A gyári alapértelmezett érték a Normál.                                                                   |
| <b>[x] egyéni súlya</b><br>Könnyű<br>Normál<br>Nehéz  | Megadhatja a betöltött egyéni papír relatív súlyát.<br><b>Megjegyzések:</b><br>• A gyári alapértelmezett érték a Normál.<br>• A beállítások csak támogatott egyéni típus esetén jelennek meg. |

## Papírbetöltés menü

| Elem                                                          | Funkció                                                                                                    |
|---------------------------------------------------------------|----------------------------------------------------------------------------------------------------|
| <b>Kártya betöltése</b><br>Kétoldalas<br>Ki                   | Megadhatja, hogy minden, Kártya papírtípussal rendelkező nyomtatási feladat<br>kétoldalas legyen-e.           |
| <b>Újrahasznosított hordozó betöltése</b><br>Kétoldalas<br>Ki | Megadhatja, hogy minden, Újrahasznosított papírtípussal rendelkező nyomtatási<br>feladat kétoldalas legyen-e. |

#### Megjegyzések:

- A gyári alapértelmezett érték a Kikapcsolva minden Papír betöltése menü kiválasztása esetén.
- A duplex a kétoldalas nyomtatást teszi alapértelmezetté a nyomtató számára minden nyomtatási feladathoz, kivéve, ha Ön az egyoldalas nyomtatást választotta a Nyomtatási tulajdonságokban vagy Nyomtatás párbeszédpanelen (az operációs rendszertől függően).

| Elem                                                      | Funkció                                                                                                    |
|-----------------------------------------------------------|----------------------------------------------------------------------------------------------------|
| <b>Címkék betöltése</b><br>Kétoldalas<br>Ki               | Megadhatja, hogy minden, Kétoldalas papírtípussal rendelkező nyomtatási feladat<br>kétoldalas legyen-e.        |
| <b>PVC címkék betöltése</b><br>Kétoldalas<br>Ki           | Megadhatja, hogy minden, PVC címke papírtípussal rendelkező nyomtatási feladat<br>kétoldalas legyen-e.         |
| <b>Másolópapír betöltése</b><br>Kétoldalas<br>Ki          | Megadhatja, hogy minden, Másolópapír papírtípussal rendelkező nyomtatási<br>feladat kétoldalas legyen-e.       |
| <b>Fejléces hordozó betöltése</b><br>Kétoldalas<br>Ki     | Megadhatja, hogy minden, Fejléces papírtípussal rendelkező nyomtatási feladat<br>kétoldalas legyen-e.          |
| <b>Előnyomott hordozó betöltése</b><br>Kétoldalas<br>Ki   | Megadhatja, hogy minden, Előnyomott papírtípussal rendelkező nyomtatási feladat<br>kétoldalas legyen-e.        |
| <b>Színes hordozó betöltése</b><br>Kétoldalas<br>Ki       | Megadhatja, hogy minden, Színes papírtípussal rendelkező nyomtatási feladat<br>kétoldalas legyen-e.            |
| <b>Világos hordozó betöltése</b><br>Kétoldalas<br>Ki      | Megadhatja, hogy minden, Könnyű papírtípussal rendelkező nyomtatási feladat<br>kétoldalas legyen-e.            |
| <b>Nehéz hordozó betöltése</b><br>Kétoldalas<br>Ki        | Megadhatja, hogy minden, Nehéz papírtípussal rendelkező nyomtatási feladat<br>kétoldalas legyen-e.             |
| <b>Durva/gyapot hordozó betöltése</b><br>Kétoldalas<br>Ki | Megadhatja, hogy minden, Durva vagy Gyapot papírtípussal rendelkező nyomtatási<br>feladat kétoldalas legyen-e. |
| [x]. Egyéni típus betöltése<br>Kétoldalas                 | Megadhatja, hogy minden, Egyéni [x] papírtípussal rendelkező nyomtatási feladat kétoldalas legyen-e.           |
| Кі                                                        | Megjegyzés: Egyéni [x] hordozót csak akkor lehet betölteni, ha a rendszer támogatja az Egyéni típust.          |

#### Megjegyzések:

• A gyári alapértelmezett érték a Kikapcsolva minden Papír betöltése menü kiválasztása esetén.

• A duplex a kétoldalas nyomtatást teszi alapértelmezetté a nyomtató számára minden nyomtatási feladathoz, kivéve, ha Ön az egyoldalas nyomtatást választotta a Nyomtatási tulajdonságokban vagy Nyomtatás párbeszédpanelen (az operációs rendszertől függően).

# Egyéni típusok menü

| Elem                                                                                            | Funkció                                                                                                    |
|-------------------------------------------------------------------------------------------------|----------------------------------------------------------------------------------------------------|
| <b>[x]. egyéni típus</b><br>Papír<br>Kártyák<br>Fólia<br>Durva/karton<br>Címkék<br>Vinil címkék | <ul> <li>Hozzárendel egy papír- vagy speciális hordozótípust a gyári alapértelmezett egyéni típus nevéhez vagy egy, az<br/>Embedded Web Server vagy a MarkVision<sup>™</sup> Professional alkalmazás segítségével generált, a felhasználó által<br/>meghatározott egyéni névhez.</li> <li>Megjegyzések: <ul> <li>A gyári alapértelmezett érték a Papír.</li> <li>Az egyéni hordozótípust a kiválasztott tálcának vagy a többfunkciós adagolónak is támogatnia kell,<br/>amenyiben abból a forráchól kíván nyomtatni.</li> </ul> </li> </ul> |
| Újrafelhasznált<br>Papír<br>Kártyák<br>Fólia<br>Durva/karton<br>Címkék<br>Vinil címkék          | <ul> <li>amennyiben abbol a forrasbol kívan nyomtatni.</li> <li>Meghatároz egy papírtípust, amikor a többi menüben az Újrahasznosított beállítás van kiválasztva.</li> <li>Megjegyzések: <ul> <li>A gyári alapértelmezett érték a Papír.</li> <li>Az egyéni hordozótípust a kiválasztott tálcának vagy a többfunkciós adagolónak is támogatnia kell, amennyiben abból a forrásból kíván nyomtatni.</li> </ul> </li> </ul>                                                                                                    |

# Universal Setup (Univerzális beállítás) menü

| Elem                       | Funkció                                                                                                    |
|----------------------------|----------------------------------------------------------------------------------------------------|
| Units of Measure (Mérté-   | Azonosítja a mértékegységeket.                                                                                                    |
| kegységek)<br>Hüvelvk      | Megjegyzések:                                                                                                    |
| Milliméter                 | <ul> <li>A gyári alapértelmezett érték az USA-ban a hüvelyk.</li> </ul>                                                             |
|                            | A gyári alapértelmezett érték világszerte a milliméter.                                                                             |
| Álló lapszélesség          | Beállítja az álló lapszélességet.                                                                                                   |
| 3–8,5 hüvelyk<br>76–216 mm | Megjegyzések:                                                                                                    |
| , o 210 mm                 | <ul> <li>Ha a szélesség meghaladja a lehetséges maximumot, a nyomtató a lehető legnagyobb<br/>szélesség szerint nyomtat.</li> </ul> |
|                            | <ul> <li>A gyári alapértelmezett érték az USA-ban 8,5 hüvelyk. A szélesség 0,01-hüvelykenként<br/>növelhető.</li> </ul>             |
|                            | <ul> <li>A nemzetközi gyári alapértelmezett érték 216 mm. A szélesség 1-milliméterenként<br/>növelhető.</li> </ul>                  |
| Álló lapmagasság           | Beállítja az álló lapmagasságot.                                                                                                    |
| 3–14,17 hüvelyk            | Megjegyzések:                                                                                                    |
| 76–360 mm                  | <ul> <li>Ha a magasság meghaladja a lehetséges maximumot, a nyomtató a lehető legnagyobb<br/>magasság szerint nyomtat.</li> </ul>   |
|                            | <ul> <li>A gyári alapértelmezett érték az USA-ban 14 hüvelyk. A magasság 0,01-hüvelykenként<br/>növelhető.</li> </ul>               |
|                            | <ul> <li>A nemzetközi gyári alapértelmezett érték 356 mm. A magasság 1-milliméterenként<br/>növelhető.</li> </ul>                   |

| Elem            | Funkció                                                                                                    |
|-----------------|----------------------------------------------------------------------------------------------------|
| Adagolási irány | Meghatározza az adagolási irányt, ha a papír mindkét irányban betölthető.                                                                                         |
| Rövid oldal     | Megjegyzések:                                                                                                    |
|                 | <ul> <li>A gyári alapértelmezett érték a Short Edge (Rövid él).</li> </ul>                                                                                        |
|                 | <ul> <li>A Long Edge (Hosszú él) lehetőség csak akkor látható, ha a leghosszabb él rövidebb, mint a<br/>tálca által támogatott maximális lapszélesség.</li> </ul> |

## Tároló beállítás menü

| Elem                                                   | Funkció                                                                                                    |
|--------------------------------------------------------|----------------------------------------------------------------------------------------------------|
| <b>Kimeneti rekesz</b><br>Normál rekesz<br>[x]. tároló | Adja meg az alapértelmezett tárolót.                                                                                                    |
|                                                        | Megjegyzések:                                                                                                    |
|                                                        | <ul> <li>Ha ugyanahhoz a névhez több tároló is hozzá van rendelve, a név csak egyszer szerepel a<br/>menüben.</li> </ul>                                                                                                   |
|                                                        | <ul> <li>A gyári alapértelmezett beállítás a Normál tároló.</li> </ul>                                                                                                    |
| Tárolók konfigurálása                                  | Megadja a tárolók konfigurációs lehetőségeit.                                                                                                    |
| Elosztó                                                | Megjegyzések:                                                                                                    |
| A gyűjtő megtelt<br>Kiggészítő tárolókopcsolás         | <ul> <li>A gyári alapbeállítás az Elosztó. Ez a beállítás minden egyes tárolót önálló elosztóként<br/>kezel.</li> </ul>                                                                                                    |
| Típushozzárendelés                                     | <ul> <li>Az Összekapcsolás funkció az összes rendelkezésre álló tárolót egyetlen nagy tárolóként<br/>kezeli.</li> </ul>                                                                                                    |
|                                                        | <ul> <li>A gyűjtő megtelt funkció minden egyes tárolót önálló elosztóként kezeli.</li> </ul>                                                                                                    |
|                                                        | <ul> <li>A Kiegészítő tárolókapcsolás funkció összekapcsolja az összes rendelkezésre álló tárolót,<br/>kivéve a normál tárolót, és csak akkor jelenik meg, ha legalább két kiegészítő tároló<br/>telepítve van.</li> </ul> |
|                                                        | <ul> <li>A Típushozzárendelés funkció minden papírtípust hozzárendel egy tárolóhoz vagy<br/>kapcsolt tárolókészlethez.</li> </ul>                                                                                          |
|                                                        | <ul> <li>Az ugyanahhoz a névhez rendelt tárolók automatikusan kapcsolódnak, kivéve, ha a<br/>Kiegészítő tárolókapcsolás funkció van kiválasztva.</li> </ul>                                                                |
| Tartalék tároló                                        | Megad egy alternatív tárolót, ha a kijelölt tároló megtelt.                                                                                                    |
| Normál rekesz                                          | Megjegyzések:                                                                                                    |
| [x]. tároló                                            | <ul> <li>A gyári alapértelmezett beállítás a Normál tároló.</li> </ul>                                                                                                    |
|                                                        | <ul> <li>Ha ugyanahhoz a névhez több tároló is hozzá van rendelve, a név csak egyszer szerepel a<br/>tárolók listájában.</li> </ul>                                                                                        |
|                                                        | <ul> <li>[x] bármely 1 és 12 közé eső szám lehet, ha a megfelelő kiegészítő tárolók telepítve<br/>vannak.</li> </ul>                                                                                                    |

| Elem                                                                                                    | Funkció                                                                                                    |
|----------------------------------------------------------------------------------------------------|----------------------------------------------------------------------------------------------------|
| Típus/tároló hozzárend.<br>Normál papír tároló<br>Kártyapapír tároló<br>Írásvetítő fólia tároló<br>Újrahasznosított papír tároló<br>Címke tároló<br>PVC címke tároló<br>Másolópapír tároló<br>Fejléces papír tároló<br>Előnyomott papír tároló<br>Színes papír tároló<br>Nehéz papír tároló<br>Durva/kartonpapír tároló<br>[x] egyéni méretű papír tároló | <ul> <li>Kiválaszt egy tárolót minden támogatott papírtípushoz.</li> <li>Minden egyes típus esetében az alábbi beállítások közül választhat: <ul> <li>Letiltva</li> <li>Normál rekesz</li> <li>[x]. tároló</li> </ul> </li> <li>Megjegyzések: <ul> <li>A gyári alapértelmezett érték a Letiltva.</li> <li>[x] bármely 1 és 12 közé eső szám lehet, ha a megfelelő kiegészítő tárolók telepítve vannak.</li> <li>Ha ugyanahhoz a névhez több tároló is hozzá van rendelve, a név csak egyszer szerepel a tárolók listájában.</li> </ul> </li> </ul> |

# Jelentések menü

## Jelentések menü

| Elem                  | Funkció                                                                                                    |
|-----------------------|----------------------------------------------------------------------------------------------------|
| Menübeállítások oldal | Kinyomtat egy jelentést, amely a következő információkat tartalmazza: a tálcákban található papírok, a telepített memória, a teljes oldalszám, a riasztások, az időtúllépések, a nyomtató kezelőpaneljének nyelve, a TCP/IP-cím, a kellékek állapota, a hálózati kapcsolat állapota és egyéb adatok. |
| Készülékstatisztika   | Kinyomtat egy jelentést, mely a nyomtatással kapcsolatos statisztikai adatokat tartalmaz, így például a<br>kellékek adatait, valamint a nyomtatott oldalakkal kapcsolatos adatokat.                                                                                                    |
| Tűzőteszt             | Jelentés nyomtatása arról, hogy a tűző-szétválogató megfelelően működik.                                                                                                    |
|                       | Megjegyzés: Ez a menü csak akkor jelenik meg, ha opcionális tűző-szétválogató egység telepítve van.                                                                                                    |
| Hálóbeáll. oldal      | Kinyomtat egy jelentést, mely a hálózati nyomtatóbeállításokat tartalmazza, így például a TCP/IP-címet.                                                                                                    |
|                       | Megjegyzés: Ez a menüelem csak a hálózati nyomtatók, illetve a nyomtatókiszolgálókhoz csatlakoz-<br>tatott nyomtatók esetében jelenik meg.                                                                                                    |
| [x] hálózatbeál-      | Kinyomtat egy jelentést, mely a hálózati nyomtatóbeállításokat tartalmazza, így például a TCP/IP-címet.                                                                                                    |
| lítási oldal          | Megjegyzések:                                                                                                    |
|                       | <ul> <li>Ez a menüelem csak akkor használható, ha egynél több hálózat is van.</li> </ul>                                                                                                    |
|                       | <ul> <li>Ez a menüelem csak a hálózati nyomtatók, illetve a nyomtatókiszolgálókhoz csatlakoztatott<br/>nyomtatók esetében jelenik meg.</li> </ul>                                                                                                    |
| Profilok lista        | Kinyomtatja a nyomtatóban tárolt profilok listáját.                                                                                                    |
| l                     | Megjegyzés: Ez a menüelem csak akkor jelenik meg, ha engedélyezve van az LDSS.                                                                                                    |

| Elem                                                    | Funkció                                                                                                    |
|---------------------------------------------------------|----------------------------------------------------------------------------------------------------|
| Betűtípusok<br>nyomtatása<br>PCL karakterkész-<br>letek | Kinyomtat egy jelentést a nyomtatón beállított aktuális nyelvhez elérhető összes betűtípusról.<br><b>Megjegyzés:</b> A PCL és a PostScript emulációkhoz egy külön lista áll rendelkezésre. |
| PostScript karakter-<br>készletek                       |                                                                                                    |
| Könyvtár nyomtatása                                     | Kinyomtatja az opcionális flash memóriakártyán vagy a nyomtató merevlemezén tárolt elemek listáját.                                                                                        |
|                                                         | Megjegyzések:                                                                                                    |
|                                                         | <ul> <li>A munkapuffer méretét 100%-ra kell állítani.</li> </ul>                                                                                                    |
|                                                         | <ul> <li>Ellenőrizze, hogy a kiegészítő flash-memória vagy a nyomtató-merevlemez megfelelően telepítve<br/>van-e, és működik-e.</li> </ul>                                                 |
|                                                         | <ul> <li>Ez a menüpont csak akkor látható, ha tartozik a nyomtatóhoz opcionális flash memória vagy<br/>nyomtató-merevlemez.</li> </ul>                                                     |
| Asset Report (Készlet-<br>jelentés)                     | Jelentést nyomtat a nyomtató adatairól, beleértve a sorozatszámot és a modellnevet.                                                                                                    |

# Hálózat/portok menü

## Active NIC (Aktív NIC) menü

| Elem                                                     | Funkció                                                                                                    |
|----------------------------------------------------------|----------------------------------------------------------------------------------------------------|
| Aktív NIC                                                | Engedélyezze a nyomtató csatlakoztatását hálózathoz.                                                                          |
| Automatikus<br>[az elérhető hálózati kártyák<br>listája] | Megjegyzések:                                                                                                    |
|                                                          | <ul> <li>A gyári alapértelmezett érték az Automatikus.</li> </ul>                                                             |
|                                                          | <ul> <li>Ez a menüelem csak akkor jelenik meg, ha a gép rendelkezik telepített kiegészítő<br/>hálózati adapterrel.</li> </ul> |

# Szabványos hálózat vagy [x] hálózat menü

Megjegyzés: Ebben a menüben csak az aktív portok láthatók.

| Elem                     | Funkció                                                                                                    |
|--------------------------|----------------------------------------------------------------------------------------------------|
| Energiahatékony Ethernet | Csökkenti az energiafelhasználást, amikor a nyomtató nem kap adatokat az Ethernet-hálózatból.                                                                         |
| Bekapcsolás              | Megjegyzés: A gyári alapértelmezett érték az Enable (Bekapcsolás).                                                                                                    |
| Kikapcsolás              |                                                                                                    |
| PCL SmartSwitch          | Beállítja, hogy a nyomtató automatikusan átváltson-e PCL-emulációra, amikor egy nyomtatási                                                                            |
| Ве                       | feladatnak arra van szüksége, az alapértelmezett nyomtatónyelvtől függetlenül.                                                                                        |
| Ki                       | Megjegyzések:                                                                                                    |
|                          | <ul> <li>A gyári alapértelmezett érték a "Bekapcsolva".</li> </ul>                                                                                                    |
|                          | • Ha a PCL SmartSwitch le van tiltva, akkor a nyomtató nem vizsgálja meg a bejövő adatokat és a Beállítás menüben megadott alapértelmezett nyomtatónyelvet használja. |

| Elem                                      | Funkció                                                                                                    |
|-------------------------------------------|----------------------------------------------------------------------------------------------------|
| <b>PS SmartSwitch</b><br>Be               | Beállítja, hogy a nyomtató automatikusan átváltson-e PS-emulációra, amikor egy nyomtatási<br>feladatnak arra van szüksége, az alapértelmezett nyomtatónyelvtől függetlenül.                                                      |
| Кі                                        | Megjegyzések:                                                                                                    |
|                                           | <ul> <li>A gyári alapértelmezett érték a "Bekapcsolva".</li> </ul>                                                                                                    |
|                                           | <ul> <li>Ha a PS SmartSwitch le van tiltva, akkor a nyomtató nem vizsgálja meg a bejövő adatokat és<br/>a Beállítás menüben megadott alapértelmezett nyomtatónyelvet használja.</li> </ul>                                       |
| <b>NPA Mode (NPA mód)</b><br>Ki           | Beállítja, hogy a nyomtató az NPA-protokoll által meghatározott elnevezések alapján történő<br>kétirányú kommunikációhoz szükséges speciális feldolgozást alkalmazza.                                                            |
| Automatikus                               | Megjegyzések:                                                                                                    |
|                                           | <ul> <li>A gyári alapértelmezett érték az Automatikus.</li> <li>A nyomtató automatikusan újraindul, amikor módosítja a beállítást a kezelőpanelről.</li> </ul>                                                                   |
| Hálózati puffer                           | Beállítja a hálózati bemeneti puffer méretét.                                                                                                    |
| Automatikus                               | Megjegyzések:                                                                                                    |
| megengedhető érték]                       | A gyári alapértelmezett érték az Automatikus.                                                                                                    |
| megengeuneto ertekj                       | <ul> <li>A maximálisan megengedett méret a nyomtató memóriájának és az egyéb csatolási pufferek<br/>méretétől, valamint attól függ, hogy és az Erőforrás mentése beállítás értéke Bekapcsolva<br/>vagy Kikapcsolva-e.</li> </ul> |
|                                           | <ul> <li>A hálózati puffer maximális méretének megnöveléséhez tiltsa le vagy csökkentse a párhu-<br/>zamos, soros és USB-pufferek méretét.</li> </ul>                                                                            |
|                                           | • A nyomtató automatikusan újraindul, amikor módosítja a beállítást a kezelőpanelről.                                                                                                    |
| <b>Pufferhasználat</b><br>Ki              | A nyomtatás előtt ideiglenesen tárolja a nyomtatási feladatokat a nyomtató merevlemezén. Ez a menü csak akkor jelenik meg, ha egy formázott nyomtató-merevlemez telepítve van.                                                   |
| Ве                                        | Megjegyzések:                                                                                                    |
| Automatikus                               | <ul> <li>A gyári alapértelmezett beállítás a kikapcsolt állapot.</li> </ul>                                                                                                    |
|                                           | <ul> <li>A nyomtató automatikusan újraindul, amikor módosítja a beállítást a kezelőpanelről. Ezután<br/>megtörténik a menükiválasztás frissítése.</li> </ul>                                                                     |
| Mac Binary PS (Mac bináris<br>PS)         | Beállítja, hogy a nyomtató Macintosh rendszerbeli bináris PostScript nyomtatási feladatokat<br>dolgozzon fel.                                                                                                    |
| Be                                        | Megjegyzés: A gyári alapértelmezett érték az Automatikus.                                                                                                    |
| KI<br>Automatikus                         |                                                                                                    |
| Szabyányos hálózat                        | Magialaníti ás maghatározza a nyomtatá hálázati haállításait                                                                                                    |
| beállítása VAGY [x] hálózat<br>beállítása | Megjegyzés: A Vezeték nélküli menü csak akkor jelenik meg, ha a nyomtató vezeték nélküli hálózathoz van csatlakoztatva.                                                                                                    |
| Jelentések                                |                                                                                                    |
| Hálózati kártya                           |                                                                                                    |
| IPv6                                      |                                                                                                    |
| Vezeték nélküli                           |                                                                                                    |
| AppleTalk                                 |                                                                                                    |

### Jelentések menü

A menü az alábbi pontok valamelyikén keresztül érhető el:

- Hálózat/portok >Szabványos hálózat >Szabványos hálózat beállítása >Jelentések
- Hálózat/portok >[x] hálózat >[x] hálózat beállítása >Jelentések

| Elem                    | Funkció                                                                                                 |
|-------------------------|----------------------------------------------------------------------------------------------------|
| Nyomtatóbeállítás oldal | Kinyomtat egy jelentést, mely a hálózati nyomtatóbeállításokat tartalmazza, így például a TCP/IP-címet. |

### Network Card (Hálózati kártya) menü

A menü az alábbi pontok valamelyikén keresztül érhető el:

- Hálózat/portok >Szabványos hálózat >Szabványos hálózat beállítása >Hálózati kártya
- Hálózat/portok >[x] hálózat > [x] hálózat beállítása >Hálózati kártya

| Elem                                                                                                    | Funkció                                                                                                    |
|----------------------------------------------------------------------------------------------------|----------------------------------------------------------------------------------------------------|
| View Card Status (A kártyaállapot megte-<br>kintése)<br>Connected (Csatlakoztatva)<br>Disconnected (Kapcsolat megszakítva) | Megtekintheti a vezeték nélküli hálózati adapter kapcsolati állapotát.                                                                                                    |
| View Card Speed (A kártyasebesség megte-<br>kintése)                                                                       | Megtekintheti az aktív vezeték nélküli hálózati adapter sebességét.                                                                                                    |
| <b>Network Address (Hálózati cím)</b><br>UAA<br>LAA                                                                        | Megtekintheti a hálózati címeket.                                                                                                    |
| <b>Feladat időtúllépése</b><br>0, 10–225 másodperc                                                                         | Beállíthatja, mennyi ideig tart a nyomtatási feladat megszakítása.<br>Megjegyzések:                                                                                                    |
|                                                                                                    | <ul> <li>A gyári alapértelmezett érték "90 másodperc".</li> <li>A 0 kiválasztásával az időtúllépés letiltásra kerül.</li> <li>Ha 1 és 9 közötti értéket választ ki, akkor a kijelzőn megjelenik az Érvénytelen<br/>üzenet, és az értéket nem menti el a készülék.</li> </ul> |
| Banner Page (Szalagcím-lap)                                                                                                | Engedélyezi szalagcímlap nyomtatását a nyomtató számára.                                                                                                    |
| Ki<br>Be                                                                                                    | Megjegyzés: A gyári alapértelmezett érték a Kikapcsolva.                                                                                                    |

### TCP/IP menü

A menü az alábbi pontok valamelyikén keresztül érhető el:

- Hálózat/portok >Szabványos hálózat >Szabványos hálózat beállítása >TCP/IP
- Hálózat/portok >[x] hálózat >[x] hálózat beállítása >TCP/IP

**Megjegyzés:** Ez a menü kizárólag hálózati nyomtatókon, illetve nyomtatókiszolgálóra csatlakoztatott nyomtatókon érhető el.

| Elem                                                   | Funkció                                                                                                    |
|--------------------------------------------------------|----------------------------------------------------------------------------------------------------|
| Gazdanév beállítása                                    | Itt állíthatja be az aktuális TCP/IP-állomásnevet.                                                                                                    |
|                                                        | Megjegyzés: Ezt csak a beágyazott webes kiszolgálóról lehet módosítani.                                                                                                    |
| IP-cím                                                 | Itt az aktuális TCP/IP-címet lehet megtekinteni és módosítani.                                                                                                    |
|                                                        | <b>Megjegyzés:</b> Az IP-cím manuális állítása esetén az Enable DHCP (DHCP engedélyezése) és az<br>Enable Auto IP (AutoIP engedélyezése) lehetőség kikapcsolt (Off) állapotba kerül. A BOOTP és<br>RARP engedélyezése opciókat szintén kikapcsolja az ezeket támogató rendszereken. |
| Netmask (Hálózati maszk)                               | Itt az aktuális TCP/IP hálózati maszkot lehet megtekinteni és módosítani.                                                                                                    |
| Átjáró                                                 | Itt az aktuális TCP/IP-átjárót lehet megtekinteni és módosítani.                                                                                                    |
| DHCP engedélyezése                                     | Megadja a DHCP-címet és a paraméter-hozzárendelést.                                                                                                    |
| Be<br>Ki                                               | Megjegyzés: A gyári alapértelmezett érték a "Bekapcsolva".                                                                                                    |
| RARP engedélyezése                                     | Megadja a RARP-cím hozzárendelés beállítását.                                                                                                    |
| Be<br>Ki                                               | Megjegyzés: A gyári alapértelmezett érték a Kikapcsolva.                                                                                                    |
| BOOTP engedélyezése                                    | Megadja a BOOTP-cím hozzárendelés beállítását.                                                                                                    |
| Be                                                     | Megjegyzés: A gyári alapértelmezett érték a "Bekapcsolva".                                                                                                    |
| KI                                                     |                                                                                                    |
|                                                        | Megadja a konfigurálás nélküli hálózatműködés beállításait.                                                                                                    |
| Nem                                                    | Megjegyzes: A gyari alapertelmezett ertek az "igen".                                                                                                    |
| FTP/TFTP engedélyezése                                 | Engedélyezi a beépített FTP-kiszolgálót, melynek segítségével a nyomtatóra az FTP-protokoll<br>használatával lehet fájlokat küldeni.                                                                                                    |
| Nem                                                    | Megjegyzés: A gyári alapértelmezett érték az "Igen".                                                                                                    |
| Enable HTTP Server (HTTP-<br>kiszolgáló engedélyezése) | Engedélyezi a beépített webkiszolgálót (Embedded Web Server). Ha engedélyezve van, a nyomtatót webböngészőn keresztül távolról lehet kezelni és felügyelni.                                                                                                    |
| lgen<br>Nem                                            | Megjegyzés: A gyári alapértelmezett érték az "Igen".                                                                                                    |
| WINS Server Address (WINS-<br>cím)                     | Itt az aktuális WINS-kiszolgálócímet lehet megtekinteni és módosítani.                                                                                                    |
| DDNS engedélyezése                                     | Engedélyezi az aktuális DDNS-beállítás megtekintését, illetve módosítását.                                                                                                    |
| lgen<br>Nem                                            | Megjegyzés: A gyári alapértelmezett érték az "Igen".                                                                                                    |
| mDNS engedélyezése                                     | Engedélyezi az aktuális mDNS-beállítás megtekintését, illetve módosítását.                                                                                                    |
| lgen<br>Nem                                            | Megjegyzés: A gyári alapértelmezett érték az "Igen".                                                                                                    |
| DNS Server Address (WINS-<br>cím)                      | Itt az aktuális DNS-kiszolgálócímet lehet megtekinteni és módosítani.                                                                                                    |
| Másodlagos DNS-kiszolgáló<br>címe                      | Itt a másodlagos DNS-kiszolgálócímet lehet megtekinteni és módosítani.                                                                                                    |
| Másodlagos DNS-kiszolgáló<br>címe 2                    |                                                                                                    |
| Másodlagos DNS-kiszolgáló<br>címe 3                    |                                                                                                    |

| Elem                | Funkció                                                                     |
|---------------------|-----------------------------------------------------------------------------|
| HTTPS engedélyezése | Engedélyezi az aktuális HTTPS-beállítás megtekintését, illetve módosítását. |
| lgen                | Megjegyzés: A gyári alapértelmezett érték az "Igen".                        |
| Nem                 |                                                                             |

### IPv6 menü

A menü az alábbi pontok valamelyikén keresztül érhető el:

- Hálózat/portok >Szabványos hálózat >Szabványos hálózat beállítása >IPv6
- Hálózat/portok >[x] hálózat >[x] hálózat beállítása >IPv6

**Megjegyzés:** Ez a menü kizárólag hálózati nyomtatókon, illetve nyomtatókiszolgálóra csatlakoztatott nyomtatókon érhető el.

| Elem                                                         | Funkció                                                                                                    |
|--------------------------------------------------------------|----------------------------------------------------------------------------------------------------|
| IPv6 engedélyezése<br>Be<br>Ki                               | Engedélyezi a IPv6 protokollt a nyomtatón.<br><b>Megjegyzés:</b> A gyári alapértelmezett érték a "Bekapcsolva".                                                                                             |
| Auto Configuration (Automatikus<br>konfiguráció)<br>Be<br>Ki | Megadja, hogy a vezeték nélküli hálózati kártya elfogadja-e az útválasztó által adott automa-<br>tikus IPv6 címkonfigurációs adatokat.<br><b>Megjegyzés:</b> A gyári alapértelmezett érték a "Bekapcsolva". |
| View Hostname (Gazdanév<br>megtekintése)                     | Beállítja az állomásnevet.<br><b>Megjegyzés:</b> Ezeket a beállításokat csak a beágyazott webkiszolgálóról lehet módosítani.                                                                                |
| View Address (Cím megtekintése)                              |                                                                                                    |
| View Router Address (Átjárócím<br>megtekintése)              |                                                                                                    |
| DHCPv6 engedélyezése                                         | Engedélyezi a DHCPv6 protokollt a nyomtatón.                                                                                                    |
| Be<br>Ki                                                     | Megjegyzés: A gyári alapértelmezett érték a "Bekapcsolva".                                                                                                    |

## Wireless (Vezeték nélküli) menü

**Megjegyzés:** Ez a menü csak vezeték nélküli hálózathoz csatlakozatott nyomtatókon vagy vezeték nélküli hálózati adapterrel rendelkező nyomtatómodelleken érhető el.

A menü eléréséhez lépjen az alábbi helyre:

Hálózat/portok >[x] hálózat >[x] hálózat beállítása >Vezeték nélküli

| Elem                                                   | Funkció                                                                                                    |
|--------------------------------------------------------|----------------------------------------------------------------------------------------------------|
| Wi-Fi Protected Setup                                  | Létrehoz egy vezeték nélküli hálózatot, és aktiválja a hálózati biztonság beállítását.                                                                                                    |
| Gombnyomásos módszer<br>indítása                       | Megjegyzések:                                                                                                    |
| PIN-módszer indítása                                   | <ul> <li>A Nyomógombos módszer indítása lehetővé teszi a nyomtató vezeték nélküli<br/>hálózathoz csatlakoztatását a nyomtatón és a hozzáférési ponton (a vezeték nélküli<br/>útválasztón) gombok megadott időn belüli megnyomásával</li> </ul> |
|                                                        | <ul> <li>A PIN-módszer indítása lehetővé teszi a nyomtató vezeték nélküli hálózathoz való<br/>csatlakoztatását a nyomtatón PIN használatával, és annak a hozzáférési pont vezeték<br/>nélküli beállításaiban való megadásával</li> </ul>       |
| WPS automatikus érzékelés<br>bekapcsolása/kikapcsolása | Automatikusan felismeri a WPS-sel (Nyomógombos módszer indítása vagy PIN-módszer<br>indítása) ellátott hozzáférési pont által használt csatlakozási módszert                                                                                   |
| Bekapcsolás<br>Kikapcsolás                             | Megjegyzés: A gyári alapbeállítás a Kikapcsolás.                                                                                                    |
| Network Mode (Hálózati mód)                            | Megadja a hálózati módot.                                                                                                    |
| BSS típus                                              | Megjegyzések:                                                                                                    |
| Infrastructure (Infrastruktúra)<br>Ad hoc              | <ul> <li>A gyári alapértelmezett érték az Infrastruktúra. Ebben az üzemmódban a nyomtató egy<br/>hozzáférési pont használatával csatlakozhat a hálózathoz.</li> </ul>                                                                          |
|                                                        | <ul> <li>Az Ad hoc lehetőség konfigurálja a vezeték nélküli kapcsolatot közvetlenül a nyomtató<br/>és a számítógép között.</li> </ul>                                                                                                    |
| Kompatibilitás                                         | A vezeték nélküli hálózat vezeték nélküli szabványát adja meg.                                                                                                    |
| 802.11b/g<br>802.11b/g/n                               | Megjegyzés: 802.11b/g/n a gyári alapértelmezett érték.                                                                                                    |
| Choose Network (Hálózat<br>kiválasztása)               | Segítségével kiválaszthat egy hálózatot, amelyet a nyomtató használni tud.                                                                                                    |
| View Signal Quality (Jelminőség megtekintése)          | A vezeték nélküli kapcsolat minőségének megtekintése.                                                                                                    |
| View Security Mode (Biztonsági<br>mód megtekintése)    | Megtekintheti a vezeték nélküli hálózat titkosítási módját.                                                                                                    |

## AppleTalk menü

A menü az alábbi pontok valamelyikén keresztül érhető el:

- Hálózat/portok >Szabványos hálózat >Szabványos hálózat beállítása >AppleTalk
- Hálózat/portok >Hálózat [x] >Hálózat [x] Beállítás >AppleTalk

| Elem                            | Funkció                                                                         |
|---------------------------------|---------------------------------------------------------------------------------|
| Activate (Bekapcsol)            | Be- és kikapcsolja az AppleTalk-támogatást.                                     |
| lgen                            | Megjegyzés: A gyári alapértelmezett érték a "Nem".                              |
| Nem                             |                                                                                 |
| View Name (Név megtekintése)    | A hozzárendelt AppleTalk-név megjelenítése.                                     |
|                                 | Megjegyzés: Az AppleTalk címet csak az Embedded Web Serverről lehet módosítani. |
| View Address (Cím megtekintése) | A hozzárendelt AppleTalk-cím megjelenítése.                                     |
|                                 | Megjegyzés: Az AppleTalk címet csak az Embedded Web Serverről lehet módosítani. |

| Elem                                 | Funkció                                                                     |
|--------------------------------------|-----------------------------------------------------------------------------|
| Set Zone (Zóna beállítása)           | Listázza a hálózaton elérhető AppleTalk-zónákat.                            |
| [a hálózaton elérhető zónák listája] | Megjegyzés: A hálózat alapértelmezett zónája a gyári alapértelmezett érték. |

# Szabványos USB menü

| Menüpont                                | Funkció                                                                                                    |
|-----------------------------------------|----------------------------------------------------------------------------------------------------|
| PCL SmartSwitch<br>Be                   | Beállítja, hogy a nyomtató automatikusan átváltson-e PCL-emulációra, amikor egy USB-porton érkező nyomtatási feladatnak arra van szüksége, az alapértelmezett nyomtatónyelvtől függetlenül.                                                                                                    |
| Кі                                      | Megjegyzések:                                                                                                    |
|                                         | • A gyári alapbeállítás szerint a funkció bekapcsolt (Be) állapotban van.                                                                                                    |
|                                         | <ul> <li>Ha a Ki lehetőség van beállítva, a nyomtató nem ellenőrzi a beérkező adatokat. A nyomtató<br/>PostScript-emulációt használ, ha a PS SmartSwitch Be értékre van állítva. A nyomtató a Beállítás<br/>menüben meghatározott alapértelmezett nyomtatónyelvet használja, ha a PS SmartSwitch Ki<br/>értékre van állítva.</li> </ul> |
| PS SmartSwitch                          | Beállítja, hogy a nyomtató automatikusan átváltson-e PS-emulációra, amikor egy USB-porton érkező                                                                                                    |
| Ве                                      | nyomtatási feladatnak arra van szüksége, az alapértelmezett nyomtatónyelvtől függetlenül.                                                                                                    |
| Ki                                      | Megjegyzések:                                                                                                    |
|                                         | <ul> <li>A gyári alapbeállítás szerint a funkció bekapcsolt (Be) állapotban van.</li> </ul>                                                                                                    |
|                                         | <ul> <li>Ha a Ki lehetőség van beállítva, a nyomtató nem ellenőrzi a beérkező adatokat. A nyomtató<br/>PCL-emulációt használ, ha a PCL SmartSwitch Be értékre van állítva. A nyomtató a Beállítás<br/>menüben meghatározott alapértelmezett nyomtatónyelvet használja, ha a PCL SmartSwitch Ki<br/>értékre van állítva.</li> </ul>      |
| NPA mód<br>Be                           | Beállítja, hogy a nyomtató az NPA-protokoll által meghatározott elnevezések alapján történő kétirányú<br>kommunikációhoz szükséges speciális feldolgozást alkalmazza.                                                                                                    |
| Кі                                      | Megjegyzések:                                                                                                    |
| Automatikus                             | <ul> <li>A gyári alapértelmezett érték az Automatikus. Automatikusan beállítja, hogy a nyomtató ellen-<br/>őrizze az adatokat, határozza meg a formátumot, majd megfelelően végezze el a feldolgozást.</li> </ul>                                                                                                    |
|                                         | <ul> <li>A nyomtató automatikusan újraindul, amikor módosítja a jelen beállítást a nyomtató kezelőpa-<br/>neljéről. Ezután megtörténik a menükiválasztás frissítése.</li> </ul>                                                                                                    |
| USB-puffer                              | Beállítja a USB bemeneti puffer méretét.                                                                                                    |
| Letiltva                                | Megjegyzések:                                                                                                    |
| 3 kB-tól legfeliebb (a                  | A gyári alapértelmezett érték az Automatikus.                                                                                                    |
| maximálisan megen-<br>gedhető érték]-ig | <ul> <li>A Letiltva beállítás kikapcsolja a pufferhasználatot. Minden a nyomtató merevlemezén<br/>korábban pufferelt feladat kinyomtatásra kerül, mielőtt a normál feldolgozás folytatódna.</li> </ul>                                                                                                    |
|                                         | <ul> <li>Az USB puffer mérete 1 kB-os lépésekben módosítható.</li> </ul>                                                                                                    |
|                                         | <ul> <li>A maximálisan megengedett méret a nyomtató memóriájának és az egyéb csatolási puffer-<br/>eknek a méretétől, valamint attól függ, hogy az Erőforrás mentése beállítás Be vagy Ki értékre<br/>van-e állítva.</li> </ul>                                                                                                    |
|                                         | <ul> <li>Az USB-puffer maximális méretének megnöveléséhez tiltsa le vagy csökkentse a párhuzamos, a<br/>soros és a hálózati puffer méretét.</li> </ul>                                                                                                    |
|                                         | <ul> <li>A nyomtató automatikusan újraindul, amikor módosítja a jelen beállítást a nyomtató kezelőpa-<br/>neljéről. Ezután megtörténik a menükiválasztás frissítése.</li> </ul>                                                                                                    |

| Menüpont                    | Funkció                                                                                                    |
|-----------------------------|----------------------------------------------------------------------------------------------------|
| Pufferhasználat             | A nyomtatás előtt ideiglenesen tárolja a nyomtatási feladatokat a nyomtató merevlemezén.                                                                                                    |
| Ki                          | Megjegyzések:                                                                                                    |
| Be<br>Automatikus           | • Az alapértelmezett beállítás a Ki.                                                                                                    |
| Automatikas                 | <ul> <li>A Be beállítás puffereli a feladatokat a nyomtató merevlemezén.</li> </ul>                                                                                                    |
|                             | <ul> <li>Az Automatikus beállítás csak akkor puffereli a nyomtatási feladatokat, ha a nyomtató egy<br/>másik bemeneti portról érkező adatok feldolgozásával van elfoglalva.</li> </ul>                               |
|                             | <ul> <li>A jelen beállításnak a nyomtató kezelőpaneljéről történő módosítása, majd a menükből való<br/>kilépés a nyomtató újraindulását eredményezi. Ezután megtörténik a menükiválasztás<br/>frissítése.</li> </ul> |
| <b>Mac bináris PS</b><br>Be | Beállítja, hogy a nyomtató Macintosh rendszerbeli bináris PostScript nyomtatási feladatokat<br>dolgozzon fel.                                                                                                    |
| Кі                          | Megjegyzések:                                                                                                    |
| Automatikus                 | <ul> <li>A gyári alapértelmezett érték az Automatikus.</li> </ul>                                                                                                    |
|                             | <ul> <li>A Be beállítás esetén a nyomtató nyers bináris PostScript nyomtatási feladatokat dolgoz fel.</li> </ul>                                                                                                    |
|                             | • A Ki beállítás normál protokollt használva szűri a nyomtatási feladatokat.                                                                                                    |
| ENA-cím                     | Meghatározza a hálózati címadatokat a külső nyomtatókiszolgálóhoz.                                                                                                    |
| ууу.ууу.ууу.ууу             | <b>Megjegyzés:</b> Ez a menü csak akkor érhető el, ha a nyomtató az USB-porton keresztül egy külső<br>nyomtatókiszolgálóhoz csatlakozik.                                                                             |
| ENA hálózati maszk          | Meghatározza a hálózati maszk adatait a külső nyomtatókiszolgálóhoz.                                                                                                    |
| ууу.ууу.ууу.ууу             | <b>Megjegyzés:</b> Ez a menü csak akkor érhető el, ha a nyomtató az USB-porton keresztül egy külső<br>nyomtatókiszolgálóhoz csatlakozik.                                                                             |
| ENA-átjáró                  | Meghatározza a hálózati átjáró adatait a külső nyomtatókiszolgálóhoz.                                                                                                    |
| ууу.ууу.ууу.ууу             | <b>Megjegyzés:</b> Ez a menü csak akkor érhető el, ha a nyomtató az USB-porton keresztül egy külső<br>nyomtatókiszolgálóhoz csatlakozik.                                                                             |

# Párhuzamos [x] menü

Megjegyzés: Ez a menü csak akkor jelenik meg, ha telepítve van egy kiegészítő párhuzamosport-kártya.

| Menüpont              | Funkció                                                                                                    |
|-----------------------|----------------------------------------------------------------------------------------------------|
| PCL SmartSwitch<br>Be | Beállítja, hogy a nyomtató automatikusan átváltson-e PCL-emulációra, amikor egy soros porton<br>érkező nyomtatási feladatnak arra van szüksége, az alapértelmezett nyomtatónyelvtől függetlenül.                                                                                                    |
| Ki                    | Megjegyzések:                                                                                                    |
|                       | <ul> <li>A gyári alapbeállítás szerint a funkció bekapcsolt (Be) állapotban van.</li> </ul>                                                                                                    |
|                       | <ul> <li>Ha a Ki lehetőség van beállítva, a nyomtató nem ellenőrzi a beérkező adatokat. A nyomtató<br/>PostScript-emulációt használ, ha a PS SmartSwitch Be értékre van beállítva. A nyomtató a<br/>Beállítás menüben meghatározott alapértelmezett nyomtatónyelvet használja, ha a PS SmartS-<br/>witch ki van kapcsolva.</li> </ul> |

| Menüpont                                | Funkció                                                                                                    |
|-----------------------------------------|----------------------------------------------------------------------------------------------------|
| PS SmartSwitch<br>Be                    | Beállítja, hogy a nyomtató automatikusan átváltson-e PS-emulációra, amikor egy soros porton érkező<br>nyomtatási feladatnak arra van szüksége, az alapértelmezett nyomtatónyelvtől függetlenül.                                                                                                    |
| Ki                                      | Megjegyzések:                                                                                                    |
|                                         | • A gyári alapbeállítás szerint a funkció bekapcsolt (Be) állapotban van.                                                                                                    |
|                                         | <ul> <li>Ha a Ki lehetőség van beállítva, a nyomtató nem ellenőrzi a beérkező adatokat. A nyomtató<br/>PCL-emulációt használ, ha a PCL SmartSwitch Be értékre van beállítva. A nyomtató a Beállítás<br/>menüben meghatározott alapértelmezett nyomtatónyelvet használja, ha a PCL SmartSwitch ki<br/>van kapcsolva (Ki).</li> </ul> |
| NPA mód<br>Be                           | Beállítja, hogy a nyomtató az NPA-protokoll által meghatározott elnevezések alapján történő<br>kétirányú kommunikációhoz szükséges speciális feldolgozást alkalmazza.                                                                                                    |
| Кі                                      | Megjegyzések:                                                                                                    |
| Automatikus                             | A gyári alapértelmezett érték az Automatikus.                                                                                                    |
|                                         | <ul> <li>A jelen beállításnak a nyomtató kezelőpaneljéről történő módosítása, majd a menükből való<br/>kilépés a nyomtató újraindulását eredményezi. Ezután megtörténik a menükiválasztás<br/>frissítése.</li> </ul>                                                                                                    |
| Párhuzamos puffer                       | Beállítja a párhuzamos bemeneti puffer méretét.                                                                                                    |
| Letiltva                                | Megjegyzések:                                                                                                    |
| Automatikus                             | A gyári alapértelmezett érték az Automatikus.                                                                                                    |
| maximálisan megen-<br>gedhető érték]-ig | <ul> <li>A Letiltva beállítás kikapcsolja a pufferhasználatot. A nyomtató merevlemezén korábban<br/>pufferelt összes feladat kinyomtatásra kerül, mielőtt a normál feldolgozás folytatódna.</li> </ul>                                                                                                    |
|                                         | <ul> <li>A párhuzamos puffer mérete 1 kB-onként módosítható.</li> </ul>                                                                                                    |
|                                         | <ul> <li>A maximálisan megengedett méret a nyomtató memóriájának és az egyéb csatolási puffer-<br/>eknek a méretétől, valamint attól függ, hogy az Erőforrás mentése beállítás Be vagy Ki értékre<br/>van-e állítva.</li> </ul>                                                                                                    |
|                                         | <ul> <li>A párhuzamos puffer maximális méretének növeléséhez tiltsa le vagy csökkentse az USB-, a<br/>soros és a hálózati pufferek méretét.</li> </ul>                                                                                                    |
|                                         | <ul> <li>A jelen beállításnak a nyomtató kezelőpaneljéről történő módosítása, majd a menükből való<br/>kilépés a nyomtató újraindulását eredményezi. Ezután megtörténik a menükiválasztás<br/>frissítése.</li> </ul>                                                                                                    |
| Pufferhasználat                         | A nyomtatás előtt ideiglenesen tárolja a nyomtatási feladatokat a nyomtató merevlemezén.                                                                                                    |
| Ki                                      | Megjegyzések:                                                                                                    |
| Be                                      | Az alapértelmezett beállítás a Ki.                                                                                                    |
| Automatikus                             | A Be beállítás puffereli a nyomtatási feladatokat a nyomtató merevlemezén.                                                                                                    |
|                                         | <ul> <li>Az Automatikus beállítás csak akkor puffereli a nyomtatási feladatokat, ha a nyomtató egy<br/>másik bemeneti portról érkező adatok feldolgozásával van elfoglalva.</li> </ul>                                                                                                    |
|                                         | <ul> <li>A jelen beállításnak a nyomtató kezelőpaneljéről történő módosítása, majd a menükből való<br/>kilépés a nyomtató újraindulását eredményezi. Ezután megtörténik a menükiválasztás<br/>frissítése.</li> </ul>                                                                                                    |
| Speciális állapot                       | Engedélyezheti a kétirányú kommunikációt a párhuzamos porton keresztül.                                                                                                    |
| Be                                      | Megjegyzések:                                                                                                    |
| KI                                      | • A gyári alapbeállítás szerint a funkció bekapcsolt (Be) állapotban van.                                                                                                    |
|                                         | A kikapcsolt állás letiltja a párhuzamos porttal való egyeztetést.                                                                                                    |

| Menüpont                       | Funkció                                                                                                    |
|--------------------------------|----------------------------------------------------------------------------------------------------|
| Protokoll                      | Megadhatja a párhuzamosport-protokollt.                                                                                                    |
| Normál<br>Fastbytes            | Megjegyzések:                                                                                                    |
|                                | <ul> <li>A gyári alapértelmezett érték a Fastbytes. Kompatibilitást biztosít a legtöbb forgalomban lévő<br/>párhuzamos porttal, és egyúttal ez az ajánlott beállítás is.</li> </ul>                |
|                                | <ul> <li>A Normál beállítás a párhuzamos portok közötti kommunikációs problémákat próbálja<br/>megoldani.</li> </ul>                                                                               |
| Inicializálás fogadása<br>Be   | Meghatározhatja, hogy a nyomtató fogadja-e a számítógépről érkező nyomtatóhardver-inicializálási kéréseket.                                                                                        |
| Кі                             | Megjegyzések:                                                                                                    |
|                                | Az alapértelmezett beállítás a Ki.                                                                                                    |
|                                | <ul> <li>A számítógép inicializálást igényel. Ehhez aktiválni kell az INIT-jelet a párhuzamos portról. Sok<br/>személyi számítógép minden egyes bekapcsoláskor aktiválja az INIT-jelet.</li> </ul> |
| <b>2. párhuzamos mód</b><br>Be | Meghatározhatja, hogy a párhuzamos port adatai a jel felfutási vagy lefutási élénél legyenek-e<br>beolvasva.                                                                                       |
| Кі                             | Megjegyzés: A gyári alapbeállítás szerint a funkció bekapcsolt (Be) állapotban van.                                                                                                    |
| <b>Mac bináris PS</b><br>Be    | Beállítja, hogy a nyomtató Macintosh rendszerbeli bináris PostScript nyomtatási feladatokat<br>dolgozzon fel.                                                                                      |
| Кі                             | Megjegyzések:                                                                                                    |
| Automatikus                    | A gyári alapértelmezett érték az Automatikus.                                                                                                    |
|                                | • A Ki beállítás normál protokollt használva szűri a nyomtatási feladatokat.                                                                                                    |
|                                | • A Be beállítás esetén a nyomtató nyers bináris PostScript nyomtatási feladatokat dolgoz fel.                                                                                                    |
| ENA-cím                        | Meghatározza a hálózati címadatokat a külső nyomtatókiszolgálóhoz.                                                                                                    |
| ууу.ууу.ууу.ууу                | Megjegyzés: A menü csak akkor érhető el, ha a nyomtató az USB-porton keresztül egy külső nyomtatókiszolgálóhoz csatlakozik.                                                                        |
| ENA hálózati maszk             | Meghatározza a hálózati maszk adatait a külső nyomtatókiszolgálóhoz.                                                                                                    |
| ууу.ууу.ууу.ууу                | <b>Megjegyzés:</b> A menü csak akkor érhető el, ha a nyomtató az USB-porton keresztül egy külső nyomtatókiszolgálóhoz csatlakozik.                                                                 |
| ENA-átjáró                     | Meghatározza a hálózati átjáró adatait a külső nyomtatókiszolgálóhoz.                                                                                                    |
| ууу.ууу.ууу.ууу                | Megjegyzés: A menü csak akkor érhető el, ha a nyomtató az USB-porton keresztül egy külső nyomtatókiszolgálóhoz csatlakozik.                                                                        |

# [x] soros menü

Megjegyzés: Ez a menü csak akkor jelenik meg, ha telepítve van egy kiegészítő soros kártya.

| Menüpont                              | Funkció                                                                                                    |
|---------------------------------------|----------------------------------------------------------------------------------------------------|
| PCL SmartSwitch<br>Be                 | Beállítja, hogy a nyomtató automatikusan átváltson-e PCL-emulációra, amikor egy soros porton<br>érkező nyomtatási feladatnak arra van szüksége, az alapértelmezett nyomtatónyelvtől függetlenül.                                                                                                    |
| Ki                                    | Megjegyzések:                                                                                                    |
|                                       | <ul> <li>A gyári alapbeállítás szerint a funkció bekapcsolt (Be) állapotban van.</li> </ul>                                                                                                    |
|                                       | <ul> <li>Ha a Ki lehetőség van beállítva, a nyomtató nem ellenőrzi a beérkező adatokat. A nyomtató<br/>PostScript-emulációt használ, ha a PS SmartSwitch Be értékre van beállítva. A nyomtató a<br/>Beállítás menüben meghatározott alapértelmezett nyomtatónyelvet használja, ha a PS<br/>SmartSwitch ki van kapcsolva.</li> </ul> |
| PS SmartSwitch<br>Be                  | Beállítja, hogy a nyomtató automatikusan átváltson-e PS-emulációra, amikor egy soros porton<br>érkező nyomtatási feladatnak arra van szüksége, az alapértelmezett nyomtatónyelvtől függetlenül.                                                                                                    |
| Кі                                    | Megjegyzések:                                                                                                    |
|                                       | • A gyári alapbeállítás szerint a funkció bekapcsolt (Be) állapotban van.                                                                                                    |
|                                       | <ul> <li>Ha a Ki lehetőség van beállítva, a nyomtató nem ellenőrzi a beérkező adatokat. A nyomtató<br/>PCL-emulációt használ, ha a PCL SmartSwitch Be értékre van beállítva. A nyomtató a<br/>Beállítás menüben meghatározott alapértelmezett nyomtatónyelvet használja, ha a PCL<br/>SmartSwitch ki van kapcsolva (Ki).</li> </ul> |
| NPA mód<br>Be                         | Beállítja, hogy a nyomtató az NPA-protokoll által meghatározott elnevezések alapján történő kétirányú kommunikációhoz szükséges speciális feldolgozást alkalmazza.                                                                                                    |
| Кі                                    | Megjegyzések:                                                                                                    |
| Automatikus                           | <ul> <li>A gyári alapértelmezett érték az Automatikus. Automatikusan beállítja, hogy a nyomtató<br/>ellenőrizze az adatokat, határozza meg a formátumot, majd megfelelően végezze el a feldol-<br/>gozást.</li> </ul>                                                                                                    |
|                                       | <ul> <li>Bekapcsolt állásban a nyomtató elvégzi az NPA-feldolgozást. Ha az adatok nem NPA formá-<br/>tumúak, azokat nem megfelelő adatként visszautasítja.</li> </ul>                                                                                                    |
|                                       | <ul> <li>Kikapcsolt állásnál a nyomtató nem végez NPA-feldolgozást.</li> </ul>                                                                                                    |
|                                       | <ul> <li>A jelen beállításnak a nyomtató kezelőpaneljéről történő módosítása, majd a menükből való<br/>kilépés a nyomtató újraindulását eredményezi. Ezután megtörténik a menükiválasztás<br/>frissítése.</li> </ul>                                                                                                    |
| Soros puffer                          | Beállítja a soros bemeneti puffer méretét.                                                                                                    |
| Letiltva                              | Megjegyzések:                                                                                                    |
| Automatikus<br>3 kB-tól legfeliebb (a | A gyári alapértelmezett érték az Automatikus.                                                                                                    |
| gedhető érték]-ig                     | <ul> <li>A Letiltva beállítás kikapcsolja a pufferhasználatot. Minden a lemezen található, korábban<br/>pufferelt feladat kinyomtatásra kerül, mielőtt a normál feldolgozás folytatódna.</li> </ul>                                                                                                    |
|                                       | <ul> <li>A soros puffer mérete 1-kB-onként módosítható.</li> </ul>                                                                                                    |
|                                       | <ul> <li>A maximálisan megengedett méret a nyomtató memóriájának és az egyéb csatolási puffer-<br/>eknek a méretétől, valamint attól függ, hogy az Erőforrás mentése beállítás Be vagy Ki<br/>értékre van-e állítva.</li> </ul>                                                                                                    |
|                                       | <ul> <li>A soros puffer maximális méretének megnöveléséhez tiltsa le vagy csökkentse a párhu-<br/>zamos, a soros és a hálózati puffer méretét.</li> </ul>                                                                                                    |
|                                       | <ul> <li>A jelen beállításnak a nyomtató kezelőpaneljéről történő módosítása, majd a menükből való<br/>kilépés a nyomtató újraindulását eredményezi. Ezután megtörténik a menükiválasztás<br/>frissítése.</li> </ul>                                                                                                    |

| Menüpont          | Funkció                                                                                                    |
|-------------------|----------------------------------------------------------------------------------------------------|
| Pufferhasználat   | A nyomtatás előtt ideiglenesen tárolja a nyomtatási feladatokat a nyomtató merevlemezén.                                                                                                   |
| Ki                | Megjegyzések:                                                                                                    |
| Be<br>Automatikus | <ul> <li>Az alapértelmezett beállítás a Ki. A nyomtató nem puffereli a nyomtató-merevlemezen</li> </ul>                                                                                    |
|                   | talainato nyomtatasi feladatokat.                                                                                                    |
|                   | • A Be beallitas puffereli a nyomtatasi feladatokat a nyomtato merevlemezen.                                                                                                    |
|                   | <ul> <li>Az Automatikus beallitás csak akkor puffereli a nyomtatási feladatokat, ha a nyomtató egy<br/>másik bemeneti portról érkező adatok feldolgozásával van elfoglalva.</li> </ul>     |
|                   | • A jelen beállításnak a nyomtató kezelőpaneljéről történő módosítása, majd a menükből való kilépés a nyomtató újraindulását eredményezi. Ezután megtörténik a menükiválasztás frissítése. |
| Protokoll<br>DTR  | Segítségével kiválaszthatja a soros porthoz a hardver és szoftver közötti kommunikációs paramé-<br>terek beállításait.                                                                     |
| DTR/DSR           | Megjegyzések:                                                                                                    |
| XON/XOFF          | Az alapértelmezett érték a DTR.                                                                                                    |
| XON/XOFF/DTR      | <ul> <li>A DTR/DSR egy hardver kommunikációsparaméter-beállítás.</li> </ul>                                                                                                    |
| XONXOFF/DTRDSR    | <ul> <li>Az XON/XOFF egy szoftver kommunikációsparaméter-beállítás.</li> </ul>                                                                                                    |
|                   | <ul> <li>Az XON/XOFF/DTR és az XON/XOFF/DTR/DSR pedig kombinált hardver és szoftver kommuni-</li> </ul>                                                                                    |
|                   | kációsparaméter-beállítás.                                                                                                    |
| Robosztus XON     | Meghatározza, hogy a nyomtató közölje-e a számítógéppel, hogy elérhető.                                                                                                    |
| Be                | Megjegyzések:                                                                                                    |
| KI                | Az alapértelmezett beállítás a Ki.                                                                                                    |
|                   | • Ez a menüelem csak a soros portra vonatkozik, ha a soros protokoll beállítása XON/XOFF.                                                                                                  |
| Baud              | Meghatározza, hogy a soros porton keresztül milyen sebességgel lehet adatokat fogadni.                                                                                                    |
| 1200              |                                                                                                    |
| 2400              | INESJEGYZESEK.                                                                                                    |
| 4800              | Az alapértelmezett érték a 9600.                                                                                                    |
| 9600              | • A 138200, 172800, 230400 és 345600 átviteli sebesség csak a Normál soros menüben jelenik                                                                                                 |
| 19200             | meg. Ezek a lenetősegek nem jelennek meg az 1. soros opció, a 2. soros opció vagy 3. soros<br>onció menüben                                                                                |
| 38400             |                                                                                                    |
| 57600             |                                                                                                    |
| 115200            |                                                                                                    |
| 138200            |                                                                                                    |
| 172800            |                                                                                                    |
| 230400            |                                                                                                    |
| 345600            |                                                                                                    |
| Adatbitek         | Meghatározza az egyes adatátviteli keretben küldött bitek számát.                                                                                                    |
| 7                 | Megjegyzés: Az alapértelmezett érték a 8.                                                                                                    |
| 8                 |                                                                                                    |
| Paritás           | Beállítja a soros bemeneti és kimeneti adatkeretek paritását.                                                                                                    |
| Páros             | Megjegyzés: A gyári alapértelmezett beállítás a Nincs.                                                                                                    |
| Páratlan          |                                                                                                    |
| Nincs             |                                                                                                    |
| Kihagyás          |                                                                                                    |

| Menüpont     | Funkció                                                                                                    |
|--------------|----------------------------------------------------------------------------------------------------|
| DSR fogadása | Meghatározza, hogy a nyomtató használja-e a DSR-jelet.                                                                                                    |
| Be<br>Ki     | <ul> <li>Megjegyzések:</li> <li>Az alapértelmezett beállítás a Ki.</li> </ul>                                                                                                    |
|              | <ul> <li>A DSR a legtöbb soros kábel által használt kommunikációsparaméter-jel. A soros port DSR-t<br/>használ a számítógépről küldött adatok és a soros kábel elektromos zajjelei által keltett<br/>adatok megkülönböztetésére. Az elektromos zaj okozhatja kóbor karakterek nyomtatását. A<br/>kóbor karakterek nyomtatásának kiküszöböléséhez a Be értéket kell beállítani.</li> </ul> |

### SMTP-beállítási menü

| Elem                                                                                                | Funkció                                                                                                    |
|----------------------------------------------------------------------------------------------------|----------------------------------------------------------------------------------------------------|
| Elsődleges SMTP-átjáró                                                                              | Megadhatja az SMTP-kiszolgáló átjárójára és portjára vonatkozó információkat.                                       |
| Elsődleges SMTP-átjáró<br>port                                                                      | Megjegyzés: Az alapértelmezett SMTP-átjáró portszáma 25.                                                            |
| Másodlagos SMTP-átjáró                                                                              |                                                                                                    |
| Másodlagos SMTP-átjáró<br>port                                                                      |                                                                                                    |
| SMTP időtúllépés<br>5–30                                                                            | Azt az időtartamot adja meg másodpercben, amennyit a kiszolgáló várjon, mielőtt felhagy az e-mail<br>elküldésével.  |
|                                                                                                    | Megjegyzés: A gyári alapértelmezett érték a 30.                                                                     |
| Válaszcím                                                                                           | A nyomtató által küldött e-mailen megad egy maximum 128 karakterből álló válaszcímet.                               |
| SSL használata<br>Letiltva                                                                          | Beállítja a nyomtatót SSL használatára a biztonság fokozása érdekében, amikor az SMTP-kiszolgálóhoz<br>csatlakozik. |
| Egyeztetés<br>Szükséges                                                                             | Megjegyzések:                                                                                                    |
|                                                                                                    | <ul> <li>A gyári alapértelmezett érték a Letiltva.</li> </ul>                                                       |
|                                                                                                    | Ha az Egyeztetni kell érték van beállítva, az SMTP-kiszolgáló dönt az SSL használatáról.                            |
| SMTP-kiszolgáló hitel-                                                                              | Megadja a nyomtatási jogosultságokhoz szükséges felhasználói hitelesítés típusát.                                   |
| esitese<br>Nincs szükség hitelesí-<br>tésre<br>Bejelentkezés/sima<br>CRAM-MD5<br>Digest-MD5<br>NTLM | <b>Megjegyzés:</b> A gyári alapértelmezett beállítás a "Nincs szükség hitelesítésre".                               |
| Kerberos 5                                                                                          |                                                                                                    |

| Elem                                                                                                    | Funkció                                                                                                    |
|----------------------------------------------------------------------------------------------------|----------------------------------------------------------------------------------------------------|
| Eszköz által kezdemé-<br>nyezett e-mail                                                                                                    | Meghatározza, hogy milyen belépési adatokat kell használni az SMTP-kiszolgálóval folytatott kommu-<br>nikációhoz. Bizonyos SMTP-kiszolgálók igénylik a belépési adatokat e-mail küldéshez.                                                                                                    |
| Nincs<br>Az eszköz SMTP belépési<br>adatainak a használata<br>Felhasználó által kezdemé-<br>nyezett e-mail<br>Nincs<br>Az eszköz SMTP belépési<br>adatainak a használata<br>A munkamenet felhasz-<br>nálói azonosítójának és<br>jelszavának a használata<br>A munkamenet e-mail<br>címének és jelszavának<br>a használata<br>A felhasználó megkér-<br>dezése | <ul> <li>Megjegyzések:</li> <li>Az Eszköz, illetve a Felhasználó által kezdeményezett e-mailek gyári alapértelmezett beállítása a Nincs.</li> <li>Az Eszköz felhasználói azonosítója és az Eszköz jelszava adatokra az SMTP-kiszolgálóra történő bejelentkezéshez van szükség, ha "Az eszköz SMTP belépési adatainak a használata" opció van kiválasztva.</li> <li>A Felhasználó által kezdeményezett e-mail, Kerberos 5 Realm és az NTLM-tartomány lehetőségek csak az érintőképernyős nyomtatómodelleken érhetők el.</li> </ul> |
| Eszköz felhasználói azono-<br>sítója                                                                                                    |                                                                                                    |
| Eszköz jelszava                                                                                                    |                                                                                                    |
| Kerberos 5 tartomány                                                                                                    |                                                                                                    |
| NTLM-tartomány                                                                                                    |                                                                                                    |

# Biztonság menü

## Bizalmas nyomtatás menü

| Menüpont                               | Funkció                                                                                                    |
|----------------------------------------|----------------------------------------------------------------------------------------------------|
| Maximális érvénytelen PIN              | Azt korlátozza, hogy hányszor adható meg rossz PIN-kód.                                                                                                    |
| Ki                                     | Megjegyzések:                                                                                                    |
| 2-10                                   | • Ez a menü csak akkor jelenik meg, ha telepítve van formázott, nem hibás nyomtató-merev-<br>lemez.                                                                                                    |
|                                        | <ul> <li>A korlát elérésekor a nyomtató törli az adott felhasználónévhez és PIN-kódhoz tartozó<br/>nyomtatási feladatokat.</li> </ul>                                                                                                    |
| <b>Bizalmas feladat lejárata</b><br>Ki | Korlátozza azt az időt másodpercben, ameddig egy bizalmas nyomtatási feladat a nyomtatóban<br>maradhat, mielőtt törlődne.                                                                                                    |
| 1 óra                                  | Megjegyzések:                                                                                                    |
| 4 óra<br>24 óra<br>1 hét               | <ul> <li>Ha a "Bizalmas feladat lejárata" beállítást módosítják, mialatt a bizalmas nyomtatási<br/>feladatok a nyomtató RAM-jában vagy merevlemezén vannak, akkor ezeknek a nyomtatási<br/>feladatoknak a lejárati ideje nem módosul az új alapértelmezett értékre.</li> </ul> |
|                                        | <ul> <li>Ha a nyomtatót kikapcsolják, akkor a nyomtató RAM-jában lévő összes bizalmas feladat<br/>törlődik.</li> </ul>                                                                                                    |
| Megjegyzés: Az alapértelmezet          | t beállítás a Ki.                                                                                                    |

| Menüpont                                                                 | Funkció                                                                                                    |
|--------------------------------------------------------------------------|----------------------------------------------------------------------------------------------------|
| Feladat lejárata megismétlése<br>Ki<br>1 óra<br>4 óra<br>24 óra<br>1 hét | Meghatározza azt az időkorlátot, ameddig a nyomtató tárolhatja a nyomtatási feladatokat.                      |
| Feladat lejárata ellenőrzése<br>Ki<br>1 óra<br>4 óra<br>24 óra<br>1 hét  | Beállítja azt az időkorlátot, ameddig a nyomtató tárolhatja az ellenőrzést igénylő nyomtatási<br>feladatokat. |
| Feladat lejárata megtartása<br>Ki<br>1 óra<br>4 óra<br>24 óra<br>1 hét   | Beállítja azt az időkorlátot, ameddig a nyomtató tárolhatja a nyomtatási feladatokat későbbi<br>nyomtatáshoz. |

## Ideiglenes adatfájlok törlése menü

Az Ideiglenes adatfájlok törlése *csak* azokat a nyomtatásifeladat-adatokat törli a nyomtató merevlemezéről, amelyeket a fájlrendszer az adott pillanatban *nem* használ. A nyomtató merevlemezén található összes állandó adat, mint például a letöltött betűtípusok, a makrók és a függő feladatok, nem kerülnek törlésre.

Megjegyzés: Ez a menü csak akkor jelenik meg, ha formázott, működő nyomtató-merevlemez van telepítve.

| Menüpont                                         | Beállítás                                                                                                    |
|--------------------------------------------------|----------------------------------------------------------------------------------------------------|
| <b>Törlés mód</b><br>Automatikus                 | Megadja az ideiglenes adatfájlok törlésének módját.                                                                                                    |
| Automatikus módszer<br>Egymenetes<br>Többmenetes | Kijelöli a korábbi nyomtatási feladatok által használt lemezterületet. Ez a módszer nem engedi, hogy a<br>fájlrendszer ismét felhasználja ezt a területet, amíg az nem került törlésre.<br><b>Megjegyzések:</b>                                                                                                    |
|                                                  | <ul> <li>A gyári alapértelmezett beállítás az "Egymenetes".</li> <li>Csak az automatikus törlés teszi lehetővé a felhasználók számára, hogy anélkül töröljék az ideiglenes adatfájlokat, hogy a nyomtatót hosszabb időre ki kéne kapcsolniuk.</li> <li>A szigorúan bizalmas anyagokat <i>csak</i> a Többmenetes módszer segítségével szabad törölni.</li> </ul> |

## Biztonsági ellenőrzési napló menü

| Elem                     | Funkció                                                                                                    |
|--------------------------|----------------------------------------------------------------------------------------------------|
| Napló exportálása        | Engedélyezi egy jogosult felhasználónak az ellenőrzési napló exportálását.                                                                                  |
|                          | Megjegyzések:                                                                                                    |
|                          | <ul> <li>Az ellenőrzési naplónak a nyomtató vezérlőpaneljéről történő exportálásához egy flash-<br/>meghajtót kell csatlakoztatni a nyomtatóhoz.</li> </ul> |
|                          | • Az ellenőrzési napló letölthető a beágyaztott webkiszolgálóról és elmenthető számítógépre.                                                                |
| Napló törlése            | Megadja, hogy az ellenőrzési naplók törölhetők-e vagy sem.                                                                                                  |
| lgen                     | Megjegyzés: A gyári alapértelmezett érték az "Igen".                                                                                                    |
| Nem                      |                                                                                                    |
| Napló beállítása         | Megadja, hogy kell-e, és hogyan kell az ellenőrzési naplókat létrehozni.                                                                                    |
| Ellenőrzés engedélyezése | Megjegyzések:                                                                                                    |
| lgen                     | <ul> <li>Az Ellenőrzés engedélyezése beállítés betérezze meg begy ez események peplézésre</li> </ul>                                                        |
| Nem                      | kerülnek-e a hiztonsági ellenőrzési nanlóhan és a távoli rendszernanlóhan. A gyári alanértel-                                                               |
| Távoli rendszernapló     | mezett érték a "Nem".                                                                                                    |
| Nem                      | • A Távoli rendszernapló engedélyezése beállítás határozza meg, hogy a naplófájlok továbbí-                                                                 |
| lgen                     | tásra kerülnek-e a távoli kiszolgálóra. A gyári alapértelmezett érték a "Nem".                                                                              |
| Távoli rendszernaplózási | • A Távoli rendszernaplózási szolgáltatás határozza meg a naplófájlok távoli rendszernapló                                                                  |
| szolgáltatás             | kiszolgálóra való küldéséhez használt értéket. A gyári alapértelmezett érték a 4.                                                                           |
| 0–23                     | A bekapcsolt biztonsági ellenőrzési naplózási lehetőség esetében minden esemény                                                                             |
| Naplózandó események     | sulyossagi erteke is rogzitesre kerul. A gyari alapertelmezett ertek a 4.                                                                                   |
| súlyossága               |                                                                                                    |
| 0-7                      |                                                                                                    |

# Dátum és idő beállítása menü

| Elem                                      | Funkció                                                                                                    |
|-------------------------------------------|----------------------------------------------------------------------------------------------------|
| Aktuális dátum és idő                     | Itt láthatóak a nyomtató aktuális dátum- és időbeállításai.                                                              |
| Dátum és idő kézi beállítása              | A dátum és az idő beállítására szolgál.                                                                                  |
| [adja meg a dátumot és az<br>időt]        | Megjegyzések:                                                                                                    |
|                                           | <ul> <li>A dátum és idő kézi beállítása az NTP-t kikapcsolt állásba állítja.</li> </ul>                                  |
|                                           | <ul> <li>A varázsló segítségével beállíthatja a dátumot és az időt ÉÉÉÉ-HH-NN-ÓÓPP formá-<br/>tumban:</li> </ul>         |
| Időzóna                                   | ltt választhatja ki az időzónát.                                                                                         |
| [időzónalista]                            | Megjegyzés: A gyári alapbeállítás a GMT.                                                                                 |
| Nyári időszámítás automatikus<br>követése | Beállítja, hogy a nyomtató az Időzóna beállításhoz társított megfelelő nyári időszámítás<br>kezdetét és végét használja. |
| Ве                                        | Megjegyzés: A gyári alapértelmezett érték a "Bekapcsolva".                                                               |
| Кі                                        |                                                                                                    |

| Elem                    | Funkció                                                                                                    |
|-------------------------|----------------------------------------------------------------------------------------------------|
| NTP engedélyezése<br>Be | Engedélyezi a Hálózati időprotokollt (NTP), amely a hálózat eszközein összehangolja az órák<br>beállítását. |
| Кі                      | Megjegyzések:                                                                                               |
|                         | <ul> <li>A gyári alapértelmezett érték a "Bekapcsolva".</li> </ul>                                          |
|                         | Ezt a beállítást a dátum és idő kézi beállítása letiltja.                                                   |

# Beállítások menü

## Általános beállítások menü

| Elem                         | Funkció                                                                                                    |
|------------------------------|----------------------------------------------------------------------------------------------------|
| Kijelző nyelve               | Beállítja a nyomtatókijelzőn megjelenő szöveg nyelvét.                                                                                                    |
| Angol                        | Megjegyzés: Nem minden nyomtató esetében érhető el az összes nyelv, és előfordulhat,                                                                               |
| Francais                     | hogy az ilyen nyelvek megjelenítéséhez speciális hardvert kell telepíteni.                                                                                         |
| Deutsch                      |                                                                                                    |
| Italiano                     |                                                                                                    |
| Espanol                      |                                                                                                    |
| Dansk                        |                                                                                                    |
| Norsk                        |                                                                                                    |
| Nederlands                   |                                                                                                    |
| Svenska                      |                                                                                                    |
| Portugál                     |                                                                                                    |
| Suomi                        |                                                                                                    |
| Orosz                        |                                                                                                    |
| Polski                       |                                                                                                    |
| Görög                        |                                                                                                    |
| Magyar                       |                                                                                                    |
| Turkce                       |                                                                                                    |
| Cesky                        |                                                                                                    |
| Egyszerűsített kínai         |                                                                                                    |
| Hagyományos kínai            |                                                                                                    |
| Koreai                       |                                                                                                    |
| Japán                        |                                                                                                    |
| Készletbecslés megjelenítése | Megjeleníti a kezelőpanelen a kellékanyagokra vonatkozó becsléseket, a beágyazott webki-<br>szolgálót, a menübeállításokat és a készülékstatisztikai jelentéseket. |
| Becslések megjelenítése      |                                                                                                    |
| Becslések elrejtése          | Megjegyzés: A gyári alapértelmezett érték a Becslések megjelenítése.                                                                                               |

| Elem                              | Funkció                                                                                                    |
|-----------------------------------|----------------------------------------------------------------------------------------------------|
| Gazdaságos mód                    | Csökkenti az energia, a papír vagy a speciális nyomathordozó felhasználását.                                                                                                    |
| Ki                                | Megjegyzések:                                                                                                    |
| Energia<br>Energia/papír<br>Papír | <ul> <li>A gyári alapértelmezett beállítás a kikapcsolt állapot. A Kikapcsolva érték a gyári<br/>alapértelmezett értékre állítja a nyomtatót.</li> </ul>                                                                  |
|                                   | <ul> <li>Az Energia beállítás a nyomtató energiafelhasználását minimalizálja. A teljesít-<br/>ményre hatással lehet, azonban a nyomtatási minőségre nem.</li> </ul>                                                       |
|                                   | <ul> <li>Az "Energia/papír" beállítás a nyomtató energia-, papír- és speciális nyomathordozó-<br/>felhasználását csökkenti.</li> </ul>                                                                                    |
|                                   | <ul> <li>A "Papír" beállítás esetén a nyomtatási feladathoz szükséges papír és speciális<br/>nyomathordozó mennyisége lesz minimális. A teljesítményre hatással lehet,<br/>azonban a nyomtatási minőségre nem.</li> </ul> |
| Csendes üzemmód                   | A nyomtató által keltett zajt csökkenti.                                                                                                    |
| Ki                                | Megjegyzések:                                                                                                    |
| Be                                | <ul> <li>A gyári alapértelmezett beállítás a kikapcsolt állapot. Támogatja a nyomtatóhoz<br/>megadott műszaki adatok szerinti teljesítményt.</li> </ul>                                                                   |
|                                   | <ul> <li>A "Bekapcsolva" beállításnál kelti a nyomtató a lehető legkevesebb zajt. Ez a<br/>beállítás a legmegfelelőbb a szöveg és a vonalas rajzok nyomtatásához.</li> </ul>                                              |
|                                   | <ul> <li>A Fénykép lehetőség kiválasztásával a nyomtató-illesztőprogramban, letilthatja a<br/>Halk módot és jobb nyomtatási minőséget, valamint teljes sebességű nyomtatást<br/>biztosíthat.</li> </ul>                   |
| Kezdeti beállítás                 | Utasítja a nyomtatót a beállításvarázsló futtatására.                                                                                                    |
| lgen                              | Megjegyzések:                                                                                                    |
| Nem                               | <ul> <li>A gyári alapértelmezett érték az "Igen".</li> </ul>                                                                                                    |
|                                   | <ul> <li>Miután az "Ország kiválasztása" képernyőn a Kész lehetőséget választotta, és ezzel<br/>bezárta a beállítás varázslót, az alapértelmezett érték a "Nem" lesz.</li> </ul>                                          |
| Papírméretek                      | A papírméretek alapértelmezett mértékegységeinek meghatározása.                                                                                                    |
| USA                               | Megjegyzések:                                                                                                    |
| Metrikus                          | <ul> <li>A gyári alapértelmezett érték a US.</li> </ul>                                                                                                    |
|                                   | <ul> <li>A kezdeti beállítást a kezdeti beállítási varázslóban határozhatja meg az ország és a<br/>régió kiválasztásával.</li> </ul>                                                                                      |
| A kezdőképernyő testre szabása    | Módosítja a kezelőpanelen megjelenő ikonokat és gombokat.                                                                                                    |
| Nyelv módosítása                  | Minden ikon és gomb esetében az alábbi beállítások közül választhat:                                                                                                    |
| Függő feladatok keresése          | Kijelző                                                                                                    |
| Függő feladatok                   | Ne jelezzen                                                                                                    |
| USB meghajto                      | Megjegyzés: A gyári alapértelmezett érték a "Ne jelezzen".                                                                                                    |
| KONYVJEIZOK                       |                                                                                                    |
| reladatok relnasznalok szerint    |                                                                                                    |

| Elem                                                                            | Funkció                                                                                                    |
|---------------------------------------------------------------------------------|----------------------------------------------------------------------------------------------------|
| <b>Kimenet megvilágítása</b><br>Normál/Készenléti mód<br>Ki<br>Halvány<br>Élénk | Beállítja a tálca megvilágításának mértékét                                                                                                    |
|                                                                                 | Megjegyzések:                                                                                                    |
|                                                                                 | <ul> <li>Ha a Gazdaságos mód beállítása Energia vagy Energia/papír, akkor az alapértel-<br/>mezett gyári beállítás a Halvány.</li> </ul>                                                               |
|                                                                                 | <ul> <li>Ha a Gazdaságos mód beállítása Kikapcsolva vagy Papír, akkor az alapértelmezett<br/>gyári beállítás az Élénk.</li> </ul>                                                                      |
|                                                                                 | <ul> <li>Ez a menü csak akkor jelenik meg, ha a tálcán van jelzőfény, vagy ha jelzőfénnyel<br/>ellátott kiegészítő tálca kerül hozzáadásra.</li> </ul>                                                 |
| <b>Riasztások</b><br>Riasztás vezérlés<br>Kazetta riasztás                      | Riasztás beállítása a nyomtató felhasználói beavatkozást igénylő hibájakor.                                                                                                    |
|                                                                                 | A Riasztásvezérlés bekapcsolt állapotában beállíthatja a riasztás megszólalásának gyako-<br>riságát, míg a Kazetta riasztás leállítja a nyomtatást, ha a kazetta festékszintje alacsony.               |
| Iratkapocs!                                                                     | Minden riasztástípusok esetében az alábbi beállítások közül választhat:                                                                                                    |
| Lyukasztó riasztás                                                              | Ki                                                                                                    |
|                                                                                 | Szimpla                                                                                                    |
|                                                                                 |                                                                                                    |
|                                                                                 | Megjegyzesek:                                                                                                    |
|                                                                                 | • A Kazetta riasztás, Iratkapocs! és a Lyukasztó riasztás esetén a gyári alapértelmezett beállítás a Kikapcsolva. Ezen beállítás esetén nem hallható riasztás.                                         |
|                                                                                 | <ul> <li>A "Riasztás vezérlés" gyári alapértelmezett beállítása az "Egyszeres". Ezen beállítás<br/>esetén három hangjelzés hallható.</li> </ul>                                                        |
|                                                                                 | • A "Folyamatos" beállítás esetén a hangjelzések 10 másodpercenként ismétlődnek.                                                                                                    |
| ldőtúllépések<br>Alvó üzemmód                                                   | Meghatározza, hogy a nyomtató egy feladat kinyomtatása után mennyi idő múlva váltson át energiatakarékos üzemmódra.                                                                                    |
| Letiltva                                                                        | Megjegyzések:                                                                                                    |
| 1–120                                                                           | <ul> <li>A gyári alapértelmezett érték a 20.</li> </ul>                                                                                                    |
|                                                                                 | <ul> <li>A Letiltva lehetőség csak akkor jelenik meg, ha az Energiatakarékosság beállítása<br/>Kikapcsolva.</li> </ul>                                                                                 |
|                                                                                 | <ul> <li>Az alacsonyabb szintű beállítások több energiát takarítanak meg, viszont hosszabb<br/>bemelegedési időre van szükségük.</li> </ul>                                                            |
|                                                                                 | <ul> <li>Ha a nyomtató állandóan használatban van, magasabb szintet állítson be. A legtöbb<br/>esetben ilyenkor a nyomtatónak minimális bemelegedési időre van szüksége a<br/>nyomtatáshoz.</li> </ul> |
| ldőtúllépések                                                                   | Lehetővé teszi a nyomtatást kikapcsolt kijelző esetén is.                                                                                                    |
| Nyomt. Kijelző ki beállításnál                                                  | <b>Megjegyzés:</b> A gyári alapértelmezett beállítás a Nyomtatás engedélyezése kikapcsolt<br>kijelzőnél.                                                                                               |
| Nyomt. engedély. kikapcs.<br>kijelzőnél                                         |                                                                                                    |
| Kijelző bekapcs. nyomtatáskor                                                   |                                                                                                    |

| Elem                                                                                                    | Funkció                                                                                                    |
|----------------------------------------------------------------------------------------------------|----------------------------------------------------------------------------------------------------|
| Időtúllépések<br>Hibernálási idő<br>Letiltva<br>1 óra<br>2 óra<br>3 óra<br>6 óra<br>1 nap<br>2 nap<br>3 nap<br>1 hét<br>Két hét<br>1 hónap | <ul> <li>A nyomtató beállítása alacsonyabb energiafelhasználású állapotban való üzemelésre.</li> <li>Megjegyzések: <ul> <li>Amikor a Hibernálás idő időzítője lejár, a nyomtató az Ethernet-kapcsolat segítségével ellenőrzi a "Hibernálási idő kapcsolat esetén" értékét.</li> <li>Ha a "Hibernálási idő kapcsolat esetén" beállítása "Ne hibernálja", akkor a nyomtató automatikusan soha nem lép hibernált módba.</li> <li>Ha a "Hibernálási idő kapcsolat esetén" beállítása "Hibernálás", akkor a nyomtató követi a Hibernálási idő értéket, kivéve, ha annak beállítása Letiltva.</li> </ul> </li> <li>A gyári alapértelmezett beállítás a 3 nap.</li> </ul> |
| <b>ldőtúllépések</b><br>Hibernálási idő kapcsolat esetén<br>Ne hibernálja<br>Hibernált mód                                                 | <ul> <li>Beállítja a nyomtatót, hogy kövesse a Hibernálási idő beállításait, még aktív Ethernet-kapcsolat esetén is.</li> <li>Megjegyzések: <ul> <li>A gyári alapértelmezett beállítás a Hibernált mód.</li> <li>Ha a "Hibernálási idő kapcsolat esetén" beállítása "Ne hibernálja", akkor a nyomtató automatikusan soha nem lép hibernált módba.</li> <li>Ha a "Hibernálási idő kapcsolat esetén" beállítása "Hibernálás", akkor a nyomtató követi a Hibernálási idő beállítás értékét, kivéve, ha annak beállítása Letiltva.</li> </ul> </li> </ul>                                                                                                    |
| <b>ldőtúllépések</b><br>Kijelző időtúllépése<br>15–300 mp                                                                                  | Másodpercben állítja be a várakozás idejét, mielőtt a kijelző visszalépne Kész állapotba.<br>Megjegyzés: A gyári alapértelmezett érték a "30 másodperc".                                                                                                    |
| <b>Időtúllépések</b><br>Nyomtatási időtúllépés<br>Letiltva<br>1–255 mp                                                                     | <ul> <li>Beállítja azt az időt (másodpercben), ameddig a nyomtató a nyomtatási feladat befejezését jelző üzenetre vár, mielőtt törölné a feladat hátralévő részét.</li> <li>Megjegyzések: <ul> <li>A gyári alapértelmezett érték a "90 másodperc".</li> <li>A beállított időtartam lejártával a nyomtatóban lévő, részben kinyomtatott oldal nyomtatása befejeződik, majd a nyomtató megkeresi, hogy van-e új feladat a nyomtatási sorban.</li> <li>A Nyomtatási időtúllépés funkció csak PCL-emuláció használata esetén érhető el. A beállítás PostScript-emulációs nyomtatási feladatok esetén nem használható.</li> </ul> </li> </ul>                           |
| <b>ldőtúllépések</b><br>Várakozási időtúllépés<br>Letiltva<br>15–65535 mp                                                                  | <ul> <li>Beállítja azt az időt (másodpercben), ameddig a nyomtató további adatokra vár, mielőtt törölné a nyomtatási feladatot.</li> <li>Megjegyzések: <ul> <li>A gyári alapértelmezett érték a "40 másodperc".</li> <li>A Várakozási időtúllépés PostScript-emuláció használata esetén nem érvényes. A beállítás PCL-emulációs nyomtatási feladatok esetén nem érvényes.</li> </ul> </li> </ul>                                                                                                    |
| Elem                                                                                                    | Funkció                                                                                                    |
|----------------------------------------------------------------------------------------------------|----------------------------------------------------------------------------------------------------|
| <b>ldőtúllépések</b><br>Feladattartási időtúllépés<br>5–255 mp                                                                                                    | Beállítja azt az időtartamot, amennyit a nyomtató várjon a felhasználó beavatkozására,<br>mielőtt felfüggeszti a nem létező erőforrásokat igénylő feladatokat és folytatja a<br>nyomtatási várakozási sorban lévő további feladatok kinyomtatását.                                                                                                    |
|                                                                                                    | Megjegyzések:                                                                                                    |
|                                                                                                    | <ul> <li>A gyári alapértelmezett érték a "30 másodperc".</li> </ul>                                                                                                    |
|                                                                                                    | • Ez a menü csak akkor jelenik meg, ha formázott, működő nyomtató-merevlemez van telepítve.                                                                                                    |
| Hiba elhárítása<br>Automatikus újraindítás<br>Újraindítás, ha tétlen<br>Újraindítás mindig<br>Újraindítás soha<br>Automatikus újraindítások<br>maximális száma<br>1–20 | <ul> <li>A nyomtató beállítása automatikus újraindításra hiba fellépésének esetére.</li> <li>Megjegyzések: <ul> <li>Az Automatikus újraindítás gyári alapértelmezett beállítása az "Újraindítás mindig".</li> <li>Az Automatikus újraindítások maximális száma gyári alapértelmezett értéke: 2.</li> <li>Ha a nyomtató egy megadott időn belül annyi automatikus újraindítást hajt végre, amennyi a nyomtatóban meg van határozva, akkor a nyomtató újraindítás helyett készülékhibát jelez.</li> </ul> </li> </ul> |
| <b>Nyomtatás helyreállítása</b><br>Automatikus folytatás<br>Letiltva<br>5–255                                                                                          | Engedélyezi, hogy a nyomtató bizonyos offline helyzetekben automatikusan folytassa a<br>nyomtatást, amennyiben azok egy megadott időn belül nincsenek megoldva.<br>Megjegyzés: A gyári alapértelmezett érték a Letiltva.                                                                                                    |
| <b>Nyomtatás helyreállítása</b><br>Elakadás utáni helyreáll.<br>Be<br>Ki<br>Automatikus                                                                                | <ul> <li>Megadja, hogy a nyomtató újranyomtassa-e az elakadt oldalakat.</li> <li>Megjegyzések: <ul> <li>A gyári alapértelmezett érték az Automatikus. A nyomtató újranyomtatja az elakadt oldalakat, amennyiben nincs szükség memóriára további feladatok kinyomtatásához.</li> <li>A Bekapcsolva kiválasztásával a nyomtató mindig újranyomtatja az elakadt oldalakat.</li> <li>A Kikapcsolva kiválasztásával a nyomtató sosem nyomtatja újra az elakadt oldalakat.</li> </ul> </li> </ul>                         |
| <b>Nyomtatás helyreállítása</b><br>Elak.seg.<br>Be<br>Ki                                                                                                    | A nyomtató beállítása az elakadt papír automatikus ellenőrzésére.<br><b>Megjegyzés:</b> A gyári alapértelmezett érték a "Bekapcsolva".                                                                                                    |
| <b>Nyomtatás helyreállítása</b><br>Oldalvédelem<br>Ki<br>Be                                                                                                    | <ul> <li>Kinyomtat egy olyan oldalt, amelyet másképp nem lehetett volna kinyomtatni.</li> <li>Megjegyzések: <ul> <li>A gyári alapértelmezett beállítás a kikapcsolt állapot. A nyomtató részoldalt nyomtat ki, ha nincs elég memória egy egész oldal kinyomtatásához.</li> <li>A Bekapcsolva kiválasztásával a nyomtató egész oldalt nyomtat ki, így az egész oldal kinyomtatásra kerül.</li> </ul> </li> </ul>                                                                                                    |
| <b>Alvó gomb megnyomása</b><br>Ne csináljon semmit<br>Alvó<br>Hibernált mód                                                                                            | Meghatározza, hogy válaszoljon a nyomtató tétlen állapotban az Alvás gomb rövid megnyo-<br>mására.<br><b>Megjegyzés:</b> A gyári alapbeállítás az Alvó üzemmód.                                                                                                    |

| Elem                                            | Funkció                                                                                                    |
|-------------------------------------------------|----------------------------------------------------------------------------------------------------|
| Nyomja meg és tartsa lenyomva az<br>Alvó gombot | Meghatározza, hogy válaszoljon a nyomtató tétlen állapotban az Alvó gomb hosszú megnyomására.                                                                                                    |
| Ne csináljon semmit                             | Megjegyzés: A gyári alapértelmezett beállítás a "Ne csináljon semmit".                                                                                                    |
| Alvó<br>Hibernált mód                           |                                                                                                    |
|                                                 | Vicczaśli(tia a pyomtató bośli(tácajt a gyári alapórtolmozott ártókokro                                                                                                    |
| Nincs visszaállítás<br>Visszaállítás most       | Megjegyzések:                                                                                                    |
|                                                 | <ul> <li>A gyári alapértelmezett érték a Ne állítsa vissza. Ezzel a lehetőséggel megmaradnak<br/>a felhasználói beállítások.</li> </ul>                                                                                                    |
|                                                 | <ul> <li>A Visszaállítás most lehetőséggel visszaállítja a nyomtató összes gyári alapértel-<br/>mezett beállítását, a Hálózat/portok menü beállításainak kivételével. A RAM-ban<br/>tárolt valamennyi letöltés törlésre kerül. Mindez nem érinti a flash memóriában,<br/>illetve a nyomtató merevlemezén tárolt letöltéseket.</li> </ul> |
| Egyéni nyitóüzenet                              | A választott egyéni kezdőüzeneteknek megfelelő információkat jeleníthet meg a kezelő-                                                                                                    |
| Кі                                              | panel kijelzőjén.                                                                                                    |
| IP-cím                                          |                                                                                                    |
| Gazdanév                                        |                                                                                                    |
| Kapcsolattartó neve                             |                                                                                                    |
| Hely                                            |                                                                                                    |
| Zero Configuration-név                          |                                                                                                    |
| 1. egyéni szöveg                                |                                                                                                    |
| Konfigurációs fájl exportálása                  | Nyomtatókonfigurációs fájl exportálása flash meghajtóra.                                                                                                    |
| Exportálás                                      | <b>Megjegyzés:</b> A konfigurációfájl csak akkor exportálható, ha a nyomtatóhoz csatlakozik flash meghajtó.                                                                                                    |

# Flash meghajtó

#### Nyomtatási beállítások menü

| Használat            | Használata                                                                     |
|----------------------|--------------------------------------------------------------------------------|
| Példányok            | Megadja az egyes nyomtatási feladatok alapértelmezett példányszámát.           |
| 1–999                | Megjegyzés: A gyári alapértelmezett érték a 1.                                 |
| Papírforrás          | Alapértelmezett papírforrás beállítása mindegyik nyomtatási feladathoz.        |
| [x]. tálca           | Megjegyzés: A gyári alapértelmezett beállítás az 1. tálca.                     |
| Többlapos adag.      |                                                                                |
| Kézi papír           |                                                                                |
| Leválogatás          | Több példány nyomtatásakor egymásra helyezi a nyomtatási feladat oldalait.     |
| (1,1,1) (2,2,2)      | Megjegyzés: A gyári alapértelmezett beállítás az "(1,2,3) (1,2,3)".            |
| (1,2,3) (1,2,3)      |                                                                                |
| Oldalak (kétoldalas) | Megadja, hogy a nyomtatás egyoldalas vagy kétoldalas példányokban készüljön-e. |
| Egyoldalas           | Megjegyzés: A gyári alapértelmezett érték az Egyoldalas.                       |
| Kétoldalas           |                                                                                |

| Használat                 | Használata                                                                                                    |
|---------------------------|----------------------------------------------------------------------------------------------------|
| Tűzés                     | Megadja, hogy a kinyomtatott oldalak össze legyenek-e tűzve.                                                                                                    |
| Ki                        | Megjegyzések:                                                                                                    |
| Ве                        | <ul> <li>A gyári alapértelmezett beállítás a kikapcsolt állapot.</li> </ul>                                                                                                    |
|                           | <ul> <li>Bekapcsolva beállítás esetén a nyomtató összetűzi a kinyomtatott oldalakat.</li> </ul>                                                                                                    |
|                           | <ul> <li>Ez a menü csak akkor jelenik meg, ha támogatott tűző-szétválogató egység telepítve van.</li> </ul>                                                                                                    |
| Lyukasztó                 | Megadja, hogy a kinyomtatott oldalakon legyenek-e lyukak a kötéshez.                                                                                                    |
| ,<br>Ki                   | Megiegyzések:                                                                                                    |
| Ве                        | • A svári elenártelmezett heállítás e kikonsselt állenet                                                                                                    |
|                           | <ul> <li>A gyari alapertelmezett beallitas a kikapcsolt allapot.</li> <li>Ez a monü csak akkor jolonik mog, ha témogatott tőző, hukasztó ogycég tolonítvo van</li> </ul>                                                 |
|                           | • Ez a menu csak akkor jelenik meg, na tamogatott tuzo, iyukaszto egyseg telepítve van.                                                                                                    |
| Lyukasztó mód             | Megadja a kinyomtatott oldalakon készítendő lyukak számát.                                                                                                    |
| 2 iyuk<br>3 iyuk          | Megjegyzések:                                                                                                    |
| 4 lyuk                    | <ul> <li>Az egyesült államokbeli gyári alapértelmezett érték a "3 lyuk". A nemzetközi gyári alapér-<br/>telmezett érték a "4 lyuk".</li> </ul>                                                                           |
|                           | • Ez a menü csak akkor jelenik meg, ha támogatott tűző, lyukasztó egység telepítve van.                                                                                                    |
| Kétoldalas kötés          | Megadja a kétoldalasan nyomtatott oldalak kötésének és nyomtatásának módját.                                                                                                    |
| Hosszú oldal              | Megjegyzések:                                                                                                    |
| Rövid oldal               | <ul> <li>A "Hosszú oldal" beállítás esetén a kötés az oldal hosszabb éle mentén (azaz álló tájolás<br/>esetén a bal oldalon, fekvő tájolás esetén a felső oldalon) van. Ez a gyári alapértelmezett<br/>érték.</li> </ul> |
|                           | <ul> <li>A "Rövid oldal" beállítás esetén a kötés az oldal rövidebb éle mentén (azaz álló tájolás<br/>esetén felül, fekvő tájolás esetén bal oldalon) van.</li> </ul>                                                    |
| Papírtakarékos tájolás    | Megadja a többoldalas dokumentum tájolását.                                                                                                    |
| Automatikus               | Megjegyzések:                                                                                                    |
| Fekvő                     | A gyári alapértelmezett érték az Automatikus.                                                                                                    |
| Allo                      | <ul> <li>Ez a beállítás hatással van a feladatokra, ha ugyanebben a menüben a Papírtakarékos<br/>nyomtatás beállítás értéke nem Kikancsolva</li> </ul>                                                                   |
| Papírtakarékos nyomtatás  | Megadia, hogy a többoldalas képek a papír egyik oldalára legyenek kinyomtatya                                                                                                    |
| Ki                        | Megiaguzásak.                                                                                                    |
| 2 oldal                   |                                                                                                    |
| 3 oldal                   | • A gyári alapértelmezett beállítás a kikapcsolt állapot.                                                                                                    |
| 4 oldal                   | <ul> <li>A kivalasztott szam az egy oldalon megjelenő oldalkepek szamat jelenti.</li> </ul>                                                                                                    |
| 6 oldal                   |                                                                                                    |
|                           |                                                                                                    |
| 12 oldal                  |                                                                                                    |
| Panírtakarékos mód kerete | Keretet nyomtat a több oldalkén köré az N-un (nages-side) (N oldal (oldal/lan)) basználatakor                                                                                                    |
| Nincs                     |                                                                                                    |
| Folytonos                 | INICEJCE YLCSCK.                                                                                                    |
|                           | A gyári alapértelmezett beállítás a Nincs.                                                                                                    |
|                           | <ul> <li>Ez a beállítás hatással van a feladatokra, ha ugyanebben a menüben a Papírtakarékos<br/>nyomtatás beállítás értéke nem Kikapcsolva.</li> </ul>                                                                  |

| Használat                                                                                                    | Használata                                                                                                    |
|----------------------------------------------------------------------------------------------------|----------------------------------------------------------------------------------------------------|
| Papírtakarékos elrendezés<br>Vízszintes<br>Reverse Horizontal<br>(Fordított vízszintes)<br>Reverse Vertical (Fordított<br>függőleges)<br>Függőleges | <ul> <li>Megadja a több oldalkép elrendezését az N-up (pages-side) (N oldal (oldal/lap)) használatakor.</li> <li>Megjegyzések: <ul> <li>A gyári alapértelmezett érték a vízszintes.</li> <li>Az elhelyezés függ az oldalképek számától, és hogy a képek álló vagy fekvő tájolásúak-e.</li> <li>Ez a beállítás hatással van a feladatokra, ha ugyanebben a menüben a Papírtakarékos nyomtatás beállítás értéke nem Kikapcsolva.</li> </ul> </li> </ul>                                                                                                    |
| <b>Elválasztólapok</b><br>Ki<br>Példányok között<br>Feladatok között<br>Oldalak között                                                              | <ul> <li>Megadja, hogy legyenek-e beszúrva üres elválasztólapok.</li> <li>Megjegyzések: <ul> <li>A gyári alapértelmezett beállítás a kikapcsolt állapot.</li> </ul> </li> <li>A Példányok között beállítás üres oldalakat szúr be a nyomtatási feladat egyes példányai közé, ha a Leválogatás beállítása "(1,2,3) (1,2,3)". Ha a Leválogatás beállítása "(1,1,1) (2,2,2), akkor egy üres oldal lesz beszúrva a kinyomtatott oldalak csoportjai után, például az összes első oldal után, majd az összes második oldal után.</li> <li>A Feladatok közé parancs a nyomtatási feladatok közé szúrja be az üres oldalt.</li> <li>A Between Pages (Oldalak közé) parancs a nyomtatási feladat egyes oldalai közé szúrja be az üres oldalt. Ez a beállítás írásvetítő-fóliák nyomtatásakor lehet hasznos, vagy ha üres oldalakat akar beszúrni jegyzetek számára.</li> </ul> |
| Elválasztólap forrása<br>[x]. tálca<br>Manuális adagoló<br>Többlapos adag.                                                                          | Megadja az elválasztólapok papírforrását.<br><b>Megjegyzés:</b> A gyári alapértelmezett beállítás az 1. tálca.                                                                                                    |
| Ne nyomtasson<br>Nyomtatás                                                                                                    | Megadja, hogy ures oldalak legyenek beszűrva a nyomtatási feladatba.<br>Megjegyzés: A gyári alapértelmezett érték a Ne nyomtasson.                                                                                                    |

# Nyomtatási beállítások

### Setup (Beállítás) menü

| Elem                           | Funkció                                                                                                    |
|--------------------------------|----------------------------------------------------------------------------------------------------|
| Printer Language (Nyomtató     | Beállítja az alapértelmezett nyomtatónyelvet.                                                                                                    |
| nyelve)<br>PCL Emulation (PS-  | Megjegyzések:                                                                                                    |
| emuláció)                      | <ul> <li>A gyári alapértelmezett érték a PCL-emuláció.</li> </ul>                                                                                                    |
| PS Emulation (PS-<br>emuláció) | <ul> <li>A PostScript-emuláció egy PostScript-értelmezőt használ a nyomtatási feladatok feldolgo-<br/>zására.</li> </ul>                                                             |
|                                | <ul> <li>A PCL-emuláció egy PCL-értelmezőt használ a nyomtatási feladatok feldolgozására.</li> </ul>                                                                                 |
|                                | <ul> <li>A nyomtatónyelv alapértelmezettként való beállítása nem akadályozza meg a szoftvert<br/>abban, hogy más nyomtatónyelvet használó nyomtatási feladatokat küldjön.</li> </ul> |

| Elem                                           | Funkció                                                                                                    |
|------------------------------------------------|----------------------------------------------------------------------------------------------------|
| <b>Feladatvárakoztatás</b><br>Be<br>Ki         | Megadja, hogy a nyomtatási feladatok törlődjenek a nyomtatási sorból, ha nem elérhető nyomta-<br>tókiegészítőket vagy egyéni beállításokat igényelnek. Ezeket a rendszer egy külön nyomtatási<br>sorban tárolja, így a többi feladatot rendesen ki lehet nyomtatni. Ha a hiányzó információ vagy<br>beállítás, vagy mindkettő elérhetővé válik, a készülék kinyomtatja a tárolt feladatokat. |
|                                                | Megjegyzések:                                                                                                    |
|                                                | <ul> <li>A gyári alapértelmezett beállítás a kikapcsolt állapot.</li> </ul>                                                                                                    |
|                                                | <ul> <li>Ez a menü csak akkor jelenik meg, ha formázott, működő nyomtató-merevlemez van<br/>telepítve. Ez a követelmény biztosítja, hogy a tárolt feladatok ne törlődjenek, ha a nyomtató<br/>nem kap áramot.</li> </ul>                                                                                                    |
| Print Area (Nyomtatási                         | Beállítja a logikai és fizikai nyomtatási területet.                                                                                                    |
| terület)                                       | Megjegyzések:                                                                                                    |
| lgazítás a laphoz<br>Whole Page (Teljes oldal) | <ul> <li>A gyári alapértelmezett érték a Normál. Amikor a Normál beállítás által megadott területen<br/>kívüli területre próbál nyomtatni, a nyomtató levágja a képet a nyomtatási terület szélénél.</li> </ul>                                                                                                    |
|                                                | <ul> <li>Az Igazítás a laphoz beállítás úgy méretezi az oldal tartalmát, hogy elférjen a kiválasztott<br/>méretű papíron.</li> </ul>                                                                                                    |
|                                                | <ul> <li>A Teljes oldal lehetőséggel a képeket a Normál beállítás által megadott területen kívüli<br/>területre lehet helyezni, de a nyomtató levágja a képet a Normál beállítás által meghatá-<br/>rozott területnél. Ez a beállítás csak a PCL 5e értelmezővel nyomtatott oldalakat érinti, és<br/>nincs hatással a PCL XL vagy PostScript értelmezővel nyomtatott oldalakra.</li> </ul>   |
| Download Target (Letöltés                      | Meghatározza a letöltések tárolási helyét.                                                                                                    |
| célpontja)                                     | Megjegyzések:                                                                                                    |
| Flash meghaitó                                 | <ul> <li>A gyári alapértelmezett érték a RAM. A letöltések RAM-ban való tárolása csak ideiglenes.</li> </ul>                                                                                                    |
| Lemez                                          | <ul> <li>A letöltések flash-memóriában vagy nyomtató-merevlemezen való tárolása a végleges<br/>tárolóba helyezi azokat. A letöltések a flash-memóriában vagy nyomtató-merevlemezen<br/>maradnak akkor is, ha kikapcsolja a nyomtatót.</li> </ul>                                                                                                    |
|                                                | <ul> <li>Ez a menüpont csak akkor látható, ha a nyomtatóhoz opcionális flash memória vagy<br/>formázott, működő nyomtató-merevlemez tartozik.</li> </ul>                                                                                                    |
| Resource Save (Erőforrás-<br>kímélő mód)       | Megadja, hogyan kezelje a nyomtató az ideiglenes letöltéseket, így a RAM-ban tárolt betűtípusokat<br>és makrókat, amikor a nyomtató az elérhetőnél több memóriát igénylő nyomtatási feladatot kap.                                                                                                    |
| Be                                             | Megjegyzések:                                                                                                    |
| KI                                             | <ul> <li>A gyári alapértelmezett beállítás a kikapcsolt állapot. Ennél a beállításnál a nyomtató<br/>megtartja a letöltéseket, amíg nincs szükség memóriára. A letöltések ki lesznek törölve a<br/>nyomtatási feladatok feldolgozása érdekében.</li> </ul>                                                                                                    |
|                                                | <ul> <li>A Bekapcsolva állásnál a nyomtató megtartja a letöltéseket a nyelv módosítása és a<br/>nyomtató visszaállítása során. Ha elfogy a nyomtató memóriája, megjelenik a Memory Full<br/>[38] (Nincs elég memória [38]) üzenet, de a letöltések nem törlődnek.</li> </ul>                                                                                                    |
| Print All Order (Az összes<br>kinyomtatása)    | Megadja a bizalmas és függő feladatok nyomtatásának sorrendjét Az összes kinyomtatása beállítás esetén                                                                                                    |
| Alphabetical<br>(Betűrendben)                  | Megjegyzés: A gyári alapértelmezett beállítás az Alphabetical (Betűrendben).                                                                                                    |
| Oldest First (A legrégebbit<br>előre)          |                                                                                                    |
| Newest First (A legújabbat<br>előre)           |                                                                                                    |

#### Finishing (Utófeldolgozás) menü

| Használja                                 | arra, hogy                                                                                                    |
|-------------------------------------------|----------------------------------------------------------------------------------------------------|
| <b>Oldalak (kétoldalas)</b><br>Egyoldalas | Megadja, hogy a kétoldalas (duplex) nyomtatás be van-e állítva alapértelmezésként minden nyomtatási feladathoz.                                                                                                    |
| Kétoldalas                                | Megjegyzések:                                                                                                    |
|                                           | • A gyári alapértelmezett érték az "Egyoldalas".                                                                                                    |
|                                           | A kétoldalas nyomtatást beállíthatja a nyomtatószoftverből.                                                                                                    |
|                                           | Windows-felhasználók számára:                                                                                                    |
|                                           | Kattintson a <b>Fájl &gt;Nyomtatás</b> , majd a <b>Tulajdonságok, Beállítások, Lehetőségek</b> vagy <b>Funkciók</b><br>elemre.                                                                                                    |
|                                           | Macintosh-felhasználók számára:                                                                                                    |
|                                           | Válassza a File (Fájl) >Print (Nyomtatás) lehetőséget, majd adja meg a beállításokat a Print (Nyomtatás) párbeszédpanelen és a felugró menükben.                                                                                                    |
| Kétoldalas kötés                          | Megadja a kétoldalasan nyomtatott oldalak kötésének és nyomtatásának módját.                                                                                                    |
| Hosszú oldal                              | Megjegyzések:                                                                                                    |
| Rovid oldal                               | <ul> <li>A gyári alapértelmezett érték a "Hosszú oldal". A "Hosszú oldal" beállítás esetén a kötés az<br/>oldal hosszabb éle mentén (azaz álló tájolás esetén a bal oldalon, fekvő tájolás esetén a felső<br/>oldalon) van.</li> </ul>                                                                                                    |
|                                           | <ul> <li>A "Rövid oldal" beállítás esetén a kötés az oldal rövidebb éle mentén (azaz álló tájolás esetén<br/>felül, fekvő tájolás esetén bal oldalon) van.</li> </ul>                                                                                                    |
| Példányszám                               | Megadja az egyes nyomtatási feladatok alapértelmezett példányszámát.                                                                                                    |
| 1–999                                     | Megjegyzés: Az alapértelmezett érték az 1.                                                                                                    |
| Üres oldalak                              | Megadja, hogy üres oldalak legyenek beszúrva a nyomtatási feladatba.                                                                                                    |
| Ne nyomtasson<br>Nyomtatás                | Megjegyzés: A gyári alapértelmezett érték a Ne nyomtasson.                                                                                                    |
| Leválogatás                               | Több példány nyomtatásakor egymásra helyezi a nyomtatási feladat oldalait.                                                                                                    |
| (1,1,1) (2,2,2)<br>(1,2,3) (1,2,3)        | Megjegyzés: A gyári alapértelmezett érték a "(1,1,1) (2,2,2)".                                                                                                    |
| Elválasztólapok                           | Megadja, hogy legyenek-e beszúrva üres elválasztólapok.                                                                                                    |
| Кі                                        | Megjegyzések:                                                                                                    |
| Példányok között                          | <ul> <li>A gyári alapértelmezett beállítás a kikapcsolt állapot.</li> </ul>                                                                                                    |
| Oldalak között                            | <ul> <li>A Példányok között beállítás üres oldalakat szúr be a nyomtatási feladat egyes példányai közé,<br/>ha a Leválogatás beállítása "(1,2,3) (1,2,3)". Ha a Leválogatás beállítása "(1,1,1) (2,2,2), akkor<br/>egy üres oldal lesz beszúrva a kinyomtatott oldalak csoportjai után, például az összes első oldal<br/>után, majd az összes második oldal után.</li> </ul> |
|                                           | A Feladatok közé parancs a nyomtatási feladatok közé szúrja be az üres oldalt.                                                                                                    |
|                                           | <ul> <li>Az Oldalak közé parancs a nyomtatási feladat egyes oldalai közé szúrja be az üres oldalt. Ez a<br/>beállítás írásvetítő-fóliák nyomtatásakor lehet hasznos, vagy ha üres oldalakat akar.</li> </ul>                                                                                                    |
| Elválasztólap forrása                     | Megadja az elválasztólapok papírforrását.                                                                                                    |
| [x]. tálca                                | Megjegyzések:                                                                                                    |
| Tobblapos adag.                           | <ul> <li>A gyári alapértelmezett érték az 1. tálca (normál tálca).</li> </ul>                                                                                                    |
|                                           | <ul> <li>A Papír menüben az MP-adagoló konfigurálása lehetőséget Kazetta értékre kell állítani, hogy az<br/>MP-adagoló menüelemként megjelenjen.</li> </ul>                                                                                                    |

| Papirtakarékos nyomtatásTöbb oldal képének nyomtatása a lap egyik oldalára.Ki<br>2 oldal<br>3 oldalMegjegyzések:<br>• A gyári alapértelmezett beállítás a kikapcsolt állapot.6 oldal<br>9 oldal<br>12 oldal<br>16 oldalA kiválasztott szám az egy oldalon megjelenő oldalképek számát jelenti.9 oldal<br>12 oldal<br>16 oldalA z oldalak elhelyezésének megadása a Papírtakarékos mód használatakor.9 oldal<br>12 oldal<br>16 oldalAz oldalak elhelyezésének megadása a Papírtakarékos mód használatakor.9 oldal<br>9 oldal<br>12 oldalAz oldalak elhelyezésének megadása a Papírtakarékos mód használatakor.9 oldal<br>9 oldal<br>16 oldalAz oldalak elhelyezésének megadása a Papírtakarékos mód használatakor.9 oldal képénekos tájolás<br>9 oldalképek számától, és hogy a képek álló vagy fekvő tájolásúak-e.9 oljitakarékos tájolás<br>9 oldalképek számától, és hogy a képek álló vagy fekvő tájolásúak-e.9 oljitakarékos szegély<br>Nincs<br>FolytonosMegjegyzés: A gyári alapértelmezett érték a z Automatikus. A nyomtató az álló és a fekvő közt<br>valaszt.9 oljitonosMegjegyzés: A gyári alapértelmezett beállítás a kikapcsolt állapot.<br>• Ez a menü csak akkor jelenik meg, ha támogatott tűző-szétválogató egység telepítve van.17 zőteszt futtatása<br>9 elentés nyomtatása aról, hogy a tűző-szétválogató egység telepítve van.17 zíváskor valaszt<br>9 elentés nyomtatása aról, hogy a tűző-szétválogató egység telepítve van.17 zőteszt futtatása<br>9 elentés nyomtatása aról, hogy a tűző-szétválogató egység telepítve van.17 zőteszt futtatása<br>9 egigyzésk:<br>• A gyári alapértelmezett beállítás a kikapcsolt állapot.<br>• Ez a menü csak akkor jelenik meg, ha támogatott tűző-szétválogató egység tel                                                                                                    | Használja                | arra, hogy                                                                                                    |
|----------------------------------------------------------------------------------------------------|--------------------------|----------------------------------------------------------------------------------------------------|
| Ki<br>2 oldal<br>3 oldalMegjegyzések:<br>                                                                                                    | Papírtakarékos nyomtatás | Több oldal képének nyomtatása a lap egyik oldalára.                                                                                            |
| 2 oldal       • A gyári alapértelmezett beállítás a kikapcsolt állapot.         4 oldal       • A kiválasztött szám az egy oldalon megjelenő oldalképek számát jelenti.         6 oldal       • A kiválasztött szám az egy oldalon megjelenő oldalképek számát jelenti.         9 oldal       12 oldal         12 oldal       • A kiválasztött szám az egy oldalon megjelenő oldalképek számát jelenti.         9 oldal       • A zoldalak elhelyezésének megadása a Papírtakarékos mód használatakor.         Vizszintes       • A gyári alapértelmezett érték a Horizontal (Vízszintes).         Fordított vízszintes       • A gyári alapértelmezett érték a Horizontal (Vízszintes).         • A z elhelyezés függ az oldalképek számától, és hogy a képek álló vagy fekvő tájolásúak-e.         Papírtakarékos tájolás       Megelgyzés: A gyári alapértelmezett érték a Z Automatikus. A nyomtató az álló és a fekvő közt választ.         Altó       Megelgyzés: A gyári alapértelmezett beállítás a kikapcsolt állapot.         Viaszit feladat       Megalja, hogy a kinyomtatott oldalak össze legyenek-e tűzve.         Ki       Megjegyzések:         • A gyári alapértelmezett beállítás a kikapcsolt állapot.       • E z a menü csak akkor jelenik meg, ha támogatott tűző-szétválogató egység telepítve van.         Tűzőteszt futtatása       Jelentés nyomtatása arról, hogy a tűző-szétválogató egység telepítve van.         Lyukasztó       Megadja, hogy legyenek-e lyukak a kinyomtatott oldalakon, hogy azok lapjai lefűzh                                                                                                    | Кі                       | Megjegyzések:                                                                                                    |
| a oldal       A kiválasztott szám az egy oldalon megjelenő oldalképek számát jelenti.         a oldal       A kiválasztott szám az egy oldalon megjelenő oldalképek számát jelenti.         b oldal       A kiválasztott szám az egy oldalon megjelenő oldalképek számát jelenti.         b oldal       A kiválasztott szám az egy oldalon megjelenő oldalképek számát jelenti.         b oldal       A kiválasztott szám az egy oldalon megjelenő oldalképek számát jelenti.         b oldal       A kiválasztott szám az egy oldalon megjelenő oldalképek számát jelenti.         b oldal       A kiválasztott szám az egy oldalon megjelenő oldalképek számát jelenti.         b oldal       A kiválasztott szám az egy oldalon megjelenő oldalképek számát jelenti.         b oldal       A kiválasztott szám az egy oldalon megjelenő oldalképek számát jelenti.         b oldal       A z oldalak elhelyezésének megadása a Papírtakarékos mód használatakor.         Vizszintes       A z elhelyezés függ az oldalképek számától, és hogy a képek álló vagy fekvő tájolásúak-e.         Papírtakarékos szegély       Keret nyomtatása Papírtakarékos mód használatakor.         Nincs       Megjegyzés: A gyári alapértelmezett beállítás a nincs.         Folytonos       Megadja, hogy a kinyomtatott oldalak ösze legyenek-e tűzve.         Ki       Be       Meggegyzések:         Be       A gyári alapértelmezett beállítás a kikapcsolt állapot.         Ez a menü csak akkor jelenik me                                                                                                    | 2 oldal                  | <ul> <li>A gvári alapértelmezett beállítás a kikapcsolt állapot.</li> </ul>                                                                    |
| Autoral       Autoral (a)         Goldal       9 oldal         12 oldal       Az oldalak elhelyezésének megadása a Papírtakarékos mód használatakor.         Vízszintes       Agyári alapértelmezett érték a Horizontal (Vízszintes).         Fördfott Vízszintes       A gyári alapértelmezett érték a Horizontal (Vízszintes).         Fördfott Vígsöleges       Az elhelyezés függ az oldalképek számától, és hogy a képek álló vagy fekvő tájolásúak-e.         Papírtakarékos tájolás       Megjegyzések:         Automatikus       Megjegyzés: A gyári alapértelmezett érték az Automatikus. A nyomtató az álló és a fekvő közt választ.         Álló       Megjegyzés: A gyári alapértelmezett béllítás a Nincs.         Folytonos       Megjegyzés: A gyári alapértelmezett bellítás a Nincs.         Túzésí feladat       Megjegyzések:         Ki       Be       Megjegyzések:         A gyári alapértelmezett beállítás a kikapcsolt állapot.       Ez a menü csak akkor jelenik meg, ha támogatott tűző-szétválogató egység telepítve van.         Túzésí feladat       Megjegyzések:       A gyári alapértelmezett beállítás a kikapcsolt állapot.         Ez a menü csak akkor jelenik meg, ha támogatott tűző-szétválogató egység telepítve van.       Megjegyzések:         Vukasztó       Megjegyzések:       A gyári alapértelmezett beállítás a kikapcsolt állapot.         Ez a menü csak akkor jelenik meg, ha támogatott tűző, lyukasztó egység telepítve van.                                                                                                    |                          | <ul> <li>A kiválasztott szám az egy oldalon megjelenő oldalképek számát jelenti.</li> </ul>                                                    |
| Soldari<br>12 oldal<br>12 oldal       Az oldalak elhelyezésének megadása a Papírtakarékos mód használatakor.         Papírtakrékos rendezés       Az oldalak elhelyezésének megadása a Papírtakarékos mód használatakor.         Vizszintes<br>Fordított víszintes<br>Fordított függőleges       A gyári alapértelmezett érték a Horizontal (Vízszintes).         Papírtakarékos tájolás       Megjegyzések:         Az elhelyezés függ az oldalképek számától, és hogy a képek álló vagy fekvő tájolásúak-e.         Papírtakarékos tájolás       Megadja a többoldalas dokumentum tájolását.         Automatikus<br>Fekvő       Megadja a többoldalas dokumentum tájolását.         Megjegyzés: A gyári alapértelmezett érték az Automatikus. A nyomtató az álló és a fekvő közt<br>választ.         Papírtakarékos szegély<br>Nincs<br>Folytonos       Keret nyomtatása Papírtakarékos mód használatakor.         Megjegyzés: A gyári alapértelmezett beállítás a Nincs.<br>Folytonos       Megadja, hogy a kinyomtatott oldalak össze legyenek-e tűzve.         Ki<br>Be       A gyári alapértelmezett beállítás a kikapcsolt állapot.       Ez a menü csak akkor jelenik meg, ha támogatott tűző-szétválogató egység telepítve van.         Túzőteszt futtatása       Jelentés nyomtatása arról, hogy a tűző-szétválogató megfelelően működik.         Megjegyzések:<br>Van.       Megjadja, hogy legyenek-e lyukak a kinyomtatott oldalakon, hogy azok lapjai lefűzhetők legyenek<br>gyűrűskönyvben vagy mappában.         Ki<br>Be       Megjegyzések:<br>- A gyári alapértelmezett beállítás a kikapcsolt állapot.       Ez a menü csak akkor jel                                                                                                    | 6 oldal                  |                                                                                                    |
| 12 oldal<br>16 oldalPapírtakarékos rendezés<br>Vizszintes<br>Fordított vízszintes<br>Fordított vízszintes<br>Fordított vízszintes<br>Fordított vízszintes<br>Fordított vízszintes<br>Fordított vízszintes<br>Fordított vízszintes<br>A z oldalak elhelyezés függ az oldalképek számától, és hogy a képek álló vagy fekvő tájolásúak-e.Papírtakarékos tájolás<br>Automatikus<br>Fekvő<br>ÁllóMegadja a többoldalas dokumentum tájolását.<br>Megjegyzés: A gyári alapértelmezett érték a Z Automatikus. A nyomtató az álló és a fekvő közt<br>választ.Papírtakarékos szegély<br>NincsKeret nyomtatása Papírtakarékos mód használatakor.<br>Megjegyzés: A gyári alapértelmezett beállítás a Nincs.Túzési feladat<br>Ki<br>Be<br>Be<br>NincsMegadja, hogy a kinyomtatott oldalak össze legyenek-e tűzve.<br>Megjegyzésk:<br>e a gyári alapértelmezett beállítás a kikapcsolt állapot.<br>• Ez a menű csak akkor jelenik meg, ha támogatott tűző-szétválogató egység telepítve van.Túzétszt<br>Be<br>NincsMegadja, hogy legyenek-e lyukak a kinyomtatott oldalakor.<br>Megjegyzések:<br>• A gyári alapértelmezett beállítás a kikapcsolt állapot.<br>• Ez a menű csak akkor jelenik meg, ha támogatott tűző-szétválogató egység telepítve van.Túzétszt futtatása<br>Re<br>NincsMegadja, hogy legyenek-e lyukak a kinyomtatott oldalakon, hogy azok lapjai lefűzhetők legyenek<br>gyűrűskönyvben vagy mappában.<br>Megjegyzések:<br>• A gyári alapértelmezett beállítás a kikapcsolt állapot.<br>• Ez a menű csak akkor jelenik meg, ha támogatott tűző, lyukasztó egység telepítve van.Lyukasztó<br>Be<br>Ki<br>A lyuk<br>4 lyukMegadja a létrehozandó lyukak számát a kinyomtatott oldalakon, hogy azok lapjai lefűzhetők legyenek<br>gyűrűskönyvben vagy mappában.<br>Megjegyzések:<br>• A z egyesült államokbeli gyári alapértelmezett érték a "3 lyuk". A nemzetközi gyári alapér | 9 oldal                  |                                                                                                    |
| 16 oldalPapírtakarékos rendezés<br>Vizszintes<br>Fordított vízszintes<br>Fordított vízszintes<br>Fordított vízszintes<br>Fordított víggölegesAz oldalak elhelyezésének megadása a Papírtakarékos mód használatakor.<br>Megjegyzések:<br>                                                                                                    | 12 oldal                 |                                                                                                    |
| Papirtakarékos rendezés<br>VizszintesAz oldalak elhelyezésének megadása a Papírtakarékos mód használatakor.Vizszintes<br>Fordított vizszintes<br>Fordított vizszintes<br>Fordított függölegesA gyári alapértelmezett érték a Horizontal (Vízszintes).<br>• Az elhelyezés függ az oldalképek számától, és hogy a képek álló vagy fekvő tájolásúak-e.Papírtakarékos tájolás<br>Automatikus<br>Fekvő<br>ÁllóMegadja a többoldalas dokumentum tájolását.<br>Megjegyzés: A gyári alapértelmezett érték az Automatikus. A nyomtató az álló és a fekvő közt<br>választ.Papírtakarékos szegély<br>Nincs<br>FolytonosKeret nyomtatása Papírtakarékos mód használatakor.<br>Megjegyzés: A gyári alapértelmezett beállítás a Nincs.Tűzési feladat<br>Ki<br>BeMegadja, hogy a kinyomtatott oldalak össze legyenek-e tűzve.<br>Megjegyzések:<br>• A gyári alapértelmezett beállítás a kikapcsolt állapot.<br>• Ez a menű csak akkor jelenik meg, ha támogatott tűző-szétválogató egység telepítve van.Túzóteszt futtatása<br>Be<br>Ki<br>Be<br>KiJelentés nyomtatása arról, hogy a tűző-szétválogató megfelelően működik.<br>Megjegyzések:<br>• A gyári alapértelmezett beállítás a kikapcsolt állapot.<br>• Ez a menű csak akkor jelenik meg, ha támogatott tűző-szétválogató egység telepítve van.Lyukasztó<br>Be<br>KiMegadja, hogy legyenek-e lyukak a kinyomtatott oldalakon, hogy azok lapjai lefűzhetők legyenek<br>gyűrűskönyvben vagy mappában.<br>Kejgegyzések:<br>• A gyári alapértelmezett beállítás a kikapcsolt állapot.<br>• Ez a menű csak akkor jelenik meg, ha támogatott tűző, lyukasztó egység telepítve van.Lyukasztó mód<br>2 lyuk<br>3 lyuk<br>4 lyukMegadja, hogy legyenek-e lyukak a kinyomtatott oldalakon, hogy azok lapjai lefűzhetők legyenek<br>gyűrűskönyvben vagy mappában.<br>Megjegyzések:<br>• A gyári alapértelmezett érték a "3 lyuk". A ne              | 16 oldal                 |                                                                                                    |
| Vízszintes<br>Fordított vízsintes<br>Fordított vízsintes<br>Fordított függölegesMegjegyzések:<br>                                                                                                    | Papírtakarékos rendezés  | Az oldalak elhelyezésének megadása a Papírtakarékos mód használatakor.                                                                         |
| Fordított vízzintes<br>Fordított függölegesA gyári alapértelmezett érték a Horizontal (Vízszintes).FörgölegesA z elhelyezés függ az oldalképek számától, és hogy a képek álló vagy fekvő tájolás<br>A z elhelyezés függ az oldalképek számától, és hogy a képek álló vagy fekvő tájolásúak-e.Papírtakarékos tájolás<br>Automatikus<br>Fekvő<br>ÁllóMegadja a többoldalas dokumentum tájolását.<br>Megjegyzés: A gyári alapértelmezett érték az Automatikus. A nyomtató az álló és a fekvő közt<br>választ.Papírtakarékos szegély<br>Nincs<br>FolytonosKeret nyomtatása Papírtakarékos mód használatakor.<br>Megjegyzés: A gyári alapértelmezett beállítás a Nincs.<br>FolytonosTűzési feladat<br>Ki<br>BeMegadja, hogy a kinyomtatott oldalak össze legyenek-e tűzve.<br>Megjegyzések:<br>• A gyári alapértelmezett beállítás a kikapcsolt állapot.<br>• Ez a menü csak akkor jelenik meg, ha támogatott tűző-szétválogató egység telepítve van.Tűzöteszt futtatása<br>Ki<br>Be<br>Ki<br>Megjegyzés: Ez a menü csak akkor jelenik meg, ha támogatott tűző-szétválogató egység telepítve van.Lyukasztó<br>Be<br>Ki<br>Jukuk<br>A gyári alapértelmezett beállítás a kikapcsolt állapot.<br>• Ez a menü csak akkor jelenik meg, ha támogatott tűző-szétválogató egység telepítve van.Lyukasztó<br>Be<br>KiMegadja, hogy legyenek-e lyukak a kinyomtatott oldalakon, hogy azok lapjai lefűzhetők legyenek<br>egyűrűskönyvben vagy mappában.<br>Megjegyzések:<br>• A gyári alapértelmezett beállítás a kikapcsolt állapot.<br>• Ez a menü csak akkor jelenik meg, ha támogatott tűző, lyukasztó egység telepítve van.Lyukasztó mód<br>2 lyuk<br>3 lyukMegadja a létrehozandó lyukak számát a kinyomtatott oldalakon, hogy azok lapjai lefűzhetők legyenek<br>egyűrűskönyvben vagy mappában.<br>Megjegyzések:<br>• A zegyesült államokbeli gyári alapértelmezett                       | Vízszintes               | Megjegyzések:                                                                                                    |
| Forditott fuggolegesAz elhelyezés függ az oldalképek számától, és hogy a képek álló vagy fekvő tájolásúak-e.Papírtakarékos tájolás<br>Automatikus<br>Fekvő<br>ÁllóMegadja a többoldalas dokumentum tájolását.<br>Megjegyzés: A gyári alapértelmezett érték az Automatikus. A nyomtató az álló és a fekvő közt<br>választ.Papírtakarékos szegély<br>Nincs<br>FolytonosKeret nyomtatása Papírtakarékos mód használatakor.<br>Megjegyzés: A gyári alapértelmezett beállítás a Nincs.Tűzési feladat<br>Ki<br>BeMegjegyzés: A gyári alapértelmezett beállítás a Nincs.Túzóteszt futtatása<br>BeMegjegyzések:<br>A gyári alapértelmezett beállítás a kikapcsolt állapot.<br>• Ez a menü csak akkor jelenik meg, ha támogatott tűző-szétválogató egység telepítve van.Lyukasztó<br>Be<br>Ki<br>BeMegadja, hogy legyenek-e lyukak a kinyomtatott oldalakon, hogy azok lapjai lefűzhetők legyenek<br>gyűrűskönyvben vagy mappában.<br>Ki<br>Megjegyzések:<br>• A gyári alapértelmezett beállítás a kikapcsolt állapot.<br>• Ez a menü csak akkor jelenik meg, ha támogatott tűző-szétválogató egység telepítve van.Lyukasztó<br>Be<br>Ki<br>4 lyuk<br>3 lyukMegjegyzések:<br>• A gyári alapértelmezett beállítás a kikapcsolt állapot.<br>• Ez a menü csak akkor jelenik meg, ha támogatott tűző, lyukasztó egység telepítve van.Lyukasztó mód<br>2 lyuk<br>3 lyukMegjegyzések:<br>• A gyári alapértelmezett beállítás a kikapcsolt állapot.<br>• Ez a menü csak akkor jelenik meg, ha támogatott tűző, lyukasztó egység telepítve van.Lyukasztó mód<br>2 lyuk<br>4 lyukMegjegyzések:<br>• A gyári alapértelmezett beállítás a kikapcsolt állapot.<br>• Ez a menü csak akkor jelenik meg, ha támogatott tűző, lyukasztó egység telepítve van.                                                                                                    | Fordított vízszintes     | • A gyári alapértelmezett érték a Horizontal (Vízszintes)                                                                                      |
| Papírtakarékos tájolás       Megadja a többoldalas dokumentum tájolását.         Mutomatikus       Megjegyzés: A gyári alapértelmezett érték az Automatikus. A nyomtató az álló és a fekvő közt választ.         Altó       Választ.         Papírtakarékos szegély       Keret nyomtatása Papírtakarékos mód használatakor.         Nincs       Megjegyzés: A gyári alapértelmezett beállítás a Nincs.         Folytonos       Megjegyzés: A gyári alapértelmezett beállítás a Nincs.         Polytonos       Megjegyzések:         Re       Megjegyzések:         Be       Megjegyzések:         E z a menü csak akkor jelenik meg, ha támogatott tűző-szétválogató egység telepítve van.         Tűzőteszt futtatása       Jelentés nyomtatása arról, hogy a tűző-szétválogató megfelelően működik.         Megjegyzés: Ez a menü csak akkor jelenik meg, ha támogatott tűző-szétválogató egység telepítve van.         Lyukasztó       Megadja, hogy legyenek-e lyukak a kinyomtatott oldalakon, hogy azok lapjai lefűzhetők legyenek gyűrűskönyvben vagy mappában.         Ki       Megjegyzések:         A gyári alapértelmezett beállítás a kikapcsolt állapot.         Ez a menü csak akkor jelenik meg, ha támogatott tűző, szétválogató egység telepítve van.         Lyukasztó       Megadja, hogy legyenek-e lyukak a kinyomtatott oldalakon, hogy azok lapjai lefűzhetők legyenek gyűrűskönyvben vagy mappában.         Ki       Megjegyzések:       A gyári alapértelmezett beál                                                                                                    | Forditott fuggöleges     | <ul> <li>Az elhelvezés függ az oldalképek számától, és hogy a képek álló vagy fekvő tájolásúak-e.</li> </ul>                                   |
| Papirtakarekos tajolas       Megadja a tobboldalas dokumentum tajolasat.         Automatikus       Megjegyzés: A gyári alapértelmezett érték az Automatikus. A nyomtató az álló és a fekvő közt választ.         Álló       Valaszt.         Papírtakarekos szegély       Keret nyomtatása Papírtakarékos mód használatakor.         Nincs       Megjegyzés: A gyári alapértelmezett beállítás a Nincs.         Folytonos       Megjegyzések:         Ki       Megjegyzések:         Be       Agyári alapértelmezett beállítás a kikapcsolt állapot.         Ez a menü csak akkor jelenik meg, ha támogatott tűző-szétválogató egység telepítve van.         Tűzőteszt futtatása       Jelentés nyomtatása arról, hogy a tűző-szétválogató megfelelően működik.         Megjegyzés: Ez a menü csak akkor jelenik meg, ha támogatott tűző-szétválogató egység telepítve van.         Lyukasztó       Megadja, hogy legyenek-e lyukak a kinyomtatott oldalakon, hogy azok lapjai lefűzhetők legyenek gyűrűskönyvben vagy mappában.         Ki       A gyári alapértelmezett beállítás a kikapcsolt állapot.         Ez a menű csak akkor jelenik meg, ha támogatott tűző, lyukasztó egység telepítve van.         Lyukasztó mód       A gyári alapértelmezett beállítás a kikapcsolt állapot.         Ki       A gyári alapértelmezett beállítás a kikapcsolt állapot.         Ez a menű csak akkor jelenik meg, ha támogatott tűző, lyukasztó egység telepítve van.         Lyukasztó mód       A gyári                                                                                                    | Fuggoleges               |                                                                                                    |
| Automatikus       Megjegyzes: A gyan alapertelmezett ertek az Automatikus. A nyomtato az alio es a tekvo közt választ.         Álló       Választ.         Álló       Papírtakarékos szegély         Nincs       Megjegyzés: A gyári alapértelmezett beállítás a Nincs.         Folytonos       Megjegyzés: A gyári alapértelmezett beállítás a Nincs.         Tűzési feladat       Megadja, hogy a kinyomtatott oldalak össze legyenek-e tűzve.         Ki       Be         Be       Agyári alapértelmezett beállítás a kikapcsolt állapot.         • Ez a menü csak akkor jelenik meg, ha támogatott tűző-szétválogató egység telepítve van.         Tűzöteszt futtatása       Jelentés nyomtatása arról, hogy a tűző-szétválogató megfelelően működik.         Megjegyzés: Ez a menü csak akkor jelenik meg, ha támogatott tűző-szétválogató egység telepítve van.         Lyukasztó       Megadja, hogy legyenek-e lyukak a kinyomtatot oldalakon, hogy azok lapjai lefűzhetők legyenek gyűrűskönyvben vagy mappában.         Ki       Megjegyzések:         • A gyári alapértelmezett beállítás a kikapcsolt állapot.         • Ez a menü csak akkor jelenik meg, ha támogatott tűző, lyukasztó egység telepítve van.         Lyukasztó mód       Megadja a létrehozandó lyukak számát a kinyomtatot oldalakon, hogy azok lapjai lefűzhetők legyenek gyűrűskönyvben vagy mappában.         3 lyuk       Megigyzések:         4 lyuk       A z egyesül álalmokbeli gyári alapértelmezett érték a "3                                                                                                    | Papirtakarékos tájolás   | Megadja a tobboldalas dokumentum tajolasat.                                                                                                    |
| Altó       Altó         Papírtakarékos szegély       Keret nyomtatása Papírtakarékos mód használatakor.         Nincs       Megjegyzés: A gyári alapértelmezett beállítás a Nincs.         Folytonos       Megadja, hogy a kinyomtatott oldalak össze legyenek-e tűzve.         Ki       Megjegyzések:         Be       - A gyári alapértelmezett beállítás a kikapcsolt állapot.         Tűzőteszt futtatása       Jelentés nyomtatása arról, hogy a tűző-szétválogató egység telepítve van.         Jelentés nyomtatása arról, hogy a tűző-szétválogató megfelelően működik.         Megjegyzés: Ez a menü csak akkor jelenik meg, ha támogatott tűző-szétválogató egység telepítve van.         Lyukasztó       Megadja, hogy legyenek-e lyukak a kinyomtatott oldalakon, hogy azok lapjai lefűzhetők legyenek gyűrűskönyvben vagy mappában.         Ki       Megjegyzések:         A gyári alapértelmezett beállítás a kikapcsolt állapot.         Ez a menü csak akkor jelenik meg, ha támogatott tűző, lyukasztó egység telepítve van.         Lyukasztó mód       Megadja a létrehozandó lyukak számát a kinyomtatott oldalakon, hogy azok lapjai lefűzhetők legyenek gyűrűskönyvben vagy mappában.         A gyári alapértelmezett beállítás a kikapcsolt állapot.       Ez a menü csak akkor jelenik meg, ha támogatott tűző, lyukasztó egység telepítve van.         Lyukasztó mód       Negjegyzések:       A gyári alapértelmezett beállítás a kinyomtatott oldalakon, hogy azok lapjai lefűzhetők legyenek gyűrűskönyvben vagy mappában.                                                                                                    | Fekvő                    | Megjegyzés: A gyári alapértelmezett érték az Automatikus. A nyomtató az álló és a fekvő közt                                                   |
| Papírtakarékos szegély       Keret nyomtatása Papírtakarékos mód használatakor.         Nincs       Megjegyzés: A gyári alapértelmezett beállítás a Nincs.         Tűzési feladat       Megadja, hogy a kinyomtatott oldalak össze legyenek-e tűzve.         Ki       Megjegyzések:         Be       - A gyári alapértelmezett beállítás a kikapcsolt állapot.         Tűzöteszt futtatása       Jelentés nyomtatása arról, hogy a tűző-szétválogató egység telepítve van.         Tűzöteszt futtatása       Jelentés nyomtatása arról, hogy a tűző-szétválogató megfelelően működik.         Megjegyzés: Ez a menü csak akkor jelenik meg, ha támogatott tűző-szétválogató egység telepítve van.         Lyukasztó       Be         Be       Megadja, hogy legyenek-e lyukak a kinyomtatott oldalakon, hogy azok lapjai lefűzhetők legyenek         Ki       Megadja, hogy legyenek-e lyukak a kinyomtatott oldalakon, hogy azok lapjai lefűzhetők legyenek         gyűrűskönyvben vagy mappában.       Megjegyzések:         A gyári alapértelmezett beállítás a kikapcsolt állapot.       Ez a menü csak akkor jelenik meg, ha támogatott tűző, lyukasztó egység telepítve van.         Lyukasztó mód       Negaja a létrehozandó lyukak számát a kinyomtatott oldalakon, hogy azok lapjai lefűzhetők legyenek gyűrűskönyvben vagy mappában.         Megjegyzések:       A gyári alapértelmezett érték a "3 lyuk". A nemzetközi gyári alapértelmezett érték a "4 lyuk".         4 lyuk       Az egyesült államokbeli gyári alapértelmezett érté                                                                                                    | Álló                     |                                                                                                    |
| Nincs<br>FolytonosMegiegyzés: A gyári alapértelmezett beállítás a Nincs.Tűzési feladat<br>Ki<br>BeMegadja, hogy a kinyomtatott oldalak össze legyenek-e tűzve.Ki<br>BeA gyári alapértelmezett beállítás a kikapcsolt állapot.<br>• Ez a menü csak akkor jelenik meg, ha támogatott tűző-szétválogató egység telepítve van.Tűzőteszt futtatása<br>BeJelentés nyomtatása arról, hogy a tűző-szétválogató megfelelően működik.<br>Megjegyzés: Ez a menü csak akkor jelenik meg, ha támogatott tűző-szétválogató egység telepítve van.Lyukasztó<br>Be<br>KiMegadja, hogy legyenek-e lyukak a kinyomtatott oldalakon, hogy azok lapjai lefűzhetők legyenek<br>gyűrűskönyvben vagy mappában.<br>KiLyukasztó mód<br>2 lyuk<br>3 lyuk<br>4 lyukMegadja a létrehozandó lyukak számát a kinyomtatott oldalakon, hogy azok lapjai lefűzhetők legyenek<br>gyűrűskönyvben vagy mappában.Lyukasztó mód<br>2 lyuk<br>4 lyukMegadja a létrehozandó lyukak számát a kinyomtatott oldalakon, hogy azok lapjai lefűzhetők legyenek<br>gyűrűskönyvben vagy mappában.Lyukasztó mód<br>2 lyuk<br>4 lyukAz egyesült államokbeli gyári alapértelmezett érték a "3 lyuk". A nemzetközi gyári alapértel-<br>mezett érték a "4 lyuk".<br>• Ez a menü csak akkor jelenik meg, ha támogatott tűző, lyukasztó egység telepítve van.                                                                                                    | Papírtakarékos szegély   | Keret nyomtatása Papírtakarékos mód használatakor.                                                                                             |
| FolytonosTűzési feladat<br>Ki<br>BeMegadja, hogy a kinyomtatott oldalak össze legyenek-e tűzve.Megjegyzések:<br>• A gyári alapértelmezett beállítás a kikapcsolt állapot.<br>• Ez a menü csak akkor jelenik meg, ha támogatott tűző-szétválogató egység telepítve van.Tűzőteszt futtatása<br>Be<br>ki<br>Jelentés nyomtatása arról, hogy a tűző-szétválogató megfelelően működik.<br>Megjegyzés: Ez a menü csak akkor jelenik meg, ha támogatott tűző-szétválogató egység telepítve van.Lyukasztó<br>Be<br>KiMegadja, hogy legyenek-e lyukak a kinyomtatott oldalakon, hogy azok lapjai lefűzhetők legyenek<br>gyűrűskönyvben vagy mappában.<br>Megjegyzések:<br>• A gyári alapértelmezett beállítás a kikapcsolt állapot.<br>• Ez a menü csak akkor jelenik meg, ha támogatott tűző, lyukasztó egység telepítve van.Lyukasztó mód<br>2 lyuk<br>3 lyuk<br>4 lyukMegadja a létrehozandó lyukak számát a kinyomtatott oldalakon, hogy azok lapjai lefűzhetők legyenek<br>gyűrűskönyvben vagy mappában.<br>Megjegyzések:<br>• A gyári alapértelmezett beállítás a kikapcsolt állapot.<br>• Ez a menü csak akkor jelenik meg, ha támogatott tűző, lyukasztó egység telepítve van.Lyukasztó mód<br>2 lyuk<br>3 lyuk<br>4 lyukMegjegyzések:<br>• Az egyesült államokbeli gyári alapértelmezett érték a "3 lyuk". A nemzetközi gyári alapértel-<br>mezett érték a "4 lyuk".<br>• Ez a menü csak akkor jelenik meg, ha támogatott tűző, lyukasztó egység telepítve van.                                                                                                    | Nincs                    | Megiegyzés: A gyári alapértelmezett beállítás a Nincs                                                                                          |
| Tűzési feladat       Megadja, hogy a kinyomtatott oldalak össze legyenek-e tűzve.         Ki       Be         Be       A gyári alapértelmezett beállítás a kikapcsolt állapot.         • Ez a menü csak akkor jelenik meg, ha támogatott tűző-szétválogató egység telepítve van.         Tűzőteszt futtatása       Jelentés nyomtatása arról, hogy a tűző-szétválogató megfelelően működik.         Megjegyzés: Ez a menü csak akkor jelenik meg, ha támogatott tűző-szétválogató egység telepítve van.         Lyukasztó       Megadja, hogy legyenek-e lyukak a kinyomtatott oldalakon, hogy azok lapjai lefűzhetők legyenek gyűrűskönyvben vagy mappában.         Ki       Megjegyzések:         • A gyári alapértelmezett beállítás a kikapcsolt állapot.         • Ez a menü csak akkor jelenik meg, ha támogatott tűző, lyukasztó egység telepítve van.         Ki       Megjegyzések:         • A gyári alapértelmezett beállítás a kikapcsolt állapot.         • Ez a menü csak akkor jelenik meg, ha támogatott tűző, lyukasztó egység telepítve van.         Lyukasztó mód       Megadja a létrehozandó lyukak számát a kinyomtatott oldalakon, hogy azok lapjai lefűzhetők legyenek gyűrűskönyvben vagy mappában.         Megjegyzések:       A gyári alapértelmezett érték a "3 lyuk"         4 lyuk       Megjegyzések:         • Az egyesült államokbeli gyári alapértelmezett érték a "3 lyuk". A nemzetközi gyári alapértelmezett érték a "4 lyuk".         • Ez a menü csak akkor jelenik meg, ha támogatott tűző, lyukasz                                                                                                    | Folytonos                |                                                                                                    |
| Ki<br>BeMegjegyzések:<br>                                                                                                    | Tűzési feladat           | Megadja, hogy a kinyomtatott oldalak össze legyenek-e tűzve.                                                                                   |
| BeA gyári alapértelmezett beállítás a kikapcsolt állapot.<br>• Ez a menü csak akkor jelenik meg, ha támogatott tűző-szétválogató egység telepítve van.Tűzőteszt futtatásaJelentés nyomtatása arról, hogy a tűző-szétválogató megfelelően működik.<br>Megjegyzés: Ez a menü csak akkor jelenik meg, ha támogatott tűző-szétválogató egység telepítve<br>van.Lyukasztó<br>Be<br>KiMegadja, hogy legyenek-e lyukak a kinyomtatott oldalakon, hogy azok lapjai lefűzhetők legyenek<br>gyűrűskönyvben vagy mappában.<br>Megjegyzések:<br>• A gyári alapértelmezett beállítás a kikapcsolt állapot.<br>• Ez a menü csak akkor jelenik meg, ha támogatott tűző, lyukasztó egység telepítve van.Lyukasztó mód<br>2 lyuk<br>3 lyuk<br>4 lyukMegadja a létrehozandó lyukak számát a kinyomtatott oldalakon, hogy azok lapjai lefűzhetők legyenek<br>gyűrűskönyvben vagy mappában.Lyukasztó mód<br>2 lyuk<br>3 lyuk<br>4 lyukMegjegyzések:<br>• Az egyesült államokbeli gyári alapértelmezett érték a "3 lyuk". A nemzetközi gyári alapértel-<br>mezett érték a "4 lyuk".<br>• Ez a menü csak akkor jelenik meg, ha támogatott tűző, lyukasztó egység telepítve van.                                                                                                    | Кі                       | Megjegyzések:                                                                                                    |
| Túzóteszt futtatásaJelentés nyomtatása arról, hogy a tűző-szétválogató megfelelően működik.<br>Megjegyzés: Ez a menü csak akkor jelenik meg, ha támogatott tűző-szétválogató egység telepítve van.Lyukasztó<br>Be<br>KiMegadja, hogy legyenek-e lyukak a kinyomtatott oldalakon, hogy azok lapjai lefűzhetők legyenek<br>gyűrűskönyvben vagy mappában.<br>Megjegyzések:<br>                                                                                                    | Ве                       | A gyári alanértelmezett heállítás a kikancsolt állanot                                                                                         |
| Tűzőteszt futtatása       Jelentés nyomtatása arról, hogy a tűző-szétválogató megfelelően működik.         Megjegyzés: Ez a menü csak akkor jelenik meg, ha támogatott tűző-szétválogató egység telepítve van.         Lyukasztó       Megadja, hogy legyenek-e lyukak a kinyomtatott oldalakon, hogy azok lapjai lefűzhetők legyenek gyűrúskönyvben vagy mappában.         Ki       Megjegyzések:         • A gyári alapértelmezett beállítás a kikapcsolt állapot.         • Ez a menü csak akkor jelenik meg, ha támogatott tűző, lyukasztó egység telepítve van.         Lyukasztó mód       Megadja a létrehozandó lyukak számát a kinyomtatott oldalakon, hogy azok lapjai lefűzhetők legyenek gyűrűskönyvben vagy mappában.         A gyári alapértelmezett beállítás a kikapcsolt állapot.       Ez a menü csak akkor jelenik meg, ha támogatott tűző, lyukasztó egység telepítve van.         Lyukasztó mód       Megadja a létrehozandó lyukak számát a kinyomtatott oldalakon, hogy azok lapjai lefűzhetők legyenek gyűrűskönyvben vagy mappában.         A lyuk       A z egyesült államokbeli gyári alapértelmezett érték a "3 lyuk". A nemzetközi gyári alapértelmezett érték a "4 lyuk".         • Ez a menü csak akkor jelenik meg, ha támogatott tűző, lyukasztó egység telepítve van.                                                                                                    |                          | <ul> <li>Fz a menü csak akkor ielenik meg, ha támogatott tűző-szétválogató egység telenítve van</li> </ul>                                     |
| Huzoteszt intratasa       Pretenes injointatasa ano, nogy a tuzo szetvalogato integreteroen mutotuk.         Megjegyzés: Ez a menü csak akkor jelenik meg, ha támogatott tűző-szétválogató egység telepítve van.         Lyukasztó       Megadja, hogy legyenek-e lyukak a kinyomtatott oldalakon, hogy azok lapjai lefűzhetők legyenek gyűrűskönyvben vagy mappában.         Ki       Megjegyzések:         • A gyári alapértelmezett beállítás a kikapcsolt állapot.         • Ez a menü csak akkor jelenik meg, ha támogatott tűző, lyukasztó egység telepítve van.         Lyukasztó mód       Megadja a létrehozandó lyukak számát a kinyomtatott oldalakon, hogy azok lapjai lefűzhetők legyenek gyűrűskönyvben vagy mappában.         A lyuk       Megjegyzések:         4 lyuk       Az egyesült államokbeli gyári alapértelmezett érték a "3 lyuk". A nemzetközi gyári alapértelmezett érték a "4 lyuk".         • Ez a menü csak akkor jelenik meg, ha támogatott tűző, lyukasztó egység telepítve van.                                                                                                    | Tűzőteszt futtatása      | lelentés nyomtatása arról, hogy a tűző-szátválogató megfelelően működik                                                                        |
| Lyukasztó       Megadja, hogy legyenek-e lyukak a kinyomtatott oldalakon, hogy azok lapjai lefűzhetők legyenek gyűrűskönyvben vagy mappában.         Ki       Megjegyzések:         • A gyári alapértelmezett beállítás a kikapcsolt állapot.         • Ez a menü csak akkor jelenik meg, ha támogatott tűző, lyukasztó egység telepítve van.         Lyukasztó mód         2 lyuk         3 lyuk         4 lyuk         • Az egyesült államokbeli gyári alapértelmezett érték a "3 lyuk". A nemzetközi gyári alapértelmezett érték a "4 lyuk".         • Ez a menü csak akkor jelenik meg, ha támogatott tűző, lyukasztó egység telepítve van.                                                                                                    |                          | Magiegyzás: Ez a menü csak akkor jelenik meg, ha támogatott tíjző-szátválogató egyság telenítve                                                |
| Lyukasztó<br>Be<br>KiMegadja, hogy legyenek-e lyukak a kinyomtatott oldalakon, hogy azok lapjai lefűzhetők legyenek<br>gyűrűskönyvben vagy mappában.Megjegyzések:• A gyári alapértelmezett beállítás a kikapcsolt állapot.<br>• Ez a menü csak akkor jelenik meg, ha támogatott tűző, lyukasztó egység telepítve van.Lyukasztó mód<br>2 lyuk<br>3 lyuk<br>4 lyukMegjegyzések:<br>• Az egyesült államokbeli gyári alapértelmezett érték a "3 lyuk". A nemzetközi gyári alapértel-<br>mezett érték a "4 lyuk".<br>• Ez a menü csak akkor jelenik meg, ha támogatott tűző, lyukasztó egység telepítve van.                                                                                                    |                          | van.                                                                                                    |
| Be       gyűrűskönyvben vagy mappában.         Ki       Megjegyzések:         • A gyári alapértelmezett beállítás a kikapcsolt állapot.         • Ez a menü csak akkor jelenik meg, ha támogatott tűző, lyukasztó egység telepítve van.         Lyukasztó mód         2 lyuk         3 lyuk         4 lyuk         • Az egyesült államokbeli gyári alapértelmezett érték a "3 lyuk". A nemzetközi gyári alapértelmezett érték a "4 lyuk".         • Ez a menü csak akkor jelenik meg, ha támogatott tűző, lyukasztó egység telepítve van.                                                                                                    | Lyukasztó                | Megadja, hogy legyenek-e lyukak a kinyomtatott oldalakon, hogy azok lapjai lefűzhetők legyenek                                                 |
| KiMegjegyzések:• A gyári alapértelmezett beállítás a kikapcsolt állapot.<br>• Ez a menü csak akkor jelenik meg, ha támogatott tűző, lyukasztó egység telepítve van.Lyukasztó mód<br>2 lyuk<br>3 lyuk<br>4 lyukMegadja a létrehozandó lyukak számát a kinyomtatott oldalakon, hogy azok lapjai lefűzhetők legyenek<br>gyűrűskönyvben vagy mappában.Megjegyzések:<br>• Az egyesült államokbeli gyári alapértelmezett érték a "3 lyuk".<br>• Ez a menü csak akkor jelenik meg, ha támogatott tűző, lyukasztó egység telepítve van.                                                                                                    | Ве                       | gyűrűskönyvben vagy mappában.                                                                                                    |
| <ul> <li>A gyári alapértelmezett beállítás a kikapcsolt állapot.</li> <li>Ez a menü csak akkor jelenik meg, ha támogatott tűző, lyukasztó egység telepítve van.</li> <li>Lyukasztó mód         <ul> <li>A gyári alapértelmezett beállítás a kikapcsolt állapot.</li> <li>Ez a menü csak akkor jelenik meg, ha támogatott tűző, lyukasztó egység telepítve van.</li> </ul> </li> <li>Lyukasztó mód         <ul> <li>A gyári alapértelmezett beállítás a kikapcsolt állapot.</li> <li>Megadja a létrehozandó lyukak számát a kinyomtatott oldalakon, hogy azok lapjai lefűzhetők legyenek gyűrűskönyvben vagy mappában.</li> <li>Megjegyzések:</li></ul></li></ul>                                                                                                    | Кі                       | Megjegyzések:                                                                                                    |
| • Ez a menü csak akkor jelenik meg, ha támogatott tűző, lyukasztó egység telepítve van.         Lyukasztó mód       Megadja a létrehozandó lyukak számát a kinyomtatott oldalakon, hogy azok lapjai lefűzhetők legyenek gyűrűskönyvben vagy mappában.         3 lyuk       Megjegyzések:         4 lyuk       Az egyesült államokbeli gyári alapértelmezett érték a "3 lyuk". A nemzetközi gyári alapértelmezett érték a "4 lyuk".         • Ez a menü csak akkor jelenik meg, ha támogatott tűző, lyukasztó egység telepítve van.                                                                                                    |                          | <ul> <li>A gyári alapértelmezett beállítás a kikapcsolt állapot.</li> </ul>                                                                    |
| Lyukasztó mód       Megadja a létrehozandó lyukak számát a kinyomtatott oldalakon, hogy azok lapjai lefűzhetők legyenek gyűrűskönyvben vagy mappában.         3 lyuk       Megjegyzések:         4 lyuk       Az egyesült államokbeli gyári alapértelmezett érték a "3 lyuk". A nemzetközi gyári alapértelmezett érték a "4 lyuk".         • Ez a menü csak akkor jelenik meg, ha támogatott tűző, lyukasztó egység telepítve van.                                                                                                    |                          | • Ez a menü csak akkor jelenik meg, ha támogatott tűző, lyukasztó egység telepítve van.                                                        |
| 2 lyuk       gyűrűskönyvben vagy mappában.         3 lyuk       Megjegyzések:         4 lyuk       • Az egyesült államokbeli gyári alapértelmezett érték a "3 lyuk". A nemzetközi gyári alapértelmezett érték a "4 lyuk".         • Ez a menü csak akkor jelenik meg, ha támogatott tűző, lyukasztó egység telepítve van.                                                                                                    | Lyukasztó mód            | Megadja a létrehozandó lyukak számát a kinyomtatott oldalakon, hogy azok lapjai lefűzhetők legyenek                                            |
| 3 lyuk       Megjegyzések:         4 lyuk       • Az egyesült államokbeli gyári alapértelmezett érték a "3 lyuk". A nemzetközi gyári alapértelmezett érték a "4 lyuk".         • Ez a menü csak akkor jelenik meg, ha támogatott tűző, lyukasztó egység telepítve van.                                                                                                    | 2 lyuk                   | gyűrűskönyvben vagy mappában.                                                                                                    |
| <ul> <li>4 lyuk</li> <li>Az egyesült államokbeli gyári alapértelmezett érték a "3 lyuk". A nemzetközi gyári alapértelmezett érték a "4 lyuk".</li> <li>Ez a menü csak akkor jelenik meg, ha támogatott tűző, lyukasztó egység telepítve van.</li> </ul>                                                                                                    | 3 lyuk                   | Megjegyzések:                                                                                                    |
| • Ez a menü csak akkor jelenik meg, ha támogatott tűző, lyukasztó egység telepítve van.                                                                                                    | 4 lyuk                   | <ul> <li>Az egyesült államokbeli gyári alapértelmezett érték a "3 lyuk". A nemzetközi gyári alapértel-<br/>mezett érték a "4 lyuk".</li> </ul> |
|                                                                                                    |                          | • Ez a menü csak akkor jelenik meg, ha támogatott tűző, lyukasztó egység telepítve van.                                                        |

| Használja                 | arra, hogy                                                                                                    |
|---------------------------|----------------------------------------------------------------------------------------------------|
| Oldalak eltolása          | Bizonyos esetekben eltolja az oldalakat.                                                                                                    |
| Nincs<br>Példányok között | Megjegyzések:                                                                                                    |
| Feladatok között          | A gyári alapértelmezett beállítás a Nincs.                                                                                                    |
|                           | <ul> <li>A Példányok között beállítás üres oldalakat szúr be a nyomtatási feladat egyes példányai közé,<br/>ha a Leválogatás beállítása "(1,2,3) (1,2,3)". Ha a Leválogatás beállítása "(1,1,1) (2,2,2), akkor<br/>egy üres oldal lesz beszúrva a kinyomtatott oldalak csoportjai után, például az összes első oldal<br/>után, majd az összes második oldal után.</li> </ul> |
|                           | <ul> <li>A Feladatok közé lehetőség ugyanazt az eltolási helyzetet állítja be a teljes nyomtatási<br/>feladatra, függetlenül a kinyomtatott példányszámtól.</li> </ul>                                                                                                    |
|                           | • Ez a menü csak akkor jelenik meg, ha támogatott tűző-szétválogató egység telepítve van.                                                                                                    |

### Quality (Minőség) menü

| Elem                                 | Funkció                                                                                                    |
|--------------------------------------|----------------------------------------------------------------------------------------------------|
| Nyomtatási felbontás                 | Megadja a nyomtatott oldalak felbontását képpont/hüvelyk (dpi) értékben.                                                                                                |
| 300 dpi                              | Megjegyzés: A gyári alapértelmezett beállítás a 600 dpi.                                                                                                    |
| 600 dpi                              |                                                                                                    |
| 1200 dpi                             |                                                                                                    |
| 1200 Image Q                         |                                                                                                    |
| 2400 Image Q                         |                                                                                                    |
| Jobb felbontás                       | Több képpont nyomtatható ki egy csoportba tisztábban, hogy a képek minősége vízszintes vagy függő-                                                                      |
| Кі                                   | leges irányban javuljon, vagy javuljon a betűtípusok minősége.                                                                                                    |
| Karakterkészletek                    | Megjegyzés: A gyári alapértelmezett beállítás a kikapcsolt állapot.                                                                                                    |
| Vízszintesen                         |                                                                                                    |
| Függőlegesen                         |                                                                                                    |
| Mindket iranyban                     |                                                                                                    |
| Festék sötétsége                     | A nyomtatvány világosabb vagy sötétebb lesz a beállítástól függően.                                                                                                    |
| 1–10                                 | Megjegyzések:                                                                                                    |
|                                      | A gyári alapértelmezett érték a 8.                                                                                                    |
|                                      | <ul> <li>A kisebb érték választása segíthet a festéktakarékosságban.</li> </ul>                                                                                         |
| <b>Vékony vonalak javítása</b><br>Be | Engedélyezi az építészeti rajzok, térképek, elektronikai áramkörök és folyamatábrákhoz javasolt<br>nyomtatási módot.                                                    |
| Кі                                   | Megjegyzések:                                                                                                    |
|                                      | <ul> <li>A gyári alapértelmezett beállítás a kikapcsolt állapot.</li> </ul>                                                                                             |
|                                      | <ul> <li>Ha az Embedded Web Server segítségével szeretné megadni ezt a beállítást, akkor írja be a<br/>hálózati nyomtató IP-címét a webböngésző címmezőjébe.</li> </ul> |
| Szürkekorrekció                      | Automatikusan beállítja a képekre alkalmazott kontrasztjavítást.                                                                                                    |
| Automatikus<br>Ki                    | Megjegyzés: A gyári alapértelmezett érték az Automatikus.                                                                                                    |
| Világosság<br>-6 és +6 között        | Segítségével világosítható, illetve sötétíthető a kinyomtatott anyag. A nyomat világosításával takaré-<br>koskodhat a festékkel.                                        |
|                                      | Megjegyzés: A gyári alapértelmezett érték a 0.                                                                                                    |

| Elem      | Funkció                                                         |
|-----------|-----------------------------------------------------------------|
| Kontraszt | Segítségével beállítható a kinyomtatott objektumok kontrasztja. |
| 0–5       | Megjegyzés: A gyári alapértelmezett érték a 0.                  |

#### Feladat-nyilvántartás menü

**Megjegyzés:** Ez a menüelem csak akkor jelenik meg, ha a nyomtató merevlemeze telepítve van. Győződjön meg arról, hogy a merevlemez nem olvasás-/írás- vagy írásvédett.

| Elem                                                                                                    | Funkció                                                                                                    |
|----------------------------------------------------------------------------------------------------|----------------------------------------------------------------------------------------------------|
| <b>Feladatnyilvántartási napló</b><br>Ki<br>Be                                                                                                    | Beállítja, hogy a nyomtató készítsen-e naplót a kapott nyomtatási feladatokról.<br><b>Megjegyzés:</b> A gyári alapértelmezett beállítás a kikapcsolt állapot.                                                                                                    |
| Feladatnyilvántartási segédprogramok                                                                                                    | Naplófájlok nyomtatása és törlése, vagy exportálásuk egy flash-meghajtóra.                                                                                                    |
| Nyilvántartási napló készítésének gyakorisága<br>Napi<br>Hetente<br>Havonta                                                                                                    | Beállítja, hogy milyen időközönként készüljön naplófájl.<br><b>Megjegyzés:</b> A gyári alapbeállítás a Havonta.                                                                                                    |
| Naplózási művelet az időköz végén<br>Nincs<br>Aktuális napló küldése e-mailben<br>Aktuális napló küldése e-mailben és törlése<br>Aktuális napló küldése postán<br>Aktuális napló küldése postán és törlése                                                                                                    | Beállítja, hogyan válaszoljon a nyomtató, amikor a gyakorisági küszöbérték<br>lejár.<br><b>Megjegyzés:</b> A gyári alapértelmezett beállítás a Nincs.                                                                                                    |
| Majdnem tele napló<br>Ki<br>1–99                                                                                                    | Meghatározza a naplófájl maximális méretét, mielőtt a nyomtató végre-<br>hajtaná a Naplózás, amikor a lemez majdnem megtelt műveletet.<br><b>Megjegyzés:</b> A gyári alapértelmezett érték a 5.                                                                                                    |
| Napl. majd. tele szint.<br>Nincs<br>Aktuális napló küldése e-mailben<br>Aktuális napló küldése e-mailben és törlése<br>Legrégebbi napló küldése e-mailben és törlése<br>Aktuális napló küldése postán<br>Aktuális napló küldése postán és törlése<br>Legrégebbi napló küldése postán és törlése<br>Aktuális napló törlése<br>A legrégebbi napló törlése<br>Minden napló törlése | <ul> <li>Beállítja, hogyan válaszoljon a nyomtató, amikor a merevlemez majdnem megtelt.</li> <li>Megjegyzések: <ul> <li>A gyári alapértelmezett beállítás a Nincs.</li> <li>A Naplózás majdnem megtelt szintnél megadott érték meghatározza, hogy a művelet mikor induljon el.</li> </ul> </li> </ul> |

| Elem                                          | Funkció                                                                                                  |
|-----------------------------------------------|----------------------------------------------------------------------------------------------------|
| Napl. tele szint.                             | Beállítja, hogyan válaszoljon a nyomtató, amikor a lemez foglaltsága eléri a                             |
| Nincs                                         | maximális határértéket (100 MB).                                                                         |
| Aktuális napló küldése e-mailben és törlése   | Megjegyzés: A gyári alapértelmezett beállítás a Nincs.                                                   |
| Legrégebbi napló küldése e-mailben és törlése |                                                                                                    |
| Aktuális napló küldése postán és törlése      |                                                                                                    |
| Legrégebbi napló küldése postán és törlése    |                                                                                                    |
| Aktuális napló törlése                        |                                                                                                    |
| A legrégebbi napló törlése                    |                                                                                                    |
| Minden napló törlése                          |                                                                                                    |
| Minden napló törlése, az aktuális kivételével |                                                                                                    |
| URL-cím a naplók küldéséhez                   | Beállítja, hogy a nyomtató hova küldje a feladatnyilvántartási naplókat.                                 |
| E-mail a naplók küldéséhez                    | Beállítja azt az e-mail címet, amelyre az eszköz a feladatnyilvántartási naplókat<br>küldi.              |
| Naplófájl-előtag                              | A naplófájlnévnél használt előtag megadása.                                                              |
|                                               | Megjegyzés: A TCP/IP menüben meghatározott gazdagépnév használható alapértelmezett naplófájl-előtagként. |

### Utilities (Segédprogramok) menü

| Elem                                          | Funkció                                                                                                    |  |
|-----------------------------------------------|----------------------------------------------------------------------------------------------------|--|
| Függő feladatok<br>eltávolítása<br>Bizalmas   | Törli a bizalmas és függő feladatokat a nyomtató merevlemezéről.<br><b>Megjegyzések:</b>                                                                                                    |  |
| Felfüggesztett<br>Nincs visszaállítás<br>Mind | <ul> <li>Egy beállítás kiválasztása csak a nyomtató merevlemezén tárolt nyomtatási feladatokra van<br/>hatással. A könyvjelzőket, a flash-meghajtókon lévő nyomtatási feladatokat, valamint a függő<br/>feladatokat nem érinti.</li> </ul> |  |
|                                               | <ul> <li>A Nincs visszaállítás beállítás eltávolít minden olyan nyomtatási és visszatartási feladatot, amely<br/>nem lett visszaállítva a nyomtató merevlemezéről vagy memóriájából.</li> </ul>                                            |  |
| Flash kártya formázása                        | Formázza a flash memóriát.                                                                                                    |  |
| lgen                                          | Vigyázat - sérülésveszély: Ne kapcsolja ki a nyomtatót, miközben a flash-memóriát formázza.                                                                                                    |  |
| Nem                                           | Megjegyzések:                                                                                                    |  |
|                                               | <ul> <li>Az Igen törli a flash memórián tárolt összes adatot.</li> </ul>                                                                                                    |  |
|                                               | <ul> <li>A No (Nem) megszakítja a formázási kérelmet.</li> </ul>                                                                                                    |  |
|                                               | • A flash-memória a nyomtatóba helyezett flash-memóriakártyával hozzáadott memóriát jelöli.                                                                                                    |  |
|                                               | <ul> <li>A kiegészítő flash-memóriakártya nem lehet olvasás-/írás- vagy írásvédett.</li> </ul>                                                                                                    |  |
|                                               | • Ez a menüpont csak akkor látható, ha tartozik a nyomtatóhoz formázott, működő flash memória.                                                                                                    |  |
| Letöltések törlése a                          | Törli a nyomtató merevlemezéről a letöltéseket, beleértve minden függő, pufferelt és leállított feladatot.                                                                                                    |  |
| lemezről<br>Törlés most<br>Ne törölje         | Megjegyzések:                                                                                                    |  |
|                                               | <ul> <li>A Törlés most opció úgy állítja be a nyomtatót, hogy törölje a letöltéseket, majd a törlési folyamat<br/>befejezése után visszatérjen a kiindulási képernyőre.</li> </ul>                                                         |  |
|                                               | <ul> <li>A Ne törölje opció úgy állítja be a nyomtató kijelzőjét, hogy a Segédprogramok főmenübe térjen<br/>vissza.</li> </ul>                                                                                                    |  |

| Elem                                   | Funkció                                                                                                    |
|----------------------------------------|----------------------------------------------------------------------------------------------------|
| Hexadecimális                          | Segít megtalálni egy nyomtatási probléma forrását.                                                                                                    |
| nyomkövetés Megjegyzések:              |                                                                                                    |
|                                        | <ul> <li>Az aktiválás bekapcsolásakor a nyomtatóra küldött minden adat hexadecimális és karakteres<br/>megjelenítéssel is ki lesz nyomtava, valamint a vezérlőkódok nem lesznek végrehajtva.</li> </ul> |
|                                        | <ul> <li>A Hexadecimális nyomkövetés bezárásához vagy deaktiválásához kapcsolja ki a nyomtatót.</li> </ul>                                                                                              |
| Coverage Estimator<br>(Lefedés-becslő) | Megbecsüli egy oldal festékkel való lefedettségét (százalékban kifejezve). A becsült értékek egy külön<br>lapra lesznek kinyomtatva minden egyes nyomtatási feladat végén.                              |
| Кі                                     | Megjegyzés: A gyári alapértelmezett beállítás a kikapcsolt állapot.                                                                                                    |
| Ве                                     |                                                                                                    |

#### XPS menü

| Menüpont               | Funkció                                                                                             |
|------------------------|----------------------------------------------------------------------------------------------------|
| Hibaoldalak nyomtatása | Kinyomtatja a hibákra vonatkozó információkat tartalmazó oldalt, beleértve az XML-címkézési hibákat |
| Ki                     |                                                                                                    |
| Ве                     | Megjegyzés: Az alapértelmezett beállítás a Ki.                                                      |

#### PDF menü

| Menüpont                                        | Funkció                                                                                                    |
|-------------------------------------------------|----------------------------------------------------------------------------------------------------|
| <b>Méretezés eredeti méretre</b><br>Igen<br>Nem | Úgy méretezi az oldal tartalmát, hogy elférjen a kiválasztott méretű papíron.<br><b>Megjegyzés:</b> A gyári alapértelmezett érték a "Nem". |
| <b>Jegyzetek</b><br>Ne nyomtassa<br>Nyomtatás   | Kinyomtatja a PDF-ben található megjegyzéseket.<br><b>Megjegyzés:</b> A gyári alapértelmezett érték a Ne nyomtasson.                       |

### PostScript menü

| Elem                     | Funkció                                                  |  |
|--------------------------|----------------------------------------------------------|--|
| PS-hiba nyomtatása       | Kinyomtat egy PostScript-hibát tartalmazó oldalt.        |  |
| Ве                       | Megjegyzés: A gyári alapértelmezett érték a Kikapcsolva. |  |
| Ki                       |                                                          |  |
| PS-indítási mód zárolása | A SysStart fájl letiltása.                               |  |
| Ве                       | Megjegyzés: A gyári alapértelmezett érték a Kikapcsolva. |  |
| Ki                       |                                                          |  |

| Elem                                                      | Funkció                                                                                                    |
|-----------------------------------------------------------|----------------------------------------------------------------------------------------------------|
| <b>Betűkészlet prioritása</b><br>Beépített<br>Flash/lemez | Megadja a betűtípusok keresési sorrendjét.<br>Megjegyzések:                                                                                                    |
|                                                           | <ul> <li>A gyári alapértelmezett érték a "Rezidens".</li> <li>Ez a menüelem csak akkor érhető el, ha formázott flash-memória bővítőkártya vagy nyomtató-<br/>merevlemez van telepítve és megfelelően működik.</li> </ul> |
|                                                           | <ul> <li>Győződjön meg róla, hogy a kiegészítő flash-memória vagy a nyomtató-merevlemez nem<br/>olvasás-/írás-, írás- vagy jelszóval védett.</li> </ul>                                                                  |
|                                                           | <ul> <li>A feladat pufferméretét nem szabad 100%-ra állítani.</li> </ul>                                                                                                    |

### PPDS menü

| Menüelem               | Leírás                                                                                                    |
|------------------------|----------------------------------------------------------------------------------------------------|
| Tájolás                | Megadja a szöveg és grafika tájolását az oldalon                                                                                                    |
| Álló                   | Megjegyzések:                                                                                                    |
| Fekvo                  | • A gyári alapértelmezett érték az Álló.                                                                                                    |
|                        | <ul> <li>A beállítások kétszer találhatók meg a PCL Emuláció menüben.</li> </ul>                                                                                                    |
| Lines per Page (Sorok/ | Megadja az egy oldalon megjelenő sorok számát                                                                                                    |
| lap)                   | Megjegyzések:                                                                                                    |
| 1-233                  | A gyári alapértelmezett érték 64.                                                                                                    |
|                        | <ul> <li>A nyomtató a sorok közti távolságot a Lines per Page (Sorok/lap), a Paper Size (Papírméret) és<br/>az Orientation (Tájolás) beállítás alapján állítja be. Válassza ki a kívánt Paper Size (Papírméret)<br/>és Orientation (Tájolás) beállítást a Lines per Page (Sorok/lap) beállítás megadása előtt.</li> </ul> |
| Sor/hüvelyk            | Megadja az egy hüvelykre jutó nyomtatandó sorok számát                                                                                                    |
| 0,25–30,00             | Megjegyzések:                                                                                                    |
|                        | • A gyári alapbeállítás a 6.                                                                                                    |
|                        | <ul> <li>A Sor/hüvelyk érték 0,25 hüvelyenként növelhető vagy csökkenthető</li> </ul>                                                                                                    |
| Oldalformátum          | Megadja az oldal logikai és fizikai nyomtatási területét                                                                                                    |
| Nyomtatás<br>Teljes    | Megjegyzések:                                                                                                    |
|                        | <ul> <li>A gyári alapértelmezett beállítás a Nyomtatás. Az adatok nyomtatása megtartja a helyzetet a<br/>papír szélének figyelembevételével.</li> </ul>                                                                                                    |
|                        | <ul> <li>Ha a Teljes lehetőség van kiválasztva, a dokumentum margóinak kiszámítása az oldal fizikai<br/>szélének bal felső sarkától történik.</li> </ul>                                                                                                    |
|                        | <ul> <li>Nem történik nyomtatás a nyomtatandó területen kívül.</li> </ul>                                                                                                    |
| Karakterkészlet        | Megadja az alapértelmezett karakterkészletet a PPDS nyomtatási feladatokhoz                                                                                                    |
| 1                      | Megjegyzések:                                                                                                    |
| 2                      | <ul> <li>A gyári alapértelmezett érték a 2. A 2. karakterkészlet a nem amerikai angol nyelvekben<br/>használt nyomtatható karakterekből és szimbólumokból áll.</li> </ul>                                                                                                    |
|                        | <ul> <li>Ha az 1. karakterkészlet van kiválasztva, a nyomtatónak megadott értékek nyomtatóparancsnak<br/>minősülnek.</li> </ul>                                                                                                    |

| Menüelem                                | Leírás                                                                                                    |
|-----------------------------------------|----------------------------------------------------------------------------------------------------|
| Legjobb illesztés<br>Be                 | A hiányzó betűtípust egy hasonlóval helyettesíti<br><b>Megjegyzés:</b> A gyári alapértelmezett érték a "Bekapcsolva". Ha a kért betűtípus nem található, a<br>pyomtató egy hasonlót fog használni |
| 1. tálca átszám.<br>Ki                  | Beállítja, hogy a nyomtató olyan nyomtatószoftverrel vagy programokkal működjön, amelyek<br>különböző forrás-hozzárendeléseket használnak tálcákhoz, fiókokhoz és adagolókhoz.                    |
| 2. tálca                                | <ul> <li>Megjegyzések:</li> <li>A gyári alapértelmezett beállítás a kikapcsolt állapot.</li> <li>A 2. tálca csak akkor jelenik meg, ha telepítve van.</li> </ul>                                  |
| Auto CR after LF (CR<br>mindig LF után) | Megadja, hogy a nyomtató automatikusan végrehajtson egy kocsivissza-műveletet (CR) a soremelés (LF) vezérlőparancs után.                                                                          |
| Ki                                      | <ul> <li>Megjegyzések:</li> <li>A gyári alapértelmezett beállítás a kikapcsolt állapot.</li> <li>A beállítások kétszer találhatók meg a PCL Emuláció menüben.</li> </ul>                          |
| Auto LF after CR (LF<br>mindig CR után) | Megadja, hogy a nyomtató automatikusan végrehajtson egy soremelést (LF) a kocsivissza (CR) vezér-<br>lőparancs után.                                                                              |
| Be<br>Ki                                | <ul> <li>Megjegyzések:</li> <li>A gyári alapértelmezett beállítás a kikapcsolt állapot.</li> <li>A beállítások kétszer találhatók meg a PCL Emuláció menüben.</li> </ul>                          |

| Elem           |                                      | Funkció                                                               |
|----------------|--------------------------------------|-----------------------------------------------------------------------|
| Betűtípus      | Joanna MT                            | Beállítja az alapértelmezett betűtípust a HTML-dokumentumokhoz.       |
| Albertus MT    | Letter Gothic                        | Megjegyzés: A Times betűtípust olyan HTML-dokumentumokban használják, |
| Antique Olive  | Lubalin Graph                        | amelyekhez nincs megadva betűtípus.                                   |
| Apple Chancery | Marigold                             |                                                                       |
| Arial MT       | MonaLisa Recut                       |                                                                       |
| Avant Garde    | Monaco                               |                                                                       |
| Bodoni         | New CenturySbk                       |                                                                       |
| Bookman        | New York                             |                                                                       |
| Chicago        | Optima                               |                                                                       |
| Clarendon      | Oxford                               |                                                                       |
| Cooper Black   | Palatino                             |                                                                       |
| Copperplate    | StempelGaramond                      |                                                                       |
| Coronet        | Taffy                                |                                                                       |
| Courier        | Alkalmak                             |                                                                       |
| Eurostile      | TimesNewRoman                        |                                                                       |
| Garamond       | Univers                              |                                                                       |
| Geneva         | Zapf Chancery                        |                                                                       |
| Gill Sans      | NewSansMTJA                          |                                                                       |
| Goudy          | NewSansMTCS                          |                                                                       |
| Helvetica      | NewSansMTCT                          |                                                                       |
| Hoefler Text   | NewSansMTKO                          |                                                                       |
| Intl CG Times  |                                      |                                                                       |
| Intl Courier   |                                      |                                                                       |
| Intl Univers   |                                      |                                                                       |
| Elem           | Funkció                              |                                                                       |
| Betűméret      | Beállítja az alapértelm              | ezett betűméretet a HTML-dokumentumokhoz.                             |
| 1–255 pt       | Megjegyzések:                        |                                                                       |
|                | • A gyári alanértelm                 | nezett érték a 12 nt                                                  |
|                | <ul> <li>A botűmárot 1 bo</li> </ul> | tűnontonkánt növelhető                                                |
|                | - A betumeret I be                   |                                                                       |

#### HTML-menü

| Elem                  | Funkció                                                                           |  |
|-----------------------|-----------------------------------------------------------------------------------|--|
| Betűméret<br>1–255 pt | Beállítja az alapértelmezett betűméretet a HTML-dokumentumokhoz.<br>Megjegyzések: |  |
|                       | <ul> <li>A gyári alapértelmezett érték a 12 pt.</li> </ul>                        |  |
|                       | A betűméret 1 betűpontonként növelhető.                                           |  |
| Méret                 | Átméretezi az alapértelmezett betűtípust a HTML-dokumentumokhoz.                  |  |
| 1-400%                | Megjegyzések:                                                                     |  |
|                       | <ul> <li>A gyári alapbeállítás a 100%.</li> </ul>                                 |  |
|                       | <ul> <li>Az átméretezés 1%-onként növelhető.</li> </ul>                           |  |
| Tájolás               | Beállítja az oldal tájolását a HTML-dokumentumokhoz.                              |  |
| Álló<br>Fekvő         | Megjegyzés: A gyári alapértelmezett érték az Álló.                                |  |
| Margóméret            | Beállítja az oldal margóméretét a HTML-dokumentumokhoz.                           |  |
| 8–255 mm              | Megjegyzések:                                                                     |  |
|                       | <ul> <li>A gyári alapbeállítás a 19 mm.</li> </ul>                                |  |
|                       | <ul> <li>A margóméret 1 mm-enként növelhető.</li> </ul>                           |  |

| Elem                                          | Funkció                                                                                                    |
|-----------------------------------------------|----------------------------------------------------------------------------------------------------|
| <b>Háttér</b><br>Nincs nyomtatás<br>Nyomtatás | Meghatározza, hogy legyen-e a háttér kinyomtatva a HTML-dokumentumoknál.<br>Megjegyzés: A gyári alapértelmezett beállítás a Nyomtatás. |

### Kép menü

| Menüpont                                                                                                    | Funkció                                                                                                    |  |
|----------------------------------------------------------------------------------------------------|----------------------------------------------------------------------------------------------------|--|
| Automatikus igazítás<br>Be<br>Ki                                                                                                    | Kiválasztja az optimális papírméretet, nagyítást és tájolást.<br><b>Megjegyzés:</b> A gyári alapbeállítás szerint a funkció bekapcsolt (Be) állapotban van. Bizonyos képek<br>esetében felülíria a méretezés és tájolás beállítását.                                                                 |  |
| Megfordítás<br>Be<br>Ki                                                                                                    | <ul> <li>Felcseréli a feketét és a fehéret a fekete-fehér képeken.</li> <li>Megjegyzések: <ul> <li>Az alapértelmezett beállítás a Ki.</li> <li>Ez a beállítás CIE és IBEC formátumú képeken nem alkalmazbatá</li> </ul> </li> </ul>                                                                  |  |
| Átméretezés<br>Bal felső sarok rögz.<br>Legjobb kitöltés<br>Középpont rögzítése<br>Magasság/szélesség ig.<br>Magasság igazítása<br>Szélesség igazítása | <ul> <li>Úgy méretezi a képet, hogy elférjen a kiválasztott méretű papíron.</li> <li>Megjegyzések: <ul> <li>A gyári alapértelmezett érték a Legjobb kitöltés.</li> <li>Ha az Automatikus kitöltés be van kapcsolva, a Méretezés értéke automatikusan Legjobb kitöltésre vált.</li> </ul> </li> </ul> |  |
| <b>Tájolás</b><br>Álló<br>Fekvő<br>Fordított álló<br>Fordított fekvő                                                                                   | Beállítja a kép tájolását.<br><b>Megjegyzés:</b> A gyári alapértelmezett érték az Álló.                                                                                                    |  |

# Súgó menü

| Menüelem                                      | Leírás                                                                                                    |
|-----------------------------------------------|----------------------------------------------------------------------------------------------------|
| Összes útmutató nyomtatása                    | Kinyomtatja az összes útmutatót                                                                                                    |
| Nyomtatási minőség                            | Nyomtatási minőséggel kapcsolatos problémák megoldásához nyújt információkat                                                                                                    |
| Nyomtatási útmutató                           | Papír és egyéb speciális hordozók betöltéséhez nyújt információkat                                                                                                    |
| Médiaútmutató                                 | A tálcák és adagolók által támogatott papírméretek listáját tartalmazza                                                                                                    |
| Nyomtatási hibákkal kapcso-<br>latos útmutató | Sablont biztosít az ismétlődő, nyomtatási minőséggel kapcsolatos hibák okának meghatározá-<br>sához, valamint felsorolja a nyomtatási minőség módosítására használható beállításokat |
| Menütérkép                                    | A kezelőpanel menüit és beállításait tartalmazó listát jelenít meg                                                                                                    |
| Információs útmutató                          | További információk kereséséhez nyújt segítséget                                                                                                    |
| Kapcsolat útmutató                            | A nyomtató helyi (USB) vagy hálózathoz történő csatlakoztatásával kapcsolatban nyújt informá-<br>ciókat                                                                              |
| Elhelyezési útmutató                          | Utasításokat tartalmaz a nyomtató biztonságos mozgatásához                                                                                                    |

| Menüelem       | Leírás                                            |
|----------------|---------------------------------------------------|
| Kellékútmutató | Információt biztosít a kellékanyagok rendeléséről |

# Pénzmegtakarítás és a környezet megóvása

A Lexmark a környezet fenntarthatóságának elkötelezett híveként folyamatos fejlesztéssel igyekszik csökkenteni nyomtatóinak környezetre kifejtett hatását. A környezetet szem előtt tartva történik a fejlesztés, mérnökeink csökkentik a csomagoláshoz felhasznált anyagmennyiséget, valamint begyűjtő és újrahasznosító programokat működtetünk. További információ:

- Megjegyzések fejezet
- A Lexmark webhelyén a környezeti fenntarthatóságról szóló rész: www.lexmark.com/environment
- A Lexmark újrahasznosítási program a <u>www.lexmark.com/recycle</u> címen érhető el.

A nyomtató bizonyos beállításai vagy feladatai választásával még tovább csökkenthető a nyomtató környezetre gyakorolt hatása. Ez a fejezet a környezet számára legkedvezőbb beállításokat és feladatokat ismerteti.

# Papír- és festéktakarékosság

Tanulmányok azt mutatják, hogy a nyomtatók széndioxid-kibocsátásának legalább 80%-a a papírhasználattal függ össze. Jelentősen csökkenteni lehet a széndioxid kibocsátást, ha újrafelhasznált papírt használunk és követjük az olyan tanácsokat, hogy nyomtassunk a papír mindkét oldalára, vagy egy papírlapra nyomtassunk ki több oldalt is.

A <u>"A gazdaságos mód használata" a(z) 126. oldalon</u> című fejezet ismerteti, hogyan tud egy nyomtatóbeállítás használatával papírt és energiát megtakarítani.

# Újrahasznosított papír használata

Környezettudatos vállalatként a Lexmark támogatja a kifejezetten lézernyomtatókhoz készült újrahasznosított irodai papírok használatát. Az újrahasznosított papírokkal kapcsolatos részletes információkat és a nyomtatóval használható papírokkal kapcsolatban lásd "Újrahasznosított és egyéb irodai papírok használata" a(z) 66. oldalon.

# Takarékoskodás a kellékanyagokkal

#### A papír mindkét oldalát használja

Ha a nyomtató támogatja a kétoldalas nyomtatást, akkor megadhatja, hogy a nyomat megjelenjen-e a papír mindkét oldalán.

#### Megjegyzések:

- A kétoldalas nyomtatás az alapértelmezett beállítás a nyomtató-illesztőprogram.
- A támogatott termékek és országok teljes listájáért lásd: <u>http://support.lexmark.com</u>.

#### Több oldal elhelyezése egyetlen egy lapon

A többoldalas dokumentumok 16 egymást követő oldalát is kinyomtathatja egy papíroldalra. Ehhez válassza ki a többoldalas nyomtatási beállítást (N-Fel) a nyomtatáshoz.

#### Ellenőrizze a dokumentum első változatának pontosságát

Mielőtt a dokumentumot kinyomtatná vagy arról több másolatot készítene:

- A nyomtatás előtt az előnézet funkció használatával tekintheti meg, hogyan fog mutatni a kész nyomtatás.
- Nyomtasson egy példányt a dokumentumból és ellenőrizze tartalmának és formátumának helyességét.

#### Előzze meg a papírelakadásokat

A papírelakadás elkerülése érdekében állítsa be a megfelelő papírtípust és -méretet. További információkért, lásd: "Papírelakadások elkerülése" a(z) 155. oldalon.

# Energiatakarékosság

### A gazdaságos mód használata

1 Nyisson meg egy webböngészőt, és írja be a nyomtató IP-címét a címmezőbe.

#### Megjegyzések:

- Nézze meg a nyomtató IP-címét a Network/Ports (Hálózat/Jelentések) menü TCP/IP részében. Az IP-cím számok négyelemű, pontokkal elválasztott halmaza, például 123.123.123.123.
- Ha használ proxykiszolgálót, átmenetileg tiltsa le a weboldal megfelelő betöltése érdekében.
- 2 Kattintson a Beállítások >Általános beállítások >Gazdaságos mód lehetőségre.

#### 3 Válasszon egy beállítást.

| Elem          | Funkció                                                                                                    |
|---------------|----------------------------------------------------------------------------------------------------|
| Кі            | Minden beállításhoz a gazdaságos módhoz társított gyári beállításokat használja.                                                                                                    |
|               | Megjegyzések:                                                                                                    |
|               | <ul> <li>Más üzemmódok kiválasztott állapotában módosított beállítások visszaállításra kerülnek a gyári<br/>alapbeállításokra.</li> </ul>                                                 |
|               | <ul> <li>A Ki beállítás támogatja a nyomtató megadott teljesítményadatait.</li> </ul>                                                                                                    |
| Energia       | Csökkenti az energia felhasználást különösképpen akkor, ha a nyomtatót nem használja.                                                                                                    |
|               | Megjegyzések:                                                                                                    |
|               | <ul> <li>A nyomtató motorjai addig nem indulnak el, amíg a dokumentum nem áll készen a nyomtatásra. Az első<br/>oldal kinyomtatása egy rövid várakozási idő után kezdődik meg.</li> </ul> |
|               | <ul> <li>A nyomtató egy perc tétlenség után Alvó üzemmódba vált át.</li> </ul>                                                                                                    |
|               | <ul> <li>A nyomtató kijelzője kikapcsolódik, amikor a nyomtató Alvó üzemmódban van.</li> </ul>                                                                                            |
|               | <ul> <li>A kapcsozó kiadóegység és egyéb kiadóegységek jelzőfényei kikapcsolódnak, amikor a nyomtató Alvó<br/>üzemmódban van.</li> </ul>                                                  |
| Energia/papír | Minden beállításhoz az energiatakarékos módhoz és a papír módhoz társított beállításokat használja.                                                                                       |
| Normál papír  | Engedélyezi az automatikus kétoldalas nyomtatási funkciót.                                                                                                    |

4 Kattintson a Küldés gombra.

# A nyomtatózaj csökkentése

Engedélyezze a Csendes üzemmódot a nyomtató által keltett hangok csökkentéséhez.

1 Lépjen a következő elemhez a nyomtató kezelőpaneljén:

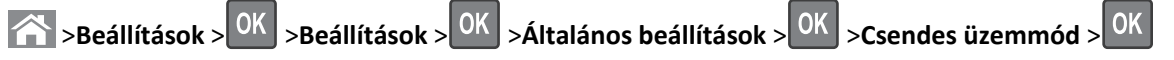

2 Válasszon egy beállítást.

| Elem | Funkció                                                                                                    |  |
|------|----------------------------------------------------------------------------------------------------|--|
| Ве   | Nyomtatózaj csökkentése.                                                                                                    |  |
|      | Megjegyzések:                                                                                                    |  |
|      | <ul> <li>A nyomtatási feladatok csökkentett sebességgel lesznek végrehajtva.</li> </ul>                                                                         |  |
|      | <ul> <li>A nyomtató motorjai addig nem indulnak el, amíg a dokumentum nem áll készen a nyomtatásra. Az első oldal kis<br/>késéssel lesz kinyomtatva.</li> </ul> |  |
|      | <ul> <li>A riasztásvezérlés és a kazettariasztás hangja ki van kapcsolva.</li> </ul>                                                                            |  |
|      | <ul> <li>A nyomtató figyelmen kívül hagyja a Speciális indítás parancsot.</li> </ul>                                                                            |  |
| Ki   | A gyári alapbeállításokat használja.                                                                                                    |  |
|      | Megjegyzés: Ez a beállítás támogatja a nyomtató megadott teljesítményadatait.                                                                                   |  |

**3** Nyomja meg a(z) OK gombot.

### Az alvó üzemmód beállítása

1 Lépjen a következő elemhez a kezelőpanelen:

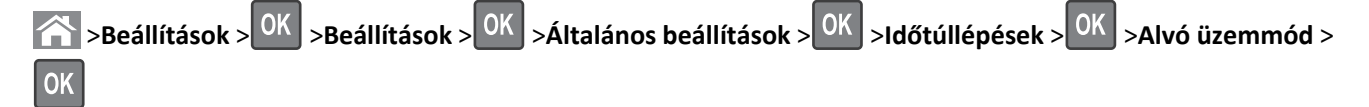

- 2 Az Alvó üzemmód mezőben válassza ki, hogy hány percig lehet a nyomtató tétlen, mielőtt alvó üzemmódra vált.
- 3 Alkalmazza a módosításokat.

### Befagyasztott üzemmód használata

A Befagyasztott üzemmód rendkívül alacsony energiafelhasználású üzemmód.

#### Megjegyzések:

- A Befagyasztott üzemmódba lépés előtti idő alapértelmezett értéke három nap.
- Ellenőrizze, hogy a nyomtató felébredt-e a Befagyasztott üzemmódból, mielőtt nyomtatási feladatot küldene. Hardveres újraindítás vagy az Alvó gomb hosszú lenyomása felébreszti a nyomtatót a Befagyasztott üzemmódból.
- Ha a nyomtató Befagyasztott üzemmódban van, akkor a beágyazott webkiszolgáló le van tiltva.
- **1** Lépjen a következő elemhez a kezelőpanelen:

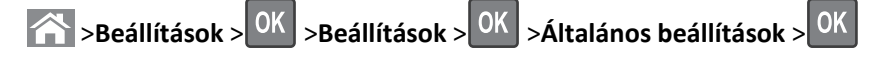

- 2 Válassza a Nyomja meg az Alvó gombot vagy a Tartsa lenyomva az Alvó gombot elemet, majd nyomja meg a ok gombot.
- **3** Nyomja meg a **Hibernálás** > OK elemet.

### A nyomtató kijelzője fényerejének beállítása

Ha energiát kíván megtakarítani vagy nem tudja a kijelzőt leolvasni, módosíthatja a kijelző fényerejét.

#### A beágyazott webkiszolgáló használata

1 Nyisson meg egy webböngészőt, és írja be a nyomtató IP-címét a címmezőbe.

#### Megjegyzések:

- Nézze meg a nyomtató IP-címét a Network/Ports (Hálózat/Jelentések) menü TCP/IP részében. Az IP-cím számok négyelemű, pontokkal elválasztott halmaza, például 123.123.123.123.
- Ha használ proxykiszolgálót, átmenetileg tiltsa le a weboldal megfelelő betöltése érdekében.
- 2 Kattintson a Beállítások >Általános beállítások pontra.
- 3 A Screen Brightness (Kijelző fényereje) mezőben adja meg a kijelző kívánt fényerejének százalékos értékét.
- 4 Kattintson a Küldés gombra.

# Újrahasznosítás

A Lexmark begyűjtő programokat és progresszív szemléletű környezetbarát újrahasznosító programokat működtet. További információ:

- Megjegyzések fejezet
- A Lexmark webhelyén a környezeti fenntarthatóságról szóló rész: www.lexmark.com/environment
- A Lexmark újrahasznosítási program a <u>www.lexmark.com/recycle</u> címen érhető el.

### Lexmark termékek újrahasznosítása

Ha vissza szeretné küldeni a Lexmark termékeket újrafelhasználás céljából, tegye a következőket:

- 1 Keresse fel a <u>www.lexmark.com/recycle</u> weboldalt.
- 2 Válassza ki a listából az újrahasznosításra szánt terméket és a megfelelő országot vagy régiót.
- 3 Kövesse a számítógép képernyőjén megjelenő utasításokat.

**Megjegyzés:** A Lexmark begyűjtési programban nem szereplő nyomtatókellékek és hardverek újrafelhasználása a helyi újrahasznosítási központon keresztül történhet. A leadható termékekről a helyi újrahasznosítási központtól kérhet tájékoztatást.

### A Lexmark csomagolás újrahasznosítása

A Lexmark vállalat folyamatosan törekszik a csomagolás minimalizálására. A kevesebb csomagolás segítségével a Lexmark nyomtatókat hatékonyabban és környezetbarátabb módon lehez szállítani és a kibontás után is kevesebb hulladékról kell gondoskodni. Ezek a hatékonyság növelő tényezők kevesebb üvegházhatású gáz kibocsátásával járnak, energiát takarítanak meg és jobban óvják a környezeti erőforrásainkat.

A Lexmark kartonok 100%-ban újrahasznosíthatók a hullámpapír feldolgozó létesítményekkel. Lehet, hogy az Ön közelében nincs ilyen létesítmény.

A Lexmark csomagolásához használt habszivacs a habszivacs újrahasznosításra alkalmas létesítmények segítségével újrahasznosítható. Lehet, hogy az Ön közelében nincs ilyen létesítmény.

Ha a Lexmark vállalatnak küldi vissza a festékkazettát, akkor ahhoz használhatja a festékkazetta eredeti csomagolását. A Lexmark vállalat a dobozt újrahasznosítja.

### A Lexmark festékkazetták visszajuttatása újbóli felhasználásra vagy újrahasznosításra

A Lexmark egyszerű és ingyenes festékkazetta-gyűjtő programja keretében évente több millió Lexmark festékkazettát gyűjt be ismételt használatra vagy újrahasznosításra, így azok nem terhelik a környezetünket a szeméttelepeken. A Lexmarkhoz visszajutatott üres festékkazetták 100%-át ismételten felhasználjuk vagy újrahasznosítjuk. A festékpatronok visszajutattásához használt dobozokat is újrahasznosítjuk.

A Lexmark festékkazetták ismételt használatra vagy újrahasznosításra való visszajuttatásához kövesse a nyomtatóhoz vagy a kazettához tartozó utasításokat, és használja a bérmentesített csomagküldemény címkét. Vagy tegye a következőket:

- 1 Keresse fel a <u>www.lexmark.com/recycle</u> weboldalt.
- 2 A Festékkazetták részen válassza ki az Ön országát a listából.
- 3 Kövesse a számítógép képernyőjén megjelenő utasításokat.

# A nyomtató biztonsága

# A biztonsági zár funkció használata

A nyomtató biztonsági zár funkcióval van ellátva. Ha a legtöbb laptop számítógéppel kompatibilis zár van beszerelve, a nyomtató zárolva van. Zárolt állapotban a a vezérlő alaplapjának védőlemezét és a vezérlő alaplapját nem lehet eltávolítani. Szereljen a nyomtatóhoz egy biztonsági zárat a jelzett helyre.

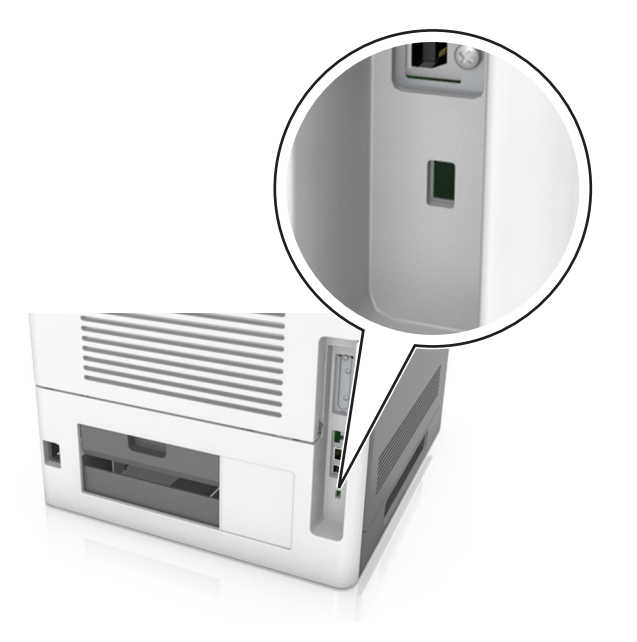

# Törölhetőségi nyilatkozat

A nyomtató többféle memóriát tartalmaz, melyek képesek eszköz- és hálózatbeállítások, valamint felhasználói adatok tárolására.

| Memóriatípus           | Leírás                                                                                                    |
|------------------------|----------------------------------------------------------------------------------------------------|
| Felejtő memória        | A nyomtató szabványos <i>közvetlen elérésű memóriát</i> (RAM) használ az adatok puffereléséhez egyszerű<br>nyomtatási feladatok végrehajtása során.                                                                                                    |
| Nem felejtő<br>memória | A nyomtató a következő kétféle nem felejtő memóriát használhatja: EEPROM és NAND (flash-memória).<br>Mindkét típus használható az operációs rendszerek, eszközbeállítások, hálózati információk, címjegyzék<br>beállítások, valamint beépített megoldások tárolására. |
| Merevlemez-<br>memória | Néhány nyomtatóban található merevlemez. A nyomtató-merevlemez eszközspecifikus feladatokhoz van<br>kialakítva. Segítségével az eszközön komplex nyomtatási feladatok pufferelt felhasználói adatai, űrlapadatok<br>és betűtípusadatok tárolhatók.                    |

A következő körülmények esetén törölje a telepített nyomtatómemóriák tartalmát:

- A nyomtató szétszerelés alatt áll.
- A nyomtató-merevlemezt cserélik.
- Átszállítják a nyomtatót egy másik részlegbe vagy helyre.
- A nyomtatót egy külső szolgáltató javítja.

- Elszállítják a nyomtatót a helyszínről javítás céljából.
- Értékesítik a nyomtatót egy másik szervezet számára.

#### Nyomtató-merevlemez kidobása

Megjegyzés: Egyes nyomtatótípusokban nincs merevlemez.

A fokozott biztonságú környezetekben szükség lehet további lépések megtételére annak biztosítása érdekében, hogy a nyomtató merevlemezén tárolt bizalmas adatokhoz ne lehessen hozzáférni, ha a nyomtatót vagy a merevlemezét eltávolították a helyszínről.

- Lemágnesezés Mágneses mezővel töltik fel a merevlemezt, ami törli a tárolt adatokat.
- Összetörés Fizikailag összenyomja a merevlemezt, ami összetöri és olvashatatlanná teszi az összetevő részeket
- Őrlés—Fizikailag apró fémdarabokra vágja a merevlemezt

**Megjegyzés:** Bár a legtöbb adat elektronikus úton törölhető, az egyetlen garancia arra, hogy az összes adat teljes mértékben törlődött, az, hogy fizikailag megsemmisítenek minden olyan merevlemezt, amelyen adatok vannak.

# Felejtő memória törlése

A nyomtatóra telepített felejtő memóriának (RAM) áramforrásra van szüksége az adatok megőrzéséhez. A pufferelt adatok törléséhez kapcsolja ki a nyomtatót.

# Nem felejtő memória törlése

Az egyéni beállítások, eszköz- és hálózati beállítások, biztonsági beállítások és beágyazott megoldások törléséhez kövesse az alábbi lépéseket:

- 1 Kapcsolja ki a nyomtatót.
- 2 Tartsa lenyomva a billentyűzet 2 és a 6 gombját a nyomtató bekapcsolása közben. Csak akkor engedje fel a gombokat, amikor a folyamatjelző sávot tartalmazó képernyő megjelenik.

A nyomtatón a bekapcsolási műveletsor végrehajtását követően megjelenik a Konfiguráció menü. Ha a nyomtató teljesen be van kapcsolva, a nyomtató kijelzőjén megjelenik a funkciók listája.

3 Jelenítse meg az Összes beállítás törlése elemet a fel és a le nyílgomb segítségével.

A művelet folyamán a nyomtató többször újraindul.

**Megjegyzés:** Az Összes beállítás törlése parancs biztonságosan eltávolítja az eszközbeállításokat, megoldásokat, feladatokat és jelszavakat a nyomtató memóriájából.

4 Lépjen a következő ponthoz:

#### Vissza >Kilépés a konfigurációs menüből

A nyomtató visszaállítással történő bekapcsolást hajt végre, majd normál üzemmódra áll vissza.

# A nyomtató merevlemezes memóriájának törlése

#### Megjegyzések:

- Egyes nyomtatótípusokban nincs merevlemez.
- Ha az Ideiglenes adatfájlok törlése funkció konfigurálva van a nyomtató menüiben, akkor lehetőség van a nyomtatási feladatok után megmaradt bizalmas anyagok eltávolítására, a törlésre kijelölt fájlok biztonságos felülírásával.

#### A nyomtató kezelőpaneljének használata

- **1** Kapcsolja ki a nyomtatót.
- 2 Tartsa lenyomva a 2 és a 6 gombot a nyomtató bekapcsolása közben. Csak akkor engedje fel a gombokat, amikor a folyamatjelző sávot tartalmazó képernyő megjelenik.

A nyomtatón a bekapcsolási műveletsor végrehajtását követően megjelenik a Konfiguráció menü. Ha a nyomtató teljesen be van kapcsolva, a nyomtató kijelzőjén megjelenik a funkciók listája.

- **3** A fel és a le nyílgombbal jelölje ki az **Lemez törlése** elemet, majd válasszon a következő lehetőségek közül:
  - Lemez törlése (gyors) Ezzel egyetlen lépésben felülírható nullákkal a teljes tartalom.
  - Lemez törlése (biztonságos) A nyomtató merevlemezének felülírása véletlenszerű bitmintázatokkal történik több alkalommal, majd ezt egy ellenőrző menet követi. A biztonságos felülírás kompatibilis a merevlemez adatainak biztonságos törléséről szóló DoD 5220.22-M szabvány előírásaival. A magas bizalmassági szintű anyagokat ezzel a módszerrel kell törölni.
- 4 A fel és a le nyílgombbal jelölje ki az Igen elemet, majd folytassa a lemeztörlést.

#### Megjegyzések:

- A lemeztörlés folyamatának állapotát ekkor egy jelzősáv kezdi mutatni.
- A lemez törlése néhány perctől akár több mint egy óráig is eltarthat, és ezalatt a nyomtató nem vehető igénybe egyéb felhasználói feladatokra.
- 5 Lépjen a következő ponthoz:

#### Vissza >Kilépés a konfigurációs menüből

A nyomtató visszaállítással történő bekapcsolást hajt végre, majd normál üzemmódra áll vissza.

# Nyomtató merevlemez-titkosításának konfigurálása

A merevlemez titkosításának bekapcsolásával megakadályozható a bizalmas adatok elvesztése, ha a nyomtatót vagy annak merevlemezét esetleg ellopnák.

Megjegyzés: Egyes nyomtatótípusokban nincs merevlemez.

#### A beágyazott webkiszolgáló használata

1 Nyisson meg egy webböngészőt, és írja be a nyomtató IP-címét a címmezőbe.

#### Megjegyzések:

• Nézze meg a nyomtató IP-címét a Network/Ports (Hálózat/Jelentések) menü TCP/IP részében. Az IP-cím számok négyelemű, pontokkal elválasztott halmaza, például 123.123.123.123.

- Ha használ proxykiszolgálót, átmenetileg tiltsa le a weboldal megfelelő betöltése érdekében.
- 2 Kattintson a Beállítások >Biztonság >Lemeztitkosítás lehetőségre.

**Megjegyzés:** A Lemeztitkosítás csak akkor jelenik meg a Biztonság menüben, ha a nyomtató formázott és hibátlan merevlemezt tartalmaz.

3 A Lemeztitkosítás menüben válassza a Bekapcsolás elemet.

#### Megjegyzések:

- A lemeztitkosítás bekapcsolásakor a rendszer törli a nyomtató merevlemezének tartalmát.
- A lemez titkosítása néhány perctől akár több mint egy óráig is eltarthat, és ezalatt a nyomtató nem vehető igénybe más feladatokra.

#### A nyomtató kezelőpaneljének használata

- **1** Kapcsolja ki a nyomtatót.
- 2 Tartsa lenyomva a 2 és a 6 gombot a nyomtató bekapcsolása közben. Csak akkor engedje fel a gombokat, amikor a folyamatjelző sávot tartalmazó képernyő megjelenik.

A nyomtatón a bekapcsolási műveletsor végrehajtását követően megjelenik a Konfiguráció menü. Ha a nyomtató teljesen be van kapcsolva, a nyomtató kijelzőjén megjelenik a funkciók listája.

**3** Lépjen a következő ponthoz:

#### Lemeztitkosítás >Engedélyezés

Megjegyzés: A lemez titkosításának bekapcsolásával törlődik a nyomtató merevlemezének tartalma.

4 Válassza az Igen lehetőséget, ha folytatni kívántja a lemeztörlést.

#### Megjegyzések:

- A titkosítási folyamat közben ne kapcsolja ki a nyomtatót. Ez adatok elvesztését eredményezheti.
- A lemez titkosítása néhány perctől akár több mint egy óráig is eltarthat, és ezalatt a nyomtató nem vehető igénybe más feladatokra.
- A lemeztörlés folyamatának állapotát ekkor egy jelzősáv kezdi mutatni. A lemeztitkosítás végeztével a nyomtató visszatér a lemeztitkosítás engedélyezésére és letiltására szolgáló képernyőre.
- 5 Lépjen a következő ponthoz:

#### Vissza >Kilépés a konfigurációs menüből

A nyomtató visszaállítással történő bekapcsolást hajt végre, majd normál üzemmódra áll vissza.

# A nyomtató biztonsági adatainak megkeresése

A fokozott biztonságú környezetekben szükség lehet további lépések megtételére annak biztosítása érdekében, hogy a nyomtatóban tárolt bizalmas adatokhoz ne férhessenek hozzá illetéktelen személyek. További információért látogasson el a Lexmark adatvédelmi weboldalára. Az Embedded Web Server– Security: Administrator's Guide című rendszergazdai útmutatóban további információkhoz juthat:

- 1 Keresse fel a <u>www.lexmark.com</u> webhelyet, majd lépjen a **Támogatás és letöltések** > pontra, és válassza ki a nyomtatóját.
- 2 Kattintson a Kézikönyvek fülre, majd válassza ki az Embedded Web Server Security: Administrator's Guide című dokumentumot.

# A nyomtató karbantartása

Vigyázat - sérülésveszély: Ha nem gondoskodik a nyomtató optimális teljesítményének megőrzéséről, vagy nem cseréli az alkatrészeket és kellékanyagokat, azzal kárt tehet a nyomtatóban.

# A nyomtató tisztítása

# A nyomtató tisztítása

Megjegyzés: Ezt a műveletet néhány havonta szükséges lehet elvégezni.

Vigyázat - sérülésveszély: A helytelen kezelésből adódó károkra a nyomtató jótállása nem terjed ki.

**1** Győződjön meg róla, hogy a kikapcsolta a nyomtatót és kihúzta a tápkábelt a konnektorból.

VIGYÁZAT! ÁRAMÜTÉS VESZÉLYE: A nyomtató külsejének tisztításakor az áramütés veszélyének elkerülése érdekében először húzza ki a tápkábelt a fali aljzatból, majd húzzon ki minden kábelt a nyomtatóból.

- 2 Vegye ki a papírt a normál rekeszből és a többcélú adagolóból.
- 3 Távolítsa el puha kefével vagy porszívóval a port, a szalagfoszlányokat és a papírdarabokat a nyomtatóról.
- 4 Nedvesítsen meg egy szöszmentes, tiszta törlőruhát, és azzal törölje le a nyomtatót kívülről.

Vigyázat - sérülésveszély: Ne használjon háztartási tisztítószereket vagy mosószereket, mert azok kárt tehetnek a nyomtató külsejében.

**5** Ellenőrizze, hogy a nyomtató mindenütt megszáradt-e, mielőtt újra nyomtatna.

### A lyukasztódoboz kiürítése

1 Húzza ki a lyukasztódobozt.

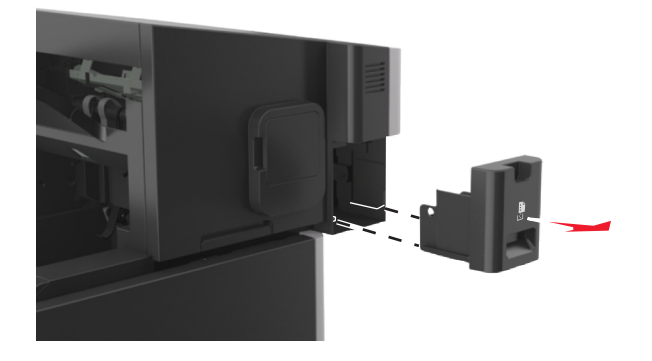

#### 2 Ürítse ki a tartályt.

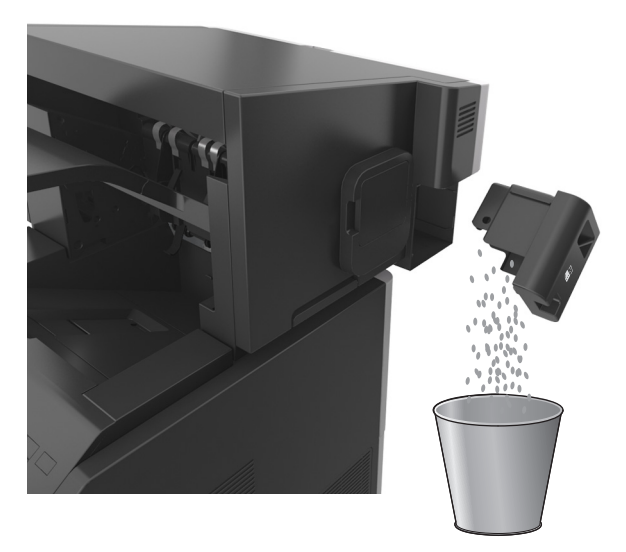

**3** Helyezze vissza az üres lyukasztódobozt *ütközésig* a szétválógatóba.

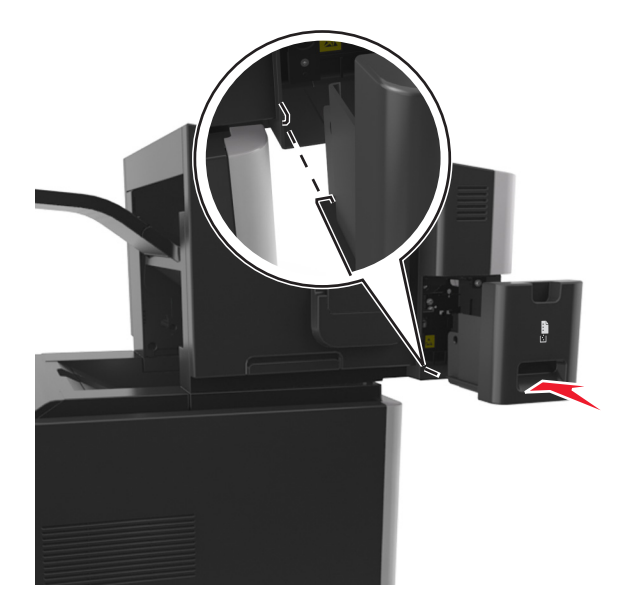

# Az alkatrészek és kellékek állapotának ellenőrzése

Ha valamelyik kellékanyagot ki kell cserélni, illetve a kellékanyag karbantartásra szorul, a nyomtató kijelzőjén üzenet jelenik meg.

# Az alkatrészek és kellékanyagok állapotának ellenőrzése a nyomtató kezelőpaneljén

Lépjen a következő elemhez a nyomtató kezelőpaneljén:

>Állapot/Kellékek > OK Kellékanyagok megtekintése > OK

# Az alkatrészek és kellékanyagok állapotának ellenőrzése az Embedded Web Server segítségével

Megjegyzés: Győződjön meg róla, hogy a számítógép és a nyomtató ugyanahhoz a hálózathoz csatlakozik.

**1** Nyisson meg egy webböngészőt, és írja be a nyomtató IP-címét a címmezőbe.

#### Megjegyzések:

- Nézze meg a nyomtató IP-címét a Network/Ports (Hálózat/Jelentések) menü TCP/IP részében. Az IP-cím számok négyelemű, pontokkal elválasztott halmaza, például 123.123.123.123.
- Ha használ proxykiszolgálót, átmenetileg tiltsa le a weboldal megfelelő betöltése érdekében.
- 2 Kattintson a Készülék állapota >További részletek pontra.

# Kellékanyagok értesítésének konfigurálása a beágyazott webkiszolgáló használatával

Válaszható riasztások beállításával meghatározhatja, hogy a készülék milyen módon értesítse, ha a kellékanyagok kifogyóban vannak, azok szintje alacsony, nagyon alacsony, vagy elérték élettartamuk végét.

#### Megjegyzések:

- Választható riasztások beállíthatók a festékkazettára, a képalkotó egységre és a karbantartási készletre.
- Minden választható riasztás beállítható kifogyóban lévő, alacsony és nagyon alacsony szintre. Nem minden választható riasztás állítható be az élettartam vége kellékanyag-állapotra. A választható e-mail riasztás minden kellékanyag-állapotra elérhető.
- A még fennmaradó, a riasztást kiváltó kellékszint beállítható bizonyos kellékek esetében, bizonyos kellékanyagállapotokra.
- **1** Nyisson meg egy webböngészőt, és írja be a nyomtató IP-címét a címmezőbe.

#### Megjegyzések:

- Nézze meg a nyomtató IP-címét a Network/Ports (Hálózat/Jelentések) menü TCP/IP részében. Az IP-cím számok négyelemű, pontokkal elválasztott halmaza, például 123.123.123.123.
- Ha használ proxykiszolgálót, átmenetileg tiltsa le a weboldal megfelelő betöltése érdekében.
- 2 Kattintson a Beállítások >Nyomtatási beállítások >Kellékanyagok értesítése elemre.
- 3 Az egyes kellékanyagokra vonatkozó legördülő menüből válassza ki az alábbi értesítési beállítások valamelyikét:

| Értesítés                                                                                                    | Leírás                                                                                                    |  |
|----------------------------------------------------------------------------------------------------|----------------------------------------------------------------------------------------------------|--|
| Кі                                                                                                    | A nyomtató a megszokott módon viselkedik az összes kellékanyag-állapotban.                                                                                                 |  |
| Csak e-mail                                                                                                    | A nyomtató e-mail üzenetet generál, amikor az adott kellékanyag-állapotot eléri. A kellékanyag<br>állapota megjelenik a menüoldalon és az állapotoldalon.                  |  |
| Vigyázat!                                                                                                    | A nyomtató figyelmeztető üzenetet jelenít meg és e-mail üzenetet generál a kellékanyag-állapotról.<br>A nyomtató nem áll le, amikor az adott kellékanyag-állapotot eléri.  |  |
| Folytatható leállás <sup>1</sup>                                                                                        | A nyomtató leállítja a feladatok feldolgozását, amikor az adott kellékanyag-állapotot eléri, és a<br>felhasználónak a nyomtatás folytatásához meg kell nyomnia egy gombot. |  |
| <sup>1</sup> A nyomtató e-mail üzenetet generál a kellékanyag állapotáról, ha a kellékanyag-értesítés engedélyezve van. |                                                                                                    |  |
| <sup>2</sup> A nyomtató leáll bizonyos kellékanyagok kifogyása esetén a károsodás elkerülése érdekében.                 |                                                                                                    |  |

| Értesítés                                                                                                    | Leírás                                                                                                    |  |
|----------------------------------------------------------------------------------------------------|----------------------------------------------------------------------------------------------------|--|
| Nem folytatható leállás <sup>1,2</sup>                                                                                  | A nyomtató leáll, amikor az adott kellékanyag-állapotot eléri. A nyomtatás folytatásához cserélni<br>kell a kellékanyagot. |  |
| <sup>1</sup> A nyomtató e-mail üzenetet generál a kellékanyag állapotáról, ha a kellékanyag-értesítés engedélyezve van. |                                                                                                    |  |
| A nyomtató leáll bizonyos kellékanyagok kifogyása esetén a károsodás elkerülése érdekében.                              |                                                                                                    |  |

4 Kattintson a Küldés gombra.

# Kellékanyagok rendelése

Alkatrészek és kellékek rendeléséhez az Egyesült Államokban lépjen kapcsolatba a Lexmarkkal a 1-800-539-6275 számon, ahol információkat kaphat az Önhöz közeli hivatalos Lexmark viszonteladókról. Más országokban/térségekben keresse fel a Lexmark webhelyét a <u>www.lexmark.com</u> címen, vagy lépjen kapcsolatba a nyomtatót értékesítő kereskedővel.

### Eredeti Lexmark alkatrészek és kellékanyagok használata

A Lexmark nyomtatót úgy tervezték, hogy legjobban eredeti Lexmark kellékanyagokkal és alkatrészekkel működjön. Egyéb márkájú kellék vagy kiegészítő használata befolyásolhatja a nyomtató teljesítményét, megbízhatóságát vagy élettartamát, valamint képalkotó-összetevőit. Egyéb márkájú kellékanyag vagy alkatrész használata befolyásolhatja a garancia érvényességét. Nem vállalunk garanciát az egyéb márkájú kellékanyagok és alkatrészek használata által okozott kárra. A termék élettartama eredeti Lexmark kellékanyagok és alkatrészek használatához van megtervezve; ha egyéb márkájú kellékanyagokat vagy alkatrészeket használ, az váratlan eredményhez vezethet. A tervezett élettartama után használt képalkotó-összetevő károsíthatja a Lexmark nyomtatót vagy a hozzá kapcsolt alkatrészeket.

### Fennmaradó oldalak becsült száma

A fennmaradó oldalak száma becslésének alapjául a nyomtatási előzmények szolgálnak. A becslés pontossága számos tényezőtől függ, mint például a dokumentum tartalmától, a nyomtatás minőségének beállításaitól és egyéb nyomtatóbeállításoktól.

A fennmaradó oldalak számának becslése kevésbé pontos, ha az aktuális nyomtatási fogyasztás eltér a korábbi nyomtatási fogyasztástól. Vegye figyelembe, hogy csak becsült értékekről van szó, amikor kellékanyagokat vásárol vagy cserél. Ha nem állnak rendelkezésre megfelelő nyomtatási előzmények a nyomtatóra vonatkozóan, a becsült oldalkapacitás meghatározása oldalanként körülbelül 5%-os fedettségen alapul.

### Festékkazetták rendelése

Megjegyzések:

- A becsült oldalkapacitás meghatározása az ISO/IEC 19752 szabványon alapul.
- Ha hosszabb ideig nagyon alacsony a nyomtatás lefedettsége, az negatívan befolyásolhatja a tényleges kapacitást.

| Elom                                                                         | A vicezajuttatáci programban ráczt vová patron                |  |  |  |
|------------------------------------------------------------------------------|---------------------------------------------------------------|--|--|--|
|                                                                              | A visszajúttatasi programban reszt vevo patron                |  |  |  |
| Az Egyesült Allamok és Kanadában                                             |                                                               |  |  |  |
| Nagy kapacitású festékpatron                                                 | 521HL                                                         |  |  |  |
| Különlegesen nagy kapacitású festékpatron                                    | 521XL*                                                        |  |  |  |
| Az Európai Unióban, Európai Gazdasági Térs                                   | ségben és Svájcban                                            |  |  |  |
| Nagy kapacitású festékpatron                                                 | 522HL                                                         |  |  |  |
| Különlegesen nagy kapacitású festékpatron                                    | 522XL*                                                        |  |  |  |
| Az ázsiai csendes-óceáni térségben (Ausztráliát és Új-Zélandot is beleértve) |                                                               |  |  |  |
| Nagy kapacitású festékpatron                                                 | 523HL                                                         |  |  |  |
| Különlegesen nagy kapacitású festékpatron                                    | 523XL*                                                        |  |  |  |
| Latin-Amerikában (Puerto Ricót és Mexikót is beleértve)                      |                                                               |  |  |  |
| Nagy kapacitású festékpatron                                                 | 524HL                                                         |  |  |  |
| Különlegesen nagy kapacitású festékpatron                                    | 524XL*                                                        |  |  |  |
| Afrikában, a Közel-Keleten, Közép-Kelet-Eur                                  | rópában és a Független Államok Közösségében                   |  |  |  |
| Nagy kapacitású festékpatron                                                 | 525HL                                                         |  |  |  |
| Különlegesen nagy kapacitású festékpatron                                    | 525XL*                                                        |  |  |  |
| * Ez a tonerkazetta csak az MS711 nyomtató                                   | ótípusnál támogatott.                                         |  |  |  |
| Az egyes régiókban található országokról a 🕨                                 | www.lexmark.com/regions webhelyen talál további tájékoztatást |  |  |  |
| Elem                                                                         | Hagyományos festékkazetta                                     |  |  |  |
| Világszorto                                                                  |                                                               |  |  |  |

| ciem                                                                 | павуотапуоз тезтеккаzетта |
|----------------------------------------------------------------------|---------------------------|
| Világszerte                                                          |                           |
| Nagy kapacitású festékpatron                                         | 520HAL <sup>1</sup>       |
| Különlegesen nagy kapacitású festékpatron                            | 520XAL <sup>2</sup>       |
| <sup>1</sup> Ez a kazetta csak az MS710 nyomtatótípusnál támogatott. |                           |
| <sup>2</sup> Ez a kazetta csak az MS711 nyomtatótípusi               | nál támogatott.           |

# Képalkotó egység rendelése

Ha hosszabb ideig nagyon alacsony a nyomtatási fedettség, előfordulhat, hogy a képalkotó egység a festék kifogyása előtt tönkremegy.

A képalkotó egység cseréjével kapcsolatban az alkatrészhez mellékelt útmutatóban található információ.

| Részegység neve  | Lexmark visszajuttatási program | Normál |
|------------------|---------------------------------|--------|
| Képalkotó egység | 520Z                            | 520ZA  |

# Tűzőkazetták rendelése

| Részegység neve | Cikkszám |
|-----------------|----------|
| Tűzőkazetták    | 25A0013  |

# Beégetőtörlő rendelése

| Az alkatrész neve       | Cikkszám |
|-------------------------|----------|
| Olajos törlő csomagban  | 40x8579  |
| Viaszos törlő csomagban | 40X8581  |

## Karbantartási készlet rendelése

A támogatott beégető egység típusának azonosításához nézze meg a címkét a beégető egységen. Tegye az alábbiak valamelyikét:

 Vegye ki a tonerkazettát és a képalkotó egységet. A beégető egység típusának két számjegyből álló kódja (például 11 vagy 13) a beégető egység elején található.

**Vigyázat - sérülésveszély:** Ne tegye ki közvetlen fény hatásának a képalkotó egységet 10 percnél hosszabb ideig. A hosszabb ideig tartó közvetlen napsugárzás nyomtatási minőségbeli problémákat okozhat.

 Nyissa le a nyomtató hátsó ajtaját. A beégető egység típusának két számjegyből álló kódja (például 11 vagy 13) a beégető egység hátulján található.

#### Megjegyzések:

- Bizonyos papírtípusok használata esetén a karbantartási készletet gyakrabban kell cserélni.
- A karbantartási készlet egyaránt tartalmazza az elválasztógörgőt, a beégető egységet, a behúzógörgő egységet és a továbbítógörgőt, ám ezek szükség szerint külön-külön is rendelhetők és behelyezhetők.
- A karbantartási készletben található alkatrészek cseréjére vonatkozóan további információkat az egyes alkatrészekhez mellékelt útmutatóban találhat.

#### A Lexmark visszajuttatási programjában részt vevő beégető egység karbantartási készletének típusa

| Típus                                                                                                    | Cikkszám |
|----------------------------------------------------------------------------------------------------|----------|
| MS710 sorozatú visszajuttatási programban részt vevő beégető egység karbantartási készletének típusa: 11, 110–120<br>V | 40X8530  |
| MS710 sorozatú visszajuttatási programban részt vevő beégető egység karbantartási készletének típusa: 13, 220–240<br>V | 40X8531  |
| MS710 sorozatú visszajuttatási programban részt vevő beégető egység karbantartási készletének típusa: 15, 100 V        | 40X8532  |

#### Lexmark normál beégető egység karbantartási készletének típusa

| Típus                                                                                | Cikkszám |
|--------------------------------------------------------------------------------------|----------|
| MS710 sorozatú normál beégető egység karbantartási készletének típusa: 17, 110–120 V | 40X8533  |
| MS710 sorozatú normál beégető egység karbantartási készletének típusa: 19, 220–240 V | 40X8534  |
| MS710 sorozatú normál beégető egység karbantartási készletének típusa: 21, 100 V     | 40X8535  |

#### Lexmark görgőkészlet

|                             | Cikkszám |
|-----------------------------|----------|
| MS710 sorozatú görgőkészlet | 40X7706  |

# A kellékanyagok tárolása

A nyomtató kellékanyagait hűvös, tiszta helyen tárolja. A kellékanyagokat a felhasználásukig állítva, az eredeti csomagolásukban tárolja.

A kellékanyagokat óvja az alábbiaktól:

- Közvetlen napsugárzás
- 35 °C (95 °F) feletti hőmérséklet
- 95% feletti páratartalom
- Sós levegő
- Korrozív hatású gázok
- Nagy por

# Kellékanyagok cseréje

### A festékkazetta kicserélése

1 Emelje fel az elülső fedelet, majd húzza le a multifunkciós adagoló ajtaját.

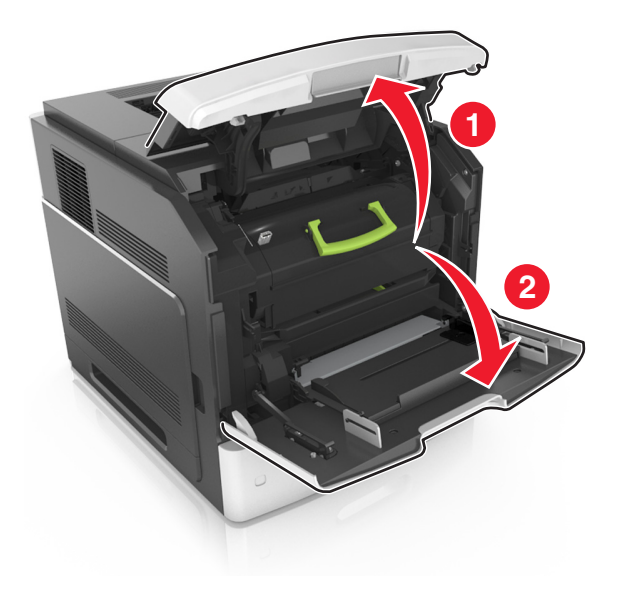

2 Húzza ki a festékkazettát a nyomtatóból a fogantyú segítségével.

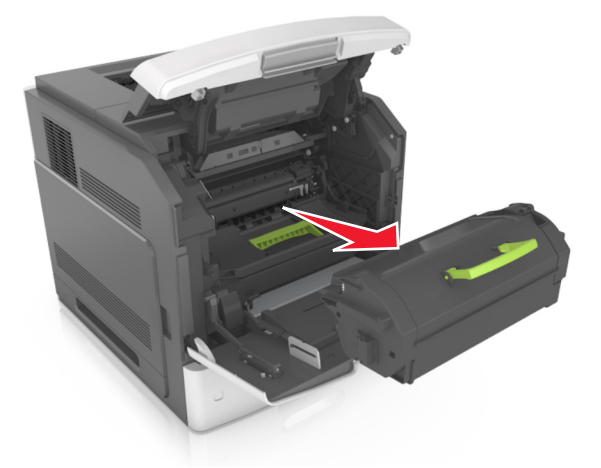

**3** Csomagolja ki az új festékkazettát, távolítsa el a csomagolóanyagot, majd rázza meg a kazettát, hogy a festéket eloszlassa.

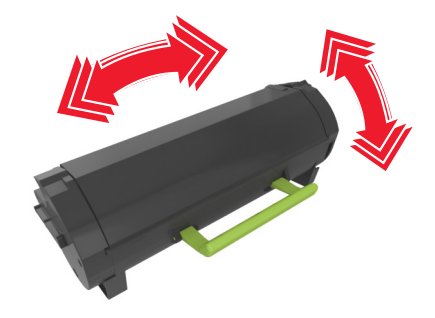

**4** Helyezze a festékkazettát a nyomtatóba úgy, hogy a patron szélein látható nyilak a nyomtatón belül található nyilakhoz igazodjanak.

Megjegyzés: Ellenőrizze, hogy a kazetta teljesen be van-e nyomva.

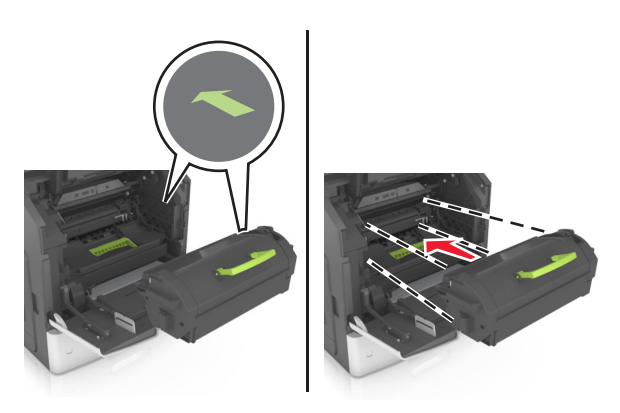

Vigyázat - sérülésveszély: A festékkazetta cseréje közben ne tegye ki hosszabb ideig a képalkotó egységet közvetlen napsugárzásnak. A hosszabb ideig tartó közvetlen napsugárzás nyomtatási minőségbeli problémákat okozhat.

**5** Zárja be a többcélú adagoló ajtaját és a fedőlapot.

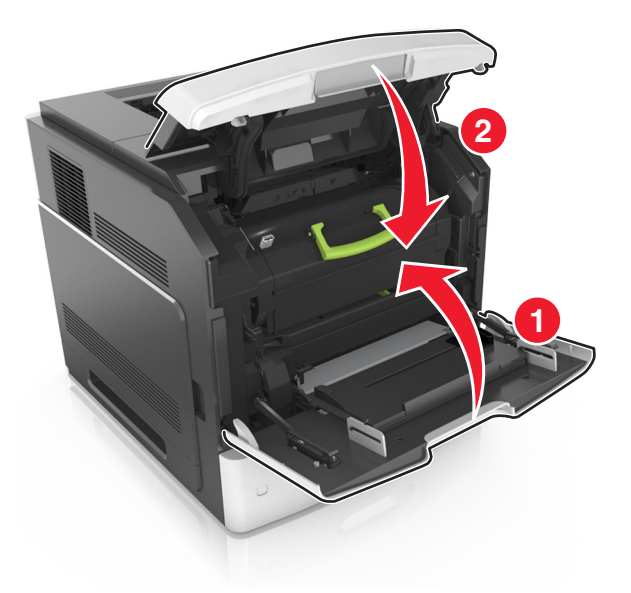

# A képalkotó egység cseréje

1 Emelje fel az elülső fedelet, majd húzza le a multifunkciós adagoló ajtaját.

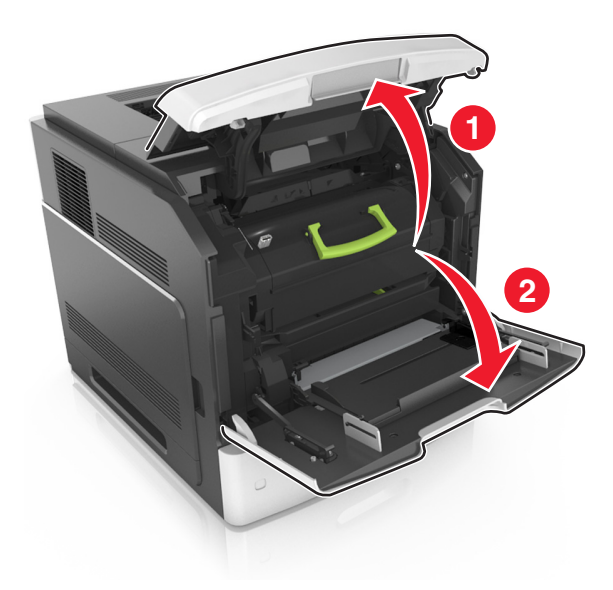

2 Húzza ki a festékkazettát a nyomtatóból a fogantyú segítségével.

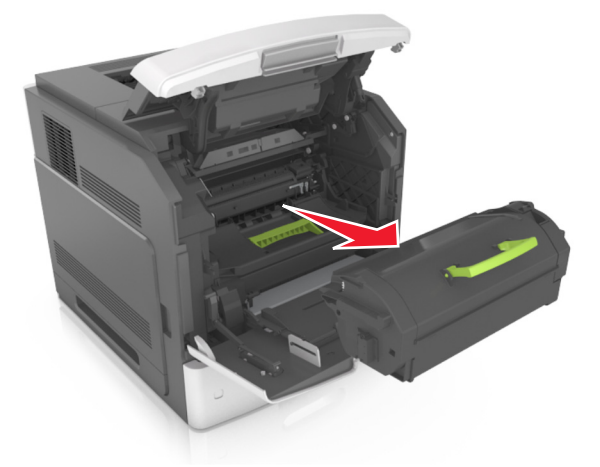

**3** Emelje fel a zöld fogantyút, majd húzza ki a képalkotó egységet a nyomtatóból.

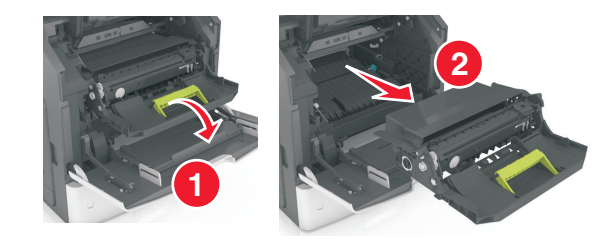

4 Csomagolja ki az új képalkotó egységet, majd rázza meg.

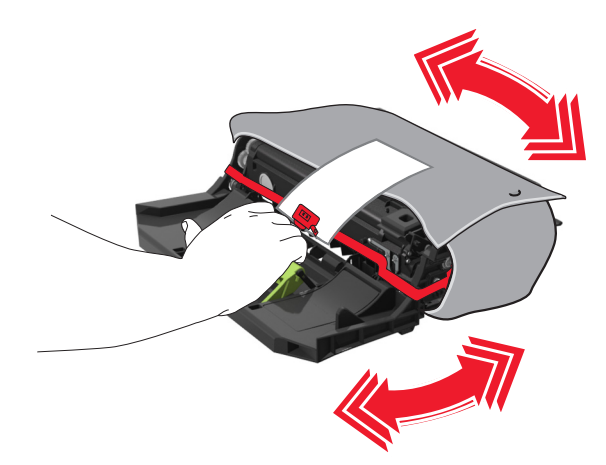

5 Távolítsa el a csomagolóanyagokat a képalkotó egységről.

**Vigyázat - sérülésveszély:** Ne tegye ki közvetlen fény hatásának a képalkotó egységet 10 percnél hosszabb ideig. A hosszabb ideig tartó közvetlen napsugárzás nyomtatási minőségbeli problémákat okozhat.

Vigyázat - sérülésveszély: Ne érjen a fényvezetődobhoz. Ha hozzáér, azzal romolhat a nyomtatás minősége.
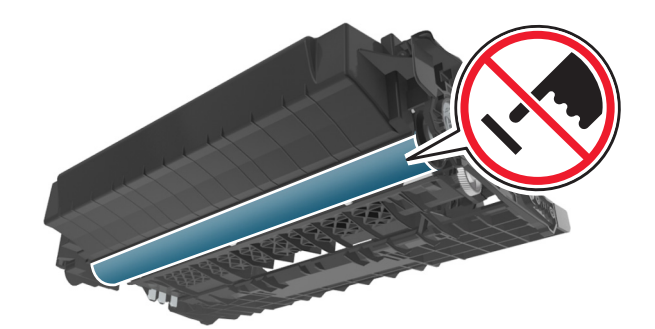

**6** Helyezze a képalkotó egységet a nyomtatóba úgy, hogy a képalkotó egység szélein látható nyilak a nyomtatón belül található nyilakhoz igazodjanak.

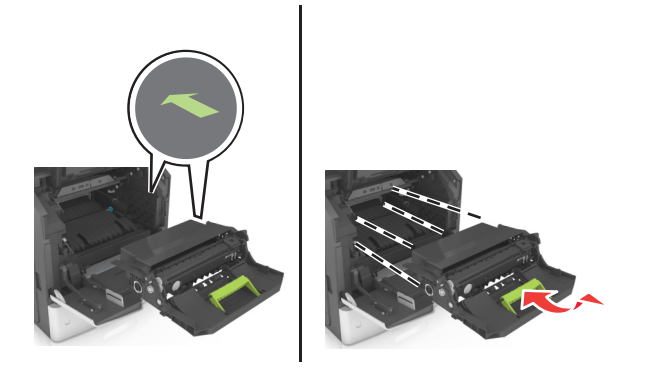

7 Helyezze a festékkazettát a nyomtatóba úgy, hogy a patron szélein látható nyilak a nyomtatón belül található nyilakhoz igazodjanak.

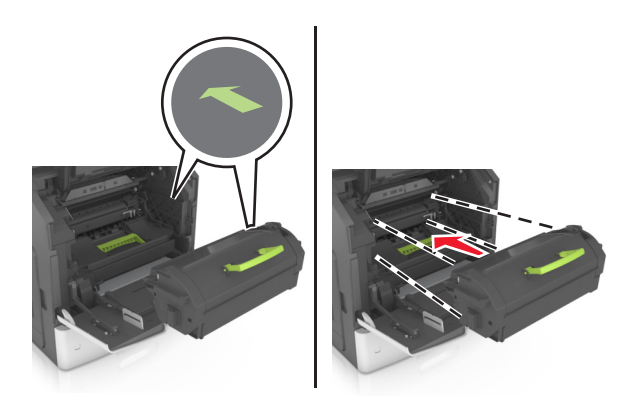

8 Zárja be a többcélú adagoló ajtaját és a fedőlapot.

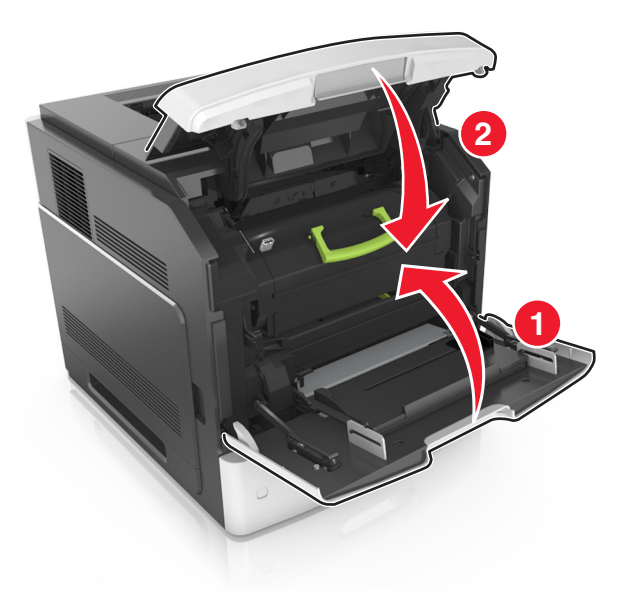

## Tűzőkazetta kicserélése

**1** Nyissa ki a tűző ajtaját.

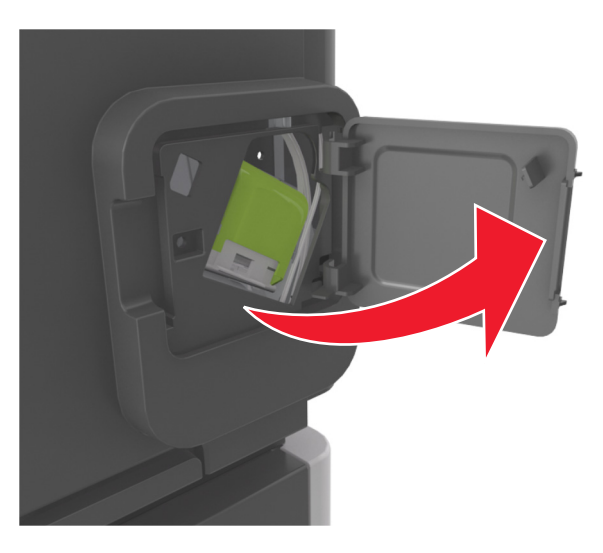

2 Húzza le a tűzőkazetta-tartó rögzítőjét, majd húzza ki a tartót a szétválogatóból.

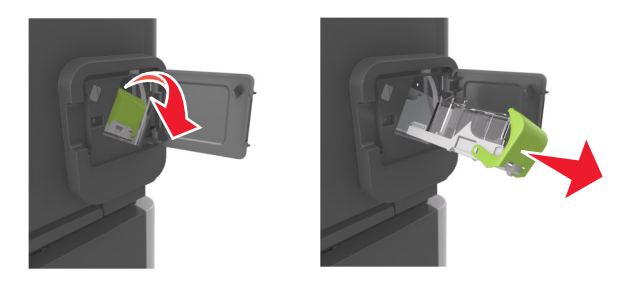

**3** Fogja meg az üres kapocsdoboz mindkét oldalát az ujjaival, majd távolítsa el a kapocsdobozt a kazettából.

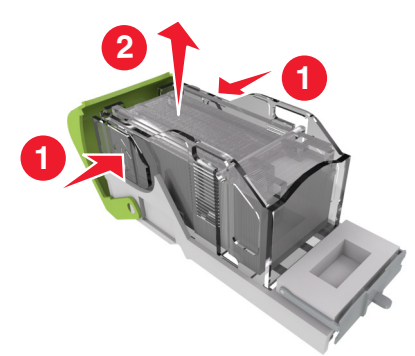

**4** Helyezze be az új kapocstartó elülső oldalát a tűzőkazettába, majd nyomja be a hátsó oldalt a kazettába.

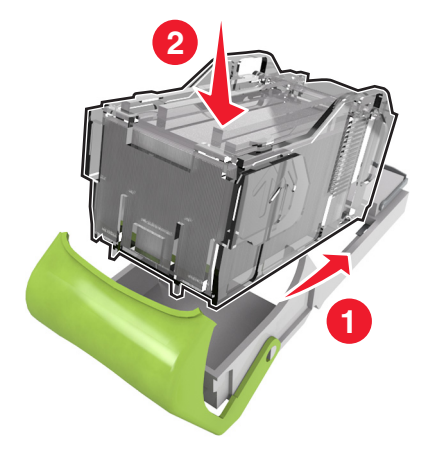

- 5 Nyomja be a tűzőkazettát a szétválogatóba, amíg a helyére nem pattan.
- 6 Csukja be a tűzőajtót.

#### A beégetőtörlő borítóegységének cseréje

- **1** Kapcsolja ki a nyomtatót.
- 2 Nyomja össze a beégetőtörlő borítóján található fület, majd az eltávolításhoz emelje fel a borítót.

VIGYÁZAT! FORRÓ FELÜLET: Előfordulhat, hogy a nyomtató belseje forró. Az égési sérülések elkerülése érdekében várja meg, amíg lehűlnek a felületek.

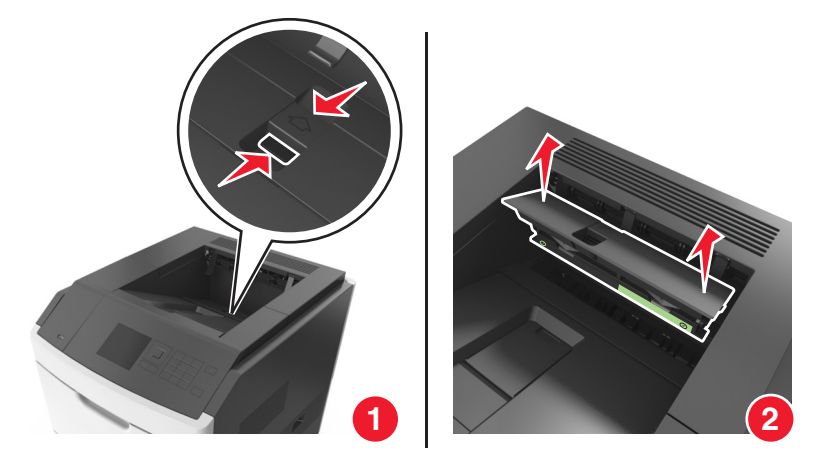

**3** Helyezze az új borítóegységet a nyomtatóba.

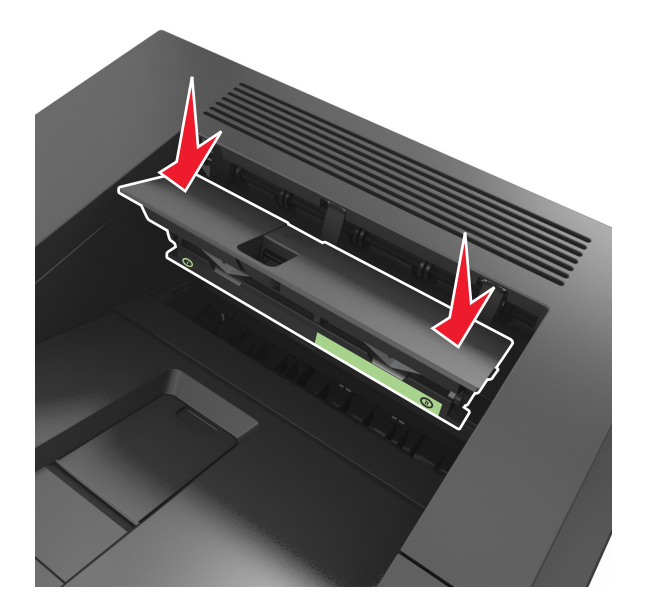

4 Kapcsolja be a nyomtatót.

## A beégetőtörlő cseréje

- **1** Kapcsolja ki a nyomtatót.
- 2 Nyomja össze a beégetőtörlő borítóján található fület, majd az eltávolításhoz emelje fel a borítót.

VIGYÁZAT! FORRÓ FELÜLET: Előfordulhat, hogy a nyomtató belseje forró. Az égési sérülések elkerülése érdekében várja meg, amíg lehűlnek a felületek.

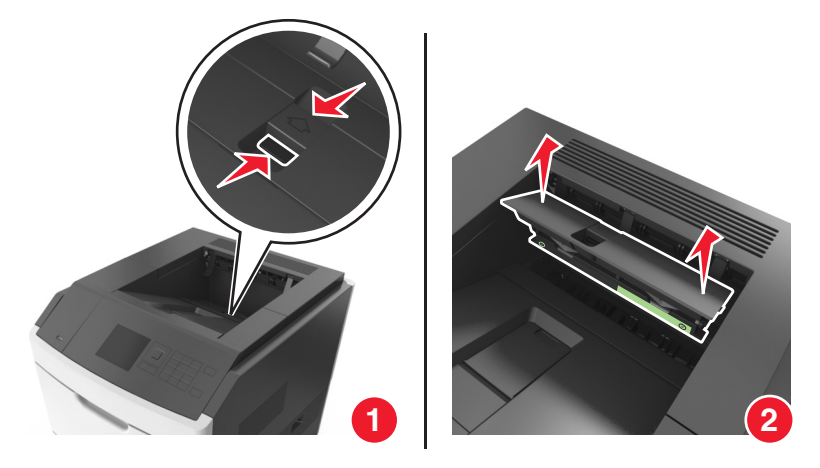

**3** Nyomja a beégetőtörlő zöld részét a borítóegységhez, majd a beégetőtörlő eltávolításához válassza le a törlő jobb oldalát a borító keretéről.

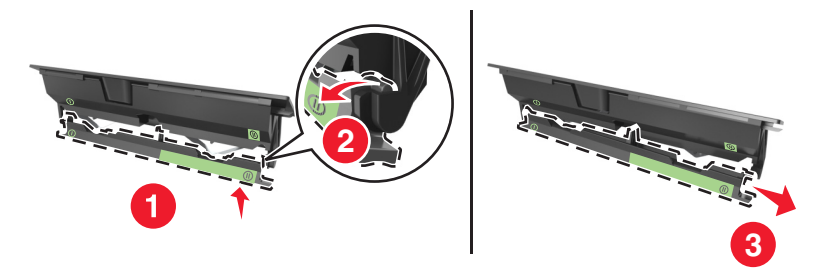

4 Helyezze az új beégetőtörlő bal oldalán található fület a borító keretének bal oldalán található nyílásba.

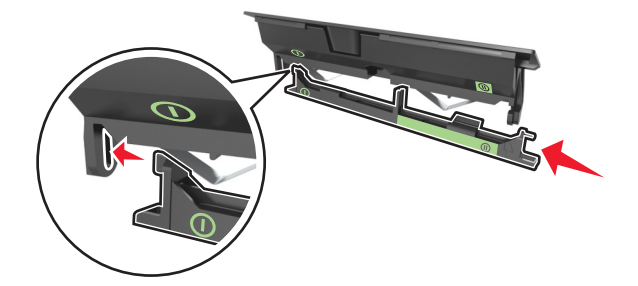

5 Illessze a beégetőtörlő jobb oldalát a borító keretének jobb oldalához.

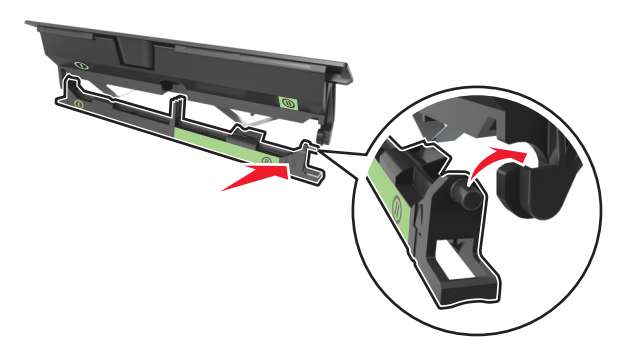

6 Helyezze a borítóegységet a nyomtatóba.

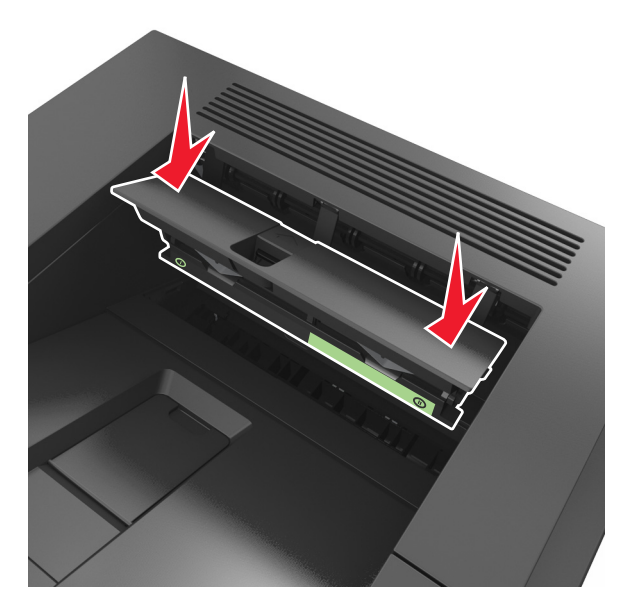

7 Kapcsolja be a nyomtatót.

## A nyomtató áthelyezése

VIGYÁZAT! SÉRÜLÉSVESZÉLY: A nyomtató nehezebb, mint 18 kg, ezért biztonságos megemeléséhez legalább két szakember szükséges.

#### A nyomtató áthelyezése előtt

**NIGYÁZAT! SÉRÜLÉSVESZÉLY:** A nyomtató mozgatásakor tartsa be az alábbi útmutatásokat a személyi sérülések és a nyomtató károsodásának elkerülése érdekében:

- Kapcsolja ki a nyomtatót, és húzza ki a tápkábelt a konnektorból.
- Húzzon ki a nyomtatóból minden vezetéket és kábelt.
- Ha kettő vagy több szétválogató is fel van szerelve, egyenként vegye le azokat a nyomtatóról.

#### Megjegyzések:

- Mindig a legfelső szétválogatót vegye le először.
- A szétválogató levételéhez fogja meg a szétválogatót a két oldalánál fogva, majd emelje meg a rögzítőket a szétválogató reteszelésének kioldásához.

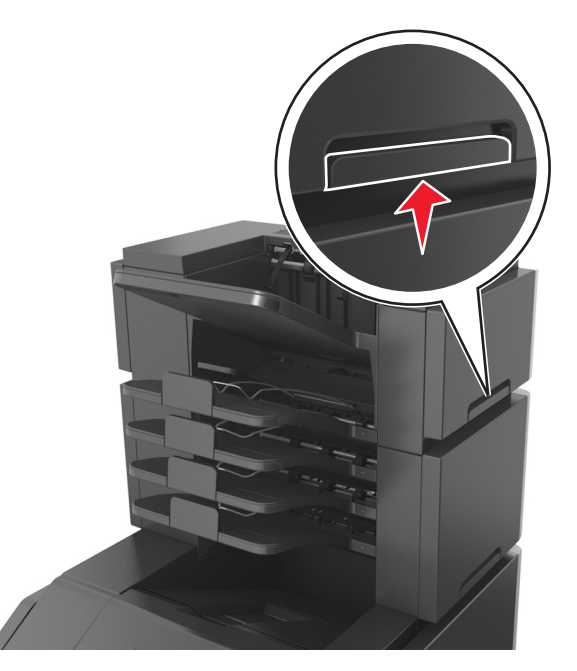

• Ha a nyomtató nem rendelkezik görgős talppal, de kiegészítő tálcákkal van konfigurálva, vegye ki a kiegészítő tálcákat.

**Megjegyzés:** Csúsztassa a kiegészítő tálca jobb oldalán található kart a tálca eleje felé, amíg a helyére nem *kattan*.

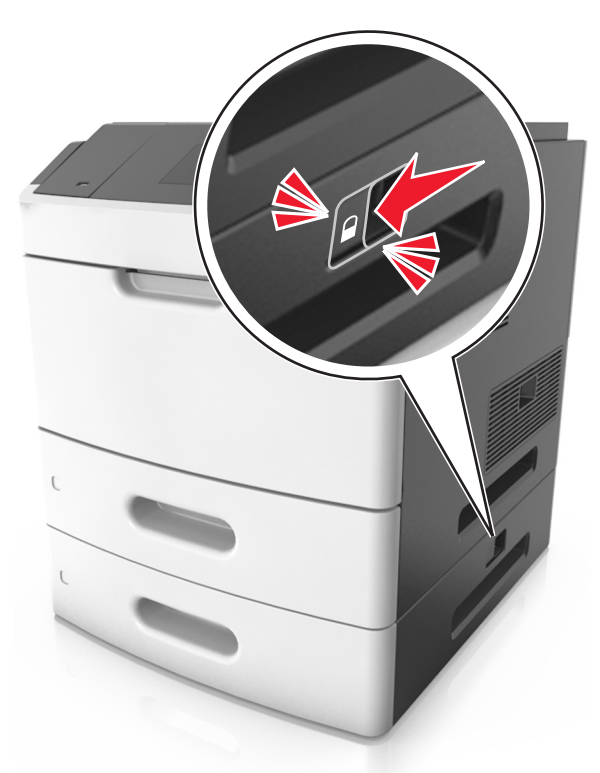

- A nyomtatót a két oldalán található fogantyú használatával emelje fel.
- Ügyeljen rá, hogy az ujja ne kerüljön a nyomtató alá, amikor lerakja.
- Ügyeljen rá, hogy elég szabad hely maradjon a nyomtató körül.
- Csak a termékhez kapott vagy a gyártó által hitelesített tápkábelt használja.

Vigyázat - sérülésveszély: A helytelen áthelyezésből adódó károkra a nyomtató jótállása nem terjed ki.

#### A nyomtató áthelyezése más helyre

A nyomtató és a hardveres kiegészítők a következő óvintézkedések betartásával helyezhetők át más helyre biztonságosan:

- A nyomtató mozgatására használt kocsinak elegendő rakfelülettel kell rendelkeznie a nyomtató teljes alapterületéhez.
- A hardveres kiegészítők mozgatására használt kocsinak elegendő rakfelülettel kell rendelkeznie a hardveres kiegészítők teljes méretéhez.
- Tartsa a nyomtatót függőlegesen.
- Óvakodjon az rázkódással járó mozgástól.

#### A nyomtató szállítása

A nyomtató szállításakor használja az eredeti csomagolást, vagy szerezzen be egy áthelyezési készletet a beszerzés helyéről.

# A nyomtató felügyelete

# Tájékozódás speciális hálózati és rendszergazdai feladatokkal kapcsolatban

Ez a fejezet az Embedded Web Server segítségével elvégzendő alapvető rendszergazdai támogatási feladatokat ismerteti. A speciális terméktámogatási feladatokkal kapcsolatban tekintse át a *Szoftver és dokumentáció* CD-lemezen található *Hálózati útmutató* című dokumentumot, vagy látogasson el a weboldalra, és olvassa el az *Embedded Web Server – Security: Administrator's Guide (Beágyazott webkiszolgáló – Biztonság: Rendszergazdai kézikönyv)* című kiadványt a Lexmark támogatási webhelyén a http://support.lexmark.com címen.

# A távoli kezelőpanel elérése

Számítógépe képernyőjén megjelenő távoli kezelőpanel révén, akkor is lehetővé válik a nyomtató kezelőpaneljének használata, amikor a felhasználó fizikailag nincs a hálózati nyomtató közelében. Számítógépének képernyőjéről jelenítheti meg a nyomtató állapotát, és végezhet egyéb olyan nyomtatási mozzanatot, amelyhez normál esetben a hálózati nyomtató mellett kéne állnia.

1 Nyisson meg egy webböngészőt, és írja be a nyomtató IP-címét a címmezőbe.

#### Megjegyzések:

- Kinyomtathatja a hálózatbeállítási vagy a menübeállítás oldalt, és megkeresheti az IP-címet a TCP/IP rész alatt. Az IP-cím számok négyelemű, pontokkal elválasztott halmaza, például 123.123.123.123.
- Ha használ proxykiszolgálót, átmenetileg tiltsa le a weboldal megfelelő betöltése érdekében.
- 2 Nyomja meg az Enter gombot a nyomtató weblapjának megnyitásához.
- 3 Kattintson az Alkalmazások lehetőségre.

Megjegyzés: A távoli kezelőpanel indításához Java-bővítmény szükséges.

## A bizalmas nyomtatási beállítások módosítása

**Megjegyzés:** Ez a funkció csak hálózati nyomtatók, illetve nyomtatókiszolgálókhoz csatlakoztatott nyomtatók esetében jelenik meg.

1 Nyisson meg egy webböngészőt, és írja be a nyomtató IP-címét a címmezőbe.

#### Megjegyzések:

- Nézze meg a nyomtató IP-címét a Network/Ports (Hálózat/Portok) menü TCP/IP részében. Az IP-cím számok négyelemű, pontokkal elválasztott halmaza, például 123.123.123.123.
- Ha használ proxykiszolgálót, átmenetileg tiltsa le a weboldal megfelelő betöltése érdekében.
- 2 Kattintson a következő lehetőségre: Beállítások lap >Biztonság >Bizalmas nyomt. beáll.

- **3** Beállítások módosítása:
  - Adja meg, hogy maximum hányszor lehet próbálkozni a PIN-kód megadásával. Ha egy adott felhasználó ennél többször próbálkozik a PIN-kód megadásával, törlődik az adott felhasználóhoz tartozó összes feladat.
  - Adjon meg lejárati időt a bizalmas nyomtatási feladatokhoz. Ha a felhasználó a megadott időn belül nem végzi el a kívánt nyomtatási feladatokat, törlődik az adott felhasználóhoz tartozó összes feladat.
- 4 Mentse a módosított beállításokat.

## Nyomtatóbeállítások másolása másik nyomtatóra

Megjegyzés: Ez a funkció csak hálózati nyomtatók esetében érhető el.

1 Nyisson meg egy webböngészőt, és írja be a nyomtató IP-címét a címmezőbe.

#### Megjegyzések:

- Nézze meg a nyomtató IP-címét a Network/Ports (Hálózat/Jelentések) menü TCP/IP részében. Az IP-cím számok négyelemű, pontokkal elválasztott halmaza, például 123.123.123.123.
- Ha használ proxykiszolgálót, átmenetileg tiltsa le a weboldal megfelelő betöltése érdekében.
- 2 Kattintson a Nyomtatóbeállítások másolása lehetőségre.
- **3** A nyelv módosításához válasszon egy nyelvet a legördülő listából, majd kattintson a **Kattintson ide a nyelv** módosításához lehetőségre.
- 4 Kattintson a Nyomtatóbeállítások lehetőségre.
- 5 Írja be a forrás- és a célnyomtató IP-címét a megfelelő mezőkbe.

Megjegyzés: Ha célnyomtatót kíván hozzáadni vagy eltávolítani, kattintson a Cél IP megadása vagy a Cél IP eltávolítása lehetőségre.

6 Kattintson a Nyomtatóbeállítások másolása lehetőségre.

## Gyári alapértelmezett értékek visszaállítása

Ha szeretné megőrizni a jelenlegi menübeállítások listáját, a gyári alapértékek visszaállítása előtt nyomtassa ki a menübeállítások oldalát. További információkért, lásd: <u>"A menübeállítás oldal nyomtatása" a(z) 42. oldalon</u>.

Ha átfogóbb módszert szeretne a nyomtató gyári alapértékek visszaállítására, hajtsa végre az Összes beállítás törlése parancsot. További információkért, lásd: <u>"Nem felejtő memória törlése" a(z) 131. oldalon</u>.

Vigyázat - sérülésveszély: A gyári alapértékek visszaállítása a nyomtató legtöbb beállítását visszaállítja az eredeti gyári alapértékekre. Kivételt jelent a megjelenítés nyelve, az egyedi méretek és üzenetek, valamint a hálózat/port menübeállítások. A RAM-ban tárolt valamennyi letöltés törlésre kerül. Mindez nem érinti a flash memóriában, illetve a nyomtató merevlemezén tárolt letöltéseket.

Lépjen a következő elemhez a nyomtató kezelőpaneljén:

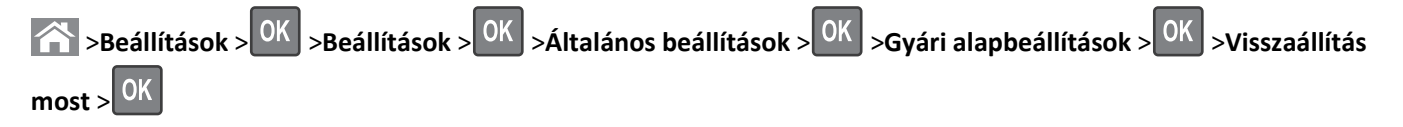

# Elakadások megszüntetése

A papír és a speciális adathordozó gondos kiválasztásával és helyes betöltésével a legtöbb papírelakadás megelőzhető. Ha mégis papírelakadás történik, kövesse az ebben a fejezetben leírt lépéseket.

**Megjegyzés:** Az Elakadáselhárítás funkció alapértelmezés szerint Automatikus állásban van. A nyomtató újranyomtatja az elakadt oldalakat, amennyiben nincs szükség memóriára további feladatok kinyomtatásához.

# Papírelakadások elkerülése

#### Töltse be a papírt megfelelően

• Győződjön meg róla, hogy a papír egyenletesen fekszik a tálcában.

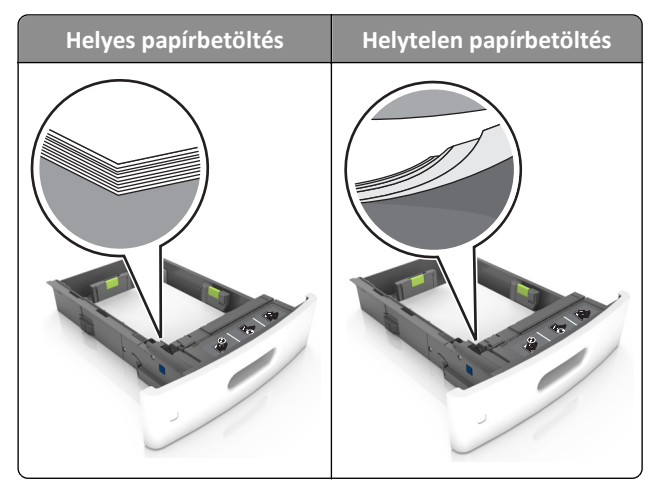

- Ne távolítsa el a tálcákat nyomtatás közben.
- Ne töltse fel a tálcákat nyomtatás közben. A feltöltést végezze a nyomtatás megkezdése előtt, vagy várja meg, amíg a nyomtató azt kéri.
- Ne töltsön be túl sok papírt. Figyeljen arra, a köteg magassága ne haladja meg a papírtöltés maximum jelzését.

• Ne csúsztassa a papírt a tálcába. A papírt az ábrán látható módon töltse be.

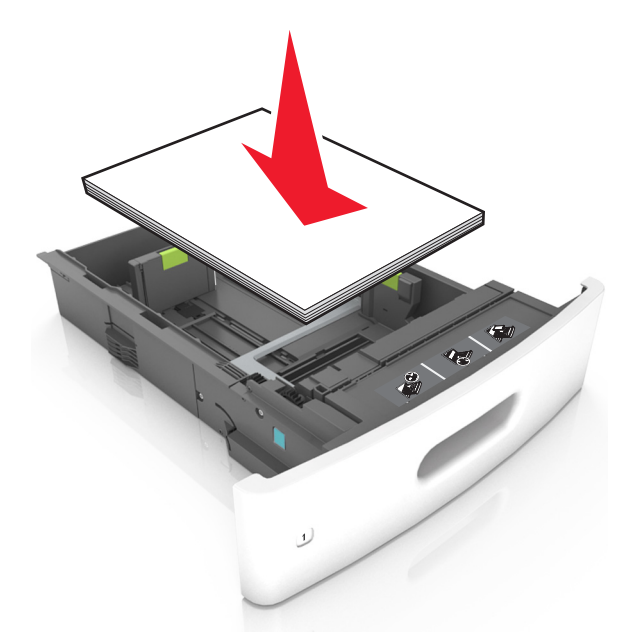

- Ügyeljen arra, hogy a tálcában és a többcélú adagolóban lévő vezetők megfelelő helyzetben legyenek, és ne nyomódjanak erősen a papírhoz.
- A papír behelyezése után határozott mozdulattal helyezze vissza a tálcát a nyomtatóba.
- Ha előre lyukasztott papírt tölt be a kapcsozó kiadóegységgel való használathoz, ellenőrizze, hogy a papír hosszú éle mentén lévő lyukak a tálca megfelelő oldalán legyenek. További tudnivalókat a *Használati útmutató* "Papír és speciális hordozók betöltése" című részében talál.

#### Engedje, hogy a papír megfelelően lépjen be az opcionális szorter rekeszeibe

• Ha A4, folio vagy legal méretű papírt használ, ügyeljen rá, hogy a tálca hosszabbítója megfelelően legyen beállítva, hogy a papír a kívánt módon kerüljön a tálcába.

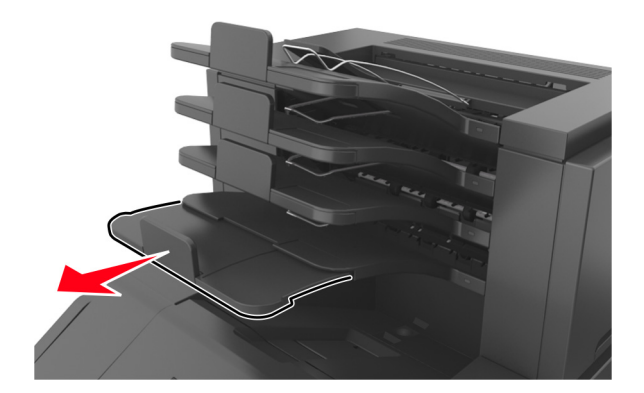

#### Megjegyzések:

- Ha a hosszabbító rövidebb annál a papírméretnél, amelyre nyomtat, akkor a papír elakadást okoz a szorter rekeszében. Például, ha legal méretű papírra nyomtat, és a tálcahosszabbító letter méretre van beállítva, akkor elakadás lép fel.
- Ha a rekeszhosszabbító hosszabb a papírméretnél, amelyre nyomtat, akkor a szélek egyenetlenek lesznek, és a papírköteg nem megfelelően helyezkedik el. Például, ha letter méretű papírra nyomtat, és a tálcahosszabbító legal méretre van beállítva, akkor a papírköteg nem megfelelően helyezkedik el.

• Ha a papírt vissza kell tenni a szorterbe, akkor a papírt rekesz karja alá helyezze be és nyomja be teljesen.

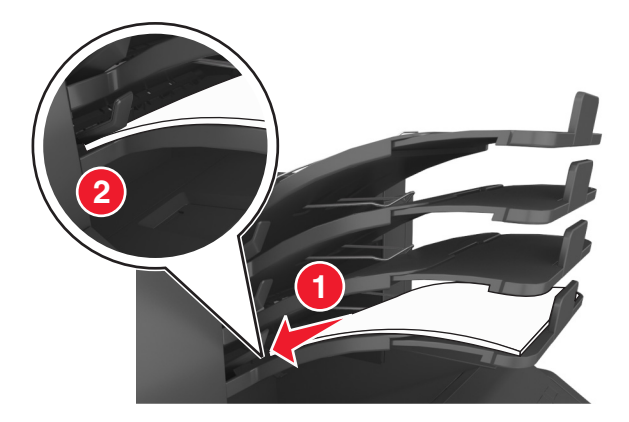

Megjegyzés: Ha a papír nem a rekesz karja alatt van, akkor elakadás lép fel túltöltött rekesz miatt.

#### Használjon javasolt papírfajtát

- Csak ajánlott papírtípusokat és nyomathordozókat használjon.
- Ne töltsön be gyűrött, szamárfüles, nedves, behajtott vagy hullámos papírt.
- Hajlítsa meg és legyezze meg párszor a papírköteget, hogy a papírlapok ne tapadjanak össze. Ne hajtsa meg, és ne gyűrje össze a papírt. Egyenesítse ki a köteg szélét egy egyenes felületen.

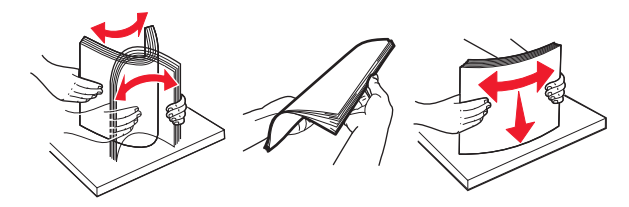

- Ne használjon vágott vagy kézzel tépett papírt.
- Ne tegyen különböző papírméreteket, -súlyokat és -típusokat egy tálcába.
- Ellenőrizze, hogy helyesen lett-e megadva a papírméret és a papírtípus a nyomtató kezelőpaneljén.
- A papírt tárolja a gyártó előírásai szerint.

## Elakadási üzenetek és helyek

Ha elakadás lép fel, megjelenik egy, az elakadás helyét jelölő és az elakadás elhárítására vonatkozó információt tartalmazó üzenet a nyomtató kijelzőjén. Az elakadás elhárításához nyissa ki a kijelzőn jelzett ajtókat, fedeleket és tálcákat.

#### Megjegyzések:

- Ha az Elakadási segítség beállítása Bekapcsolva, akkor kijelzőn megjelenik a **Lapok eldobása** üzenet, és a nyomtató az üres vagy részlegesen nyomtatott oldalakat a normál rekeszbe küldi az elakadt oldal eltávolítása után. Ellenőrizze, hogy a kinyomtatott oldalak között nincsenek-e üres oldalak.
- Ha az Elakadás elhárítása beállítása Bekapcsolva vagy Automatikus, akkor a nyomtató újból kinyomtatja az elakadt oldalakat. Azonban az Automatikus beállítás esetén a nyomtató csak akkor nyomtatja ki újra az elakadt oldalakat, ha rendelkezésre áll kellő mennyiségű nyomtatómemória.

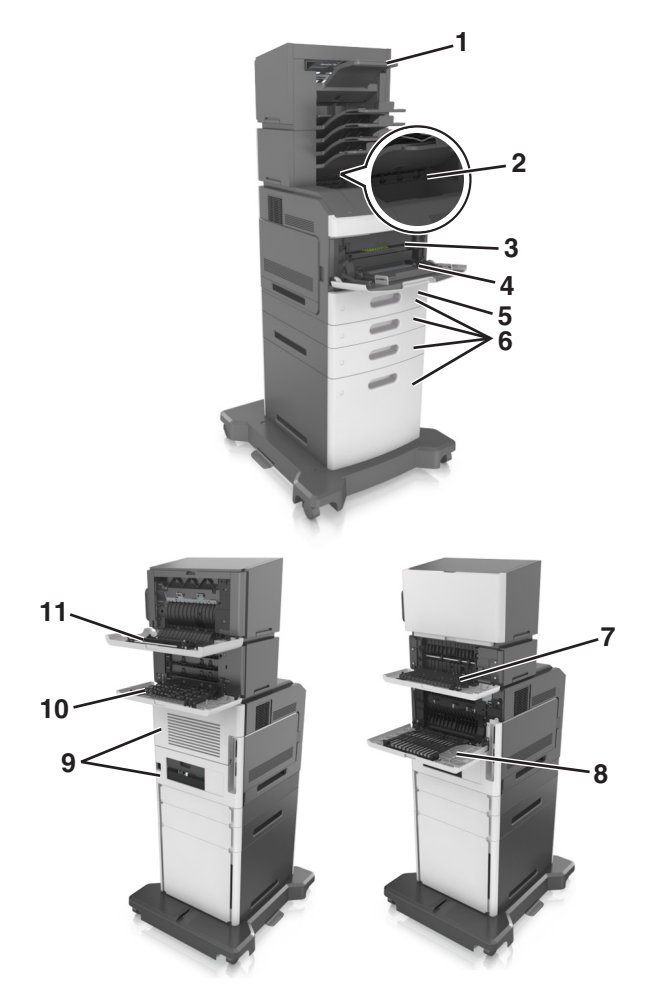

|   | Az elakadás helye                | Nyomtatóüzenet                                                                                                    | Teendő                                                                                                    |
|---|----------------------------------|----------------------------------------------------------------------------------------------------|----------------------------------------------------------------------------------------------------|
| 1 | Kapcsozó kiadó-<br>egység        | [x] lapos papírelakadás, távolítsa el a papírt, nyissa ki<br>a tűző ajtaját. Hagyja a papírt a tárolóban. [455-457]           | Távolítsa el a papírt a tűző tárolóból, nyissa ki a<br>tűző ajtaját, majd távolítsa el a tűzőkazettát, és<br>távolítsa el az elakadt kapcsokat. |
| 2 | Normál rekesz                    | [x] lapos papírelakadás, távolítsa el a normál<br>tárolóból az elakadt papírt. [203]                                          | Távolítsa el az elakadt papírt a normál<br>rekeszből.                                                                                           |
| 3 | Nyomtató belseje                 | [x] lapos papírelakadás, a kazetta eltávolításához<br>emelje fel az elülső fedelet. [200-201]                                 | Nyissa ki a többcélú adagoló elülső fedelét,<br>majd vegye ki a festékkazettát és a képalkotó<br>egységet, és távolítsa el az elakadt papírt.   |
| 4 | Többcélú adagoló                 | [x] lapos papírelakadás, tegye szabaddá a kézi<br>adagolót. [250]                                                             | Vegye ki a papírt a többcélú adagolóból, és<br>távolítsa el az elakadt papírt.                                                                  |
| 5 | Kétoldalas<br>nyomtatási terület | [x] lapos papírelakadás, távolítsa el az 1. tálcát a<br>duplex megtisztításához. [235-239]                                    | Húzza ki teljesen az 1. tálcát, majd nyomja le az<br>elülső duplex fület, és távolítsa el az elakadt<br>papírt.                                 |
| 6 | Tálcák                           | [x] lapos papírelakadás, nyissa ki a(z) [x]. tálcát. [24x]                                                                    | Nyissa ki a jelzett tálcát és távolítsa el az elakadt<br>papírt.                                                                                |
| 7 | Kimeneti bővítő                  | [x] lapos papírelakadás, távolítsa el a papírt, nyissa ki<br>a bővítő hátsó ajtaját. Hagyja a papírt a<br>tárolóban. [41y.xx] | Nyissa ki a kimenetbővítő hátsó ajtaját és<br>távolítsa el az elakadt papírt.                                                                   |
| 8 | Hátsó felső ajtó                 | [x] lapos papírelakadás, nyissa ki a hátsó felső<br>ajtót. [202]                                                              | Nyissa ki a nyomtató hátsó ajtaját és távolítsa<br>el az elakadt papírt.                                                                        |

|    | Az elakadás helye                                       | Nyomtatóüzenet                                                                                                    | Teendő                                                                                                    |
|----|---------------------------------------------------------|----------------------------------------------------------------------------------------------------|----------------------------------------------------------------------------------------------------|
| 9  | Felső ajtó és hátsó<br>kétoldalas<br>nyomtatási terület | [x] lapos papírelakadás, nyissa ki a hátsó alsó és felső<br>ajtót. [231-234]                                                     | Nyissa ki a nyomtató és a hátsó kétoldalas<br>nyomtatási terület hátsó ajtaját, majd távolítsa<br>el az elakadt papírt. |
| 10 | Elosztó                                                 | [x] lapos papírelakadás, távolítsa el a papírt, nyissa ki<br>a szorter hátsó ajtaját. Hagyja a papírt a<br>tárolóban. [43y.xx]   | Nyissa ki a szorter hátsó ajtaját, és távolítsa el<br>az elakadt papírt.                                                |
| 11 | A kapcsozó kiadó-<br>egység hátsó ajtaja                | [x] lapos papírelakadás, távolítsa el a papírt, nyissa ki<br>a szétválogató hátsó ajtaját. Hagyja a papírt a<br>tárolóban. [451] | Nyissa ki a kapcsozó kiadóegység hátsó ajtaját<br>és távolítsa el az elakadt papírt.                                    |

# [x] lapos papírelakadás, a kazetta eltávolításához emelje fel az elülső fedelet [200–201]

VIGYÁZAT! FORRÓ FELÜLET: Előfordulhat, hogy a nyomtató belseje forró. Az égési sérülések elkerülése érdekében várja meg, amíg lehűlnek a felületek.

1 Emelje fel az elülső fedelet, majd húzza le a multifunkciós adagoló ajtaját.

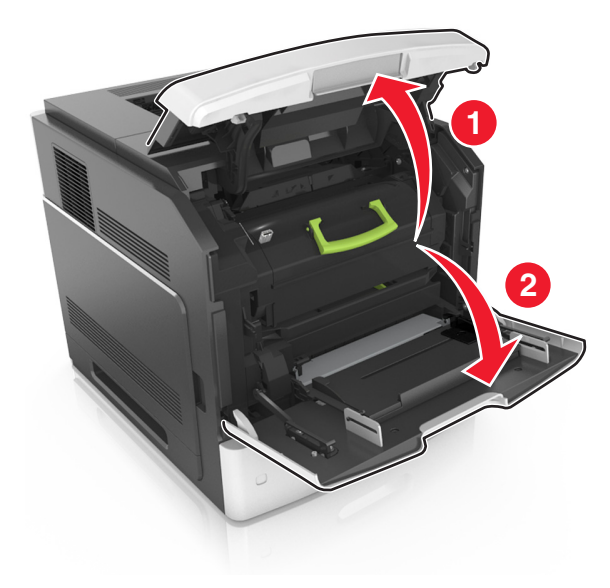

2 Emelje fel a zöld fogantyút, majd húzza ki a tonerkazettát a nyomtatóból.

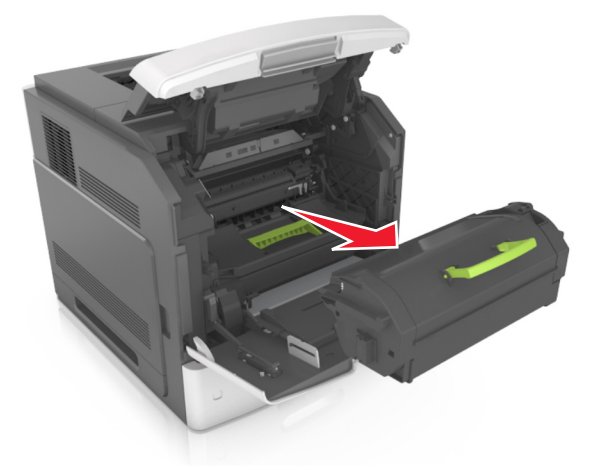

- **3** Tegye félre a kazettát.
- **4** Emelje fel a zöld fogantyút, majd húzza ki a képalkotó egységet a nyomtatóból.

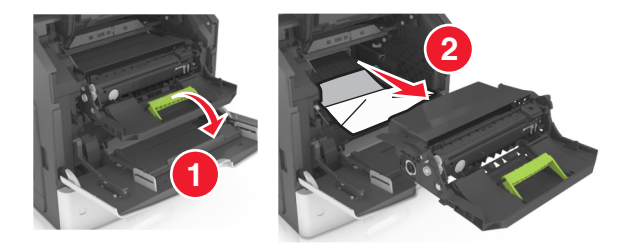

**5** Tegye félre a képalkotó egységet egyenletes, sima felületre.

**Vigyázat - sérülésveszély:** Ne tegye ki közvetlen fény hatásának a képalkotó egységet 10 percnél hosszabb ideig. A hosszabb ideig tartó közvetlen napsugárzás nyomtatási minőségbeli problémákat okozhat.

Vigyázat - sérülésveszély: Ne érjen a fényvezetődobhoz. Ha hozzáér, azzal romolhat a nyomtatás minősége.

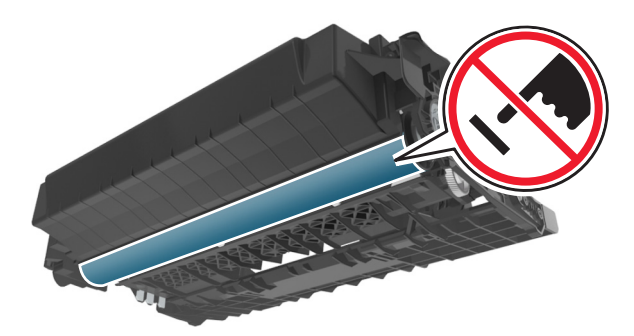

6 Húzza az elakadt papírt óvatosan jobbra, majd távolítsa el a nyomtatóból.

Megjegyzés: Ügyeljen arra, hogy minden papírdarabot eltávolítson.

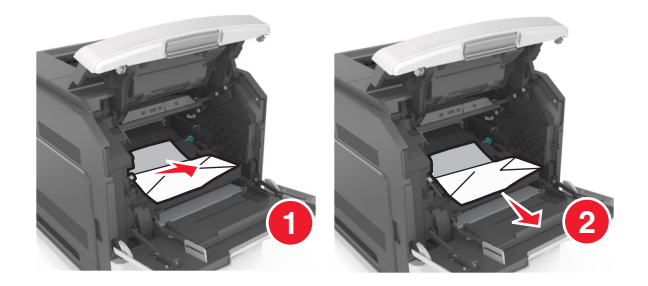

Vigyázat - sérülésveszély: Lehet, hogy az elakadt papíron meg nem száradt festék van, amely foltot ejthet a ruhadarabokon vagy a bőrön.

7 Telepítse a képalkotó egységet.

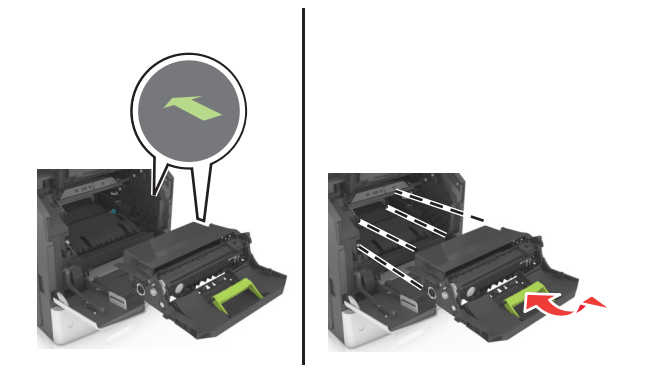

Megjegyzés: Használja útmutatóként a nyomtató oldalán található nyilakat.

8 Helyezze be a kazettát a nyomtatóba, majd nyomja vissza a zöld fogantyút a helyére.

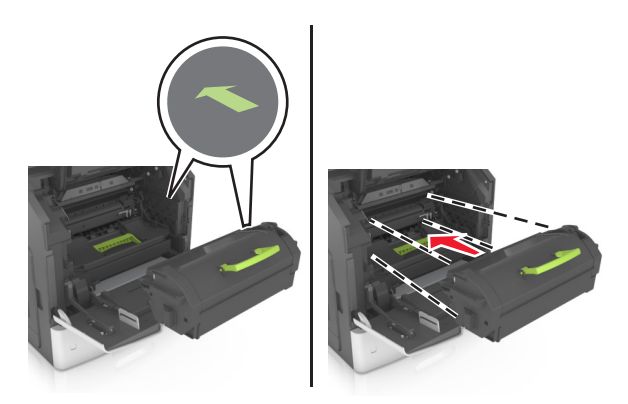

#### Megjegyzések:

- Illessze a tonerkazetta útmutatóként használt nyilait a nyomtató nyilaihoz.
- Ellenőrizze, hogy a kazetta teljesen be van-e nyomva.

**9** Zárja be a többcélú adagoló ajtaját és a fedőlapot.

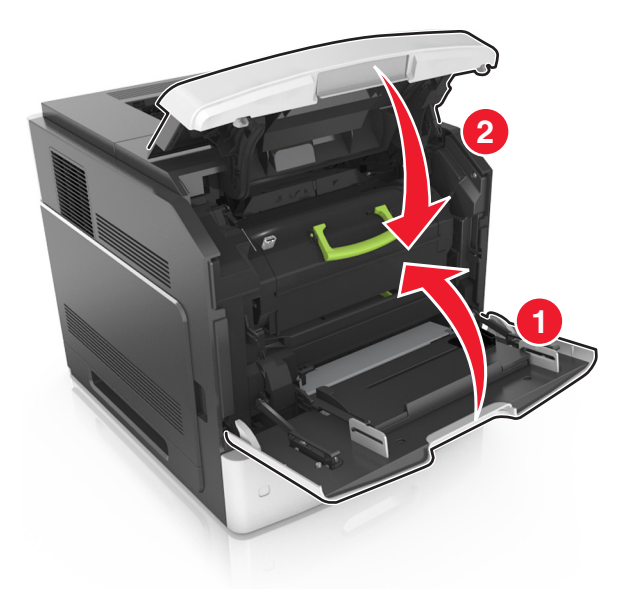

10 Az üzenet törléséhez és a nyomtatás folytatásához válassza a Tovább > OK > Elakadás megszüntetése elemet, majd nyomja meg az OK > OK gombot.

## [x] lapos papírelakadás, nyissa ki a hátsó felső ajtót [202]

**VIGYÁZAT! FORRÓ FELÜLET:** Előfordulhat, hogy a nyomtató belseje forró. Az égési sérülések elkerülése érdekében várja meg, amíg lehűlnek a felületek.

1 Nyissa le a hátsó ajtót.

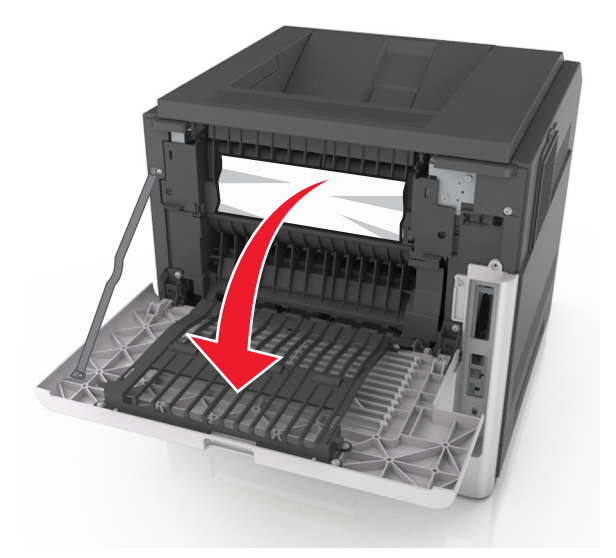

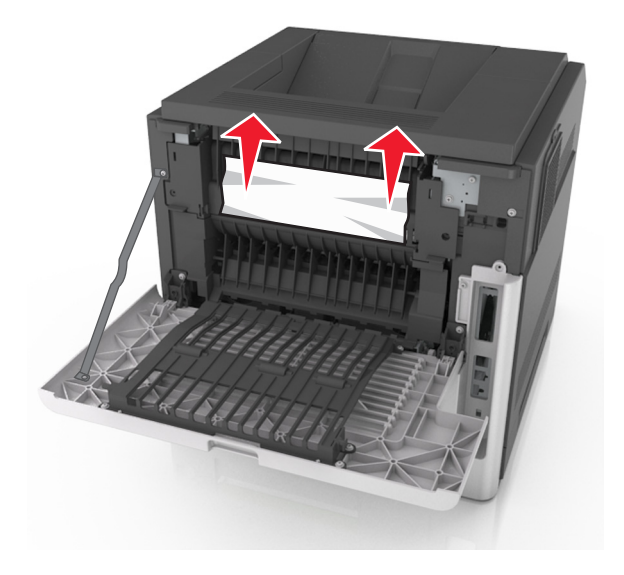

- 3 Zárja be a hátsó ajtót.
- 4 Az üzenet törléséhez és a nyomtatás folytatásához válassza a Tovább > OK > Elakadás megszüntetése elemet, majd nyomja meg az OK > OK gombot.

## [x] lapos papírelakadás, nyissa ki a felső és az alsó hátsó ajtót. [231-234]

VIGYÁZAT! FORRÓ FELÜLET: Előfordulhat, hogy a nyomtató belseje forró. Az égési sérülések elkerülése érdekében várja meg, amíg lehűlnek a felületek.

1 Nyissa le a hátsó ajtót.

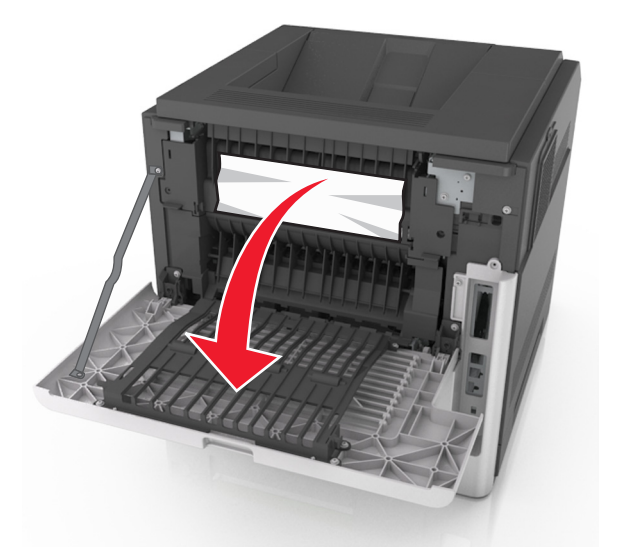

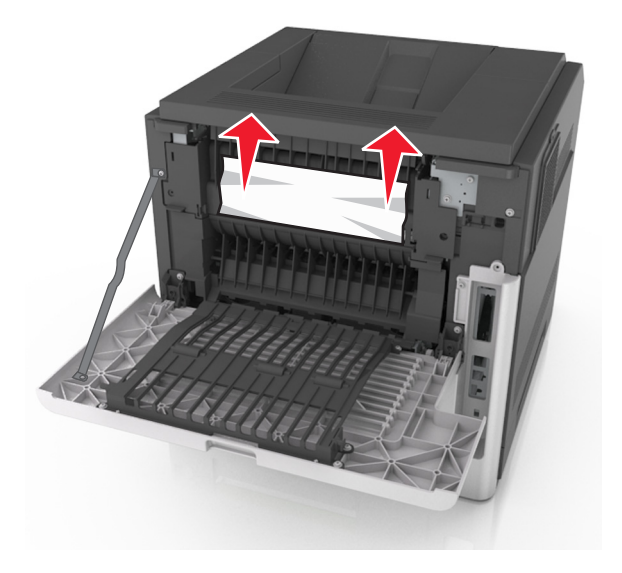

- **3** Zárja be a hátsó ajtót.
- 4 Nyomja meg a normál tálca hátulját.

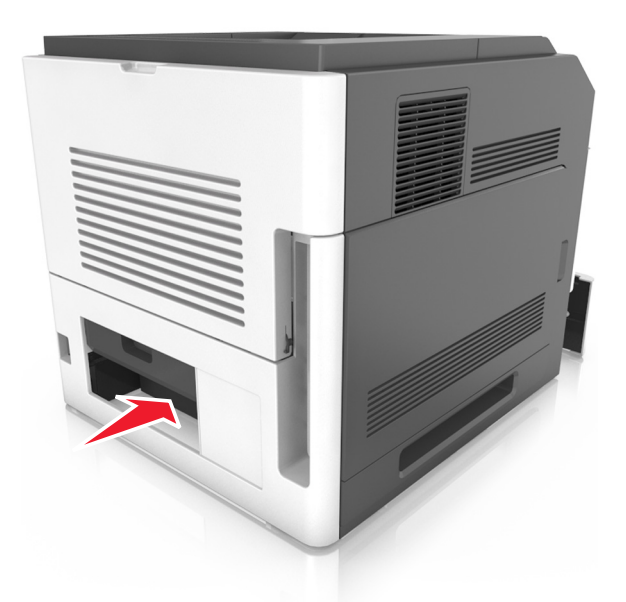

5 Nyomja le a hátsó duplex fület, majd határozottan fogja meg az elakadt papírt, és óvatosan húzza ki.
 Megjegyzés: Ügyeljen arra, hogy minden papírdarabot eltávolítson.

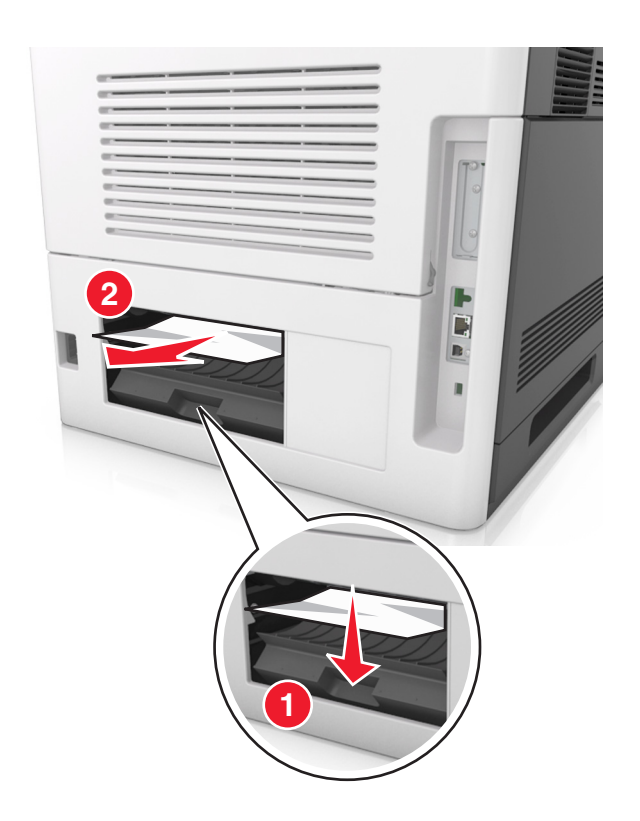

- 6 Helyezze be a normál tálcát.
- 7 Az üzenet törléséhez és a nyomtatás folytatásához válassza a Tovább > OK > Elakadás megszüntetése elemet, majd nyomja meg az OK > OK gombot.

# [x] lapos papírelakadás, távolítsa el a normál tárolóból az elakadt papírt [203]

1 Fogja meg az elakadt papírt mindkét oldalán, és óvatosan húzza ki.

Megjegyzés: Ügyeljen arra, hogy minden papírdarabot eltávolítson.

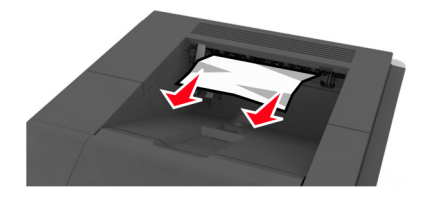

2 Az üzenet törléséhez és a nyomtatás folytatásához válassza a Tovább > OK > Elakadás megszüntetése elemet, majd nyomja meg az OK > OK gombot.

# [x] lapos papírelakadás, távolítsa el az 1. tálcát a duplex megtisztításához [235–239]

1 Kicsit emelje meg a tálcát, majd húzza ki teljesen.

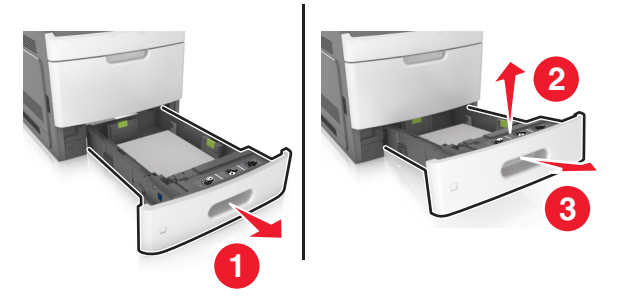

**2** Nyomja le az elülső duplex fület, majd határozottan fogja meg az elakadt papírt, és óvatosan húzza jobbra ki a nyomtatóból.

Megjegyzés: Ügyeljen arra, hogy minden papírdarabot eltávolítson.

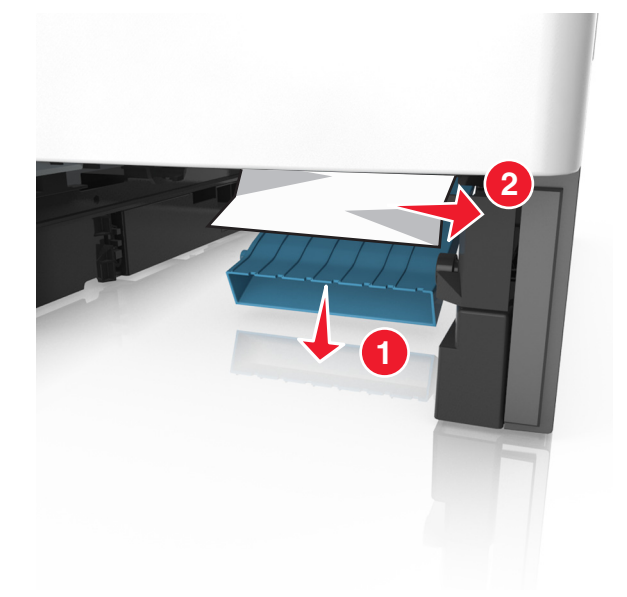

- **3** Helyezze vissza a tálcát.
- 4 Az üzenet törléséhez és a nyomtatás folytatásához válassza a Tovább > OK > Elakadás megszüntetése elemet, majd nyomja meg az OK > OK gombot.

# [x] lapos papírelakadás, nyissa ki a(z) [x]. tálcát [24x]

- 1 Ellenőrizze, melyik tálcát jelöli a nyomtató kijelzője.
- 2 Kicsit emelje meg a tálcát, majd húzza ki teljesen.

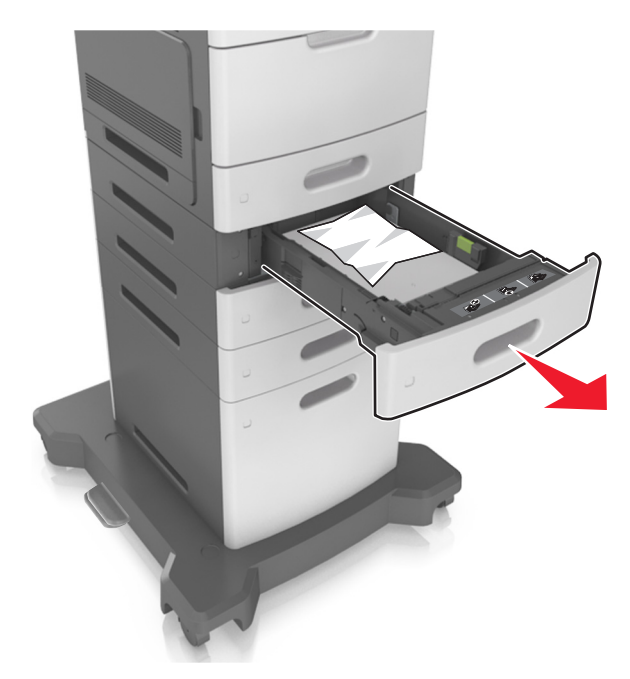

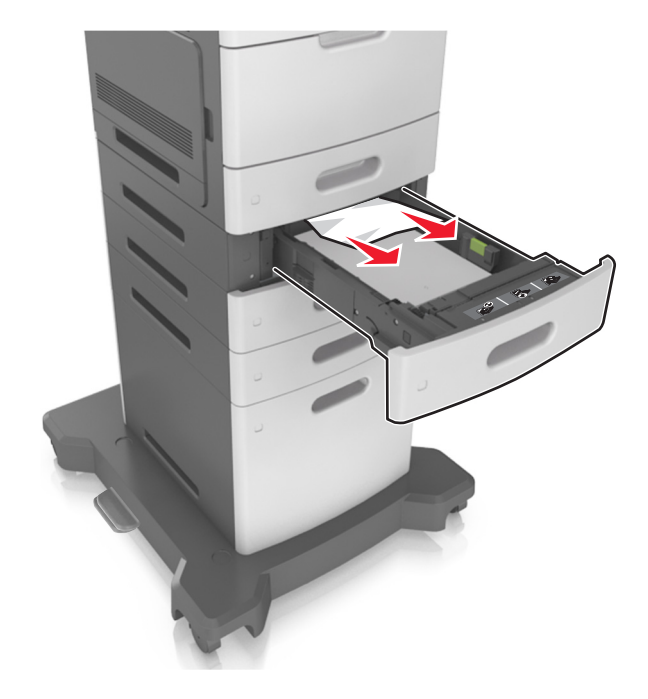

- 4 Helyezze vissza a tálcát.
- 5 Az üzenet törléséhez és a nyomtatás folytatásához válassza a Tovább > OK > Elakadás megszüntetése elemet, majd nyomja meg az OK > OK gombot.

## [x] lapos papírelakadás, tegye szabaddá a kézi adagolót [250]

1 A többcélú adagolónál fogja meg erősen az elakadt papírt mindkét oldalán, és óvatosan húzza ki.

Megjegyzés: Ügyeljen arra, hogy minden papírdarabot eltávolítson.

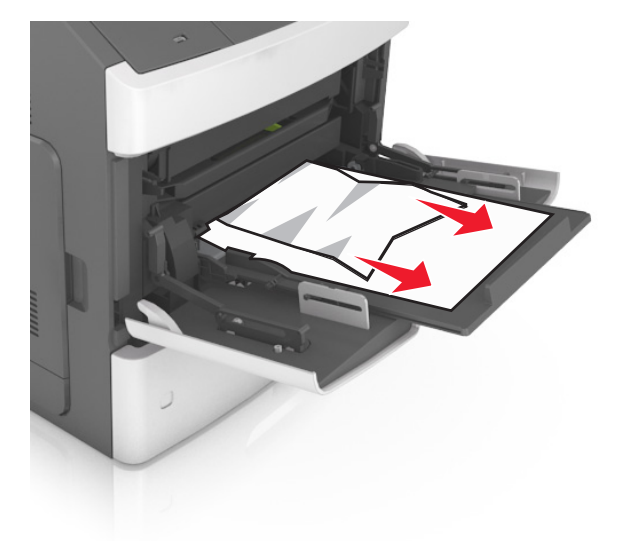

- 2 Hajlítsa meg és legyezze meg párszor a papírköteget, hogy a papírlapok ne tapadjanak össze. Ne hajtsa meg, és ne gyűrje össze a papírt. Egyenesítse ki a köteg szélét egy egyenes felületen.
- **3** Töltsön újra papírt a többcélú adagolóba.

**4** Csúsztassa a papírvezetőt, amíg enyhén neki nem ütközik a papír szélének.

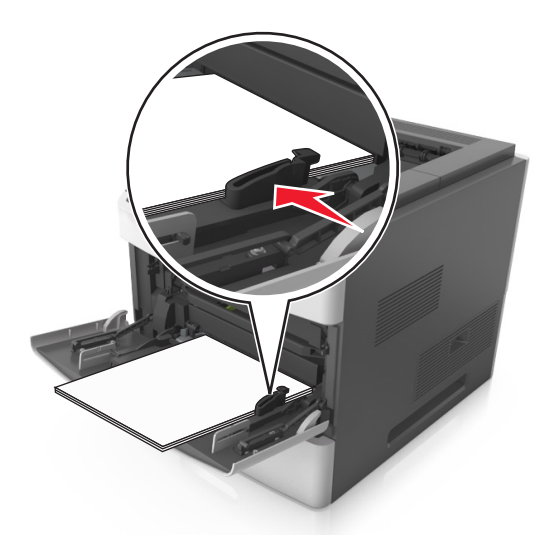

5 Az üzenet törléséhez és a nyomtatás folytatásához válassza a Tovább > OK > Elakadás megszüntetése elemet, majd nyomja meg az OK > OK gombot.

# [x] lapos papírelakadás, távolítsa el a papírt, nyissa ki a tűző ajtaját. Hagyja a papírt a tárolóban. [455-457]

1 A tűző tárolónál fogja meg erősen az elakadt papírt mindkét oldalán, és óvatosan húzza ki.

Megjegyzés: Ügyeljen arra, hogy minden papírdarabot eltávolítson.

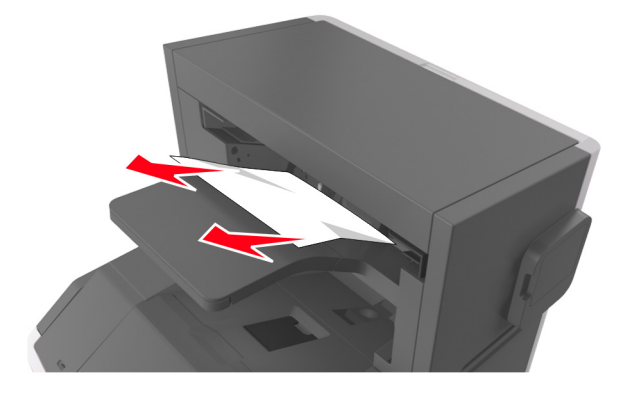

**2** Nyissa ki a tűző ajtaját.

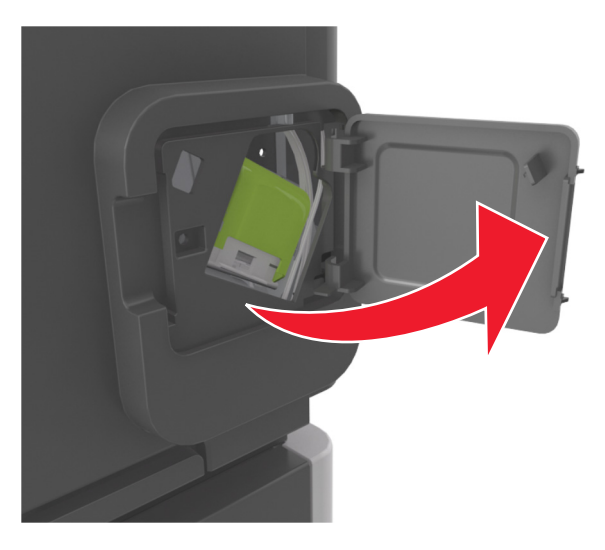

**3** Húzza le a tűzőkazetta-tartó rögzítőit, majd húzza ki a tartót a nyomtatóból.

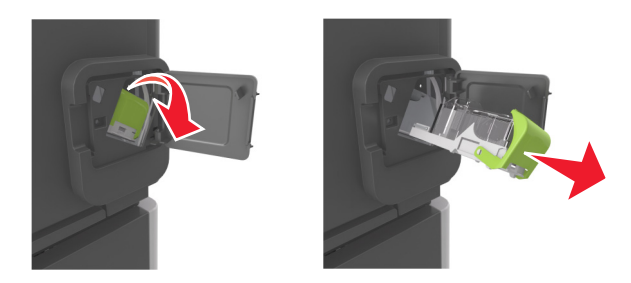

4 Használja a fémfület a kapocsvezető felemeléséhez, majd távolítsa el a kilazult kapcsokat.

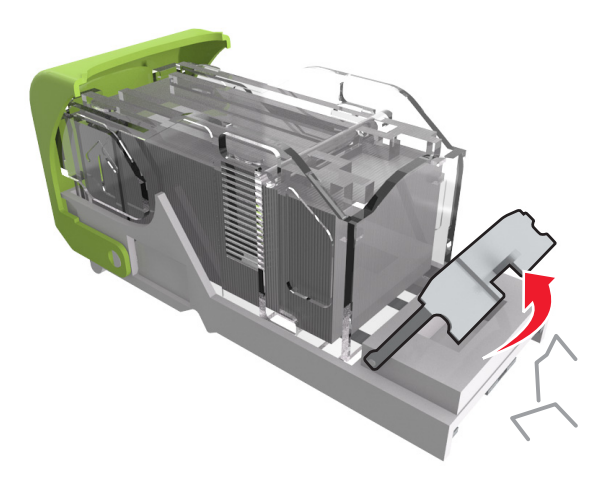

**5** Nyomja le addig a kapocsvezetőt, amíg a helyére nem *kattan*.

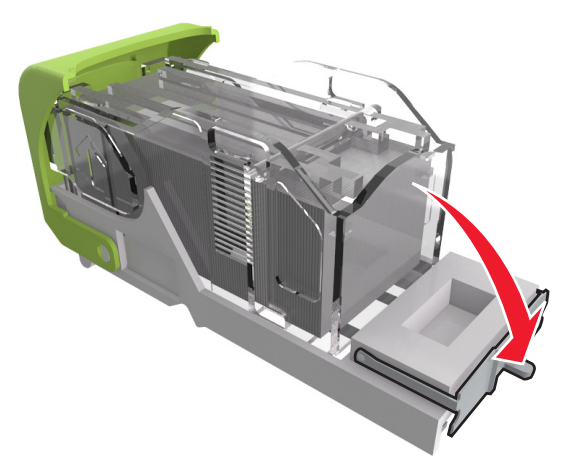

6 Csúsztassa a kapcsokat a fémház felé.

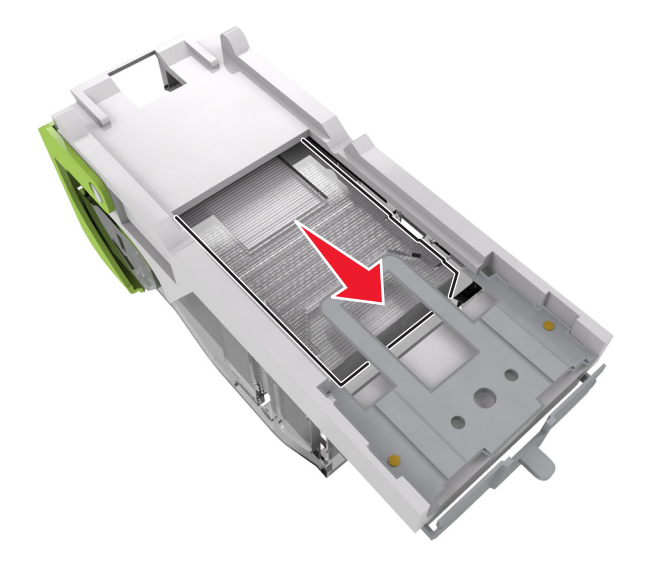

**Megjegyzés:** Ha a kapcsok a kazetta hátsó felénél vannak, akkor rázza meg a kazettát felülről lefelé, hogy a kapcsok a fémház mellé kerüljenek.

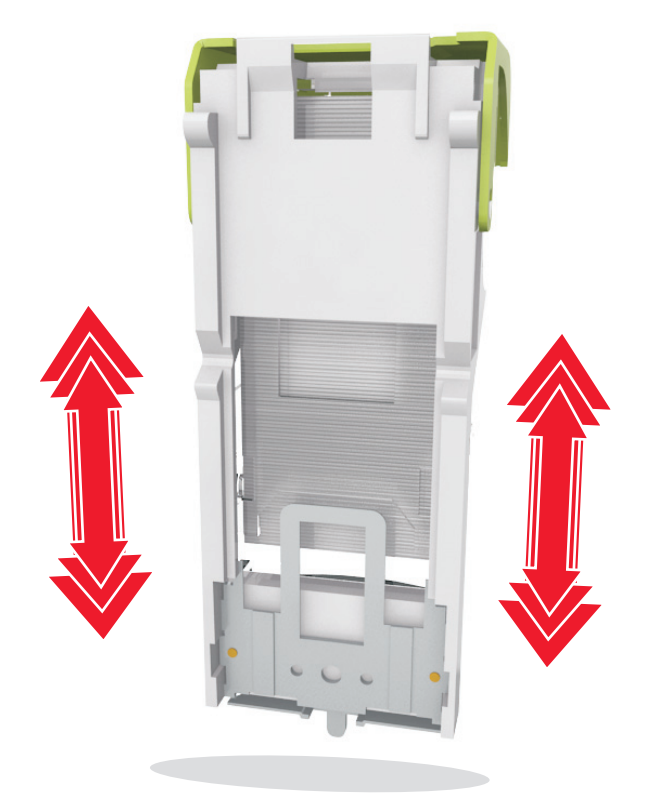

Vigyázat - sérülésveszély: Ne ütögesse a kazettát kemény felületnek. Ez a kazetta sérülését okozhatja.

- 7 Nyomja a kazettatartót határozottan a tűzőegységbe, amíg a kazettatartó a helyére nem kattan.
- 8 Csukja be a tűzőajtót.
- 9 Az üzenet törléséhez és a nyomtatás folytatásához válassza a Tovább > OK > Elakadás megszüntetése elemet, majd nyomja meg az OK > OK gombot.

# [x] lapos papírelakadás, távolítsa el a papírt, nyissa ki a szétválogató hátsó ajtaját. Hagyja a papírt a tárolóban. [451]

**1** Nyissa ki a fűzéssimító hátsó ajtaját.

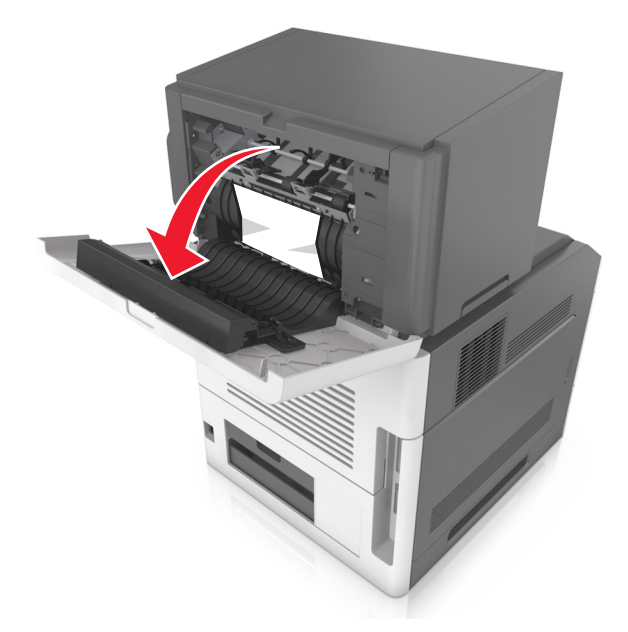

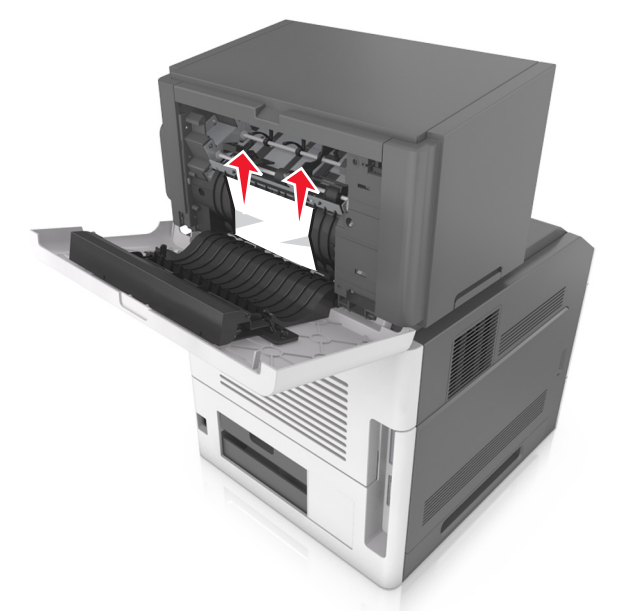

- **3** Zárja be a fűzéssimító ajtaját.
- 4 Az üzenet törléséhez és a nyomtatás folytatásához válassza a Tovább > OK > Elakadás megszüntetése elemet, majd nyomja meg az OK > OK gombot.

# [x] lapos papírelakadás, távolítsa el a papírt, nyissa ki a bővítő hátsó ajtaját. Hagyja a papírt a tárolóban. [41y.xx]

1 Nyissa ki a kimenetbővítő hátsó ajtaját.

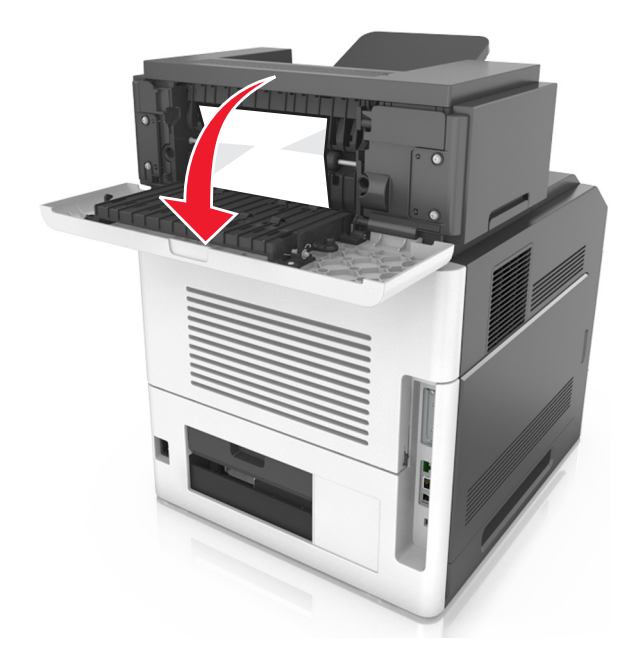

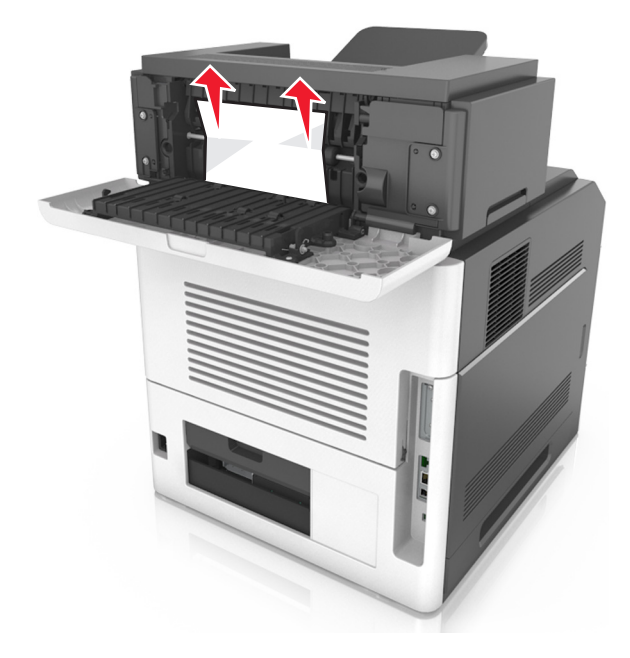

- **3** Zárja be a kimenetbővítő hátsó ajtaját.
- 4 Az üzenet törléséhez és a nyomtatás folytatásához válassza a Tovább > OK > Elakadás megszüntetése elemet, majd nyomja meg az OK > OK gombot.

## [x] lapos papírelakadás, távolítsa el a papírt, nyissa ki a szorter hátsó ajtaját. Hagyja a papírt a tárolóban. [43y.xx]

1 Nyissa ki a szorter hátsó ajtaját.

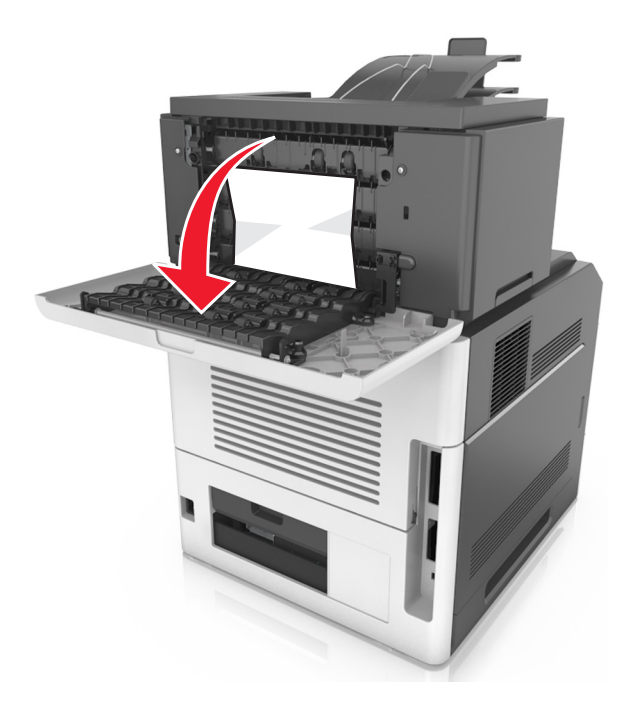

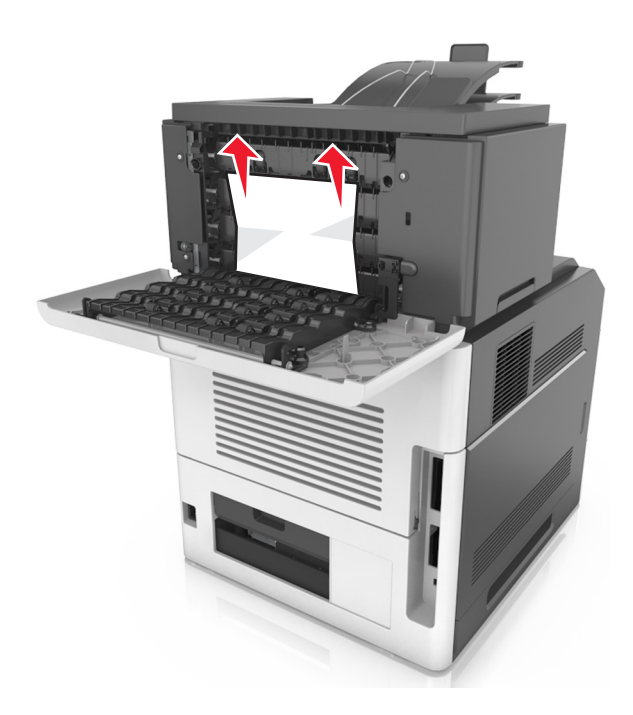

- **3** Zárja be a szorter hátsó ajtaját.
- 4 Ha az elakadás a szorterben történt, fogja meg az elakadt papírt, és finoman húzza ki a nyomtatóból.
  Megjegyzés: Ügyeljen arra, hogy minden papírdarabot eltávolítson.

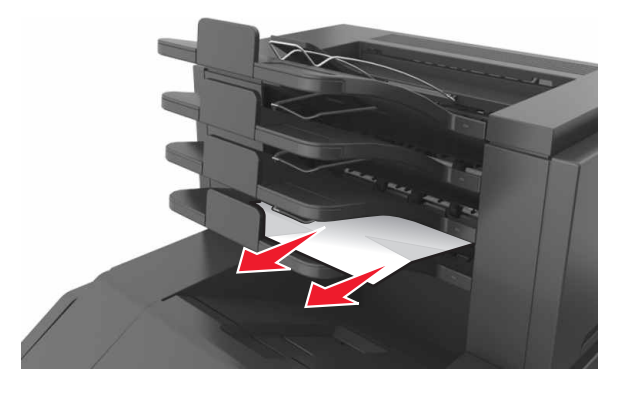

5 Az üzenet törléséhez és a nyomtatás folytatásához válassza a Tovább > OK > Elakadás megszüntetése elemet, majd nyomja meg az OK > OK gombot.

# Hibaelhárítás

## A nyomtató üzeneteinek megértése

## A kazetta kifogyóban [88.xy]

Lehet, hogy rendelnie kell egy festékpatront. Ha szükséges, nyomja meg a nyomtató kezelőpaneljén a OK gombot az üzenet törléséhez és a nyomtatás folytatásához.

## A kazetta fogyóban [88.xy]

Ha szükséges, nyomja meg a nyomtató kezelőpaneljén a OK gombot az üzenet törléséhez és a nyomtatás folytatásához.

## A kazetta majdnem kifogyott, [x] becsült hátralévő oldal [88.xy]

Lehet, hogy nemsokára ki kell cserélnie az egyik tonerkazettát. További tudnivalókat a Használati útmutató "Kellékanyagok cseréje" című részében talál.

Ha szükséges, nyomja meg a nyomtató kezelőpaneljén a OK gombot az üzenet törléséhez és a nyomtatás folytatásához.

## [paper source] módosítása erre: [custom string] betöltési mód: [orientation]

Próbálja meg a következők valamelyikét:

• Töltsön megfelelő méretű és típusú papírt a tálcába, majd nyomja meg a OK gombot a nyomtató kezelőpaneljén.

**Megjegyzés:** Ellenőrizze, hogy a papírméret és -típus beállítások meg vannak-e adva a nyomtató kezelőpaneljének Papír menüjében.

• Szakítsa meg a nyomtatási munkát.

#### [paper source] módosítása erre: [custom type name] betöltési mód: [orientation]

Próbálja meg a következők valamelyikét:

• Töltsön megfelelő méretű és típusú papírt a tálcába, majd nyomja meg a OK gombot a nyomtató kezelőpaneljén.

**Megjegyzés:** Ellenőrizze, hogy a papírméret és -típus beállítások meg vannak-e adva a nyomtató kezelőpaneljének Papír menüjében.

• Szakítsa meg a nyomtatási munkát.

## [paper source] módosítása erre: [paper size] betöltési mód: [orientation]

Próbálja meg a következők valamelyikét:

• Töltsön megfelelő méretű és típusú papírt a tálcába, majd nyomja meg a OK gombot a nyomtató kezelőpaneljén.

Megjegyzés: Ellenőrizze, hogy a papírméret és -típus beállítások meg vannak-e adva a nyomtató kezelőpaneljének Papír menüjében.

• Szakítsa meg a nyomtatási munkát.

## [paper source] módosítása erre: [paper size] [paper type]] betöltési mód: [orientation]

Próbálja meg a következők valamelyikét:

• Töltsön megfelelő méretű és típusú papírt a tálcába, majd nyomja meg a OK gombot a nyomtató kezelőpaneljén.

**Megjegyzés:** Ellenőrizze, hogy a papírméret és -típus beállítások meg vannak-e adva a nyomtató kezelőpaneljének Papír menüjében.

• Szakítsa meg a nyomtatási munkát.

## [x]. tálca kapcsolatának ellenőrzése

Próbálkozzon az alábbiakkal:

- Kapcsolja ki a nyomtatót, majd ismét kapcsolja be.
  Ha a hiba másodszor is előfordul:
  - **1** Kapcsolja ki a nyomtatót.
  - 2 Húzza ki a tápkábelt a fali aljzatból.
  - **3** Vegye ki a megadott tálcát.
  - 4 Helyezze vissza a tálcát.
  - 5 Csatlakoztassa a hálózati kábelt egy megfelelően földelt csatlakozóaljzathoz.
  - **6** Kapcsolja be ismét a nyomtatót.

Ha a hiba ismét előfordul:

- 1 Kapcsolja ki a nyomtatót.
- 2 Húzza ki a tápkábelt a fali aljzatból.
- 3 Vegye ki a tálcát.
- **4** Forduljon az ügyfélszolgálathoz.
- A nyomtató kezelőpaneljén nyomja meg a OK elemet az üzenet törléséhez és a nyomtatás folytatásához.

#### Ajtót csukja be v. kaz. tegye be

A tonerkazetta hiányozik, vagy nem megfelelően lett behelyezve. Helyezze be a kazettát, majd zárja be az összes ajtót és fedelet.

## Csukja be a szétválogató hátsó ajtaját

Csukja be a szétválogató hátsó ajtaját.

## Csukja be a hátsó ajtót

Csukja be a nyomtató hátsó ajtaját.

#### Bonyolult oldal, lehet, hogy egyes adatok nem lettek kinyomtatva [39]

Próbálja meg a következők valamelyikét:

- A nyomtató kezelőpaneljén nyomja meg a OK gombot az üzenet törléséhez és a nyomtatás folytatásához.
- Csökkentse a használt betűtípusok számát és méretét, a képek számát és összetettségét, illetve a nyomtatási feladatok lapszámát.
- Szakítsa meg a nyomtatási munkát.
- Telepítsen további nyomtatómemóriát.

### A konfiguráció módosult, néhány felfüggesztett feladat nem lett visszaállítva [57]

A nyomtatóban történt alábbi lehetséges változások miatt elérhetetlenné váltak a felfüggesztett feladatok:

- A nyomtató készülékszoftvere frissítve lett.
- A nyomtatási feladat tálcáját eltávolították.
- A nyomtatási feladatot egy flash meghajtóról küldték, ami már nincs csatlakoztatva az USB-porthoz.
- A nyomtató-merevlemezen olyan nyomtatási feladatok vannak, amelyeket a rendszer a merevlemez másik nyomtatótípusra való telepítésekor elmentett.

A nyomtató kezelőpaneljén nyomja meg a OK elemet az üzenet törléséhez és a nyomtatás folytatásához.

## Hibás flash kártya [51]

Próbálja meg a következők valamelyikét:

- Cserélje ki a hibás flash memóriakártyát.
- A nyomtató kezelőpaneljén nyomja meg a OK elemet az üzenet figyelmen kívül hagyásához és a nyomtatás folytatásához.
- Szakítsa meg az aktuális nyomtatási feladatot.

## A lemez megtelt [62]

Próbálkozzon az alábbiakkal:

- A nyomtató kezelőpaneljén nyomja meg a OK elemet az üzenet törléséhez és a nyomtatás folytatásához.
- Törölje a betűkészleteket, makrókat és a nyomtató merevlemezén tárolt egyéb adatokat.
- Szereljen be nagyobb kapacitású nyomtató-merevlemezt.

### A lemezt formázni kell a készülékben való használat előtt.

Érintse meg a nyomtató kezelőpanelén a **Lemez formázása** elemet a nyomtató merevlemezének formázásához és az üzenet törléséhez.

Megjegyzés: A formázás törli a nyomtató merevlemezén tárolt összes fájlt.

#### Lemez majdnem megtelt. Lemezterület biztonságos törlése.

Próbálkozzon az alábbiakkal:

- A nyomtató kezelőpaneljén nyomja meg a OK gombot az üzenet törléséhez.
- Törölje a betűkészleteket, makrókat és a nyomtató merevlemezén tárolt egyéb adatokat.
- Helyezzen be nagyobb kapacitású nyomtató-merevlemezt.

## Ürítse a lyukasztódobozt

1 Ürítse a lyukasztódobozt

További tudnivalókat a Használati útmutató "A nyomtató tisztítása" című részében talál.

2 Helyezze be újból a lyukasztódobozt a szétválogatóba, majd nyomja meg a OK elemet a nyomtató kezelőpaneljén az üzenet törléséhez.

#### Hiba az USB-meghajtó olvasása közben. Távolítsa el az USB-meghajtót.

Nem támogatott USB-eszköz van behelyezve. Távolítsa el az USB-eszközt, majd helyezzen be egy támogatottat.

#### Hiba az USB-elosztó olvasása közben. Távolítsa el az elosztót.

Nem támogatott USB-elosztó van behelyezve. Távolítsa el az USB-elosztót, majd telepítsen egy támogatottat.

## A képalkotó egység kifogyóban [84.xy]

Lehet, hogy rendelnie kell egy képalkotó egységet. Ha szükséges, nyomja meg a nyomtató kezelőpaneljén a OK gombot az üzenet törléséhez és a nyomtatás folytatásához.

## A képalkotó egység kifogyóban [84.xy]

Ha szükséges, nyomja meg a nyomtató kezelőpaneljén a OK gombot az üzenet törléséhez és a nyomtatás folytatásához.

## A képalkotó egység majdnem kifogyott, [x] becsült hátralévő oldal [84.xy]

Lehet, hogy nemsokára ki kell cserélnie a képalkotó egységet. További tudnivalókat a Használati útmutató "Kellékanyagok cseréje" című részében talál.
Ha szükséges, nyomja meg a nyomtató kezelőpaneljén a OK gombot az üzenet törléséhez és a nyomtatás folytatásához.

# Nem kompatibilis [x]. kimeneti tároló [59]

Tegye az alábbiak valamelyikét:

- Távolítsa el a megadott tárolót.
- A nyomtató kezelőpaneljén nyomja meg a OK gombot az üzenet törléséhez és a megadott tároló nélküli nyomtatáshoz.

# Nem kompatibilis [x]. tálca [59]

Tegye az alábbiak valamelyikét:

- Vegye ki a megadott tálcát.
- A nyomtató kezelőpaneljén nyomja meg a OK gombot az üzenet törléséhez és a megadott tálca nélküli nyomtatáshoz.

# Nem megfelelő papírméret, nyissa ki: [paper source] [34]

Próbálja meg a következők valamelyikét:

- Töltsön be a tálcába megfelelő méretű papírt.
- A nyomtató kezelőpaneljén nyomja meg a OK gombot az üzenet törléséhez és a nyomtatás másik tálcából történő folytatásához.
- Ellenőrizze a tálca hossz- és szélvezetőit, és győződjön meg róla, hogy a papír megfelelően van-e behelyezve a tálcába.
- Ellenőrizze, hogy a megfelelő papírméret és papírtípus van-e beállítva a Nyomtatás tulajdonságai vagy Nyomtatás párbeszédpanelen.
- Ellenőrizze, hogy a papírméret és -típus beállítások meg vannak-e adva a nyomtató kezelőpaneljének Papír menüjében.
- Ellenőrizze, hogy a papírméret beállítása megfelelő-e. Ha például az MP-adagoló méret beállítása Univerzális, akkor győződjön meg arról, hogy a papír elég nagy legyen az adatok nyomtatásához.
- Szakítsa meg a nyomtatási munkát.

# A lyukasztódoboz behelyezése

Helyezze be a lyukasztódobozt a szétválogatóba, majd nyomja meg a OK elemet a nyomtató kezelőpaneljén az üzenet törléséhez.

# A tűzőkazetta behelyezése

Tegye az alábbiak valamelyikét:

- Helyezzen be egy tűzőkazettát. További információ a kellékanyaghoz mellékelt útmutatóban található.
- A nyomtató kezelőpaneljén nyomja meg a OK gombot az üzenet törléséhez és a kapcsozó kiadóegység nélküli nyomtatáshoz.

# A(z) [x]. tálca beillesztése

Helyezze be a jelzett tálcát a nyomtatóba.

# [x]. tároló telepítése

Próbálja meg a következők valamelyikét:

- Telepítse a megadott tárolót:
  - **1** Kapcsolja ki a nyomtatót.
  - 2 Húzza ki a tápkábelt a fali aljzatból.
  - 3 Telepítse a megadott tárolót.
  - 4 Csatlakoztassa a hálózati kábelt egy megfelelően földelt csatlakozóaljzathoz.
  - **5** Kapcsolja be ismét a nyomtatót.
- Szakítsa meg a nyomtatási munkát.
- Aktív tároló visszaállítása

# A(z) [x]. tálca telepítése

Próbálja meg a következők valamelyikét:

- Telepítse a megadott tálcát:
  - **1** Kapcsolja ki a nyomtatót.
  - 2 Húzza ki a tápkábelt a fali aljzatból.
  - **3** Telepítse a megadott tálcát.
  - 4 Csatlakoztassa a hálózati kábelt egy megfelelően földelt csatlakozóaljzathoz.
  - **5** Kapcsolja be ismét a nyomtatót.
- Szakítsa meg a nyomtatási munkát.
- Állítsa vissza az aktív tárolót.

# Nincs elég memória a Flash memória töredezettség-mentesítési művelethez [37]

Próbálkozzon az alábbiakkal:

- A nyomtató kezelőpaneljén nyomja meg a OK gombot a töredezettség-mentesítés befejezéséhez és a nyomtatás folytatásához.
- Törölje a nyomtatómemóriában tárolt betűtípusokat, makrókat és egyéb adatokat. Lépjen a következő elemhez a nyomtató kezelőpaneljén:

| Beállítások > OK >Beállítások > OK | >Nyomtatási beállítások > OK | >Segédprogramok menü > OK >Flash |
|------------------------------------|------------------------------|----------------------------------|
| formázása > OK >Igen > OK          |                              |                                  |

• Telepítsen további nyomtatómemóriát.

# Nincs elég memória, egyes felfüggesztett feladatok törlődtek [37]

A nyomtató kezelőpaneljén nyomja meg a OK gombot az üzenet törléséhez.

# Nincs elég memória, egyes felfüggesztett feladatok nem lesznek visszaállítva [37]

Tegye az alábbiak valamelyikét:

- A nyomtató kezelőpaneljén nyomja meg a OK gombot az üzenet törléséhez.
- További nyomtatómemória felszabadításához töröljön több felfüggesztett feladatot.

### Kevés a memória a feladat szétválogatásához [37]

Próbálja meg a következők valamelyikét:

- Ha szeretné kinyomtatni a munka már tárolt részét és elkezdeni a munka fennmaradó részének leválogatását, akkor nyomja meg a OK gombot a nyomtató kezelőpaneljén.
- Szakítsa meg az aktuális nyomtatási feladatot.

# Nincs elég memória az Erőforrások mentése funkció támogatásához [35]

Próbálja meg a következők valamelyikét:

- A nyomtató kezelőpaneljén nyomja meg a OK gombot az Erőforrások mentése funkció letiltásához, az üzenet törléséhez és a nyomtatás folytatásához.
- Telepítsen további nyomtatómemóriát.

# Elfogyott a tűzőkapocs

Próbálkozzon az alábbiakkal:

• Cserélje ki vagy helyezze be a megadott kapocskazettát a szétválogatóba.

További tudnivalókat a Használati útmutató "Kellékanyagok cseréje" című részében talál.

- A nyomtató kezelőpaneljén nyomja meg a OK elemet az üzenet törléséhez és a nyomtatás folytatásához.
- Szakítsa meg a nyomtatási munkát.

# Töltse fel ezt: [papírforrás] a következővel: [egyéni karakterlánc] [tájolás]

Próbálja meg a következők valamelyikét:

- Töltsön megfelelő méretű és típusú papírt a jelzett tálcába vagy adagolóba.
- A nyomtató kezelőpaneljén nyomja meg a OK elemet az üzenet törléséhez és a nyomtatás folytatásához.

**Megjegyzés:** Ha a nyomtató talál egy megfelelő papírtípusú és -méretű tálcát, akkor onnan tölti be a papírt. Ha a nyomtató nem talál egy megfelelő papírméretű és -típusú tálcát, akkor az alapértelmezett forrásból nyomtat.

• Szakítsa meg az aktuális feladatot.

# Töltse fel ezt: [papírforrás] a következővel: [egyéni típusnév] [papírtájolás]

Próbálja meg a következők valamelyikét:

- Töltsön megfelelő méretű és típusú papírt a tálcába vagy adagolóba.
- A nyomtató kezelőpaneljén nyomja meg a OK elemet az üzenet törléséhez és a nyomtatás folytatásához.

**Megjegyzés:** Ha a nyomtató talál egy megfelelő papírméretű és -típusú tálcát, akkor onnan tölti be a papírt. Ha a nyomtató nem talál egy megfelelő papírméretű és -típusú tálcát, akkor az alapértelmezett forrásból nyomtat.

• Szakítsa meg az aktuális feladatot.

# Töltse fel ezt: [papírforrás] a következővel: [papírméret] [tájolás]

Próbálja meg a következők valamelyikét:

- Töltsön megfelelő méretű papírt a tálcába vagy adagolóba.
- A nyomtató kezelőpaneljén nyomja meg a OK elemet az üzenet törléséhez és a nyomtatás folytatásához.

**Megjegyzés:** Ha a nyomtató talál egy megfelelő papírméretű tálcát, akkor betölti a papírt onnan. Ha a nyomtató nem talál egy megfelelő papírméretű tálcát, akkor az alapértelmezett forrásból nyomtat.

• Szakítsa meg az aktuális feladatot.

# Töltse fel ezt: [papírforrás] a következővel: [papírtípus] [papírméret] [tájolás]

Próbálja meg a következők valamelyikét:

- Töltsön megfelelő méretű és típusú papírt a tálcába vagy adagolóba.
- A nyomtató kezelőpaneljén nyomja meg a OK elemet az üzenet törléséhez és a nyomtatás folytatásához.

**Megjegyzés:** Ha a nyomtató talál egy megfelelő papírméretű és -típusú tálcát, akkor onnan tölti be a papírt. Ha a nyomtató nem talál egy megfelelő papírméretű és -típusú tálcát, akkor az alapértelmezett forrásból nyomtat.

• Szakítsa meg az aktuális feladatot.

# Töltse fel a kézi adagolót ezzel: [egyéni karakterlánc] [tájolás]

Próbálja meg a következők valamelyikét:

- Töltse fel az adagolót a megfelelő méretű és típusú papírral.
- A nyomtató kezelőpaneljén nyomja meg a OK gombot az üzenet törléséhez és a nyomtatás folytatásához.

**Megjegyzés:** Ha nincs papír az adagolóban, a nyomtató felülírja a kérelmet, és egy automatikusan kiválasztott tálcából nyomtat.

• Szakítsa meg az aktuális feladatot.

# Töltse fel a kézi adagolót ezzel: [egyéni típusnév] [tájolás]

Próbálja meg a következők valamelyikét:

- Töltse fel az adagolót a megfelelő méretű és típusú papírral.
- A nyomtató kezelőpaneljén nyomja meg a OK elemet az üzenet törléséhez és a nyomtatás folytatásához.

**Megjegyzés:** Ha nincs papír az adagolóban, a nyomtató felülírja a kérelmet, és egy automatikusan kiválasztott tálcából nyomtat.

• Szakítsa meg az aktuális feladatot.

# Töltse fel a kézi adagolót ezzel: [papírméret] [tájolás]

Próbálja meg a következők valamelyikét:

- Töltse fel az adagolót a megfelelő méretű papírral.
- A nyomtató kezelőpaneljén nyomja meg a OK elemet az üzenet törléséhez és a nyomtatás folytatásához.

**Megjegyzés:** Ha nincs papír az adagolóban, a nyomtató felülírja a kérelmet, és egy automatikusan kiválasztott tálcából nyomtat.

• Szakítsa meg az aktuális feladatot.

# Töltse fel a kézi adagolót ezzel: [papírtípus] [papírméret] [tájolás]

Próbálja meg a következők valamelyikét:

- Töltse fel az adagolót a megfelelő méretű és típusú papírral.
- A nyomtató kezelőpaneljén nyomja meg a OK elemet az üzenet törléséhez és a nyomtatás folytatásához.

**Megjegyzés:** Ha nincs papír az adagolóban, a nyomtató felülírja a kérelmet, és egy automatikusan kiválasztott tálcából nyomtat.

• Szakítsa meg az aktuális feladatot.

# A karbantartókészlet kifogyóban [80.xy]

Lehet, hogy rendelnie kell egy karbantartókészletet. További információért keresse fel a Lexmark támogatási webhelyét a <u>http://support.lexmark.com</u> címen, vagy forduljon az ügyfélszolgálathoz, és továbbítsa az üzenetet.

Ha szükséges, nyomja meg a nyomtató kezelőpaneljén a OK gombot az üzenet törléséhez és a nyomtatás folytatásához.

# Fogyóban a karbantartókészlet [80.xy]

További információért keresse fel a Lexmark támogatási webhelyét a <u>http://support.lexmark.com</u> címen, vagy forduljon az ügyfélszolgálathoz, és továbbítsa az üzenetet.

Ha szükséges, nyomja meg a nyomtató kezelőpaneljén a OK gombot az üzenet törléséhez és a nyomtatás folytatásához.

# A karbantartókészlet szintje nagyon alacsony, [x] becsült hátral. old. [80.xy]

Lehet, hogy nemsokára ki kell cserélnie a karbantartási készletet. További információért keresse fel a Lexmark támogatási webhelyét a <u>http://support.lexmark.com</u> címen, vagy forduljon az ügyfélszolgálathoz, és továbbítsa az üzenetet.

Ha szükséges, nyomja meg a nyomtató kezelőpaneljén a OK gombot az üzenet törléséhez és a nyomtatás folytatásához.

# A memória megtelt [38]

Próbálja meg a következők valamelyikét:

- A nyomtató kezelőpaneljén nyomja meg a OK gombot az üzenet törléséhez.
- Csökkentse a felbontást.
- Telepítsen további nyomtatómemóriát.

# [x] hálózati szoftverhiba [54]

Próbálja meg a következők valamelyikét:

- A nyomtató kezelőpaneljén nyomja meg a OK gombot az üzenet törléséhez és a nyomtatás folytatásához.
- Kapcsolja ki a nyomtatót, várjon körülbelül 10 másodpercet, majd kapcsolja vissza.
- Frissítse a hálózati belső vezérlőprogramot a nyomtatón vagy a nyomtatókiszolgálón. További információért látogasson el a Lexmark támogatási webhelyére a <u>http://support.lexmark.com</u> címen.

# Nem Lexmark által gyártott [kellékanyag típusa], tekintse meg a Felhasználói útmutatót [33.xy]

Megjegyzés: A kellékanyag típusa tonerkazettát vagy képalkotó egységet jelölhet.

A nyomtató nem Lexmark által gyártott kellék vagy kiegészítő beszerelését észlelte.

A Lexmark nyomtatót úgy tervezték, hogy legjobban eredeti Lexmark kellékanyagokkal és alkatrészekkel működjön. Egyéb márkájú kellék vagy alkatrész használata befolyásolhatja a nyomtató teljesítményét, megbízhatóságát vagy élettartamát, valamint képalkotó-összetevőit.

A termék élettartama eredeti Lexmark kellékanyagok és alkatrészek használatához van megtervezve; ha egyéb márkájú kellékanyagokat vagy alkatrészeket használ, az váratlan eredményhez vezethet. A tervezett élettartama után használt képalkotó-összetevő károsíthatja a Lexmark nyomtatót vagy a hozzá kapcsolt alkatrészeket.

Vigyázat - sérülésveszély: Egyéb márkájú kellékanyag vagy alkatrész használata befolyásolhatja a garancia érvényességét. Nem vállalunk garanciát az egyéb márkájú kellékanyagok és alkatrészek használata által okozott kárra.

Ha elfogadja az összes felsorolt kockázatot, és folytatja a nyomtató használatát nem eredeti kellékanyagokkal vagy

alkatrészekkel, nyomja meg és tartsa lenyomva legalább 15 másodpercig egyszerre a nyomtató kezelőpaneljének 🕻

és 🔀 gombját; ennek hatására törlődik az üzenet, és folytatódik a nyomtatás.

Ha nem szeretné felvállalni ezeket a kockázatokat, akkor távolítsa el a nyomtatóból az egyéb márkájú kelléket vagy kiegészítőt, majd szereljen be eredeti, Lexmark által gyártottat.

**Megjegyzés:** A támogatott kellékanyagok listáját megtalálja a *Felhasználói kézikönyv* "Kellékanyagok rendelése" című részénél vagy a következő webhelyen: <u>www.lexmark.com</u>.

# Nincs elég szabad hely a flash memóriában az erőforrások számára [52]

Próbálkozzon az alábbiakkal:

- A nyomtató kezelőpaneljén nyomja meg a OK elemet az üzenet törléséhez és a nyomtatás folytatásához.
- Törölje a flash memórián tárolt betűtípusokat, makrókat és egyéb adatokat. Lépjen a következő elemhez a nyomtató kezelőpaneljén:

| 秴 >Beállítások > | OK >Beállítások > | OK >Nyomtatás | i beállítások > <sup>OK</sup> | >Segédprogramok | menü > OK >Flash |
|------------------|-------------------|---------------|-------------------------------|-----------------|------------------|
| formázása > OK > | lgen > OK         |               |                               |                 |                  |

• Használjon nagyobb kapacitású flash memóriakártyát.

**Megjegyzés:** A nyomtató kikapcsolásával, illetve újraindításával a flash memórián nem tárolt letöltött betűtípusok és makrók törlődnek.

# Papírcsere szükséges

Próbálkozzon az alábbiakkal:

- A nyomtató kezelőpaneljén érintse meg a Figyelmeztetés minden oldalon elemet a nyomtatás folytatásához.
- Válassza az Ebből a forrásból: elemet a nyomtatás folytatásához a tálcába betöltött papír használatával.
- Szakítsa meg az aktuális nyomtatási feladatot.

### A nyomtató újraindult. Lehet, hogy az utolsó feladat nincs befejezve.

A nyomtató kezelőpaneljén érintse meg a Folytatás elemet az üzenet törléséhez és a nyomtatás folytatásához.

További információért látogasson el a <u>http://support.lexmark.com</u> oldalra, vagy lépjen kapcsolatba az ügyfélszolgálattal.

# A(z) [x]. párhuzamos port letiltva[56]

Tegye az alábbiak valamelyikét:

- A nyomtató kezelőpaneljén érintse meg a **Folytatás** elemet az üzenet törléséhez és a nyomtatás folytatásához. A nyomtató figyelmen kívül hagyja az párhuzamos porton keresztül fogadott adatokat.
- Az Aktív tálca visszaállítása elem megérintésével visszaállíthatja a csatolt tálcákhoz tartozó tálcát.

# [x]. tároló visszahelyezése

Próbálkozzon az alábbiakkal:

- Kapcsolja ki a nyomtatót, majd ismét kapcsolja be.
- Helyezze vissza a megadott tárolót.
  - 1 Kapcsolja ki a nyomtatót.
  - 2 Húzza ki a tápkábelt a fali aljzatból.
  - 3 Távolítsa el a megadott tárolót.
  - 4 Helyezze vissza a tárolót.
  - 5 Csatlakoztassa a hálózati kábelt egy megfelelően földelt csatlakozóaljzathoz.
  - 6 Kapcsolja be ismét a nyomtatót.
- Távolítsa el a megadott tárolót:
  - **1** Kapcsolja ki a nyomtatót.
  - 2 Húzza ki a tápkábelt a fali aljzatból.
  - 3 Távolítsa el a megadott tárolót.
  - 4 Forduljon az ügyfélszolgálathoz.
- A nyomtató kezelőpaneljén nyomja meg a OK gombot az üzenet törléséhez és a megadott tároló nélküli nyomtatáshoz.

# [x]. – [y]. tárolók visszahelyezése

Próbálkozzon az alábbiakkal:

- Kapcsolja ki a nyomtatót, majd ismét kapcsolja be.
- A megadott tárolók visszahelyezése:
  - **1** Kapcsolja ki a nyomtatót.
  - 2 Húzza ki a tápkábelt a fali aljzatból.
  - 3 Vegye ki a megadott tárolókat.
  - 4 Helyezze vissza a tárolókat.
  - 5 Csatlakoztassa a hálózati kábelt egy megfelelően földelt csatlakozóaljzathoz.
  - **6** Kapcsolja be ismét a nyomtatót.
- A megadott tárolók eltávolítása:
  - **1** Kapcsolja ki a nyomtatót.
  - 2 Húzza ki a tápkábelt a fali aljzatból.
  - 3 Vegye ki a megadott tárolókat.
  - 4 Forduljon az ügyfélszolgálathoz.

A nyomtató kezelőpaneljén nyomja meg a OK gombot az üzenet törléséhez és a megadott tárolók nélküli nyomtatáshoz.

# Hiányzó vagy nem válaszoló kazetta újratelepítése [31.xy]

Próbálkozzon az alábbiakkal:

- Ellenőrizze, hogy nem hiányzik-e a festékkazetta. Ha hiányzik, helyezze be a festékkazettát.
- A kazetta behelyezésére vonatkozó információkat lásd a *Használati útmutató "*Kellékanyagok cseréje" című részében.
- Ha be van helyezve festékkazetta, vegye ki a nem válaszoló festékkazettát, majd helyezze vissza azt.

**Megjegyzés:** Ha a kellék visszahelyezése után megjelenik az üzenet, akkor a kazetta hibás. Cserélje ki a tonerkazettát.

# Hiányzó vagy nem válaszoló égetőhenger újratelepítése [31.xy]

Próbálja meg a következők valamelyikét:

• Távolítsa el a nem válaszoló égetőhengert, majd helyezze be újra.

**Megjegyzés:** Ha a kellék visszahelyezése után megjelenik az üzenet, akkor az égetőhenger hibás. Cserélje le az égetőhengert.

• Szerelje be a hiányzó égetőhengert.

További információ az égetőhenger beszerelésével kapcsolatban az alkatrészhez mellékelt útmutatóban található.

# Hiányzó vagy nem válaszoló képalkotó egység újratelepítése [31.xy]

Próbálkozzon az alábbiakkal:

• Ellenőrizze, hogy nem hiányzik-e a képalkotó egység. Ha hiányzik, helyezze be a képalkotó egységet.

A képalkotó egység behelyezésére vonatkozó információkat lásd a Használati útmutató "Kellékanyagok cseréje" című részében.

• Ha be van helyezve a képalkotó egység, vegye ki a nem válaszoló képalkotó egységet, majd helyezze vissza azt.

Megjegyzés: Ha a kellék visszahelyezése után megjelenik az üzenet, akkor a képalkotó egység hibás. Cserélje ki a képalkotó egységet.

# Hibás lemez eltávolítása [61]

Távolítsa el és cserélje ki a nyomtató hibás merevlemezét.

### Csomagolóanyag eltávolítása, [területnév]

- 1 Minden fennmaradó csomagolóanyagot távolítson el a megadott helyről.
- 2 A nyomtató kezelőpaneljén nyomja meg a OK elemet az üzenet törléséhez és a nyomtatás folytatásához.

### Távolítsa el a papírt az összes tárolóból

Vegye ki a papírt az összes tárolóból az üzenet törléséhez és a nyomtatás folytatásához.

Megjegyzés: Ha a papír eltávolítása nem törli az üzenetet, akkor válassza a Folytatás lehetőséget a nyomtató kezelőpaneljén.

# Távolítsa el a papírt a(z) [x]. tárolóból

Vegye ki a papírt a megadott tárolóból az üzenet törléséhez és a nyomtatás folytatásához.

Megjegyzés: Ha a papír eltávolítása nem törli az üzenetet, akkor válassza a Folytatás lehetőséget a nyomtató kezelőpaneljén.

# Távolítsa el a papírt ebből: [linked set bin name]

Vegye ki a papírt a megadott tárolóból az üzenet törléséhez és a nyomtatás folytatásához.

Ha a papír eltávolítása nem törli az üzenetet, akkor válassza a Folytatás lehetőséget a nyomtató kezelőpaneljén.

# Papír eltávolítása a normál kimeneti tárolóból

Vegye ki a papírköteget a normál tárolóból.

# Kazetta cseréje, 0 becsült hátral. old. [88.xy]

Cserélje ki a festékkazettát az üzenet törléséhez és a nyomtatás folytatásához. További információ a kellékanyaghoz mellékelt útmutatóban található vagy lásd a *Felhasználói útmutató* "Kellékanyagok cseréje" című részét.

**Megjegyzés:** Ha nem rendelkezik csere festékkazettával, tekintse meg a *Felhasználói útmutató* "Kellékanyagok rendelése" fejezetét vagy látogasson el a <u>www.lexmark.com</u> oldalra.

# Kazetta cseréje, hibás illesztés a nyomtatónál [42.xy]

Helyezzen be a nyomtató régiószámának megfelelő festékkazettát. *x* jelzi a nyomtató régiójának értékét. *y* jelzi a tintapatron régiójának értékét. Az x és y a következő értékeket vehetik fel:

#### Nyomtató- és festékkazetták régióinak listája

| Régiókód | Régió                                                  |
|----------|--------------------------------------------------------|
| 0        | Globális                                               |
| 1        | Egyesült Államok, Kanada                               |
| 2        | Európai Gazdasági Térség (EGT), Svájc                  |
| 3        | Ázsia és a csendes-óceáni régió, Ausztrália, Új-Zéland |
| 4        | Latin-Amerika                                          |
| 5        | Afrika, Közép-Kelet, Európa többi része                |
| 000e     | Érvénytelen                                            |

#### Megjegyzések:

- Az x és az y érték a nyomtató kezelőpaneljén megjelenő hibakód .xy értéke.
- A nyomtatás folytatásához az x és y értékeknek egyezniük kell.

# A képalkotó egység cseréje, 0 becsült hátral. old. [84.xy]

Cserélje ki a képalkotó egységet az üzenet törléséhez és a nyomtatás folytatásához. További információ a kellékanyaghoz mellékelt útmutatóban található vagy lásd a *Felhasználói útmutató* "Kellékanyagok cseréje" című részét.

**Megjegyzés:** Ha nem rendelkezik csere képalkotó egységgel, tekintse meg a *Felhasználói útmutató* "Kellékanyagok rendelése" fejezetét vagy látogasson el a <u>www.lexmark.com</u> oldalra.

# A karbantartókészlet cseréje, 0 becsült hátral. old. [80.xy]

A nyomtató karbantartása be van ütemezve. További információért keresse fel a Lexmark támogatási webhelyét a <u>http://support.lexmark.com</u> címen, vagy forduljon a termék szervizszakemberéhez, és továbbítsa az üzenetet.

# A görgőkészlet cseréje [81.xx]

1 Cserélje ki a görgőkészletet. További információ a kellékanyaghoz mellékelt útmutatóban található.

2 Nyomja meg a(z) OK gombot az üzenet eltüntetéséhez és a nyomtatás folytatásához.

# A nem támogatott kazetta cseréje [32.xy]

Vegye ki a festékkazettát, majd helyezzen be támogatott kazettát az üzenet törléséhez és a nyomtatás folytatásához. További információ a kellékanyaghoz mellékelt útmutatóban található vagy lásd a *Felhasználói útmutató* "Kellékanyagok cseréje" című részét.

**Megjegyzés:** Ha nem rendelkezik csere festékkazettával, tekintse meg a *Felhasználói útmutató* "Kellékanyagok rendelése" fejezetét vagy látogasson el a <u>www.lexmark.com</u> oldalra.

# Nem támogatott égetőhenger cseréje [32.xy]

Távolítsa el az égetőhengert, majd telepítsen egy támogatottat. További információ a kellékanyaghoz mellékelt útmutatóban található.

# A nem támogatott képalkotó egység cseréje [32.xy]

Vegye ki a képalkotó egységet, majd helyezzen be támogatott egységet az üzenet törléséhez és a nyomtatás folytatásához. További információ a kellékanyaghoz mellékelt útmutatóban található vagy lásd a *Felhasználói útmutató* "Kellékanyagok cseréje" című részét.

**Megjegyzés:** Ha nem rendelkezik csere képalkotó egységgel, tekintse meg a *Felhasználói útmutató* "Kellékanyagok rendelése" fejezetét vagy látogasson el a <u>www.lexmark.com</u> oldalra.

# Cserélje ki a törlőt

- 1 Cserélje ki a beégető törlőjét. További információ a kellékanyaghoz mellékelt útmutatóban található.
- 2 Nyomja meg a(z) OK gombot az üzenet eltüntetéséhez és a nyomtatás folytatásához.

# Visszaállítja a függő feladatokat?

Tegye az alábbiak valamelyikét:

- Válassza a Visszaállítás elemet a nyomtató kezelőpaneljén, ha a nyomtató merevlemezén tárolt összes nyomtatási feladatot vissza kívánja állítani.
- Válassza a Nincs visszaállítás elemet, ha egyetlen nyomtatási feladatot sem kíván visszaállítani.

# A(z) [x]. soros port letiltva[56]

Próbálkozzon az alábbiakkal:

• Érintse meg a nyomtató kezelőpaneljén a Folytatás elemet az üzenet törléséhez.

A nyomtató figyelmen kívül hagyja a megadott soros porton keresztül fogadott adatokat.

- Az Aktív tálca visszaállítása elem megérintésével visszaállíthatja a csatolt tálcákhoz tartozó aktív tálcát.
- Ellenőrizze, hogy a soros puffer menü engedélyezve van-e.

# Néhány függő feladat nem lett visszaállítva

A nyomtató kezelőpaneljén érintse meg a **Folytatás** elemet az üzenet törléséhez és a nyomtatás folytatásához.

Megjegyzés: A vissza nem állított függő feladatok a merevlemezen maradnak, és nem hozzáférhetők.

### Normál hálózati szoftverhiba [54]

Próbálja meg a következők valamelyikét:

- A megerősítéshez nyomja meg a nyomtató kezelőpaneljén lévő OK gombot.
- Húzza ki az útválasztót, várjon 30 másodpercet, majd dugja vissza.
- Kapcsolja ki a nyomtatót, majd ismét kapcsolja be.
- Frissítse a hálózati belső vezérlőprogramot a nyomtatón vagy a nyomtatókiszolgálón. További információért látogasson el a Lexmark támogatási webhelyére a <u>http://support.lexmark.com</u> címen.

# A normál USB-port le van tiltva [56]

Próbálja meg a következők valamelyikét:

• A nyomtató kezelőpaneljén nyomja meg a OK elemet az üzenet törléséhez és a nyomtatás folytatásához.

Megjegyzés: A nyomtató figyelmen kívül hagyja az USB-porton keresztül fogadott adatokat.

• A nyomtató kezelőpaneljén állítsa az USB-puffer méretét automatikusra.

### A feladat befejezéséhez kellékanyag szükséges

Próbálkozzon az alábbiakkal:

• A folyamatban lévő nyomtatási feladat folytatásához szükséges kellékeket megjelölő hibaüzenet megtekintéséhez

válassza a **Figyelmeztetés kellékekre** elemet a nyomtató vezérlőpanelén, majd nyomja meg a(z) OK gombot az üzenet törléséhez és a nyomtatás folytatásához.

- 1 Azonnal rendelje meg a hiányzó kellékanyagot.
- 2 Helyezze be a kellékanyagot. További információ a kellékanyaghoz mellékelt útmutatóban található.
- Szakítsa meg a nyomtatási feladatot, helyezze be a hiányzó kellékanyagot, majd ismét küldje el a nyomtatási feladatot.

# Túl sok tároló van csatlakoztatva [58]

- 1 Kapcsolja ki a nyomtatót.
- 2 Húzza ki a tápkábelt a fali aljzatból.
- **3** Távolítsa el a felesleges tárolókat.
- 4 Csatlakoztassa a hálózati kábelt egy megfelelően földelt csatlakozóaljzathoz.
- **5** Kapcsolja be ismét a nyomtatót.

### Túl sok lemez van telepítve [58]

- 1 Kapcsolja ki a nyomtatót.
- 2 Húzza ki a tápkábelt a fali aljzatból.

- 3 Távolítsa el a nyomtató felesleges merevlemezét.
- 4 Csatlakoztassa a hálózati kábelt egy megfelelően földelt csatlakozóaljzathoz.
- 5 Kapcsolja be ismét a nyomtatót.

#### Túl sok frissítési opció van telepítve [58]

- 1 Kapcsolja ki a nyomtatót.
- 2 Húzza ki a tápkábelt a fali aljzatból.
- 3 Távolítsa el a felesleges flash memóriát.
- 4 Csatlakoztassa a hálózati kábelt egy megfelelően földelt csatlakozóaljzathoz.
- 5 Kapcsolja be ismét a nyomtatót.

#### Túl sok tálca van csatalkoztatva [58]

- 1 Kapcsolja ki a nyomtatót.
- 2 Húzza ki a tápkábelt a fali aljzatból.
- **3** Távolítsa el a felesleges tálcákat.
- 4 Csatlakoztassa a hálózati kábelt egy megfelelően földelt csatlakozóaljzathoz.
- **5** Kapcsolja be ismét a nyomtatót.

#### A(z) [x]. tálca papírmérete nem támogatott

A megadott tálcában lévő papír mérete nem támogatott. Cserélje ki támogatott méretű papírra.

#### Nem formázott flash kártya észlelhető [53]

Próbálja meg a következők valamelyikét:

- A nyomtató kezelőpaneljén nyomja meg a OK gombot a töredezettség-mentesítés befejezéséhez és a nyomtatás folytatásához.
- Formázza a flash-memóriaeszközt.

Megjegyzés: Ha a hibaüzenet nem szűnik meg, lehet, hogy a flash-memóriaeszköz hibás, és ki kell cserélni.

#### Nem támogatott lemez

Nem támogatott lemezt helyezett be. Vegye ki a nem támogatott lemezt, majd helyezzen be egy újat, melyet az eszköz támogat.

# Nem támogatott opció a(z) [x]. nyílásban [55]

- 1 Kapcsolja ki a nyomtatót.
- 2 Húzza ki a tápkábelt a fali aljzatból.
- 3 Távolítsa el a nem támogatott kiegészítőkártyát a nyomtató vezérlőkártyájából, majd helyezzen be egy támogatott kártyát.
- 4 Csatlakoztassa a hálózati kábelt egy megfelelően földelt csatlakozóaljzathoz.
- 5 Kapcsolja be ismét a nyomtatót.

# A(z) [x]. USB-port letiltva[56]

Próbálkozzon az alábbiakkal:

- A nyomtató kezelőpaneljén érintse meg a **Folytatás** elemet az üzenet törléséhez és a nyomtatás folytatásához. A nyomtató figyelmen kívül hagyja a megadott soros porton keresztül fogadott adatokat.
- Az Aktív tálca visszaállítása elem megérintésével visszaállíthatja a csatolt tálcákhoz tartozó aktív tálcát.
- Győződjön meg róla, hogy az USB-puffer menü engedélyezve van.

# A nyomtatóval kapcsolatos problémák megoldása

- "Alapvető nyomtatóproblémák" a(z) 195. oldalon
- "Problémák hardverekkel és belső kiegészítőkkel" a(z) 197. oldalon
- "Papíradagolási problémák" a(z) 202. oldalon

# Alapvető nyomtatóproblémák

#### A nyomtató nem válaszol

| Művelet                                                                                                    | lgen                                                                                                    | Nem                                                                       |
|----------------------------------------------------------------------------------------------------|----------------------------------------------------------------------------------------------------|---------------------------------------------------------------------------|
| <ul> <li>1. lépés</li> <li>Ellenőrizze, hogy a nyomtató be van-e kapcsolva.</li> <li>Be van kapcsolva a nyomtató?</li> </ul>                                       | Ugorjon a(z) 2 lépéshez.                                                                                  | Kapcsolja be a<br>nyomtatót.                                              |
|                                                                                                    |                                                                                                    |                                                                           |
| <ul> <li>2. lépés</li> <li>Ellenőrizze, hogy a nyomtató nincs-e Alvó vagy Hibernált üzemmódban.</li> <li>A nyomtató Alvó vagy Hibernált üzemmódban van?</li> </ul> | Nyomja meg az Alvás<br>gombot, hogy feléb-<br>ressze a nyomtatót az<br>Alvó vagy Hibernált<br>üzemmódból. | Ugorjon a(z) 3 lépéshez.                                                  |
| 3. lépés                                                                                                    | Ugorjon a(z) 4 lépéshez.                                                                                  | Csatlakoztassa a                                                          |
| Győződjön meg róla, hogy a tápkábel egyik vége a nyomtatóhoz, a másik pedig<br>egy megfelelően földelt konnektorhoz csatlakozik.                                   |                                                                                                    | tápkábel egyik végét a<br>nyomtatóhoz, a másikat<br>pedig egy megfelelően |
| A tápkábel csatlakozik a nyomtatóhoz, illetve egy megfelelően földelt konnek-<br>torhoz?                                                                           |                                                                                                    |                                                                           |

| Művelet                                                                                                    | lgen                                                                                                    | Nem                                                                                                    |
|----------------------------------------------------------------------------------------------------|----------------------------------------------------------------------------------------------------|----------------------------------------------------------------------------------------------------|
| <ul> <li>4. lépés</li> <li>Ellenőrizze a konnektorba csatlakozó egyéb elektromos berendezéseket.</li> <li>Működnek az egyéb elektromos berendezések?</li> </ul>                                                                                                    | Szüntesse meg a többi<br>elektromos berendezés<br>csatlakozását, majd<br>kapcsolja be a<br>nyomtatót. Ha a<br>nyomtató működik,<br>akkor csatlakoztassa<br>újból a többi elektromos<br>berendezést. | Ugorjon a(z) 5 lépéshez.                                                                                                    |
| <ul> <li>5. lépés</li> <li>Ellenőrizze, hogy a nyomtatót és a számítógépet csatlakoztató kábelek a megfelelő portokhoz csatlakoznak-e.</li> <li>A kábelek a megfelelő portokba csatlakoznak?</li> </ul>                                                                                                    | Ugorjon a(z) 6 lépéshez.                                                                                                    | <ul> <li>Győződjön meg róla,<br/>hogy az alábbiak össze<br/>vannak illesztve:</li> <li>A kábelen levő USB-<br/>jel és a nyomtató<br/>USB-jele</li> <li>A megfelelő<br/>Ethernet-kábel és az</li> </ul> |
| <ul> <li>6. lépés</li> <li>Ellenőrizze, hogy a konnektort sem kapcsolóval, sem megszakítóval nem kapcsolták-e ki.</li> <li>A konnektor ki van kapcsolva kapcsolóval vagy megszakítóval?</li> </ul>                                                                                                    | Kapcsolja vissza a<br>kapcsolót vagy élesítse<br>újra a megszakítót.                                                                                                    | Ethernet-port<br>Ugorjon a(z) 7 lépéshez.                                                                                                    |
| <ul> <li>7. lépés</li> <li>Ellenőrizze, hogy a nyomtató nem csatlakozik-e túlfeszültségvédő egységhez, szünetmentes áramforráshoz vagy hosszabbítóhoz.</li> <li>Csatlakozik a nyomtató túlfeszültségvédő egységhez, szünetmentes áramforráshoz vagy hosszabbítóhoz?</li> </ul>                                                                                                    | Csatlakoztassa a<br>nyomtató tápkábelét<br>közvetlenül egy megfe-<br>lelően földelt konnek-<br>torba.                                                                                               | Ugorjon a(z) 8 lépéshez.                                                                                                    |
| <ul> <li>8. lépés</li> <li>Ellenőrizze, hogy a nyomtatókábel egyik vége a nyomtató egyik portjához, a másik vége pedig a számítógéphez, nyomtatószerverhez, kiegészítő vagy egyéb hálózati eszközökhöz csatlakozik-e.</li> <li>A nyomtatókábel biztonságosan csatlakozik a nyomtatóhoz, illetve a számítógéphez, a nyomtatókiszolgálóhoz, kiegészítőhöz vagy egyéb hálózati eszközhöz?</li> </ul> | Ugorjon a(z) 9 lépéshez.                                                                                                    | Csatlakoztassa a<br>nyomtatókábelt bizton-<br>ságosan a nyomtatóhoz,<br>illetve a számítógéphez,<br>a nyomtatókiszolgá-<br>lóhoz, kiegészítőhöz<br>vagy egyéb hálózati<br>eszközhöz.                   |
| <ul> <li>9. lépés</li> <li>Ügyeljen, hogy minden hardverkiegészítőt megfelelően helyezzen be és<br/>minden csomagolóanyagot eltávolítson.</li> <li>Minden hardverkiegészítő megfelelően van behelyezve, és minden csomago-<br/>lóanyag el van távolítva?</li> </ul>                                                                                                    | Ugorjon a(z) 10<br>lépéshez.                                                                                                    | Kapcsolja ki a<br>nyomtatót, távolítson el<br>minden csomagolóa-<br>nyagot, majd helyezze<br>vissza a hardverkiegész-<br>ítőket és kapcsolja be a<br>nyomtatót.                                        |
| <ul> <li>10. lépés</li> <li>Ellenőrizze, hogy a megfelelő portbeállításokat választotta-e a nyomtató-<br/>illesztőprogramban.</li> <li>Megfelelők a portbeállítások?</li> </ul>                                                                                                    | Ugorjon a(z) 11<br>lépéshez.                                                                                                    | Használjon megfelelő<br>nyomtatóillesztő-<br>program-beállításokat.                                                                                                    |

| Művelet                                                                                                    | lgen                         | Nem                                                       |
|----------------------------------------------------------------------------------------------------|------------------------------|-----------------------------------------------------------|
| <b>11. lépés</b><br>Ellenőrizze a telepített nyomtató-illesztőprogram.<br>A megfelelő nyomtató-illesztőprogram van telepítve? | Ugorjon a(z) 12<br>lépéshez. | Telepítse a megfelelő<br>nyomtató-illesztőprog-<br>ramot. |
| <b>12. lépés</b><br>Kapcsolja ki a nyomtatót, várjon körülbelül 10 másodpercet, majd kapcsolja<br>vissza.                     | A probléma megoldva.         | Forduljon a <u>ügyfélszol-</u><br>gálathoz.               |
| Működik a nyomtató?                                                                                                    |                              |                                                           |

### A nyomtató kijelzőjén nem látható semmi

| Művelet                                                                                                    | lgen                 | Nem                                                                               |
|----------------------------------------------------------------------------------------------------|----------------------|-----------------------------------------------------------------------------------|
| <ol> <li>lépés</li> <li>Nyomja meg az Alvó gombot a nyomtató kezelőpaneljén.</li> <li>Megjelenik az Üzemkész üzenet a nyomtató kijelzőjén?</li> </ol>                                                    | A probléma megoldva. | Ugorjon a(z) 2 lépéshez.                                                          |
| <ul> <li>2. lépés</li> <li>Kapcsolja ki a nyomtatót, várjon körülbelül 10 másodpercet, majd kapcsolja vissza.</li> <li>Megjelenik a Kis türelmet és az Üzemkész üzenet a nyomtató kijelzőjén?</li> </ul> | A probléma megoldva. | Kapcsolja ki a<br>nyomtatót, majd<br>forduljon az <u>ügyfélszol-</u><br>gálathoz. |

# Problémák hardverekkel és belső kiegészítőkkel

### A 2100 lapos tálcával kapcsolatos problémák

| Művelet                                                                                                    | Igen                 | Nem                      |
|----------------------------------------------------------------------------------------------------|----------------------|--------------------------|
| 1. lépés                                                                                                    | A probléma megoldva. | Ugorjon a(z) 2 lépéshez. |
| a Húzza ki a tálcát, majd próbálja meg a következők valamelyikét:                                                                                    |                      |                          |
| <ul> <li>Győződjön meg róla, hogy a papír egyenletesen fekszik a tálcában.</li> </ul>                                                                |                      |                          |
| <ul> <li>Ellenőrizze, nincs-e a nyomtatóban papírelakadás vagy rosszul<br/>betöltött papír.</li> </ul>                                               |                      |                          |
| <ul> <li>Győződjön meg arról, hogy a papírvezetőkön található papírméret-<br/>mutatók illeszkedjenek a tálcán lévő papírméret-mutatókhoz.</li> </ul> |                      |                          |
| <ul> <li>Ellenőrizze, hogy a papírvezetők illeszkednek-e a papír széleihez.</li> </ul>                                                               |                      |                          |
| • Figyeljen arra, a papír ne haladja meg a papírtöltés maximum jelzését.                                                                             |                      |                          |
| <ul> <li>Ellenőrizze, hogy az ajánlott méretű és típusú papírra nyomtat-e.</li> </ul>                                                                |                      |                          |
| <ul> <li>Ellenőrizze, hogy a papír vagy speciális hordozó megfelel-e az előírtnak<br/>és nem sérült-e.</li> </ul>                                    |                      |                          |
| <b>b</b> Helyezze be a tálcát.                                                                                                    |                      |                          |
| Megjegyzés: Nyomja lefelé a papírköteget a tálca behelyezése közben.                                                                                 |                      |                          |
| Megfelelően működik a tálca?                                                                                                    |                      |                          |

| Művelet                                                                                                    | lgen                     | Nem                                                                                      |
|----------------------------------------------------------------------------------------------------|--------------------------|------------------------------------------------------------------------------------------|
| <ul> <li>2. lépés</li> <li>Kapcsolja ki a nyomtatót, várjon körülbelül 10 másodpercet, majd kapcsolja be újra.</li> </ul>                                                                                                    | A probléma megoldva.     | Ugorjon a(z) 3 lépéshez.                                                                 |
| Megfeleloen mukodik a taica?                                                                                                    |                          |                                                                                          |
| <b>3. lépés</b><br>Nyomtasson menübeállítási oldalt, és ellenőrizze, hogy a tálca megjelenik-e a<br>Telepített funkciók listában.                                                                                                    | Ugorjon a(z) 4 lépéshez. | További információ a<br>2100 lapos tálcához<br>mellékelt Üzembe<br>helvezési útmutatóban |
| <b>Megjegyzés:</b> Ha a tálca megtalálható a menübeállítási oldalon, de a papír<br>elakad a tálcába való be- vagy kifelé történő adagolás közben, akkor lehet-<br>séges, hogy a tálca nem megfelelően lett behelyezve.                                                                                                    |                          | található.                                                                               |
| Szerepel a tálca a menübeállítási oldalon?                                                                                                    |                          |                                                                                          |
| <ul> <li>4. lépés</li> <li>Ellenőrizze, hogy a tálca elérhető-e a nyomtató-illesztőprogramban.</li> <li>Megjegyzés: Előfordulhat, hogy a tálcát a nyomtató-illesztőprogramban kézzel kell felvennie, hogy azt a nyomtatáshoz használni tudja. További információkért, lásd: "Választható lehetőségek hozzáadása a nyomtató-illesztőprogramban" a(z) 36. oldalon.</li> </ul> | Ugorjon a(z) 5 lépéshez. | Kézzel adja hozzá a tálcát<br>a nyomtató-illesztőp-<br>rogramban.                        |
| Elerheto a talca a nyomtato-illesztoprogramban?                                                                                                    |                          |                                                                                          |
| <ul> <li>5. lépés</li> <li>Ellenőrizze, hogy a tálca ki van-e jelölve.</li> <li>A használt programtól függően válassza ki a tálcát. Ha Mac OS X 9.<br/>rendszert használ, ellenőrizze, hogy a nyomtató megjelenik-e a Válasz-<br/>tóban.</li> </ul>                                                                                                    | A probléma megoldva.     | Forduljon a <u>ügyfélszol-</u><br>gálathoz.                                              |
| Megfelelően működik a tálca?                                                                                                    |                          |                                                                                          |

### Belső kiegészítő nem észlelhető

| Művelet                                                                                                    | lgen                     | Nem                                                            |
|----------------------------------------------------------------------------------------------------|--------------------------|----------------------------------------------------------------|
| <ol> <li>lépés</li> <li>Kapcsolja ki a nyomtatót, várjon körülbelül 10 másodpercet, majd kapcsolja vissza.</li> </ol>                                                                                   | A probléma megoldva.     | Ugorjon a(z) 2 lépéshez.                                       |
|                                                                                                    |                          |                                                                |
| <b>2. lépés</b><br>Ellenőrizze, hogy a belső kiegészítő megfelelően van-e telepítve a vezérlőkár-<br>tyába.                                                                                             | Ugorjon a(z) 3 lépéshez. | Csatlakoztassa a belső<br>kiegészítőt a vezérlőkár-<br>tyához. |
| <ul> <li>a Kapcsolja ki a nyomtatót a tápkapcsolóval, majd húzza ki a tápkábelt a<br/>csatlakozóaljzatból.</li> </ul>                                                                                   |                          |                                                                |
| b Győződjön meg róla, hogy a belső kiegészítő a vezérlőkártya megfelelő csatlakozójába van helyezve.                                                                                                    |                          |                                                                |
| <ul> <li>C Saatlakoztassa a tápkábelt a nyomtatóhoz, illetve egy megfelelően földelt<br/>elektromos aljzathoz, majd kapcsolja be a nyomtatót.</li> </ul>                                                |                          |                                                                |
| Megfelelően van telepítve a belső kiegészítő a vezérlőkártyába?                                                                                                    |                          |                                                                |
| 3. lépés Nyomtasson menübeállítási oldalt, és ellenőrizze, hogy a belső kiegészítő megjelenik-e a Telepített funkciók listában.                                                                         | Ugorjon a(z) 4 lépéshez. | Telepítse újra a belső<br>kiegészítőt.                         |
| Megjelenik a belső kiegészítő a menübeállítási oldalon?                                                                                                    |                          |                                                                |
| <ul> <li>4. lépés</li> <li>a Ellenőrizze, hogy a belső kiegészítő ki van-e jelölve.</li> <li>Előfordulhat, hogy a belső kiegészítőt kézzel fel kell vennie a nyomtató-</li> </ul>                       | A probléma megoldva.     | Forduljon a követke-<br>zőhöz: <u>ügyfélszolgálat</u> .        |
| illesztőprogramban, hogy nyomtatási feladatokhoz hasznalhássa. Tövabbi<br>információkért, lásd: <u>"Választható lehetőségek hozzáadása a nyomtató-</u><br><u>illesztőprogramban" a(z) 36. oldalon</u> . |                          |                                                                |
| <b>b</b> Küldje el újra a nyomtatási feladatot.                                                                                                    |                          |                                                                |
| Megfelelően működik a belső kiegészítő?                                                                                                    |                          |                                                                |

# A belső nyomtatókiszolgáló működése nem megfelelő

| Művelet                                                                                                    | lgen                     | Nem                                                                                                    |
|----------------------------------------------------------------------------------------------------|--------------------------|----------------------------------------------------------------------------------------------------|
| <ol> <li>lépés</li> <li>Telepítse újra a belső nyomtatókiszolgálót</li> </ol>                                                                                                    | Ugorjon a(z) 2 lépéshez. | Ellenőrizze, hogy a<br>nyomtató támogatja-e a<br>belső nyomtatókiszol-<br>gálót.<br><b>Megjegyzés:</b> Másik<br>nyomtatóból származó<br>belső nyomtatóki-<br>szolgáló esetleg nem |
| a Távolítsa el és telepítse újra a belső nyomtatókiszolgálót. További infor-<br>mációkért, lásd: "Az Internal Solutions Port (Belső megoldások portja)<br>telepítése" a(z) 18. oldalon. |                          |                                                                                                    |
| <ul> <li>b Nyomtasson menübeállítási oldalt, és ellenőrizze, hogy a belső nyomta-<br/>tókiszolgáló megjelenik-e a Telepített funkciók listában.</li> </ul>                              |                          |                                                                                                    |
| Szerepel a belső nyomtatókiszolgáló a Telepített funkciók listában?                                                                                                    |                          | működik ezzel a<br>nyomtatóval.                                                                                                    |

| Művelet                                                                                                    | lgen                 | Nem                                         |
|----------------------------------------------------------------------------------------------------|----------------------|---------------------------------------------|
| <ul> <li>2. lépés</li> <li>Ellenőrizze a kábel és a belső nyomtatókiszolgáló csatlakozását.</li> <li>Használja a megfelelő kábelt, majd ellenőrizze, hogy megfelelően van-e csatlakoztatva a belső nyomtatókiszolgálóhoz.</li> <li>Megfelelően működik a belső nyomtatókiszolgáló?</li> </ul> | A probléma megoldva. | Forduljon a <u>ügyfélszol-</u><br>gálathoz. |

#### Problémák a tálcával

| Művelet                                                                                                    | lgen                     | Nem                                                                                                    |
|----------------------------------------------------------------------------------------------------|--------------------------|----------------------------------------------------------------------------------------------------|
| <ol> <li>lépés         <ul> <li>Húzza ki a tálcát, majd próbálja meg a következők valamelyikét:                 <ul></ul></li></ul></li></ol>                                                                                                    | A probléma megoldva.     | Ugorjon a(z) 2 lépéshez.                                                                                     |
| <ul> <li>2. lépés</li> <li>a Kapcsolja ki a nyomtatót, várjon körülbelül 10 másodpercet, majd kapcsolja vissza.</li> <li>b Küldje el újra a nyomtatási feladatot.</li> <li>Működik a tálca?</li> </ul>                                                                                                    | A probléma megoldva.     | Ugorjon a(z) 3 lépéshez.                                                                                     |
| <ul> <li>3. lépés</li> <li>Ellenőrizze, hogy fel van-e szerelve a tálca és a nyomtató felismeri-e.</li> <li>Nyomtasson menübeállítási oldalt, és ellenőrizze, hogy a tálca megjelenik-<br/>e a Telepített funkciók listában.</li> <li>Szerepel a tálca a menübeállítási oldalon?</li> </ul>                                                                                                    | Ugorjon a(z) 4 lépéshez. | Tegye vissza a tálcát.<br>További információ a<br>tálcához mellékelt<br>telepítési útmutatóban<br>található. |
| <ul> <li>4. lépés</li> <li>Ellenőrizze, hogy a tálca elérhető-e a nyomtató-illesztőprogramban.</li> <li>Megjegyzés: Szükség esetén kézzel adja hozzá a tálcát a nyomtató-illesztőprogramban, hogy az elérhető legyen a nyomtatási feladatokhoz. További információkért, lásd: "Választható lehetőségek hozzáadása a nyomtató-illesztőprogramban" a(z) 36. oldalon.</li> <li>Elérhető a tálca a nyomtató-illesztőprogramban?</li> </ul> | A probléma megoldva.     | Forduljon a <u>ügyfélszol-</u><br>gálathoz.                                                                  |

# Az Internal Solutions Port működése nem megfelelő

| Művelet                                                                                                    | lgen                     | Nem                                                                                             |
|----------------------------------------------------------------------------------------------------|--------------------------|-------------------------------------------------------------------------------------------------|
| <b>1. lépés</b><br>Ellenőrizze, hogy az Internal Solutions Port (ISP, belső megoldások port)<br>telepítve van-e.                                                                                                    | Ugorjon a(z) 2 lépéshez. | Ellenőrizze, hogy<br>támogatott ISP-vel<br>rendelkezik-e.                                       |
| <ul> <li>a Telepítse az ISP-t. További információkért, lásd: <u>"Az Internal Solutions Port (Belső megoldások portja) telepítése" a(z) 18. oldalon</u>.</li> <li>b Nyomtasson menübeállítási oldalt, és ellenőrizze, hogy az internetszolgáltató (ISP) megjelenik-e a Telepített funkciók listában.</li> </ul> |                          | Megjegyzés: Másik<br>nyomtatóból származó<br>ISP esetleg nem<br>működik ezzel a<br>nyomtatóval. |
| Szerepel az ISP a Telepített funkciók listában?                                                                                                    |                          |                                                                                                 |
| 2. lépés                                                                                                    | A probléma megoldva.     | Forduljon a <u>ügyfélszol-</u>                                                                  |
| Ellenőrizze a kábelt és az ISP csatlakozását.                                                                                                    |                          | gálathoz.                                                                                       |
| <ul> <li>a Használja a megfelelő kábelt, majd ellenőrizze, hogy megfelelően van-e<br/>csatlakoztatva az ISP-hez.</li> </ul>                                                                                                    |                          |                                                                                                 |
| b Ellenőrizze, hogy az ISP-megoldás csatlakozókábele megfelelően van-e<br>csatlakoztatva a vezérlő alaplapjának a csatlakozójába.                                                                                                    |                          |                                                                                                 |
| <b>Megjegyzés:</b> Az ISP-megoldás csatlakozókábelét a vezérlő alaplapjának csatlakozója színkóddal van ellátva.                                                                                                    |                          |                                                                                                 |
| Megfelelően működik az Internal Solutions Port (ISP)?                                                                                                    |                          |                                                                                                 |

### Az USB-/párhuzamos illesztőkártya működése nem megfelelő

| Művelet                                                                                                    | lgen                     | Nem                                                                                                    |
|----------------------------------------------------------------------------------------------------|--------------------------|----------------------------------------------------------------------------------------------------|
| <ul> <li>1. lépés</li> <li>Ellenőrizze, hogy az USB- vagy párhuzamos illesztőkártya telepítve van-e.</li> <li>a Telepítse az USB- vagy párhuzamos illesztőkártyát. További információkért, lásd: "Az Internal Solutions Port (Belső megoldások portja) telepítése" a(z) 18. oldalon.</li> <li>b Nyomtasson menübeállítási oldalt, és ellenőrizze, hogy az USB- vagy párhuzamos illesztőkártya megjelenik-e a Telepített funkciók listában.</li> <li>Szerepel az USB- vagy párhuzamos illesztőkártya a Telepített funkciók listában?</li> </ul> | Ugorjon a(z) 2 lépéshez. | Ellenőrizze, hogy<br>támogatott USB- vagy<br>párhuzamos illesztőkár-<br>tyával rendelkezik-e.<br><b>Megjegyzés:</b> Másik<br>nyomtatóból származó<br>USB- vagy párhuzamos<br>illesztőkártya esetleg<br>nem működik ezzel a<br>nyomtatóval. |
| <ul> <li>2. lépés</li> <li>Ellenőrizze a kábel és az USB- vagy párhuzamos illesztőkártya csatlakozását.<br/>Használja a megfelelő kábelt, majd ellenőrizze, hogy megfelelően csatla-<br/>kozik-e az USB- vagy a párhuzamos illesztőkártyához.</li> <li>Megfelelően működik az USB- vagy párhuzamos illesztőkártya?</li> </ul>                                                                                                    | A probléma megoldva.     | Forduljon a <u>ügyfélszol-</u><br>gálathoz.                                                                                                    |

# Papíradagolási problémák

#### Az elakadt lapokat a nyomtató nem nyomtatja ki újra

| Μί  | ívelet                                                                                                    | lgen               | Nem                                         |
|-----|----------------------------------------------------------------------------------------------------|--------------------|---------------------------------------------|
| а   | <ul> <li>Kapcsolja be az Elakadás elhárítása funkciót</li> <li>Lépjen a következő elemhez a nyomtató kezelőpaneljén:</li> <li>Beállítások &gt;Általános beállítások &gt;Nyomtatás helyreál-</li> </ul> | Probléma megoldva. | Forduljon a <u>ügyfélszol-</u><br>gálathoz. |
|     | lítása >Elakadás elhárítása                                                                                                    |                    |                                             |
|     | 2 Válassza a Be vagy az Automatikus lehetőséget, majd nyomja meg a                                                                                                    |                    |                                             |
|     | következő gombot: OK                                                                                                    |                    |                                             |
| b   | A ki nem nyomtatódott oldalak újraküldése.                                                                                                    |                    |                                             |
| Kin | yomtatódtak újból az elakadt oldalak?                                                                                                    |                    |                                             |

### Gyakran elakad a papír

| Művelet                                                                                                    | lgen                                           | Nem                  |
|----------------------------------------------------------------------------------------------------|------------------------------------------------|----------------------|
| 1. lépés                                                                                                    | Ugorjon a(z) 2 lépéshez.                       | A probléma megoldva. |
| a Húzza ki a tálcát, majd próbálja meg a következők valamelyikét:                                                                                               |                                                |                      |
| <ul> <li>Győződjön meg róla, hogy a papír egyenletesen fekszik a tálcában.</li> </ul>                                                                           |                                                |                      |
| <ul> <li>Győződjön meg arról, hogy a papírvezetőkön található papírméret-<br/>mutatók illeszkedjenek a tálcán lévő papírméret-mutatókhoz.</li> </ul>            |                                                |                      |
| <ul> <li>Ellenőrizze, hogy a papírvezetők illeszkednek-e a papír széleihez.</li> </ul>                                                                          |                                                |                      |
| • Figyeljen arra, a papír ne haladja meg a papírtöltés maximum jelzését.                                                                                        |                                                |                      |
| <ul> <li>Ellenőrizze, hogy az ajánlott méretű és típusú papírra nyomtat-e.</li> </ul>                                                                           |                                                |                      |
| <b>b</b> Helyezze be a tálcát.                                                                                                    |                                                |                      |
| Ha engedélyezve van az elakadáselhárítás, a nyomtatási feladatokat a<br>rendszer automatikusan újból végrehajtja.                                               |                                                |                      |
| Még mindig gyakran előfordul papírelakadás?                                                                                                    |                                                |                      |
| 2. lépés                                                                                                    | Ugorjon a(z) 3 lépéshez.                       | A probléma megoldva. |
| a Töltsön be papírt egy bontatlan csomagból.                                                                                                    |                                                |                      |
| <b>Megjegyzés:</b> A papír magas páratartalom esetén megszívja magát<br>nedvességgel. Tárolja a papírt az eredeti csomagolásban, amíg nem<br>használja fel.     |                                                |                      |
| <b>b</b> Küldje el újra a nyomtatási feladatot.                                                                                                    |                                                |                      |
| Még mindig gyakran előfordul papírelakadás?                                                                                                    |                                                |                      |
| 3. lépés                                                                                                    | Forduljon a követke-                           | A probléma megoldva. |
| <b>a</b> Olvassa el a papírelakadás elkerülésére vonatkozó tippeket. További infor-<br>mációkért, lásd: <u>"Papírelakadások elkerülése" a(z) 155. oldalon</u> . | zőhöz: <u>ügyfélszol-</u><br>gálatlehetőséget. |                      |
| <b>b</b> Kövesse az előírásokat, majd újból küldje el a nyomtatási feladatot.                                                                                   |                                                |                      |
| Még mindig gyakran előfordul papírelakadás?                                                                                                    |                                                |                      |

#### A papírelakadást jelző üzenet az elakadás elhárítása után is a kijelzőn marad

| Művelet                                                                                                    | lgen                                        | Nem                  |
|----------------------------------------------------------------------------------------------------|---------------------------------------------|----------------------|
| <ul> <li>a Lépjen a következő elemhez a nyomtató kezelőpaneljén:</li> <li>Tovább &gt; OK &gt; Papírelakadás megszüntetése, majd: OK &gt; OK</li> <li>b Kövesse a nyomtató kijelzőjén megjelenő utasításokat.</li> </ul> | Forduljon a <u>ügyfélszol-</u><br>gálathoz. | A probléma megoldva. |
| Továbbra is látható a papírelekadást jelző üzenet?                                                                                                    |                                             |                      |

# Nyomtatási problémák megoldása

# Nyomtatási problémák

#### Bizalmas és felfüggesztett feladatok nem nyomtatódnak ki

| Művelet                                                                                                    | lgen                 | Nem                            |
|----------------------------------------------------------------------------------------------------|----------------------|--------------------------------|
| <ol> <li>lépés         <ul> <li>A nyomtató vezérlőpanelén nyissa meg a Függő feladatok mappát, majd ellenőrizze, hogy szerepel-e a listában az adott nyomtatási feladat.</li> <li>Küldje el újra a nyomtatási feladatot.<br/>További információkért, lásd: <u>"Bizalmas és más típusú függő feladatok nyomtatása" a(z) 76. oldalon</u>.</li> </ul> </li> <li>Sikerült végrebaitani a nyomtatási feladatot?</li> </ol> | A probléma megoldva. | Ugorjon a(z) 2 lépéshez.       |
|                                                                                                    | <b>A</b>             |                                |
| 2. lepes                                                                                                    | A problema megoldva. | Ugorjon a(z) 3 lepeshez.       |
| Probalkozzon az alabbiakkal:                                                                                                    |                      |                                |
| <ul> <li>Törölje a nyomtatási feladatot, majd küldje el újra.</li> </ul>                                                                                                    |                      |                                |
| <ul> <li>PDF-fájl nyomtatásakor hozzon létre új fájlt, majd nyomtassa ki újból.</li> </ul>                                                                                                    |                      |                                |
| Sikerült végrehajtani a nyomtatási feladatot?                                                                                                    |                      |                                |
| 3. lépés                                                                                                    | A probléma megoldva. | Forduljon a <u>ügyfélszol-</u> |
| a Növelje a nyomtató memóriáját. Próbálkozzon az alábbiakkal:                                                                                                    |                      | gálathoz.                      |
| <ul> <li>Töröljön néhány nyomtatási feladatot.</li> </ul>                                                                                                    |                      |                                |
| <ul> <li>Telepítsen további nyomtatómemóriát.</li> </ul>                                                                                                    |                      |                                |
| <b>b</b> Küldje el újra a nyomtatási feladatot.                                                                                                    |                      |                                |
| Sikerült végrehajtani a nyomtatási feladatot?                                                                                                    |                      |                                |

# Hibaüzenet jelenik meg a flash meghajtó olvasásakor

| Művelet                                                                                                    | lgen                                                                                                    | Nem                                                            |
|----------------------------------------------------------------------------------------------------|----------------------------------------------------------------------------------------------------|----------------------------------------------------------------|
| <ul> <li>1. lépés</li> <li>Ellenőrizze, hogy a flash meghajtó csatlakoztatva van-e az elülső USB-porthoz.</li> <li>Megjegyzés: A flash meghajtó nem működik, ha a hátsó USB-porthoz csatlakoztatta.</li> <li>A flash meghajtó az elülső USB-porthoz van csatlakoztatva?</li> </ul>                            | Ugorjon a(z) 2 lépéshez.                                                                                                    | Csatlakoztassa a flash<br>meghajtót az elülső USB-<br>porthoz. |
| <ul> <li>2. lépés</li> <li>Ellenőrizze, hogy a nyomtató vezérlőpaneljén a jelzőfény zölden villog-e.</li> <li>Megjegyzés: A zöld villogó fény azt jelzi, hogy a nyomtató foglalt.</li> <li>Zölden villog a jelzőfény?</li> </ul>                                                                              | Várjon, amíg a nyomtató<br>be nem fejezi a<br>műveletet, tekintse meg<br>a felfüggesztett felada-<br>tokat, majd nyomtassa ki<br>a dokumentumokat. | Ugorjon a(z) 3 lépéshez.                                       |
| <ul> <li>3. lépés</li> <li>a Ellenőrizze, hogy a kijelzőn látható-e hibaüzenet.</li> <li>b Törölje az üzenetet.</li> <li>A hibaüzenet továbbra is látható?</li> </ul>                                                                                                    | Ugorjon a(z) 4 lépéshez.                                                                                                    | A probléma megoldva.                                           |
| <ul> <li>4. lépés</li> <li>Ellenőrizze, hogy a rendszer támogatja-e a flash meghajtót.</li> <li>A kipróbált és jóváhagyott USB flash-memóriaeszközökre vonatkozóan információt itt talál: "Támogatott flash-meghajtók és fájltípusok" a(z) 74. oldalon.</li> <li>A hibaüzenet továbbra is látható?</li> </ul> | Ugorjon a(z) 5 lépéshez.                                                                                                    | A probléma megoldva.                                           |
| <ul> <li>5. lépés</li> <li>Ellenőrizze, hogy az USB-portot letiltotta-e a rendszertámogatást nyújtó szakember.</li> <li>A hibaüzenet továbbra is látható?</li> </ul>                                                                                                    | Forduljon a <u>ügyfélszol-</u><br>gálathoz.                                                                                                    | A probléma megoldva.                                           |

### Helytelen karakterek a nyomtatásban

| Művelet                                                                                                    | Igen                                            | Nem                      |
|----------------------------------------------------------------------------------------------------|-------------------------------------------------|--------------------------|
| <ol> <li>lépés</li> <li>Ellenőrizze, hogy a nyomtató ne legyen Hex Trace (Hexadecimális nyomkö-<br/>vetés) módban.</li> </ol>                                                                                                    | Kapcsolja ki a Hexadeci-<br>mális nyomkövetést. | Ugorjon a(z) 2 lépéshez. |
| <b>Megjegyzés:</b> Ha a nyomtató kijelzőjén megjelenik a <b>Ready Hex</b> (Hexadeci-<br>mális kész) felirat, akkor kapcsolja ki a nyomtatót, majd kapcsolja vissza a<br>Hexadecimális nyomkövetés kikapcsolása érdekében.<br>A nyomtató Hexadecimális nyomkövetési módban van?     |                                                 |                          |
| <ul> <li>2. lépés</li> <li>a A nyomtató kezelőpaneljén válassza a Szabványos hálózat vagy [x] hálózat elemet, majd állítsa a SmartSwitch funkciót Bekapcsolva értékre.</li> <li>b Küldje el újra a nyomtatási feladatot.</li> <li>Helytelen karakterek nyomtatódnak ki?</li> </ul> | Forduljon a <u>ügyfélszol-</u><br>gálathoz.     | A probléma megoldva.     |

# A feladat nyomtatása rossz tálcából vagy rossz papírra történik

| M            | űvelet                                                                                                    | lgen                 | Nem                            |
|--------------|----------------------------------------------------------------------------------------------------|----------------------|--------------------------------|
| 1.<br>a<br>b | <b>lépés</b><br>Ellenőrizze, hogy a tálca támogatja-e az adott papírt.<br>Küldje el újra a nyomtatási feladatot.<br>feladat a megfelelő tálcából vagy a megfelelő papírra pyomtatódott ki? | A probléma megoldva. | Ugorjon a(z) 2 lépéshez.       |
| 2            |                                                                                                    | A probléma megoldva  | Ligorion a(z) 3 lénéshez       |
| a            | Állítsa be a nyomtató kezelőpaneljének Papír menüjében a papírtípust és<br>-méretet úgy, hogy az megegyezzen a tálcába töltött papírral.                                                   | A problema megolava. |                                |
| b            | Küldje el újra a nyomtatási feladatot.                                                                                                    |                      |                                |
| At           | feladat a megfelelő tálcából vagy a megfelelő papírra nyomtatódott ki?                                                                                                    |                      |                                |
| 3.           | lépés                                                                                                    | A probléma megoldva. | Ugorjon a(z) 4 lépéshez.       |
| а            | Az operációs rendszertől függően nyissa meg a Nyomtatási beállítások<br>vagy a Nyomtatás párbeszédpanelt, és adja meg a papírtípust.                                                       |                      |                                |
| b            | Küldje el újra a nyomtatási feladatot.                                                                                                    |                      |                                |
| At           | feladat a megfelelő tálcából vagy a megfelelő papírra nyomtatódott ki?                                                                                                    |                      |                                |
| 4.           | lépés                                                                                                    | A probléma megoldva. | Forduljon a <u>ügyfélszol-</u> |
| a            | Ellenőrizze, hogy a tálcák nincsenek-e összekapcsolva.                                                                                                    |                      | g <u>álathoz</u> .             |
| b            | Küldje el újra a nyomtatási feladatot.                                                                                                    |                      |                                |
| A            | feladat a megfelelő tálcából vagy a megfelelő papírra nyomtatódott ki?                                                                                                    |                      |                                |

### Nincs elég memória a feladat szétválogatásához

| Művelet                                                                                                    | lgen                 | Nem                                         |
|----------------------------------------------------------------------------------------------------|----------------------|---------------------------------------------|
| <ol> <li>lépés         <ul> <li>A nyomtató kezelőpaneljének a Utófeldolgozás menüjében állítsa a Szétválogatás funkciót (1,2,3) (1,2,3) értékre.</li> <li>Küldje el újra a nyomtatási feladatot.</li> </ul> </li> <li>Megfelelően szétválogatódott a nyomtatási feladat?</li> </ol>                                              | A probléma megoldva. | Ugorjon a(z) 2 lépéshez.                    |
| <ul> <li>2. lépés</li> <li>a A nyomtatószoftverben állítsa a Szétválogatás funkciót (1,2,3) (1,2,3) értékre.</li> <li>Megjegyzés: A Szétválogatás funkció beállítása (1,1,1) (2,2,2) értékre a szoftverben felülírja az Utófeldolgozás menüben megadott beállítást.</li> <li>b Küldje el újra a nyomtatási feladatot.</li> </ul> | A probléma megoldva. | Ugorjon a(z) 3 lépéshez.                    |
| <ul> <li>3. lépés</li> <li>A nyomtatási feladatot a betűtípusok számának és méretének, illetve a képek számának és összetettségének, valamint az oldalszám csökkentésével egyszerűsítse.</li> <li>Megfelelően szétválogatódott a nyomtatási feladat?</li> </ul>                                                                  | A probléma megoldva. | Forduljon a <u>ügyfélszol-</u><br>gálathoz. |

# A többnyelvű PDF-fájlokat nem lehet kinyomtatni

| Művelet                                                                                                    | lgen                 | Nem                                          |
|----------------------------------------------------------------------------------------------------|----------------------|----------------------------------------------|
| <ol> <li>lépés         <ul> <li>Ellenőrizze, hogy a PDF-kimenet nyomtatási beállítása az összes betűtípus beágyazása legyen.</li> <li>Hozzon létre új PDF-fájlt, majd ismét küldje el a nyomtatási feladatot.</li> </ul> </li> <li>Kinyomtatódnak a fájlok?</li> </ol> | A probléma megoldva. | Ugorjon a(z) 2 lépéshez.                     |
| <ul> <li>2. lépés</li> <li>a Nyissa meg a nyomtatni kívánt dokumentumot az Adobe Acrobatban.</li> <li>b Kattintson a Fájl &gt;Nyomtatás &gt;Speciális &gt;Nyomtatás képként &gt;OK &gt;OK elemre.</li> <li>Kinyomtatódnak a fájlok?</li> </ul>                         | A probléma megoldva. | Forduljon az <u>ügyfélszol-</u><br>gálathoz. |

#### A nyomtatási feladat a vártnál tovább tart

| Művelet                                                                                                    | lgen                 | Nem                            |
|----------------------------------------------------------------------------------------------------|----------------------|--------------------------------|
| 1. lépés                                                                                                    | A probléma megoldva. | Ugorjon a(z) 2 lépéshez.       |
| A nyomtató környezetvédelmi beállításainak módosítása                                                                                                    |                      |                                |
| a Lépjen a következő elemhez a nyomtató kezelőpaneljén:                                                                                                    |                      |                                |
| Beállítások >Általános beállítások                                                                                                    |                      |                                |
| b Válassza a Gazdaságos mód vagy Csendes üzemmód elemet, majd válassza a Ki elemet.                                                                                  |                      |                                |
| Megjegyzés: A Gazdaságos mód vagy Csendes üzemmód letiltásával<br>növekedhet az energia- vagy kellékfogyasztás, vagy mindkettő.                                      |                      |                                |
| A nyomtató kinyomtatta a dokumentumot?                                                                                                    |                      |                                |
| 2. lépés                                                                                                    | A probléma megoldva. | Ugorjon a(z) 3 lépéshez.       |
| Csökkentse a használt betűtípusok számát és méretét, a képek számát és<br>összetettségét, illetve a nyomtatási feladatok lapszámát, majd küldje újra a<br>feladatot. |                      |                                |
| A nyomtató kinyomtatta a dokumentumot?                                                                                                    |                      |                                |
| 3. lépés                                                                                                    | A probléma megoldva. | Ugorjon a(z) 4 lépéshez.       |
| a Távolítsa el a nyomtató memóriájában tárolt függő feladatokat.                                                                                                    |                      |                                |
| <b>b</b> Küldje el újra a nyomtatási feladatot.                                                                                                    |                      |                                |
| A nyomtató kinyomtatta a dokumentumot?                                                                                                    |                      |                                |
| 4. lépés                                                                                                    | A probléma megoldva. | Ugorjon a(z) 5 lépéshez.       |
| a Tiltsa le az Oldalvédelem funkciót.                                                                                                    |                      |                                |
| Lépjen a következő elemhez a nyomtató kezelőpaneljén:                                                                                                    |                      |                                |
| Beállítások >Általános beállítások >Nyomtatás helyreállítása >Oldalvé-<br>delem >Kikapcsolás                                                                         |                      |                                |
| <b>b</b> Küldje el újra a nyomtatási feladatot.                                                                                                    |                      |                                |
| A nyomtató kinyomtatta a dokumentumot?                                                                                                    |                      |                                |
| 5. lépés                                                                                                    | A probléma megoldva. | Forduljon a <u>ügyfélszol-</u> |
| Telepítsen további nyomtatómemóriát, majd küldje újra a nyomtatási<br>feladatot.                                                                                     |                      | gálathoz.                      |
| A nyomtató kinyomtatta a dokumentumot?                                                                                                    |                      |                                |

| Művelet                                                                                                    | lgen               | Nem                             |
|----------------------------------------------------------------------------------------------------|--------------------|---------------------------------|
| 1. lépés                                                                                                    | Probléma megoldva. | Ugorjon a(z) 2 lépéshez.        |
| a Nyissa meg a Nyomtatás párbeszédpanelt a nyomtatni kívánt dokumen-<br>tumból, és ellenőrizze, hogy a helyes nyomtatót választotta-e ki.                               |                    |                                 |
| <b>Megjegyzés:</b> Ha nem ez az alapértelmezett nyomtató, akkor a<br>nyomtatni kívánt dokumentumoknál mindig ki kell választani a<br>nyomtatót.                         |                    |                                 |
| <b>b</b> Küldje el újra a nyomtatási feladatot.                                                                                                    |                    |                                 |
| Kinyomtatja a nyomtató a feladatokat?                                                                                                    |                    |                                 |
| 2. lépés                                                                                                    | Probléma megoldva. | Ugorjon a(z) 3 lépéshez.        |
| <ul> <li>a Ellenőrizze, hogy a nyomtató csatlakoztatva van-e és be van-e kapcsolva,<br/>illetve, hogy megjelenik-e az Üzemkész üzenet a nyomtató kijelzőjén.</li> </ul> |                    |                                 |
| <b>b</b> Küldje el újra a nyomtatási feladatot.                                                                                                    |                    |                                 |
| Kinyomtatja a nyomtató a feladatokat?                                                                                                    |                    |                                 |
| 3. lépés                                                                                                    | Probléma megoldva. | Ugorjon a(z) 4 lépéshez.        |
| Ha hibaüzenet jelenik meg a nyomtató kijelzőjén, törölje az üzenetet.                                                                                                   | _                  |                                 |
| Megjegyzés: A nyomtató az üzenet törlése után folytatja a nyomtatást.                                                                                                   |                    |                                 |
| Kinyomtatja a nyomtató a feladatokat?                                                                                                    |                    |                                 |
| 4. lépés                                                                                                    | Probléma megoldva. | Ugorjon a(z) 5 lépéshez.        |
| a Ellenőrizze, hogy a portok (USB, soros és Ethernet) működnek-e, és a<br>kábelek megfelelően csatlakoznak-e a számítógéphez és a nyomtatóhoz.                          |                    |                                 |
| Megjegyzés: További információ a nyomtatóhoz mellékelt telepítési<br>útmutatóban található.                                                                             |                    |                                 |
| <b>b</b> Küldje el újra a nyomtatási feladatot.                                                                                                    |                    |                                 |
| Kinyomtatja a nyomtató a feladatokat?                                                                                                    |                    |                                 |
| 5. lépés                                                                                                    | Probléma megoldva. | Ugorjon a(z) 6 lépéshez.        |
| <ul> <li>a Kapcsolja ki a nyomtatót, várjon körülbelül 10 másodpercet, majd<br/>kapcsolja vissza.</li> </ul>                                                            |                    |                                 |
| <b>b</b> Küldje el újra a nyomtatási feladatot.                                                                                                    |                    |                                 |
| Kinyomtatja a nyomtató a feladatokat?                                                                                                    |                    |                                 |
| 6. lépés                                                                                                    | Probléma megoldva. | Forduljon az <u>ügyfélszol-</u> |
| <ul> <li>a Távolítsa el, majd telepítse újra a nyomtatószoftvert. További információ:<br/>"A nyomtató telepítése" a(z) 36. oldalon.</li> </ul>                          |                    | <u>gálathoz</u> .               |
| Megjegyzés: A nyomtatószoftver elérhető a<br>http://support.lexmark.com webhelyen.                                                                                      |                    |                                 |
| <b>b</b> Küldje el újra a nyomtatási feladatot.                                                                                                    |                    |                                 |
| Kinyomtatja a nyomtató a feladatokat?                                                                                                    |                    |                                 |

#### A nyomtatás lelassul

#### Megjegyzések:

- Keskeny papírra nyomtatáskor a nyomtató csökkentett sebességgel nyomtat, hogy elkerülhető legyen a beégető egység károsodása.
- A nyomtató sebessége csökkentett lehet hosszabb ideig tartó vagy magasabb hőmérsékleten történő nyomtatás esetében is.

| M  | űvelet                                                                                                    | lgen               | Nem                            |
|----|----------------------------------------------------------------------------------------------------|--------------------|--------------------------------|
| 1. | lépés                                                                                                    | Probléma megoldva. | Ugorjon a(z) 2 lépéshez.       |
| а  | Ellenőrizze, hogy a tálcába töltött papír mérete és típusa megfelel-e az<br>égetőhenger típusának:                  |                    |                                |
|    | <b>Megjegyzés:</b> A beégető egység típusának azonosításához nézze meg a címkét a beégető egységen.                 |                    |                                |
| b  | Küldje el újra a nyomtatási feladatot.                                                                              |                    |                                |
| Nö | ivekedett a nyomtatás sebessége?                                                                                    |                    |                                |
| 2. | lépés                                                                                                    | Probléma megoldva. | Forduljon a <u>ügyfélszol-</u> |
| a  | Cserélje le az égetőhengert.                                                                                        |                    | g <u>álathoz</u> .             |
|    | További információ az égetőhenger beszerelésével kapcsolatban az alkat-<br>részhez mellékelt útmutatóban található. |                    |                                |
| b  | Küldje el újra a nyomtatási feladatot.                                                                              |                    |                                |
| Nö | ivekedett a nyomtatás sebessége?                                                                                    |                    |                                |

#### A tálca-összekapcsolás nem működik

#### Megjegyzések:

- A tálcák képesek a papírhosszúság érzékelésére.
- A többcélú adagoló nem érzékeli automatikusan a papírméretet. Be kell állítania a méretet a Méret/típus menüben.

| M  | ívelet                                                                                                    | lgen                 | Nem                      |
|----|----------------------------------------------------------------------------------------------------|----------------------|--------------------------|
| 1. | épés                                                                                                    | A probléma megoldva. | Ugorjon a(z) 2 lépéshez. |
| а  | Nyissa ki a tálcákat és ellenőrizze, hogy ugyanolyan méretű és típusú papírt tartalmaznak-e.                                                         |                      |                          |
|    | <ul> <li>Ellenőrizze, hogy a papírvezetők a megfelelő pozícióba vannak-e állítva<br/>az egyes tálcákba betöltött papír méretéhez.</li> </ul>         |                      |                          |
|    | <ul> <li>Győződjön meg arról, hogy a papírvezetőkön található papírméret-<br/>mutatók illeszkedjenek a tálcán lévő papírméret-mutatókhoz.</li> </ul> |                      |                          |
| b  | Küldje el újra a nyomtatási feladatot.                                                                                                    |                      |                          |
| M  | gfelelően össze vannak kapcsolva a tálcák?                                                                                                    |                      |                          |

| Művelet                                                                                                    | lgen                 | Nem                                         |
|----------------------------------------------------------------------------------------------------|----------------------|---------------------------------------------|
| <ul> <li>2. lépés</li> <li>a Állítsa be a nyomtató kezelőpaneljének Papír menüjében a papírtípust és<br/>-méretet úgy, hogy az megegyezzen az összekapcsolni kívánt tálcákba<br/>töltött papírral.</li> </ul> | A probléma megoldva. | Forduljon a <u>ügyfélszol-</u><br>gálathoz. |
| <b>Megjegyzés:</b> Az összekapcsolni kívánt tálcák esetében egyeznie kell a<br>papírméretnek és -típusnak.                                                                                                    |                      |                                             |
| <b>b</b> Küldje el újra a nyomtatási feladatot.                                                                                                    |                      |                                             |
| Megfelelően össze vannak kapcsolva a tálcák?                                                                                                    |                      |                                             |

### Nem várt oldaltörések láthatók

| Művelet                                                                   | lgen                 | Nem                            |
|---------------------------------------------------------------------------|----------------------|--------------------------------|
| 1. lépés                                                                  | A probléma megoldva. | Ugorjon a(z) 2 lépéshez.       |
| Módosítsa a nyomtatási időtúllépési beállításokat.                        |                      |                                |
| a Lépjen a következő elemhez a nyomtató kezelőpaneljén:                   |                      |                                |
| Beállítások >Általános beállítások >ldőtúllépések >Nyomtatási időtúl-     |                      |                                |
| lépés                                                                     |                      |                                |
| <b>b</b> Válasszon ki magasabb beállítást, majd nyomja meg a OK gombot.   |                      |                                |
| c Küldje el újra a nyomtatási feladatot.                                  |                      |                                |
|                                                                           |                      |                                |
| Sikerült a fájlt megfelelően kinyomtatni?                                 |                      |                                |
| 2. lépés                                                                  | A probléma megoldva. | Forduljon a <u>ügyfélszol-</u> |
| a Ellenőrizze, hogy az eredeti fájlban nincsenek-e manuális oldaltörések. |                      | <u>gálathoz</u> .              |
| <b>b</b> Küldje el újra a nyomtatási feladatot.                           |                      |                                |
|                                                                           |                      |                                |
| Sikerült a fájlt megfelelően kinyomtatni?                                 |                      |                                |

# Nyomtatás minőségével kapcsolatos problémák

### A karakterek széle recés vagy egyenetlen

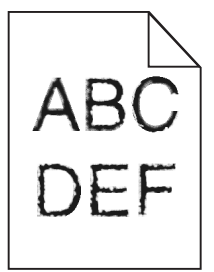

| Művelet                                                                                                    | lgen                     | Nem                                                          |
|----------------------------------------------------------------------------------------------------|--------------------------|--------------------------------------------------------------|
| <ol> <li>lépés         <ul> <li>Nyomtasson betűtípusmintákat, és ellenőrizze, hogy a betűtípusokat támogatja-e a nyomtató.</li> <li>Lépjen a következő elemhez a nyomtató kezelőpaneljén:<br/>Menük &gt;Jelentések &gt;Betűtípusok nyomtatása</li> <li>Válassza ki a PCL betűtípusok vagy a PostScript betűtípusok elemet.</li> <li>Küldje el újra a nyomtatási munkát.</li> </ul> </li> </ol> | Ugorjon a(z) 2 lépéshez. | Válasszon olyan<br>betűtípust amelyet<br>támogat a nyomtató. |
| Olyan betűtípusokat használ, amelyeket támogat a nyomtató?                                                                                                    |                          |                                                              |
| <b>2. lépés</b><br>Ellenőrizze, hogy támogatja-e a nyomtató a számítógépre telepített betűtí-<br>pusokat.                                                                                                    | A probléma megoldva.     | Forduljon a követke-<br>zőhöz: <u>ügyfélszolgálat</u> .      |
| Támogatja a nyomtató a számítógépre telepített betűtípusokat?                                                                                                    |                          |                                                              |

# Levágott oldalak vagy képek

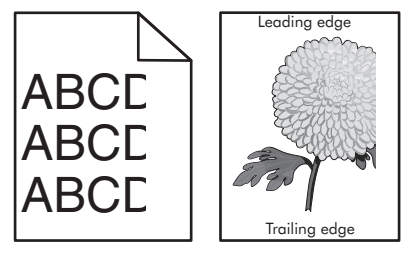

| Művelet                                                                                                    | lgen                     | Nem                                                                                                    |
|----------------------------------------------------------------------------------------------------|--------------------------|----------------------------------------------------------------------------------------------------|
| <ul> <li>1. lépés</li> <li>a Állítsa a tálcában lévő hossz- és szélvezetőket a megfelelő pozícióba a betöltött papírhoz.</li> <li>b Küldje el újra a nyomtatási munkát.</li> <li>Le van vágva az oldal vagy kép?</li> </ul>                                       | Ugorjon a(z) 2 lépéshez. | A probléma megoldva.                                                                                                    |
| <ul> <li>2. lépés</li> <li>Állítsa be a nyomtató kezelőpaneljének Papír menüjében a papírtípust és - méretet úgy, hogy az megegyezzen a tálcába töltött papírral.</li> <li>A papírméret és -típus megegyezik a tálcába betöltött papír paramétereivel?</li> </ul> | Ugorjon a(z) 3 lépéshez. | <ul> <li>Próbálkozzon az<br/>alábbiakkal:</li> <li>Állítsa be a tálcában<br/>található papírnak<br/>megfelelő papírmé-<br/>retet és papírtípust a<br/>tálcabeállításoknál.</li> <li>Cserélje ki a tálcába<br/>helyezett papírt,<br/>hogy az<br/>megegyezzen a<br/>tálcabeállításoknál<br/>megadott papírmé-<br/>rettel.</li> </ul> |

| Művelet                                                                                                    | lgen                            | Nem                  |
|----------------------------------------------------------------------------------------------------|---------------------------------|----------------------|
| 3. lépés                                                                                                    | Ugorjon a(z) 4 lépéshez.        | A probléma megoldva. |
| <ul> <li>a A papír méretét az operációs rendszertől függően a Nyomtatási beállítá-<br/>soknál vagy a Print párbeszédpanelen adhatja meg.</li> </ul>                                                                      |                                 |                      |
| <b>b</b> Küldje el újra a nyomtatási munkát.                                                                                                    |                                 |                      |
| Le van vágva az oldal vagy kép?                                                                                                    |                                 |                      |
| 4. lépés                                                                                                    | Forduljon a követke-            | A probléma megoldva. |
| a Telepítse újra a képalkotó egységet.                                                                                                    | zőhöz: <b>ügyfélszolgálat</b> . |                      |
| 1 Vegye ki a festékkazettát.                                                                                                    |                                 |                      |
| 2 Távolítsa el a képalkotó egységet.                                                                                                    |                                 |                      |
| <b>Vigyázat - sérülésveszély:</b> Ne tegye ki közvetlen fény hatásának a<br>képalkotó egységet 10 percnél hosszabb ideig. A hosszabb ideig<br>tartó közvetlen napsugárzás nyomtatási minőségbeli problémákat<br>okozhat. |                                 |                      |
| <b>3</b> Helyezze be a képalkotó egységet, majd a kazettát.                                                                                                    |                                 |                      |
| <b>b</b> Küldje el újra a nyomtatási munkát.                                                                                                    |                                 |                      |
| Le van vágva az oldal vagy kép?                                                                                                    |                                 |                      |

# Tömörített képek jelennek meg a nyomatokon

| Művelet                                                                                                    | lgen               | Nem                            |
|----------------------------------------------------------------------------------------------------|--------------------|--------------------------------|
| 1. lépés                                                                                                    | Probléma megoldva. | Ugorjon a(z) 2 lépéshez.       |
| <ul> <li>a Ellenőrizze, hogy a tálcába töltött papír mérete és típusa megfelel-e az<br/>égetőhenger típusának:</li> </ul> |                    |                                |
| <b>Megjegyzés:</b> A beégető egység típusának azonosításához nézze meg a<br>címkét a beégető egységen.                    |                    |                                |
| <b>b</b> Küldje el újra a nyomtatási feladatot.                                                                           |                    |                                |
| Még mindig tömörített képek jelennek meg?                                                                                 |                    |                                |
| 2. lépés                                                                                                    | Probléma megoldva. | Forduljon a <u>ügyfélszol-</u> |
| a Cserélje le az égetőhengert.                                                                                            |                    | g <u>álathoz</u> .             |
| További információ az égetőhenger beszerelésével kapcsolatban az alkat-<br>részhez mellékelt útmutatóban található.       |                    |                                |
| <b>b</b> Küldje el újra a nyomtatási feladatot.                                                                           |                    |                                |
| Még mindig tömörített képek jelennek meg?                                                                                 |                    |                                |

#### Szürke háttér a nyomatokon

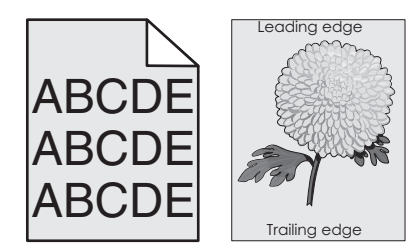

| Művelet                                                                                                    | lgen                 | Nem                             |
|----------------------------------------------------------------------------------------------------|----------------------|---------------------------------|
| 1. lépés                                                                                                    | A probléma megoldva. | Ugorjon a(z) 2 lépéshez.        |
| a A nyomtató vezérlőpaneljének Minőség menüjében csökkentse a festék sötétségét.                                                                                                    |                      |                                 |
| Megjegyzés: Az alapértelmezett érték a 8.                                                                                                    |                      |                                 |
| <b>b</b> Küldje el újra a nyomtatási munkát.                                                                                                    |                      |                                 |
| Eltűnt a szürke háttér a nyomatokról?                                                                                                    |                      |                                 |
| 2. lépés                                                                                                    | A probléma megoldva. | Ugorjon a(z) 3 lépéshez.        |
| Helyezze be újra a képalkotó egységet, majd a tonerkazettát.                                                                                                    |                      |                                 |
| a Vegye ki a festékkazettát.                                                                                                    |                      |                                 |
| <b>b</b> Távolítsa el a képalkotó egységet.                                                                                                    |                      |                                 |
| Vigyázat - sérülésveszély: Ne tegye ki közvetlen fény hatásának a<br>képalkotó egységet 10 percnél hosszabb ideig. A hosszabb ideig tartó<br>közvetlen napsugárzás nyomtatási minőségbeli problémákat okozhat. |                      |                                 |
| c Helyezze be a képalkotó egységet, majd a kazettát.                                                                                                    |                      |                                 |
| <b>d</b> Küldje el újra a nyomtatási munkát.                                                                                                    |                      |                                 |
| Eltűnt a szürke háttér a nyomatokról?                                                                                                    |                      |                                 |
| 3. lépés                                                                                                    | A probléma megoldva. | Forduljon a követke-            |
| Cserélje ki a képalkotó egységet és küldje el újra a nyomtatási munkát.                                                                                                    |                      | zőhöz: <b>ügyfélszolgálat</b> . |
| Eltűnt a szürke háttér a nyomatokról?                                                                                                    |                      |                                 |

#### Vízszintes vonalak jelennek meg a nyomatokon

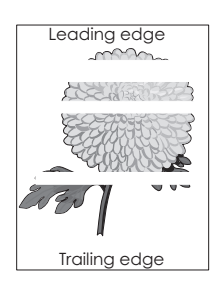

#### Hibaelhárítás

| Művelet                                                                                                    | lgen                                                    | Nem                  |
|----------------------------------------------------------------------------------------------------|---------------------------------------------------------|----------------------|
| <ul> <li>1. lépés</li> <li>a Győződjön meg arról, hogy szoftverében a helyes kitöltési mintát használja.</li> <li>b Küldje el újra a nyomtatási munkát.</li> <li>Vízszintes vonalak jelennek meg a nyomatokon?</li> </ul>                                                                                                    | Ugorjon a(z) 2 lépéshez.                                | A probléma megoldva. |
| <ul> <li>2. lépés</li> <li>a Töltse fel az adott tálcát vagy adagolót az ajánlott papírtípussal.</li> <li>b Küldje el újra a nyomtatási munkát.</li> <li>Vízszintes vonalak jelennek meg a nyomatokon?</li> </ul>                                                                                                    | Ugorjon a(z) 3 lépéshez.                                | A probléma megoldva. |
| <ul> <li>3. lépés <ul> <li>a Rázza meg a festéket a képalkotó egységben.</li> <li>1 Vegye ki a festékkazettát, majd a képalkotó egységet.</li> <li>2 Rázza meg határozottan a képalkotó egységet.</li> <li>Vigyázat - sérülésveszély: Ne tegye ki közvetlen fény hatásának a képalkotó egységet 10 percnél hosszabb ideig. A hosszabb ideig tartó közvetlen napsugárzás nyomtatási minőségbeli problémákat okozhat.</li> <li>3 Helyezze be újra a képalkotó egységet, majd a kazettát.</li> <li>b Küldje el újra a nyomtatási munkát.</li> </ul> </li> <li>Vízszintes vonalak jelennek meg a nyomatokon?</li> </ul> | Ugorjon a(z) 4 lépéshez.                                | A probléma megoldva. |
| <ul> <li>4. lépés</li> <li>Cserélje ki a képalkotó egységet és küldje el újra a nyomtatási munkát.</li> <li>Vízszintes vonalak jelennek meg a nyomatokon?</li> </ul>                                                                                                    | Forduljon a követke-<br>zőhöz: <u>ügyfélszolgálat</u> . | A probléma megoldva. |

# Helytelen margók a nyomatokon

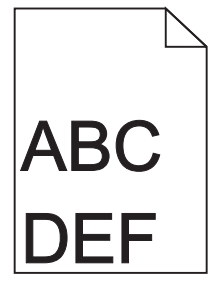

| Művelet                                                                                                    | lgen                 | Nem                      |
|----------------------------------------------------------------------------------------------------|----------------------|--------------------------|
| <ol> <li>lépés         <ul> <li>Állítsa a tálcában lévő hossz- és szélvezetőket a megfelelő pozícióba a betöltött papír méretéhez.</li> <li>Küldje el újra a nyomtatási munkát.</li> </ul> </li> </ol> | A probléma megoldva. | Ugorjon a(z) 2 lépéshez. |
| Helyesek a margók?                                                                                                    |                      |                          |

#### Hibaelhárítás

| Művelet                                                                                                    | lgen                     | Nem                                                                                                    |
|----------------------------------------------------------------------------------------------------|--------------------------|----------------------------------------------------------------------------------------------------|
| <ul> <li><b>2. lépés</b></li> <li>Állítsa be a nyomtató kezelőpaneljének Papír menüjében a papírméretet úgy, hogy az megegyezzen a tálcába töltött papírral.</li> <li>Megegyezik a papírméret a tálcába töltött mérettel?</li> </ul>       | Ugorjon a(z) 3 lépéshez. | <ul> <li>Próbálkozzon az<br/>alábbiakkal:</li> <li>Állítsa be a tálcában<br/>található papírnak<br/>megfelelő papírmé-<br/>retet és papírtípust a<br/>tálcabeállításoknál.</li> <li>Cserélje ki a tálcába<br/>helyezett papírt,<br/>hogy az<br/>megegyezzen a<br/>tálcabeállításoknál<br/>megadott papírmé-<br/>rettel.</li> </ul> |
| <ul> <li>3. lépés</li> <li>a A papír méretét az operációs rendszertől függően a Nyomtatási beállításoknál vagy a Print párbeszédpanelen adhatja meg.</li> <li>b Küldje el újra a nyomtatási munkát.</li> <li>Helyesek a margók?</li> </ul> | A probléma megoldva.     | Forduljon a követke-<br>zőhöz: <u>ügyfélszolgálat</u> .                                                                                                    |

# Gyűrött papír

| Művelet                                                                                                    | lgen                     | Nem                                                                                                    |
|----------------------------------------------------------------------------------------------------|--------------------------|----------------------------------------------------------------------------------------------------|
| <ul> <li>1. lépés</li> <li>Állítsa a tálcában lévő hossz- és szélvezetőket a megfelelő pozícióba a betöltött<br/>papírhoz.</li> <li>Megfelelő pozícióban vannak a hossz- és szélvezetők?</li> </ul>                                                                                               | Ugorjon a(z) 2 lépéshez. | Állítsa be a hossz- és<br>szélvezetőket.                                                                      |
| <ul> <li><b>2. lépés</b></li> <li>Állítsa be a nyomtató kezelőpaneljének Papír menüjében a papírtípust és -<br/>súlyt úgy, hogy az megegyezzen a tálcába töltött papírral.</li> <li>A papírtípus és -súly beállítások megfelelnek a tálcába betöltött papír<br/>típusának és súlyának?</li> </ul> | Ugorjon a(z) 3 lépéshez. | Állítsa be a tálcában<br>található papírnak<br>megfelelő papírtípust és<br>-súlyt a tálcabeállítá-<br>soknál. |
| <ul> <li>3. lépés</li> <li>a A papírtípust és -súlyt az operációs rendszertől függően a Nyomtatási beállításoknál vagy a Print párbeszédpanelen adhatja meg.</li> <li>b Küldje el újra a nyomtatási munkát.</li> <li>Még mindig gyűrött a papír?</li> </ul>                                       | Ugorjon a(z) 4 lépéshez. | A probléma megoldva.                                                                                          |
| <ul> <li>4. lépés</li> <li>a Vegye ki a papírt a tálcából, majd fordítsa azt meg.</li> <li>b Küldje el újra a nyomtatási munkát.</li> <li>Még mindig gyűrött a papír?</li> </ul>                                                                                                    | Ugorjon a(z) 5 lépéshez. | A probléma megoldva.                                                                                          |

| М       | űvelet                                                                                                    | lgen                                                    | Nem                  |
|---------|----------------------------------------------------------------------------------------------------|---------------------------------------------------------|----------------------|
| 5.<br>a | <b>lépés</b><br>Töltsön be papírt egy bontatlan csomagból.                                                                                           | Forduljon a követke-<br>zőhöz: <b>ügyfélszolgálat</b> . | A probléma megoldva. |
|         | Megjegyzés: A papír magas páratartalom esetén megszívja magát<br>nedvességgel. Tárolja a papírt az eredeti csomagolásban, amíg nem<br>használja fel. |                                                         |                      |
| b       | Küldje el újra a nyomtatási munkát.                                                                                                    |                                                         |                      |
| M       | ég mindig gyűrött a papír?                                                                                                    |                                                         |                      |

### Nyomtatási hibák

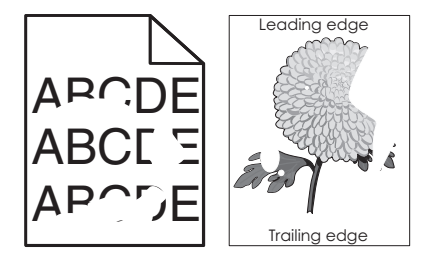

| Művelet                                                                                                    | Igen                                                                                                    | Nem                                                                                                    |
|----------------------------------------------------------------------------------------------------|----------------------------------------------------------------------------------------------------|----------------------------------------------------------------------------------------------------|
| <ul> <li>1. lépés</li> <li>a Állítsa a tálcában lévő hossz- és szélvezetőket a megfelelő pozícióba a tálcába betöltött papírhoz.</li> <li>b Küldje el újra a nyomtatási munkát.</li> <li>Még mindig láthatók nyomtatási hibák?</li> </ul>                                        | Ugorjon a(z) 2 lépéshez.                                                                                                    | A probléma megoldva.                                                                                                |
| <ul> <li>2. lépés</li> <li>Állítsa be a nyomtató kezelőpaneljének Papír menüjében a papírtípust és -<br/>méretet úgy, hogy az megegyezzen a tálcába töltött papírral.</li> <li>A nyomtatóbeállítások megfelelnek a tálcába betöltött papír típusának és<br/>súlyának?</li> </ul> | Ugorjon a(z) 3 lépéshez.                                                                                                    | Állítsa be a tálcában<br>található papírnak<br>megfelelő papírméretet<br>és papírtípust a tálca-<br>beállításoknál. |
| <ul> <li>3. lépés</li> <li>a A papírtípust és -súlyt az operációs rendszertől függően a Nyomtatási beállításoknál vagy a Print párbeszédpanelen adhatja meg.</li> <li>b Küldje el újra a nyomtatási munkát.</li> <li>Még mindig láthatók nyomtatási hibák?</li> </ul>            | Ugorjon a(z) 4 lépéshez.                                                                                                    | A probléma megoldva.                                                                                                |
| <ul> <li>4. lépés</li> <li>Ellenőrizze, hogy a tálcába töltött papír felülete nem túl durva-e.</li> <li>Durva felületű papírra nyomtat?</li> </ul>                                                                                                    | Állítsa be a nyomtató<br>kezelőpaneljének Papír<br>menüjében a papírfel-<br>ületet úgy, hogy az<br>megegyezzen a tálcába<br>töltött papírral. | Ugorjon a(z) 5 lépéshez.                                                                                            |
| Művelet                                                                                                    | lgen                                                                                  | Nem                  |
|----------------------------------------------------------------------------------------------------|---------------------------------------------------------------------------------------|----------------------|
| 5. lépés                                                                                                    | Ugorjon a(z) 6 lépéshez.                                                              | A probléma megoldva. |
| a Töltsön be papírt egy bontatlan csomagból.                                                                                                    |                                                                                       |                      |
| <b>Megjegyzés:</b> A papír magas páratartalom esetén megszívja magát<br>nedvességgel. Tárolja a papírt az eredeti csomagolásban, amíg nem<br>használja fel. |                                                                                       |                      |
| <b>b</b> Küldje el újra a nyomtatási munkát.                                                                                                    |                                                                                       |                      |
| Még mindig láthatók nyomtatási hibák?                                                                                                    |                                                                                       |                      |
| 6. lépés                                                                                                    | Forduljon a követke-                                                                  | A probléma megoldva. |
| Cserélje ki a képalkotó egységet és küldje el újra a nyomtatási munkát.                                                                                     | zőhöz: <u>ügyfélszolgálat</u> -<br>hoz a                                              |                      |
| Még mindig láthatók nyomtatási hibák?                                                                                                    | http://support.lexmark<br>.com weboldalon vagy a<br>termék szervizszakem-<br>beréhez. |                      |

### A nyomtatás túl sötét

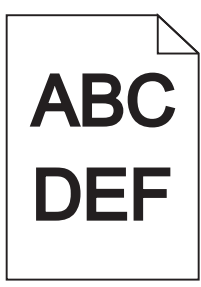

| Művelet                                                                          | lgen                     | Nem                  |
|----------------------------------------------------------------------------------|--------------------------|----------------------|
| 1. lépés                                                                         | Ugorjon a(z) 2 lépéshez. | A probléma megoldva. |
| a A nyomtató vezérlőpaneljének Minőség menüjében csökkentse a festék sötétségét. |                          |                      |
| Megjegyzés: Az alapértelmezett érték a 8.                                        |                          |                      |
| <b>b</b> Küldje el újra a nyomtatási munkát.                                     |                          |                      |
| Még mindig túl sötét a nyomat?                                                   |                          |                      |

| Művelet                                                                                                    | lgen                                                                                                    | Nem                                                                                                    |
|----------------------------------------------------------------------------------------------------|----------------------------------------------------------------------------------------------------|----------------------------------------------------------------------------------------------------|
| <ul> <li>2. lépés <ul> <li>á Állítsa be a nyomtató kezelőpaneljének Papír menüjében a papírtípust, - felületet és -súlyt úgy, hogy az megegyezzen a tálcába töltött papírral.</li> <li>b Küldje el újra a nyomtatási munkát.</li> </ul> </li> <li>A tálca beállítása megfelel a betöltött papír típusának, felületének és súlyának?</li> </ul> | Ugorjon a(z) 3 lépéshez.                                                                                                    | <ul> <li>Próbálkozzon az<br/>alábbiakkal:</li> <li>Állítsa be a tálcában<br/>található papírnak<br/>megfelelő papír-<br/>típust, -felületet és -<br/>súlyt a tálcabeállítá-<br/>soknál.</li> <li>Cserélje ki a tálcába<br/>helyezett papírt,<br/>hogy az<br/>megegyezzen a<br/>tálcabeállításoknál<br/>megadott papírtí-<br/>pussal, -felülettel és<br/>-súllyal.</li> </ul> |
| <ul> <li>3. lépés</li> <li>a A papírtípust, -felületet és -súlyt az operációs rendszertől függően a Nyomtatási beállításoknál vagy a Print párbeszédpanelen adhatja meg.</li> <li>b Küldje el újra a nyomtatási munkát.</li> </ul>                                                                                                    | Ugorjon a(z) 4 lépéshez.                                                                                                    | A probléma megoldva.                                                                                                    |
| Meg mindig tui sotet a nyomat?                                                                                                    |                                                                                                    |                                                                                                    |
| <b>4. lepes</b><br>Ellenőrizze, hogy a tálcába töltött papír felülete nem túl durva-e.<br>Durva felületű papírra nyomtat?                                                                                                    | vonatkozó beállítást a<br>nyomtató kezelőpa-<br>neljén, a Papírfelület<br>menüben, hogy az<br>megegyezzen nyomta-<br>táshoz használt papír<br>típusával. | Ugorjon a(z) 5 iepesnez.                                                                                                    |
| 5. lépés                                                                                                    | Ugorjon a(z) 6 lépéshez.                                                                                                    | A probléma megoldva.                                                                                                    |
| <ul> <li>a Töltsön be papírt egy bontatlan csomagból.</li> <li>Megjegyzés: A papír magas páratartalom esetén megszívja magát nedvességgel. Tárolja a papírt az eredeti csomagolásban, amíg nem használja fel.</li> <li>b Küldje el újra a nyomtatási munkát.</li> <li>Még mindig túl sötét a nyomat?</li> </ul>                                |                                                                                                    |                                                                                                    |
| 6. lépés                                                                                                    | Forduljon a követke-                                                                                                    | A probléma megoldva.                                                                                                    |
| Cserélje ki a képalkotó egységet és küldje el újra a nyomtatási munkát.                                                                                                    | zőhöz: ügyfélszolgálat.                                                                                                    |                                                                                                    |
| Még mindig túl sötét a nyomat?                                                                                                    |                                                                                                    |                                                                                                    |

### A nyomtatás túl világos

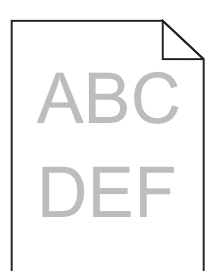

| Művelet                                                                                                    | lgen                                                                                                    | Nem                                                                                                    |
|----------------------------------------------------------------------------------------------------|----------------------------------------------------------------------------------------------------|----------------------------------------------------------------------------------------------------|
| <ul> <li>1. lépés</li> <li>a A nyomtató vezérlőpaneljének Minőség menüjében növelje a festék sötét-<br/>ségét.</li> <li>Megjegyzés: Az alapértelmezett érték a 8.</li> <li>b Küldje el újra a nyomtatási munkát.</li> <li>Még mindig túl világos a nyomat?</li> </ul>                                                                           | Ugorjon a(z) 2 lépéshez.                                                                                                    | A probléma megoldva.                                                                                                    |
| <ul> <li>2. lépés</li> <li>Állítsa be a nyomtató kezelőpaneljének Papír menüjében a papírtípust, -<br/>felületet és -súlyt úgy, hogy az megegyezzen a tálcába töltött papírral.</li> <li>A tálca beállítása megfelel a betöltött papír típusának, felületének és<br/>súlyának?</li> </ul>                                                       | Ugorjon a(z) 3 lépéshez.                                                                                                    | Módosítsa a papírtípus, -<br>felület és -súly beállítá-<br>sokat, hogy azok megfe-<br>leljenek a tálcába<br>betöltött papír paramé-<br>tereinek. |
| <ul> <li>3. lépés</li> <li>a A papírtípust, -felületet és -súlyt az operációs rendszertől függően a Nyomtatási beállításoknál vagy a Print párbeszédpanelen adhatja meg.</li> <li>b Küldje el újra a nyomtatási munkát.</li> <li>Még mindig túl világos a nyomat?</li> </ul>                                                                    | Ugorjon a(z) 4 lépéshez.                                                                                                    | A probléma megoldva.                                                                                                    |
| <ul> <li>4. lépés</li> <li>Ellenőrizze, hogy a tálcába töltött papír felülete nem túl durva-e.</li> <li>Durva felületű papírra nyomtat?</li> </ul>                                                                                                    | Módosítsa a felületre<br>vonatkozó beállítást a<br>nyomtató kezelőpa-<br>neljén, a Papírfelület<br>menüben, hogy az<br>megegyezzen nyomta-<br>táshoz használt papír<br>típusával. | Ugorjon az 5-ös<br>lépéshez.                                                                                                    |
| <ul> <li>5. lépés <ul> <li>a Töltsön be papírt egy bontatlan csomagból.</li> <li>Megjegyzés: A papír magas páratartalom esetén megszívja magát nedvességgel. Tárolja a papírt az eredeti csomagolásban, amíg nem használja fel.</li> <li>b Küldje el újra a nyomtatási munkát.</li> </ul> </li> <li>Még mindig túl világos a nyomat?</li> </ul> | Ugorjon a(z) 6 lépéshez.                                                                                                    | A probléma megoldva.                                                                                                    |

| Művelet                                                                                                    | lgen                            | Nem                  |
|----------------------------------------------------------------------------------------------------|---------------------------------|----------------------|
| 6. lépés                                                                                                    | Ugorjon a(z) 7 lépéshez.        | A probléma megoldva. |
| a Rázza meg a festéket a képalkotó egységben.                                                                                                    |                                 |                      |
| 1 Vegye ki a festékkazettát, majd a képalkotó egységet.                                                                                                    |                                 |                      |
| 2 Rázza meg határozottan a képalkotó egységet.                                                                                                    |                                 |                      |
| Vigyázat - sérülésveszély: Ne tegye ki közvetlen fény hatásának a<br>képalkotó egységet 10 percnél hosszabb ideig. A hosszabb ideig<br>tartó közvetlen napsugárzás nyomtatási minőségbeli problémákat<br>okozhat. |                                 |                      |
| <b>3</b> Helyezze be a képalkotó egységet, majd a kazettát.                                                                                                    |                                 |                      |
| <b>b</b> Küldje el újra a nyomtatási munkát.                                                                                                    |                                 |                      |
| Még mindig túl világos a nyomat?                                                                                                    |                                 |                      |
| 7. lépés                                                                                                    | Forduljon a követke-            | A probléma megoldva. |
| Cserélje ki a képalkotó egységet és küldje el újra a nyomtatási munkát.                                                                                                    | zőhöz: <u>ügyfélszolgálat</u> . |                      |
| Még mindig túl világos a nyomat?                                                                                                    |                                 |                      |

### A nyomtató üres lapokat ad ki a nyomtatásnál

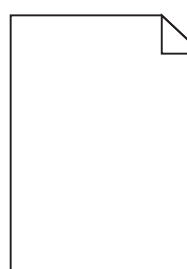

| M  | űvelet                                                                                                    | lgen                     | Nem                  |
|----|----------------------------------------------------------------------------------------------------|--------------------------|----------------------|
| 1. | lépés                                                                                                    | Ugorjon a(z) 2 lépéshez. | A probléma megoldva. |
| a  | Ellenőrizze, hogy nem maradt-e csomagolóanyag a képalkotó egységen.                                                                                                    |                          |                      |
|    | 1 Vegye ki a festékkazettát, majd a képalkotó egységet.                                                                                                    |                          |                      |
|    | 2 Ellenőrizze, hogy megfelelően eltávolította-e a csomagolóanyagot a képalkotó egységről.                                                                                                    |                          |                      |
|    | <b>Vigyázat - sérülésveszély:</b> Ne tegye ki közvetlen fény hatásának a<br>képalkotó egységet 10 percnél hosszabb ideig. A hosszabb ideig<br>tartó közvetlen napsugárzás nyomtatási minőségbeli problémákat<br>okozhat. |                          |                      |
|    | 3 Helyezze be újra a képalkotó egységet, majd a kazettát.                                                                                                    |                          |                      |
| b  | Küldje el újra a nyomtatási munkát.                                                                                                    |                          |                      |
| A  | nyomtató még mindig üres lapokat ad ki a nyomtatásnál?                                                                                                    |                          |                      |

| Művelet                                                                                                    | lgen                            | Nem                  |
|----------------------------------------------------------------------------------------------------|---------------------------------|----------------------|
| 2. lépés                                                                                                    | Ugorjon a(z) 3 lépéshez.        | A probléma megoldva. |
| a Rázza meg a festéket a képalkotó egységben.                                                                                                    |                                 |                      |
| 1 Vegye ki a festékkazettát, majd a képalkotó egységet.                                                                                                    |                                 |                      |
| 2 Rázza meg határozottan a képalkotó egységet.                                                                                                    |                                 |                      |
| Vigyázat - sérülésveszély: Ne tegye ki közvetlen fény hatásának a<br>képalkotó egységet 10 percnél hosszabb ideig. A hosszabb ideig<br>tartó közvetlen napsugárzás nyomtatási minőségbeli problémákat<br>okozhat. |                                 |                      |
| <b>3</b> Helyezze be újra a képalkotó egységet, majd a kazettát.                                                                                                    |                                 |                      |
| <b>b</b> Küldje el újra a nyomtatási munkát.                                                                                                    |                                 |                      |
| A nyomtató még mindig üres lapokat ad ki a nyomtatásnál?                                                                                                    |                                 |                      |
| 3. lépés                                                                                                    | Forduljon a követke-            | A probléma megoldva. |
| Cserélje ki a képalkotó egységet és küldje el újra a nyomtatási munkát.                                                                                                    | zőhöz: <u>ügyfélszolgálat</u> . |                      |
| A nyomtató még mindig üres lapokat ad ki a nyomtatásnál?                                                                                                    |                                 |                      |

### A nyomtató egyszínű fekete lapokat ad ki a nyomtatásnál

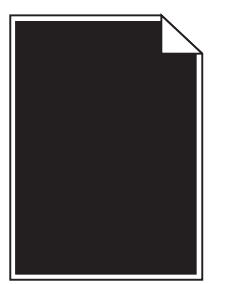

| Művelet                                                                                                    | lgen                            | Nem                  |
|----------------------------------------------------------------------------------------------------|---------------------------------|----------------------|
| 1. lépés                                                                                                    | Ugorjon a(z) 2 lépéshez.        | A probléma megoldva. |
| a Telepítse újra a képalkotó egységet.                                                                                                    |                                 |                      |
| <ol> <li>Vegye ki a festékkazettát, majd a képalkotó egységet.</li> </ol>                                                                                                    |                                 |                      |
| <b>Vigyázat - sérülésveszély:</b> Ne tegye ki közvetlen fény hatásának a<br>képalkotó egységet 10 percnél hosszabb ideig. A hosszabb ideig<br>tartó közvetlen napsugárzás nyomtatási minőségbeli problémákat<br>okozhat. |                                 |                      |
| 2 Helyezze be a képalkotó egységet, majd a kazettát.                                                                                                    |                                 |                      |
| <b>b</b> Küldje el újra a nyomtatási munkát.                                                                                                    |                                 |                      |
| A nyomtató egyszínű fekete lapokat ad ki a nyomtatásnál?                                                                                                    |                                 |                      |
| 2. lépés                                                                                                    | Forduljon a követke-            | A probléma megoldva. |
| Cserélje ki a képalkotó egységet és küldje el újra a nyomtatási munkát.                                                                                                    | zőhöz: <u>ügyfélszolgálat</u> . |                      |
| A nyomtató egyszínű fekete lapokat ad ki a nyomtatásnál?                                                                                                    |                                 |                      |

#### Ismétlődő hibák jelennek meg a nyomatokon

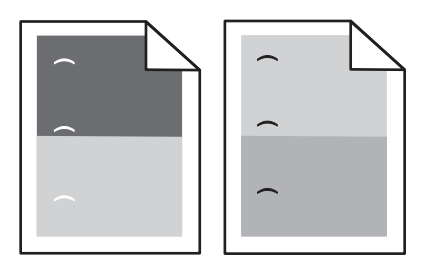

| Művelet                                                                                                    | lgen                           | Nem                |
|----------------------------------------------------------------------------------------------------|--------------------------------|--------------------|
| 1. lépés                                                                                                    | Ugorjon a(z) 2 lépéshez.       | Probléma megoldva. |
| <ul> <li>a Cserélje ki a képalkotó egységet, ha a hibák közötti távolság megegyezik<br/>a következő méretek valamelyikével:</li> </ul> |                                |                    |
| • 47,8 mm (1,88 hüv.)                                                                                                    |                                |                    |
| • 96,8 mm (3,81 hüv.)                                                                                                    |                                |                    |
| • 28,5 mm (1,12 hüv.)                                                                                                    |                                |                    |
| <b>b</b> Küldje el újra a nyomtatási feladatot.                                                                                        |                                |                    |
| Továbbra is megjelennek az ismétlődő hibák a nyomatokon?                                                                               |                                |                    |
| 2. lépés                                                                                                    | Forduljon a <u>ügyfélszol-</u> | Probléma megoldva. |
| <ul> <li>a Cserélje ki a beégető egységet, ha a hibák közötti távolság megegyezik a<br/>következő méretek valamelyikével:</li> </ul>   | gálathoz.                      |                    |
| • 87,9–92,7 mm (3,46–3,65 hüvelyk)                                                                                                    |                                |                    |
| • 95,2 mm (3,75 hüv.)                                                                                                    |                                |                    |
| <b>b</b> Küldje el újra a nyomtatási feladatot.                                                                                        |                                |                    |
| Továbbra is megjelennek az ismétlődő hibák a nyomatokon?                                                                               |                                |                    |

## Árnyékképek jelennek meg a nyomatokon

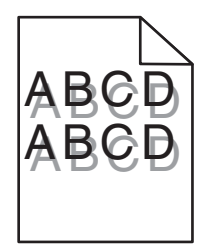

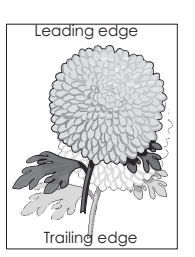

#### Hibaelhárítás

| Művelet                                                                                                    | lgen                                                    | Nem                                                                                                    |
|----------------------------------------------------------------------------------------------------|---------------------------------------------------------|----------------------------------------------------------------------------------------------------|
| <ul> <li>1. lépés</li> <li>Töltse fel a tálcát a megfelelő típusú és súlyú papírral.</li> <li>A tálca a megfelelő típusú és súlyú papírral van feltöltve?</li> </ul>                                                                                                    | Ugorjon a(z) 2 lépéshez.                                | Töltse fel a tálcát a<br>megfelelő típusú és<br>súlyú papírral.                                                                     |
| <ul> <li>2. lépés</li> <li>Állítsa be a nyomtató kezelőpaneljének Papír menüjében a papírtípust és -<br/>súlyt úgy, hogy az megegyezzen a tálcába töltött papírral.</li> <li>A tálca beállítása megfelel a betöltött papír típusának és súlyának?</li> </ul>                      | Ugorjon a(z) 3 lépéshez.                                | Cserélje ki a tálcába<br>helyezett papírt, hogy az<br>megegyezzen a tálca-<br>beállításoknál megadott<br>papírtípussal és -súllyal. |
| <ul> <li>3. lépés</li> <li>a A papírtípust és -súlyt az operációs rendszertől függően a Nyomtatási beállításoknál vagy a Print párbeszédpanelen adhatja meg.</li> <li>b Küldje el újra a nyomtatási munkát.</li> <li>Még mindig árnyékképek jelennek meg a nyomatokon?</li> </ul> | Ugorjon a(z) 4 lépéshez.                                | A probléma megoldva.                                                                                                    |
| <ul> <li>4. lépés</li> <li>Cserélje ki a képalkotó egységet és küldje el újra a nyomtatási munkát.</li> <li>Még mindig árnyékképek jelennek meg a nyomatokon?</li> </ul>                                                                                                    | Forduljon a követke-<br>zőhöz: <u>ügyfélszolgálat</u> . | A probléma megoldva.                                                                                                    |

#### Ferde nyomtatás

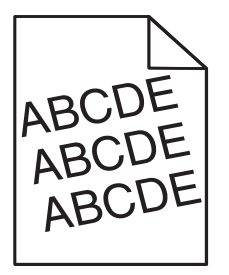

| Művelet                                                                                                    | lgen                                                    | Nem                  |
|----------------------------------------------------------------------------------------------------|---------------------------------------------------------|----------------------|
| <ol> <li>lépés         <ul> <li>Allítsa a tálcában lévő hossz- és szélvezetőket a megfelelő pozícióba a betöltött papírhoz.</li> <li>Küldje el újra a nyomtatási munkát.</li> </ul> </li> </ol> | Ugorjon a(z) 2 lépéshez.                                | A probléma megoldva. |
| Még mindig torz a nyomat?                                                                                                    |                                                         |                      |
| <ul> <li>2. lépés</li> <li>a Ellenőrizze, hogy a tálca támogatja-e az adott papírt.</li> <li>b Küldje el újra a nyomtatási munkát.</li> </ul>                                                   | Forduljon a követke-<br>zőhöz: <u>ügyfélszolgálat</u> . | A probléma megoldva. |
| Még mindig torz a nyomat?                                                                                                    |                                                         |                      |

#### Szaggatott vízszintes vonalak jelennek meg a nyomatokon

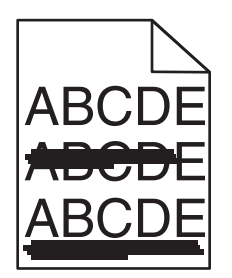

| Művelet                                                                                                    | lgen                                                    | Nem                                                                                                    |
|----------------------------------------------------------------------------------------------------|---------------------------------------------------------|----------------------------------------------------------------------------------------------------|
| <ul> <li>1. lépés</li> <li>a A tálcát vagy adagolót az operációs rendszertől függően a Nyomtatási beállításoknál vagy a Print párbeszédpanelen adhatja meg.</li> <li>b Küldje el újra a nyomtatási munkát.</li> <li>Szaggatott vízszintes vonalak jelennek meg a nyomatokon?</li> </ul>                                                                                                    | Ugorjon a(z) 2 lépéshez.                                | A probléma megoldva.                                                                                                    |
| <ul> <li>2. lépés</li> <li>Állítsa be a nyomtató kezelőpaneljének Papír menüjében a papírtípust és -<br/>súlyt úgy, hogy az megegyezzen a tálcába töltött papírral.</li> <li>A papírtípus és -súly beállítások megfelelnek a tálcába betöltött papír<br/>típusának és súlyának?</li> </ul>                                                                                                    | Ugorjon a(z) 3 lépéshez.                                | Módosítsa a papírtípus<br>és -súly beállításokat,<br>hogy azok megfeleljenek<br>a tálcába betöltött papír<br>paramétereinek. |
| <ul> <li>3. lépés</li> <li>a Töltsön be papírt egy bontatlan csomagból.</li> <li>Megjegyzés: A papír magas páratartalom esetén megszívja magát nedvességgel. Tárolja a papírt az eredeti csomagolásban, amíg nem használja fel.</li> <li>b Küldje el újra a nyomtatási munkát.</li> <li>Szaggatott vízszintes vonalak jelennek meg a nyomatokon?</li> </ul>                                                                                                    | Ugorjon a(z) 4 lépéshez.                                | A probléma megoldva.                                                                                                    |
| <ul> <li>4. lépés <ul> <li>Telepítse újra a képalkotó egységet.</li> <li>Vegye ki a festékkazettát, majd a képalkotó egységet.</li> <li>Vigyázat - sérülésveszély: Ne tegye ki közvetlen fény hatásának a képalkotó egységet 10 percnél hosszabb ideig. A hosszabb ideig tartó közvetlen napsugárzás nyomtatási minőségbeli problémákat okozhat.</li> <li>Helyezze be a képalkotó egységet, majd a kazettát.</li> <li>Küldje el újra a nyomtatási munkát.</li> </ul> </li> <li>Szaggatott vízszintes vonalak jelennek meg a nyomatokon?</li> </ul> | Ugorjon a(z) 5 lépéshez.                                | A probléma megoldva.                                                                                                    |
| <ul> <li>5. lépés</li> <li>Cserélje ki a képalkotó egységet és küldje el újra a nyomtatási munkát.</li> <li>Szaggatott vízszintes vonalak jelennek meg a nyomatokon?</li> </ul>                                                                                                    | Forduljon a követke-<br>zőhöz: <u>ügyfélszolgálat</u> . | A probléma megoldva.                                                                                                    |

### Szaggatott függőleges vonalak jelennek meg a nyomatokon

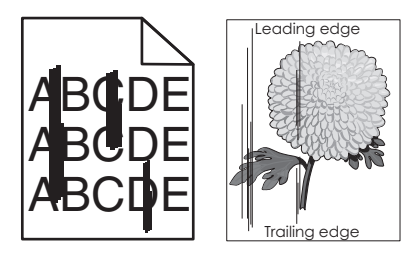

| Művelet                                                                                                    | lgen                     | Nem                                                                                                    |
|----------------------------------------------------------------------------------------------------|--------------------------|----------------------------------------------------------------------------------------------------|
| <ol> <li>lépés         <ul> <li>A papírtípust, -felületet és -súlyt az operációs rendszertől függően a<br/>Nyomtatási beállításoknál vagy a Print párbeszédpanelen adhatja meg.</li> <li>Küldje el újra a nyomtatási munkát.</li> </ul> </li> <li>Szaggatott függőleges vonalak jelennek meg a nyomatokon?</li> </ol>   | Ugorjon a(z) 2 lépéshez. | A probléma megoldva.                                                                                                    |
| <ul> <li><b>2. lépés</b></li> <li>Állítsa be a nyomtató kezelőpaneljének Papír menüjében a papírtípust, -<br/>felületet és -súlyt úgy, hogy az megegyezzen a tálcába töltött papírral.</li> <li>A papírfelület, -típus és -súly beállítások megfelelnek a tálcába betöltött papír<br/>típusának és súlyának?</li> </ul> | Ugorjon a(z) 3 lépéshez. | <ul> <li>Próbálkozzon az<br/>alábbiakkal:</li> <li>Állítsa be a tálcában<br/>található papírnak<br/>megfelelő papírfel-<br/>ületet, -típust és -<br/>súlyt a tálcabeállítá-<br/>soknál.</li> <li>Cserélje ki a tálcába<br/>helyezett papírt,<br/>hogy az<br/>megegyezzen a<br/>tálcabeállításoknál<br/>megadott papírfel-<br/>ülettel, -típussal és -<br/>súllyal.</li> </ul> |
| <ul> <li><b>3. lépés</b></li> <li><b>a</b> Töltsön be papírt egy bontatlan csomagból.</li> </ul>                                                                                                    | Ugorjon a(z) 4 lépéshez. | A probléma megoldva.                                                                                                    |
| <ul> <li>Megjegyzés: A papír magas páratartalom esetén megszívja magát<br/>nedvességgel. Tárolja a papírt az eredeti csomagolásban, amíg nem<br/>használja fel.</li> <li>Küldje el újra a nyomtatási munkát.</li> </ul>                                                                                                 |                          |                                                                                                    |
| Szaggatott függőleges vonalak jelennek meg a nyomatokon?                                                                                                    |                          |                                                                                                    |

| Művelet                                                                                                    | lgen                                                                                                    | Nem                  |
|----------------------------------------------------------------------------------------------------|----------------------------------------------------------------------------------------------------|----------------------|
| 4. lépés                                                                                                    | Ugorjon a(z) 5 lépéshez.                                                                                                    | A probléma megoldva. |
| a Telepítse újra a képalkotó egységet.                                                                                                    |                                                                                                    |                      |
| 1 Vegye ki a festékkazettát, majd a képalkotó egységet.                                                                                                    |                                                                                                    |                      |
| <ul> <li>Vigyázat - sérülésveszély: Ne tegye ki közvetlen fény hatásának a képalkotó egységet 10 percnél hosszabb ideig. A hosszabb ideig tartó közvetlen napsugárzás nyomtatási minőségbeli problémákat okozhat.</li> <li>2 Helyezze be a képalkotó egységet, majd a kazettát.</li> <li>b Küldje el újra a nyomtatási munkát.</li> </ul> |                                                                                                    |                      |
| Szaggatott függőleges vonalak jelennek meg a nyomatokon?                                                                                                    |                                                                                                    |                      |
| <ul> <li>5. lépés</li> <li>Cserélje ki a képalkotó egységet és küldje el újra a nyomtatási munkát.</li> <li>Szaggatott függőleges vonalak jelennek meg a nyomatokon?</li> </ul>                                                                                                    | Forduljon az <u>ügyfélszol-</u><br>gálat -hoz a<br>http://support.lexmark<br>.com weboldalon vagy a<br>termék szervizszakem-<br>beréhez. | A probléma megoldva. |

#### A nyomatokon festékpöttyök jelennek meg

| Művelet                                                                 | lgen                                                    | Nem                  |
|-------------------------------------------------------------------------|---------------------------------------------------------|----------------------|
| Cserélje ki a képalkotó egységet és küldje el újra a nyomtatási munkát. | Forduljon a követke-<br>zőhöz: <u>ügyfélszolgálat</u> . | A probléma megoldva. |
| A nyomatokon festékpöttyök jelennek meg?                                |                                                         |                      |

#### A nyomatokon festékfoltok vagy háttérárnyalatok láthatók

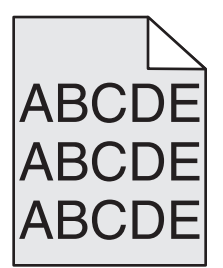

| Művelet                                                                                                    | lgen                 | Nem                      |
|----------------------------------------------------------------------------------------------------|----------------------|--------------------------|
| 1. lépés                                                                                                    | A probléma megoldva. | Ugorjon a(z) 2 lépéshez. |
| a Telepítse újra a képalkotó egységet.                                                                                                    |                      |                          |
| 1 Vegye ki a festékkazettát, majd a képalkotó egységet.                                                                                                    |                      |                          |
| <b>Vigyázat - sérülésveszély:</b> Ne tegye ki közvetlen fény hatásának a<br>képalkotó egységet 10 percnél hosszabb ideig. A hosszabb ideig<br>tartó közvetlen napsugárzás nyomtatási minőségbeli problémákat<br>okozhat. |                      |                          |
| 2 Helyezze be a képalkotó egységet, majd a kazettát.                                                                                                    |                      |                          |
| <b>b</b> Küldje el újra a nyomtatási munkát.                                                                                                    |                      |                          |
| Eltűnt a nyomatokról a festékfolt vagy háttérárnyalat?                                                                                                    |                      |                          |

| Művelet                                                                                                    | lgen                 | Nem                                                     |
|----------------------------------------------------------------------------------------------------|----------------------|---------------------------------------------------------|
| <ol> <li>lépés</li> <li>Cserélje ki a képalkotó egységet és küldje el újra a nyomtatási munkát.</li> </ol> | A probléma megoldva. | Forduljon a követke-<br>zőhöz: <u>ügyfélszolgálat</u> . |
| Eltűnt a nyomatokról a festékfolt vagy háttérárnyalat?                                                     |                      |                                                         |

### A festék lepereg

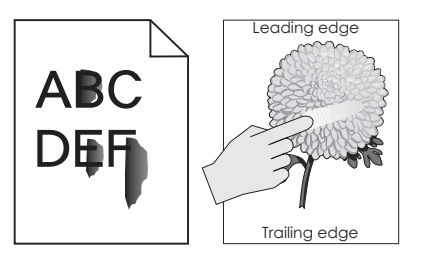

| Művelet                                                                                                    | lgen                                         | Nem                                                                                                    |
|----------------------------------------------------------------------------------------------------|----------------------------------------------|----------------------------------------------------------------------------------------------------|
| <ul> <li>1. lépés</li> <li>Ellenőrizze a papír típusát, textúráját és súlyát a nyomtató kezelőpaneljéről elérhető Papír menüben.</li> <li>A papírtípus, -textúra és -súly beállításai megfelelnek a tálcába betöltött papírnak?</li> </ul> | Ugorjon a(z) 2 lépéshez.                     | Állítsa be a tálcában<br>található papírnak<br>megfelelő papírtípust, -<br>felületet és -súlyt a tálca-<br>beállításoknál. |
| <ul><li>2. lépés</li><li>Küldje el újra a nyomtatási feladatot.</li><li>Még mindig ledörzsölődik a festék a papírról?</li></ul>                                                                                                    | Forduljon az <u>ügyfélszol-</u><br>gálathoz. | Probléma megoldva.                                                                                                    |

## Gyenge az írásvetítő-fóliákra történő nyomtatás minősége

| Művelet                                                                                                    | lgen                                                    | Nem                                                          |
|----------------------------------------------------------------------------------------------------|---------------------------------------------------------|--------------------------------------------------------------|
| <ul> <li>1. lépés</li> <li>Állítsa be a nyomtató kezelőpaneljének Papír menüjében a papírtípust úgy,<br/>hogy az megegyezzen a tálcába töltött papírral.</li> <li>A tálca papírtípusánál a Fólia beállítás van megadva?</li> </ul> | Ugorjon a(z) 2 lépéshez.                                | Válassza a papírtípus<br>lehetőségnél a Fólia<br>beállítást. |
| <ul> <li>2. lépés</li> <li>a Ellenőrizze, hogy az ajánlott típusú fóliát használja-e.</li> <li>b Küldje el újra a nyomtatási munkát.</li> <li>Még mindig gyenge a nyomtatási minőség?</li> </ul>                                   | Forduljon a követke-<br>zőhöz: <u>ügyfélszolgálat</u> . | A probléma megoldva.                                         |

#### Egyenetlen nyomtatási eloszlás

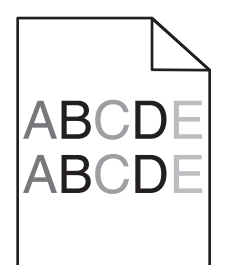

| Művelet                                                                 | lgen                                                    | Nem                  |
|-------------------------------------------------------------------------|---------------------------------------------------------|----------------------|
| Cserélje ki a képalkotó egységet és küldje el újra a nyomtatási munkát. | Forduljon a követke-<br>zőhöz: <u>ügyfélszolgálat</u> . | A probléma megoldva. |
| Egyenetlen a nyomtatási eloszlás?                                       |                                                         |                      |

## Függőleges vonalak jelennek meg a nyomatokon

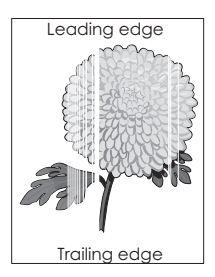

| Művelet                                                                                                    | lgen                     | Nem                  |
|----------------------------------------------------------------------------------------------------|--------------------------|----------------------|
| <ol> <li>lépés</li> <li>a Győződjön meg arról, hogy szoftverében a helyes kitöltési mintát<br/>használja.</li> </ol>                                                                                                    | Ugorjon a(z) 2 lépéshez. | A probléma megoldva. |
| <b>b</b> Küldje el újra a nyomtatási munkát.                                                                                                    |                          |                      |
| Függőleges vonalak jelennek meg a nyomatokon?                                                                                                    |                          |                      |
| <ul> <li>2. lépés</li> <li>a Állítsa be a nyomtató kezelőpaneljének Papír menüjében a papírtípust és -súlyt úgy, hogy az megegyezzen a tálcába töltött papírral.</li> <li>b Küldje el újra a nyomtatási munkát.</li> <li>Függőleges vonalak jelennek meg a nyomatokon?</li> </ul>   | Ugorjon a(z) 3 lépéshez. | A probléma megoldva. |
| <ul> <li>3. lépés</li> <li>Ellenőrizze, hogy az ajánlott típusú papírt használja-e.</li> <li>a Töltse fel az adott tálcát vagy adagolót az ajánlott papírtípussal.</li> <li>b Küldje el újra a nyomtatási munkát.</li> <li>Függőleges vonalak jelennek meg a nyomatokon?</li> </ul> | Ugorjon a(z) 4 lépéshez. | A probléma megoldva. |

| Művelet                                                                                                    | lgen                            | Nem                  |
|----------------------------------------------------------------------------------------------------|---------------------------------|----------------------|
| 4. lépés                                                                                                    | Ugorjon a(z) 5 lépéshez.        | A probléma megoldva. |
| a Rázza meg a festéket a képalkotó egységben.                                                                                                    |                                 |                      |
| 1 Vegye ki a festékkazettát, majd a képalkotó egységet.                                                                                                    |                                 |                      |
| 2 Rázza meg határozottan a képalkotó egységet.                                                                                                    |                                 |                      |
| Vigyázat - sérülésveszély: Ne tegye ki közvetlen fény hatásának a<br>képalkotó egységet 10 percnél hosszabb ideig. A hosszabb ideig<br>tartó közvetlen napsugárzás nyomtatási minőségbeli problémákat<br>okozhat. |                                 |                      |
| <b>3</b> Helyezze be újra a képalkotó egységet, majd a kazettát.                                                                                                    |                                 |                      |
| <b>b</b> Küldje el újra a nyomtatási munkát.                                                                                                    |                                 |                      |
|                                                                                                    |                                 |                      |
| Függőleges vonalak jelennek meg a nyomatokon?                                                                                                    |                                 |                      |
| 5. lépés                                                                                                    | Forduljon a követke-            | A probléma megoldva. |
| Cserélje ki a képalkotó egységet és küldje el újra a nyomtatási munkát.                                                                                                    | zőhöz: <u>ügyfélszolgálat</u> . |                      |
| Függőleges vonalak jelennek meg a nyomatokon?                                                                                                    |                                 |                      |

# Az Embedded Web Server nem nyílik meg

| Művelet                                                                                                    | lgen                     | Nem                                                                                                    |
|----------------------------------------------------------------------------------------------------|--------------------------|----------------------------------------------------------------------------------------------------|
| <ul> <li>1. lépés</li> <li>Győződjön meg a nyomtató IP-címének helyességéről.</li> <li>Nézze meg a nyomtató IP-címét: <ul> <li>A nyomtató kezdőképernyőjén</li> <li>A Network/Ports menü TCP/IP részéből</li> </ul> </li> </ul> | Ugorjon a(z) 2 lépéshez. | Írja be a nyomtató<br>helyes IP-címét a<br>webböngésző<br>címsorába.<br><b>Megjegyzés:</b> A hálózati<br>beállításoktól függően |
| <ul> <li>A hálózati beállítási oldalt vagy menübeállítási oldalt kinyomtatva, és<br/>megkeresve a TCP/IP részt</li> </ul>                                                                                                    |                          | előfordulhat, hogy a<br>nyomtató IP-címe elé a                                                                                  |
| <b>Megjegyzés:</b> Az IP-cím számok négyelemű, pontokkal elválasztott halmaza, például 123.123.123.123.<br>Helyes a nyomtató IP-címe?                                                                                           |                          | következőt kell<br>begépelnie: <b>https</b> :// a<br><b>http</b> : helyett// a<br>beágyazott webki-<br>czelgájá elérégéhez      |
| 2 lánás                                                                                                    | Ligorion a(z) 3 lénéshez | Kancsolia he a                                                                                                    |
| Ellenőrizze, hogy a nyomtató be van-e kapcsolva.                                                                                                    |                          | nyomtatót.                                                                                                    |
| Be van a nyomtató kapcsolva?                                                                                                    |                          |                                                                                                    |
| <ol> <li>Jépés</li> <li>Győződjön meg róla, hogy a hálózati kapcsolat működik-e.</li> </ol>                                                                                                    | Ugorjon a(z) 4 lépéshez. | Forduljon a rendszergaz-<br>dához.                                                                                              |
| Működik a hálózati kapcsolat?                                                                                                    |                          |                                                                                                    |

| Művelet                                                                                                    | lgen                     | Nem                                                                                                |
|----------------------------------------------------------------------------------------------------|--------------------------|----------------------------------------------------------------------------------------------------|
| <ul> <li>4. lépés</li> <li>Ellenőrizze a nyomtató és a nyomtatókiszolgáló kábelcsatlakozásait.</li> <li>További információ a nyomtatóhoz mellékelt telepítési útmutatóban<br/>található.</li> </ul> | Ugorjon a(z) 5 lépéshez. | ó és a nyomtatókiszolgáló kábelcsatlakozásait.<br>ó a nyomtatóhoz mellékelt telepítési útmutatóban |
| Megfelelően vannak csatlakoztatva a nyomtató és a nyomtatókiszolgáló<br>kábelei?                                                                                                    |                          |                                                                                                    |
| 5. lépés                                                                                                    | Ugorjon a(z) 6 lépéshez. | Forduljon a rendszergaz-                                                                           |
| Ideiglenesen tiltsa le a webes proxykiszolgálókat.                                                                                                    |                          | dához.                                                                                             |
| Megjegyzés: A proxykiszolgálók blokkolhatják vagy korlátozhatják a hozzá-<br>férést bizonyos webhelyekhez, beleértve a beágyazott webkiszolgálót is.                                                |                          |                                                                                                    |
| Le vannak tiltva a webes proxykiszolgálók?                                                                                                    |                          |                                                                                                    |
| <b>6. lépés</b><br>Az Embedded Web Server újbóli eléréséhez írja be a helyes IP-címet a<br>címsorba.                                                                                                | A probléma megoldva.     | Forduljon az <u>ügyfélszol-</u><br>gálathoz.                                                       |
| Megnyílt a beágyazott webkiszolgáló?                                                                                                    |                          |                                                                                                    |

# Kapcsolatba lépés az ügyfélszolgálattal

Amikor az ügyfélszolgálathoz fordul, le kell tudnia írni a tapasztalt problémát, a nyomtató kijelzőjén látható üzenetet és a megoldás érdekében tett hibaelhárítási lépéseket.

Tudnia kell a nyomtató modelljét és sorozatszámát. További információkért lásd a nyomtató hátulján lévő címkét. A sorozatszám szintén megtalálható a menübeállítási oldalon.

A Lexmark többféle módon segíti a nyomtatással kapcsolatos problémák megoldását. Látogasson el a Lexmark webhelyére a <u>http://support.lexmark.com</u> címen, majd válasszon a következők közül:

| Tech Library<br>(Technikai<br>könyvtár) | Böngészhet a kézikönyveket, támogatási dokumentumokat, illesztőprogramokat és egyéb letöltéseket<br>tartalmazó könyvtárban, amely segítséget nyújt a gyakori problémák megoldásában.                                                                                                    |
|-----------------------------------------|----------------------------------------------------------------------------------------------------|
| E-mail                                  | Küldhet e-mailt a Lexmark csapatának, amelyben leírja a problémát. A szerviz képviselője válaszolni fog az<br>üzenetre, és biztosítja a probléma megoldásához szükséges információkat.                                                                                                    |
| Élő csevegés                            | Közvetlenül cseveghet a szerviz képviselőjével. A képviselő Önnel együttműködve megoldhatja a nyomtató<br>problémáját, vagy támogatott szolgáltatást nyújthat, amelynek keretében a szerviz képviselője távolról csatla-<br>kozik az Ön számítógépéhez interneten keresztül hibaelhárítás, frissítések telepítése és egyéb feladatok<br>elvégzése céljából, hogy segítsen Önnek a Lexmark termék sikeres használatában. |

Emellett telefonos támogatás is rendelkezésre áll. Az Egyesült Államokban vagy Kanadában hívja az 1-800-539-6275 számot. Más országokban/régiókban keresse fel a <u>http://support.lexmark.com</u> webhelyet.

# Megjegyzések

### Termékinformációk

A termék neve: Lexmark MS710 és MS711 Gép típusa: 4063 Modell(ek): 832, 835

### Megjegyzés a kiadáshoz

#### 2014. október

A következő bekezdés nem vonatkozik azokra az országokra, ahol ütközne a helyi törvényekkel: A LEXMARK INTERNATIONAL, INC. ERRE A DOKUMENTUMRA NEM VÁLLAL SEMMILYEN – SEM KIFEJEZETT, SEM JÁRULÉKOS – GARANCIÁT, BELEÉRTVE TÖBBEK KÖZÖTT AZ ÉRTÉKESÍTHETŐSÉGRE VAGY EGY ADOTT CÉLRA VALÓ FELHASZNÁLÁSRA VONATKOZÓ JÁRULÉKOS GARANCIÁKAT IS. Egyes államok bizonyos tranzakciók esetén nem teszik lehetővé a kifejezett vagy a járulékos garanciákról való lemondást, így lehet, hogy önre ez a bekezdés nem vonatkozik.

Előfordulhat, hogy a dokumentum technikai pontatlanságokat és gépelési hibákat tartalmaz. A dokumentum tartalmát folyamatosan módosítjuk; ezek a változtatások a későbbi kiadásokban fognak megjelenni. A leírt termékek vagy programok bármikor megváltozhatnak vagy továbbfejlesztett verziójuk jelenhet meg.

A kiadványban a termékekre, programokra vagy szolgáltatásokra való hivatkozások nem jelentik azt, hogy a gyártó azokat minden olyan országban elérhetővé kívánja tenni, ahol üzleti tevékenységet folytat. A termékekre, programokra vagy szolgáltatásokra való hivatkozás nem jelenti azt, hogy csak az a termék, program vagy szolgáltatás használható. Használható helyettük bármilyen, működésében egyenértékű termék, program vagy szolgáltatás, amely nem sért létező szellemi tulajdonjogot. Azon termékek, programok vagy szolgáltatások működésének kiértékelése és ellenőrzése, amelyeket nem a gyártó ajánlott, a felhasználó feladata.

Műszaki támogatás a következő címen érhető el: http://support.lexmark.com.

Információ a kellékekkel és a letöltésekkel kapcsolatban: www.lexmark.com.

#### © 2014 Lexmark International, Inc.

Minden jog fenntartva.

## Védjegyek

A Lexmark, a Lexmark a gyémánt jellel, a MarkNet és a MarkVision a Lexmark International, Inc. védjegye, amelyek az Egyesült Államokban, illetve más országokban vannak bejegyezve.

A Mac és a Mac logó az Apple Inc. védjegye az Egyesült Államokban és más országokban.

A PCL<sup>®</sup> a Hewlett-Packard Company bejegyzett védjegye. A PCL jelölést a Hewlett-Packard Company a nyomtatóiban használt nyomtatóparancsok (nyelv) és funkciók megjelölésére használja. A tervek szerint ez a nyomtató kompatibilis

a PCL nyelvvel. Ez azt jelenti, hogy a nyomtató felismeri a különböző alkalmazásokban használt PCL parancsokat, és a nyomtató képes emulálni a parancsoknak megfelelő funkciókat.

Az alábbi kifejezések az alábbi vállalatok védjegyei vagy bejegyzett védjegyei:

| Albertus               | A Monotype Corporation plc                                                                                 |
|------------------------|----------------------------------------------------------------------------------------------------|
| Antique Olive          | Monsieur Marcel OLIVE                                                                                      |
| Apple-Chancery         | Apple Computer, Inc.                                                                                       |
| Arial                  | A Monotype Corporation plc                                                                                 |
| CG Times               | Az Agfa Corporation terméke, a The Monotype Corporation plc licencével használható Times New Roman alapján |
| Chicago                | Apple Computer, Inc.                                                                                       |
| Clarendon              | Linotype-Hell AG és/vagy leányvállalatai                                                                   |
| Eurostile              | Nebiolo                                                                                                    |
| Geneva                 | Apple Computer, Inc.                                                                                       |
| GillSans               | A Monotype Corporation plc                                                                                 |
| Helvetica              | Linotype-Hell AG és/vagy leányvállalatai                                                                   |
| Hoefler                | Jonathan Hoefler Type Foundry                                                                              |
| ITC Avant Garde Gothic | International Typeface Corporation                                                                         |
| ITC Bookman            | International Typeface Corporation                                                                         |
| ITC Mona Lisa          | International Typeface Corporation                                                                         |
| ITC Zapf Chancery      | International Typeface Corporation                                                                         |
| Joanna                 | A Monotype Corporation plc                                                                                 |
| Marigold               | Arthur Baker                                                                                               |
| Monaco                 | Apple Computer, Inc.                                                                                       |
| New York               | Apple Computer, Inc.                                                                                       |
| Oxford                 | Arthur Baker                                                                                               |
| Palatino               | Linotype-Hell AG és/vagy leányvállalatai                                                                   |
| Stempel Garamond       | Linotype-Hell AG és/vagy leányvállalatai                                                                   |
| Taffy                  | Agfa Corporation                                                                                           |
| Times New Roman        | A Monotype Corporation plc                                                                                 |
| Univers                | Linotype-Hell AG és/vagy leányvállalatai                                                                   |

A többi védjegy a megfelelő tulajdonosok védjegye.

Az AirPrint és az AirPrint logó az Apple, Inc. védjegye.

### Licencnyilatkozat

A termékhez kapcsolódó összes licencnyilatkozat megtekinthető a telepítő CD gyökérkönyvtárában.

## Zajkibocsátási szintek

A következő méréseket végeztük el az ISO 7779 előírással kapcsolatban, és azokat az ISO 9296 szerint tettük közzé.

Megjegyzés: Egyes üzemmódok nem vonatkoznak az Ön által vásárolt termékre.

| Átlagos hangnyomás 1 m távolságban (dBA) |    |  |  |
|------------------------------------------|----|--|--|
| Nyomtatás                                | 56 |  |  |
| Kész                                     | 32 |  |  |

Az értékek megváltozhatnak. Az aktuális értékeket lásd a www.lexmark.com webhelyen.

## A Waste from Electrical and Electronic Equipment (WEEE) direktíva

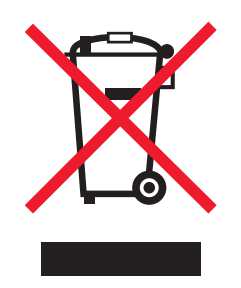

A WEEE logó az Európai Unió országaiban az elektronikai készülékek újrafelhasználására bevezetett programokat és eljárásokat jelöl. Vásárlóinkat bátorítjuk készülékeink újrafelhasználására.

Ha az újrahasznosítási opciókkal kapcsolatban további kérdései lennének, keresse fel a Lexmark webhelyét a <u>www.lexmark.com</u> címen, ahol megtalálható a helyi képviseletek telefonszáma.

### India E-Waste notice

This product complies with the India E-Waste (Management and Handling) Rules, 2011, which prohibit use of lead, mercury, hexavalent chromium, polybrominated biphenyls, or polybrominated diphenyl ethers in concentrations exceeding 0.1% by weight and 0.01% by weight for cadmium, except for the exemption set in Schedule II of the Rules.

## A termék kidobása

A nyomtatót és kellékanyagokat ne dobja a háztartási hulladékba. Az elhelyezéssel és újrahasznosítással kapcsolatban forduljon a helyi hatóságokhoz.

## Figyelmeztetés a sztatikus elektromosságra való érzékenységre

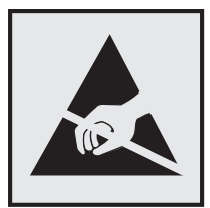

Ez a jel arra figyelmeztet, hogy az eszköz egyes alkatrészei érzékenyek a sztatikus elektromosságra. Ne érintse meg a jel mellett található részeket a nyomtató fémkeretének megérintése nélkül.

### **ENERGY STAR**

Azok a Lexmark termékek, amelyeken vagy amelyek kezdőképernyőjén szerepel az ENERGY STAR embléma, igazoltan megfelelnek az Amerikai Környezetvédelmi Hivatal (Environmental Protection Agency, EPA) ENERGY STAR követelményeinek a Lexmark által történő szállítás időpontjában.

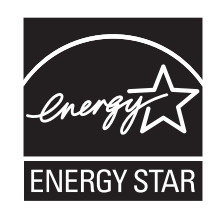

## Hőmérsékletadatok

| Környezeti működési hőmérséklet              | 15,6–32,2 °C (60–90 °F)  |
|----------------------------------------------|--------------------------|
| Szállítási hőmérséklet                       | -40–43,3 °C (-40–110 °F) |
| Tárolási hőmérséklet és relatív páratartalom | 1–35 °C (34–95 °F)       |
|                                              | 8-80% RH                 |

## Megjegyzés a lézerrel kapcsolatban

A készülék az Egyesült Államokban megfelel a Class I (1) besorolású lézertermékekre vonatkozó DHHS 21 CFR előírás I fejezete J alfejezetének, máshol az IEC 60825-1 előírás követelményeinek megfelelő Class I besorolású lézertermékeknek.

Megállapítást nyert, hogy a Class I lézerek veszélytelenek. A nyomtató belsejében található egy 10 mW névleges teljesítményű gallium-arzén, Class IIIb (3b) lézer is, amely a 787-800 nanométeres tartományban működik. A lézerrendszer és a nyomtató úgy lett megtervezve, hogy senki nem kerül kapcsolatba Class I feletti lézersugárzással a normál működés, felhasználói karbantartás vagy előírt javítások során.

## A lézerrel kapcsolatos tanácsadó címke

Lehetséges, hogy a nyomtatón egy lézerrel kapcsolatos figyelmeztető címke is található, az ábrán látható módon:

DANGER - Invisible laser radiation when cartridges are removed and interlock defeated. Avoid exposure to laser beam. PERIGO - Radiação a laser invisível será liberada se os cartuchos forem removidos e o lacre rompido. Evite a exposição aos feixes de laser. Opasnost - Nevidljivo lasersko zračenje kada su kasete uklonjene i poništena sigurnosna veza. Izbjegavati izlaganje zracima. NEBEZPEČÍ - Když jsou vyjmuty kazety a je odblokována pojistka, ze zařízení je vysíláno neviditelné laserové záření. Nevystavujte se působení laserového paprsku. FARE - Usynlig laserstråling, når patroner fjernes, og spærreanordningen er slået fra. Undgå at blive udsat for laserstrålen. GEVAAR - Onzichtbare laserstraling wanneer cartridges worden verwijderd en een vergrendeling wordt genegeerd. Voorkom blootstelling aan de laser. DANGER - Rayonnements laser invisibles lors du retrait des cartouches et du déverrouillage des loquets. Eviter toute exposition au rayon laser. VAARA - Näkymätöntä lasersäteilyä on varottava, kun värikasetit on poistettu ja lukitus on auki. Vältä lasersäteelle altistumista. GEFAHR - Unsichtbare Laserstrahlung beim Herausnehmen von Druckkassetten und offener Sicherheitssperre. Laserstrahl meiden. ΚΙΝΔΥΝΟΣ - Έκλυση αόρατης ακτινοβολίας laser κατά την αφαίρεση των κασετών και την απασφάλιση της μανδάλωσης. Αποφεύγετε την έκθεση στην ακτινοβολία laser. VESZÉLY – Nem látható lézersugárzás fordulhat elő a patronok eltávolításakor és a zárószerkezet felbontásakor. Kerülje a lézersugárnak való kitettséget. PERICOLO - Emissione di radiazioni laser invisibili durante la rimozione delle cartucce e del blocco. Evitare l'esposizione al raggio laser. FARE – Usynlig laserstråling når kassettene tas ut og sperren er satt ut av spill. Unngå eksponering for laserstrålen. NIEBEZPIECZEŃSTWO - niewidzialne promieniowanie laserowe podczas usuwania kaset i blokady. Należy unikać naświetlenia promieniem lasera. ОПАСНО! Невидимое лазерное излучение при извлеченных картриджах и снятии блокировки. Избегайте воздействия лазерных лучей. Pozor – Nebezpečenstvo neviditeľného laserového žiarenia pri odobratých kazetách a odblokovanej poistke. Nevystavujte sa lúčom. PELIGRO: Se producen radiaciones láser invisibles al extraer los cartuchos con el interbloqueo desactivado. Evite la exposición al haz de láser. FARA – Osynlig laserstrålning när patroner tas ur och spärrmekanismen är upphävd. Undvik exponering för laserstrålen. 危险 - 当移除碳粉盒及互锁失效时会产生看不见的激光辐射,请避免暴露在激光光束下。 危險 - 移除碳粉匣與安全連續開關失效時會產生看不見的雷射輻射。請避免曝露在雷射光束下。 危険 - カートリッジが取り外され、内部ロックが無効になると、見えないレーザー光が放射されます。 このレーザー光に当たらないようにしてください。

### Tápfelvétel

#### A termék áramfogyasztása

A következő táblázat a készülék áramfogyasztási adatait tartalmazza.

Megjegyzés: Egyes üzemmódok nem vonatkoznak az Ön által vásárolt termékre.

| Mód           | Leírás                                                      | Teljesítményfelvétel (W)    |
|---------------|-------------------------------------------------------------|-----------------------------|
| Nyomtatás     | A készülék elektronikus formátumú eredetiről nyomtat.       | 780 (MS710); 800 (MS711)    |
| Másolás       | A készülék papíron lévő eredetiről nyomtat.                 | N/A                         |
| Beolvasás     | A készülék papírról olvas be.                               | N/A                         |
| Kész          | A készülék nyomtatásra vár.                                 | 100 (Ready 1); 75 (Ready 2) |
| Alvó üzemmód  | A készülék magas szintű energiatakarékos módban van.        | 2,9                         |
| Hibernált mód | A készülék alacsony szintű energiatakarékos módban van.     | 0,5                         |
| Ki            | A készülék be van dugva a konnektorba, de ki van kapcsolva. | 0,1                         |

A táblázatban szereplő energiafelhasználási szintek átlagértékek. A pillanatnyi teljesítményfelvétel lényegesen meghaladhatja az átlagot.

Az értékek megváltozhatnak. Az aktuális értékeket lásd a <u>www.lexmark.com</u> webhelyen.

#### Alvó üzemmód

A termék energiatakarékos módban is tud működni, amelynek neve *alvó üzemmód*. Az alvó üzemmódban a készülék csökkenti a teljesítményfelvételt a hosszabb inaktív időszakokban. Ha a készüléket az *alvó üzemmód időhatárát* meghaladó ideig nem használják, a készülék automatikusan alvó üzemmódba vált.

Az alvó üzemmód alapértelmezett gyári időhatára (perc): 20

Az alvó üzemmód időhatára 1 és 120 perc között módosítható a beállítási menük használatával. Ha alacsony értékre állítja az alvó üzemmód időhatárát, kisebb lesz az energiafelhasználás, nagyobb lehet viszont a termék válaszideje. Ha magas értékre állítja az alvó üzemmód időhatárát, megmarad a rövid reakcióidő, viszont a készülék több energiát fog felhasználni.

#### Befagyasztott üzemmód

A termék ultraalacsony energiafelhasználású módban is tud működni, amelynek neve *Hibernált mód*. Hibernált üzemmódban történő működéskor minden más rendszer és eszköz tápellátása biztonságosan ki van kapcsolva.

Hibernált módba az alábbi módszerek valamelyikével lehet belépni:

- A Hibernálási idő beállításával
- A Teljesítmény-üzemmódok ütemezése funkció használatával
- Az Alvás/Hibernált gomb használatával

Gyári alapértelmezett Hibernálási idő erre a termékre vonatkozóan minden országban vagy régióban 3 nap

Az az időmennyiség, amely meghatározza, hogy a nyomtató egy feladat kinyomtatása után mennyi idő múlva váltson át hibernált üzemmódra, egy óra és egy hónap közötti értékre állítható be.

#### **Kikapcsolva**

Ha a készülék rendelkezik olyan kikapcsolt üzemmóddal, amelyben vesz fel némi áramot, akkor ha teljesen meg szeretné akadályozni az áramfelvételt, húzza ki a készüléket a konnektorból.

#### Teljes energiafelhasználás

Esetenként hasznos lehet kiszámítani a készülék energiafelhasználását. Mivel az energiafelhasználást wattban adják meg, a teljes energiafelhasználás kiszámításához a fogyasztást meg kell szorozni azzal az idővel, amit a készülék az egyes üzemmódokban eltölt. A készülék teljes energiafelhasználását az egyes üzemmódokban számított energiafelhasználás összege adja meg.

### Az Európai Közösség (EC) előírásainak való megfelelés

Ez a termék megfelel az Európai Közösség Tanácsa által a biztonsággal kapcsolatban kiadott 2004/108/EK, 2006/95/EK, 2009/125/EK és 2011/65/EU számú irányelvei követelményeinek, melyek az egyes tagállamoknak az elektromágneses kompatibilitásra, a bizonyos feszültséghatárokon belül használt elektromos berendezések, az energiát felhasználó termékek ökologikus tervezésére, valamint egyes veszélyes anyagok elektromos és elektronikus berendezésekben való alkalmazásának korlátozására vonatkozó törvényeinek közelítését és harmonizálását célozzák.

E termék gyártója: Lexmark International, Inc., 740 West New Circle Road, Lexington, KY, 40550 USA. A gyártó hivatalos képviselője: Lexmark International Technology Hungária Kft., Lechner Ödön fasor 8., Millennium Tower III, 1095 Budapest HUNGARY. Az előírásoknak való megfelelést igazoló tanúsítvány kérésre a hivatalos képviselőtől szerezhető be.

A termék megfelel a B osztályú készülékekre vonatkozó EN 55022 és az 60950-1 biztonsági előírás követelményeinek.

## A vezeték nélküli termékekre vonatkozó szabályok

Ez a szakasz tájékoztatást tartalmaz azokra a vezeték nélküli termékekre – például vezeték nélküli hálózati kártyákra vagy közelítő kártyaolvasókra – vonatkozó szabályokról, amelyek tartalmaznak adóegységet.

### Megjegyzés a moduláris összetevőkről

Ez a termék a következő moduláris összetevő(ke)t tartalmazhatja:

Lexmark hatósági típusmegjelölés/LEX-M01-005; FCC ID: IYLLEXM01005; Industry Canada IC: 2376A-M01005

## A rádiófrekvenciás sugárzás hatása

A készülék kisugárzott teljesítménye lényegesen alatta van az FCC és más szabályozó hatóságok által meghatározott rádiófrekvenciás sugárzási határértékeknek. Az FCC és más hatóságok rádiófrekvenciás sugárzási előírásainak betartásához a készülék antennája és a személyek között legalább 20 cm-t kell biztosítani.

## Tájékoztatás az Európai Unió felhasználói számára

A CE jellel ellátott termékek megfelelnek az Európai Közösség Tanácsa által a biztonsággal kapcsolatban kiadott 2004/108/EC, 2006/95/EC és 1999/5/EC, és a 2009/125/EC számú határozat követelményeinek, melyek az egyes tagállamoknak az elektromágneses kompatibilitásra, a bizonyos feszültséghatárokon belül használt elektromos berendezések, rádióberendezések és távközlési végberendezések biztonságosságára, valamint az energiával kapcsolatos termékek ökologikus tervezésére vonatkozó törvényeinek közelítését és harmonizálását célozzák.

A megfelelőséget a CE felirat jelzi.

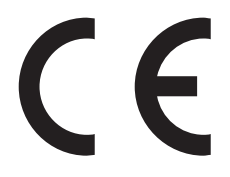

E termék gyártója: Lexmark International, Inc., 740 West New Circle Road, Lexington, KY, 40550 USA. A gyártó hivatalos képviselője: Lexmark International Technology Hungária Kft., Budapest 1095, Lechner Ödön fasor 8., Millennium Tower III. Az előírásoknak való megfelelést igazoló tanúsítvány a hivatalos képviselőtől szerezhető be.

Ez a termék megfelel az EN 55022 Class B előírásoknak és az EN 60950-1 biztonsági követelményeknek.

A megfelelőséggel kapcsolatos további tájékoztatásért tekintse meg a nyilatkozatokat tartalmazó rész végén található táblázatot.

Ez a termék az alábbi táblázatban jelzett országokban használható.

| AT | BE | BG | СН | CY | CZ | DE | DK | EE |
|----|----|----|----|----|----|----|----|----|
| EL | ES | FI | FR | HR | ΗU | IE | IS | IT |
| LI | LT | LU | LV | мт | NL | NO | PL | PT |
| RO | SE | SI | SK | TR | UK |    |    |    |

| Česky      | Společnost Lexmark International, Inc. tímto prohlašuje, že výrobek tento výrobek je ve shodě se základními<br>požadavky a dalšími příslušnými ustanoveními směrnice 1999/5/ES.                                         |
|------------|----------------------------------------------------------------------------------------------------|
| Dansk      | Lexmark International, Inc. erklærer herved, at dette produkt overholder de væsentlige krav og øvrige relevante krav<br>i direktiv 1999/5/EF.                                                                           |
| Deutsch    | Hiermit erklärt Lexmark International, Inc., dass sich das Gerät dieses Gerät in Übereinstimmung mit den grundle-<br>genden Anforderungen und den übrigen einschlägigen Bestimmungen der Richtlinie 1999/5/EG befindet. |
| Ελληνική   | ΜΕ ΤΗΝ ΠΑΡΟΥΣΑ Η LEXMARK INTERNATIONAL, INC. ΔΗΛΩΝΕΙ ΟΤΙ ΑΥΤΟ ΤΟ ΠΡΟΪΟΝ ΣΥΜΜΟΡ-<br>ΦΩΝΕΤΑΙ ΠΡΟΣ ΤΙΣ ΟΥΣΙΩΔΕΙΣ ΑΠΑΙΤΗΣΕΙΣ ΚΑΙ ΤΙΣ ΛΟΙΠΕΣ ΣΧΕΤΙΚΕΣ ΔΙΑΤΑΞΕΙΣ ΤΗΣ ΟΔΗΓΙΑΣ<br>1999/5/ΕΚ.                                    |
| English    | Hereby, Lexmark International, Inc., declares that this type of equipment is in compliance with the essential require-<br>ments and other relevant provisions of Directive 1999/5/EC.                                   |
| Español    | Por medio de la presente, Lexmark International, Inc. declara que este producto cumple con los requisitos esenciales<br>γ cualesquiera otras disposiciones aplicables o exigibles de la Directiva 1999/5/CE.            |
| Eesti      | Käesolevaga kinnitab Lexmark International, Inc., et seade see toode vastab direktiivi 1999/5/EÜ põhinõuetele ja nimetatud direktiivist tulenevatele muudele asjakohastele sätetele.                                    |
| Suomi      | Lexmark International, Inc. vakuuttaa täten, että tämä tuote on direktiivin 1999/5/EY oleellisten vaatimusten ja<br>muiden sitä koskevien direktiivin ehtojen mukainen.                                                 |
| Français   | Par la présente, Lexmark International, Inc. déclare que l'appareil ce produit est conforme aux exigences fondamen-<br>tales et autres dispositions pertinentes de la directive 1999/5/CE.                              |
| Magyar     | Alulírott, Lexmark International, Inc. nyilatkozom, hogy a termék megfelel a vonatkozó alapvető követelményeknek<br>és az 1999/5/EC irányelv egyéb előírásainak.                                                        |
| Íslenska   | Hér með lýsir Lexmark International, Inc. yfir því að þessi vara er í samræmi við grunnkröfur og aðrar kröfur,<br>sem gerðar eru í tilskipun 1999/5/EC.                                                                 |
| Italiano   | Con la presente Lexmark International, Inc. dichiara che questo questo prodotto è conforme ai requisiti essenziali ed alle altre disposizioni pertinenti stabilite dalla direttiva 1999/5/CE.                           |
| Latviski   | Ar šo Lexmark International, Inc. deklarē, ka šis izstrādājums atbilst Direktīvas 1999/5/EK būtiskajām prasībām un citiem ar to saistītajiem noteikumiem.                                                               |
| Lietuvių   | Šiuo Lexmark International, Inc. deklaruoja, kad šis produktas atitinka esminius reikalavimus ir kitas<br>1999/5/EB direktyvos nuostatas.                                                                               |
| Malti      | Bil-preżenti, Lexmark International, Inc., jiddikjara li dan il-prodott huwa konformi mal-ħtiġijiet essenzjali u<br>ma dispożizzjonijiet oħrajn relevanti li jinsabu fid-Direttiva 1999/5/KE.                           |
| Nederlands | Hierbij verklaart Lexmark International, Inc. dat het toestel dit product in overeenstemming is met de essentiële eisen<br>en de andere relevante bepalingen van richtlijn 1999/5/EG.                                   |
| Norsk      | Lexmark International, Inc. erklærer herved at dette produktet er i samsvar med de grunnleggende krav og øvrige<br>relevante krav i direktiv 1999/5/EF.                                                                 |
| Polski     | Niniejszym Lexmark International, Inc. oświadcza, że niniejszy produkt jest zgodny z zasadniczymi wymogami oraz pozostałymi stosownymi postanowieniami Dyrektywy 1999/5/EC.                                             |
| Português  | A Lexmark International Inc. declara que este este produto está conforme com os requisitos essenciais e outras disposições da Diretiva 1999/5/CE.                                                                       |
| Slovensky  | Lexmark International, Inc. týmto vyhlasuje, že tento produkt spĺňa základné požiadavky a všetky príslušné ustanovenia smernice 1999/5/ES.                                                                              |
| Slovensko  | Lexmark International, Inc. izjavlja, da je ta izdelek v skladu z bistvenimi zahtevami in ostalimi relevantnimi<br>določili direktive 1999/5/ES.                                                                        |

| Svenska | Härmed intygar Lexmark International, Inc. att denna produkt står i överensstämmelse med de väsentliga |
|---------|----------------------------------------------------------------------------------------------------|
|         | egenskapskrav och övriga relevanta bestämmelser som framgår av direktiv 1999/5/EG.                     |

### Patent acknowledgment

The use of this product or service is subject to the reasonable, non-discriminatory terms in the Intellectual Property Rights (IPR) Disclosure of Certicom Corp. at the IETF for Elliptic Curve Cryptography (ECC) Cipher Suites for Transport Layer Security (TLS) implemented in the product or service.

The use of this product or service is subject to the reasonable, non-discriminatory terms in the Intellectual Property Rights (IPR) Disclosure of Certicom Corp. at the IETF for TLS Elliptic Curve Cipher Suites with SHA-256/382 and AES Galois Counter Mode (GCM) implemented in the product or service.

The use of this product or service is subject to the reasonable, non-discriminatory terms in the Intellectual Property Rights (IPR) Disclosure of Certicom Corp. at the IETF for TLS Suite B Profile for Transport Layer Security (TLS) implemented in the product or service.

The use of this product or service is subject to the reasonable, non-discriminatory terms in the Intellectual Property Rights (IPR) Disclosure of Certicom Corp. at the IETF for Addition of the Camellia Cipher Suites to Transport Layer Security (TLS) implemented in the product or service.

The use of certain patents in this product or service is subject to the reasonable, non-discriminatory terms in the Intellectual Property Rights (IPR) Disclosure of Certicom Corp. at the IETF for AES-CCM ECC Cipher Suites for TLS implemented in the product or service.

The use of this product or service is subject to the reasonable, non-discriminatory terms in the Intellectual Property Rights (IPR) Disclosure of Certicom Corp. at the IETF for IKE and IKEv2 Authentication Using the Eliptic Curve Digital Signature Algorithm (ECDSA) implemented in the product or service.

The use of this product or service is subject to the reasonable, non-discriminatory terms in the Intellectual Property Rights (IPR) Disclosure of Certicom Corp. at the IETF for Suite B Cryptographic Suites for IPSec implemented in the product or service.

The use of this product or service is subject to the reasonable, non-discriminatory terms in the Intellectual Property Rights (IPR) Disclosure of Certicom Corp. at the IETF for Algorithms for Internet Key Exchange version 1 (IKEv1) implemented in the product or service.

# Tárgymutató

#### Számok

2100 lapos tálca betöltés 50
250 lapos kiegészítő tálca betöltés 43
550 lapos kiegészítő tálca betöltés 43
550 lapos tálca beszerelés 31

# [

[paper source] módosítása erre: [custom string] betöltési mód: [orientation] 177 [paper source] módosítása erre: [custom type name] betöltési mód: [orientation] 177 [paper source] módosítása erre: [paper size] [paper type] betöltési mód: [orientation] 178 [paper source] módosítása erre: [paper size] betöltési mód: [orientation] 178 [x] egyéni típus papírtípus hozzárendelése 62 [x] egyéni típus neve készítés 61 [x] hálózat menü 89 [x] hálózati szoftverhiba [54] 187 [x] lapos papírelakadás, a kazetta eltávolításához emelje fel az elülső fedelet. [200–201] 159 [x] lapos papírelakadás, nyissa ki a hátsó alsó és felső ajtót. [231-234] 163 [x] lapos papírelakadás, nyissa ki a hátsó felső ajtót. [202] 162 [x] lapos papírelakadás, nyissa ki a(z) [x]. tálcát. [24x] 167 [x] lapos papírelakadás, távolítsa el a normál tárolóból az elakadt papírt. [203] 165 [x] lapos papírelakadás, távolítsa el a papírt, nyissa ki a bővítő hátsó ajtaját. Hagy. pap. a tár.ban. [41y.xx] 174 [x] lapos papírelakadás, távolítsa el a papírt, nyissa ki a szétválogató

hátsó ajtaját. Hagy. pap. a tár.ban. [451] 173 [x] lapos papírelakadás, távolítsa el a papírt, nyissa ki a szorter hátsó ajtaját. Hagy. pap. a tár.ban. [43y.xx] 175 [x] lapos papírelakadás, távolítsa el a papírt, nyissa ki a tűző ajtaját. Hagy. pap. a tár.ban. [455-457] 169 [x] lapos papírelakadás, távolítsa el az 1. tálcát a duplex megtisztításához. [235-239] 166 [x] lapos papírelakadás, tegye szabaddá a kézi adagolót. [250] 168 [x] soros menü 98 [x] – [y]. tároló visszahelyezése 189 [x]. tálca kapcsolatának ellenőrzése 178 [x]. tároló telepítése 182 [x]. tároló visszahelyezése 188 [x]. USB-port letiltva [56] 195

### Α

a beágyazott webkiszolgálót nem lehet megnyitni 229 a beégetőtörlő borítóegységének cseréje 147 a beégetőtörlő cseréje 148 A feladat befejezéséhez kellékanyag szükséges 193 a festék sötétségének beállítása 72 A görgőkészlet cseréje [81.xx] 191 A hiányzó vagy nem válaszoló beégető egység cseréje [31.xy] 189 A karbantartókészlet cseréje, 0 becsült hátral. old. [80.xy] 191 A karbantartókészlet kifogyóban [80.xy] 186 A karbantartókészlet majdnem kifogyott, [x] becsült hátral. old. [80.xy] 186 A kazetta fogyóban [88.xy] 177 A kazetta kifogyóban [88.xy] 177 A kazettában nagyon kevés a festék, [x] becsült hátral. old.[88.xy] 177 A képalkotó egység cseréje, 0 becsült hátral. old. [84.xy] 191

A képalkotó egység kifogyóban [84.xy] 180 A képalkotó egység majdnem kifogyott, [x] becsült hátral. old. [84.xy] 180 A konfiguráció módosult, néhány felfüggesztett feladat nem lett visszaállítva [57] 179 A lemez megtelt [62] 179 A lemezt formázni kell a készülékben való használat előtt. 180 A lyukasztódoboz behelyezése 181 a lyukasztódoboz ürítése 135 A memória megtelt [38] 186 a merevlemez-memória törlése 132 A nem Lexmark által gyártott [supply type] kellékről több információt talál a Felhasználói kézikönyvben [33.xy] 187 A nem támogatott kazetta cseréje [32.xy] 192 A nem támogatott képalkotó egység cseréje [32.xy] 192 A normál USB-port le van tiltva [56] 193 a nyomtatás lelassul 209 a nyomtató áthelyezése 8, 150, 152 a nyomtató helyének kiválasztása 8 a nyomtató kijelzője fényerejének beállítása 128 a nyomtató merevlemezének beszerelése 24 a nyomtató merevlemezének eltávolítása 28 a nyomtató merevlemezének titkosítása 132 A nyomtató újraindult. Lehet, hogy az utolsó feladat nincs befejezve. 188 a nyomtató üres lapokat ad ki a nyomtatásnál 220 a nyomtató üzembe helyezésének előkészítése Ethernet hálózaton 37 a nyomtató vezérlőpanelje alkatrészei 11 fényerő módosítása 128

gyári alapértékek, visszaállítás 154 használata 11 a nyomtató vezérlőpaneljének használata 11 a nvomtató-merevlemez leselejtezése 130 a papír kiválasztása 65 a távoli kezelőpanel elérése Embedded Web Server 153 A tűzőkazetta behelyezése 182 a vezeték nélküli hálózat beállítása beépített webkiszolgáló használata 40 A(z) [x]. párhuzamos port letiltva [56] 188 A(z) [x]. soros port letiltva [56] 192 A(z) [x]. tálca beillesztése 182 A(z) [x]. tálca papírmérete nem támogatott 194 A(z) [x]. tálca telepítése 182 Active NIC (Aktív NIC) menü 89 Ajtót csukja be v. kaz. tegye be 178 Alapértelmezett forrás menü 79 alkatrészei állapot ellenőrzése 137 ellenőrzés a beágyazott webkiszolgáló használatával 137 használat, eredeti Lexmark 138 alkatrészek és kellékanyagok állapota ellenőrzés 136 alkatrészek és kellékanyagok, állapot ellenőrzés a nyomtató kezelőpaneljén 136 alkatrészek és kellékek állapotának ellenőrzése 136 Alvó gomb a nyomtató vezérlőpanelje 11 alvó üzemmód beállítás 127 alvó üzemmód beállítása 127 AppleTalk menü 94 az alkatrészek és kellékek állapotának ellenőrzése 137 az Univerzális papírméret beállítása 43

## Á

Általános beállítások menü 105

#### В

beállítás papírméret 43 papírtípus 43 TCP/IP-cím 91 beégetőtörlő csere 148 rendelés 140 beégetőtörlő borítóegysége csere 147 beépített megoldások törlés 131 Befagyasztott üzemmód használata 128 Befagyasztott üzemmód használata 128 belső kiegészítők 13 belső megoldások port telepítése 18 belső nyomtatókiszolgáló hibaelhárítás 199 betöltés 2100 lapos tálca 50 250 lapos kiegészítő tálca 43 550 lapos kiegészítő tálca 43 borítékok 56 fejléc a tálcákban 43 fejléc a többfunkciós adagolóban 56 fejléces papír a 2100 lapos tálcában 50 fóliák 56 kártya 56 normál 250 lapos tálca 43 normál 550 lapos tálca 43 többfunkciós adagoló 56 betűtípusminták listája nyomtatás 77 billentyűzet a nyomtató vezérlőpanelje 11 bizalmas adatok védelmére vonatkozó információk 133 bizalmas és más típusú függő feladatok nyomtatása Macintosh számítógépről 76 Windows rendszeren 76 bizalmas feladatok nvomtatási beállítások módosítása 153 Bizalmas nyomtatás menü 102

bizalmas nyomtatási feladatok 75 nyomtatás Macintosh számítógépről 76 nyomtatás Windows rendszerből 76 biztonság bizalmas nyomtatási beállítások módosítása 153 biztonsági beállítások törlés 131 Biztonsági ellenőrzési napló menü 104 biztonsági információk 5,6 biztonsági weblap hol található 133 biztonsági zár 130 Bonyolult oldal, lehet, hogy egyes adatok nem lettek kinyomtatva [39] 179 borítékok betöltés 56

### С

címke, papír tippek 63

#### Cs

csatlakozás vezeték nélküli hálózathoz a Gombnyomásos beállítás (PBC) módszer használatával 39 a Személyes azonosító kód (PINkód) használata 39 beépített webkiszolgáló használata 40 vezeték nélküli beállítási varázsló használata 39 Csendes üzemmód 127 Cserélje ki a törlőt 192 Csereméret menü 81 csíkok jelennek meg 228 Csomagolóanyag eltávolítása, [területnév] 190 Csukja be a hátsó ajtót 179 Csukja be a szétválogató hátsó ajtaját 179

#### D

Dátum és idő beállítása menü 104 dokumentum nyomtatása 72

dokumentumok, nyomtatás Macintosh-ról 72 Windows rendszeren 72

#### E

egyenetlen nyomtatási eloszlás 228 egyéni beállítások törlés 131 egyéni papírtípus hozzárendelés 62 egyéni papírtípusnév készítés 61 Egyéni típusok menü 86 elakadások elkerülés 155 hozzáférés 157 üzenetek megértése 157 Elfogyott a tűzőkapocs 184 Embedded Web Server a távoli kezelőpanel elérése 153 az alkatrészek állapotának ellenőrzése 137 beállítások másolása másik nyomtatóra 154 bizalmas nyomtatási beállítások módosítása 153 fényerő módosítása 128 hálózati beállítások 153 hozzáférési probléma 229 kellékek állapotának ellenőrzése 137 rendszergazdai beállítások 153 Embedded Web Server Administrator's Guide (Embedded Web Server - Rendszergazdai kézikönvv) hol található 133 Embedded Web Server – Security (Beágyazott webkiszolgáló – Biztonság): Rendszergazdai útmutató hol található 153 eszköz- és hálózati beállítások törlés 131 Ethernet beállítás előkészítés 37 Ethernet hálózat Ethernet-nyomtatás beállításának előkészítése 37 Ethernet-port 34

#### F

FCC-nyilatkozat 237 feiléc betöltés, 2100 lapos tálca 50 betöltés, multifunkciós adagoló 56 betöltés, tálcák 43 Feladat-nyilvántartás menü 117 felejtő memória 130 törlés 131 felejtő memória törlése 131 fennmaradó oldalak száma becslés 138 festék sötétsége beállítás 72 festékkazetta cseréje 141, 143 festékkazetták rendelés 138 úirahasznosítás 129 festékkazettát csere 141, 143 Finishing (Utófeldolgozás) menü 114 firmware-kártya 13 flash meghajtó nyomtatás róla 73 flash meghajtók támogatott fájltípusok 74 Fogyóban a karbantartókészlet [80.xy] 186 Fogyóban a képalkotó egység [84.xy] 180 fóliák betöltés 56 tippek 64 függő feladatok 75 nyomtatás Macintosh számítógépről 76 nyomtatás Windows rendszerből 76 függőleges vonalak jelennek meg 228

### G

Gazdaságos mód beállítás 126 Gombnyomásos beállítás használata 39 gombok, a nyomtató kezelőpanelje 11

#### Gy

gyári alapértékek, visszaállítás 154

#### Η

hálózatbeállítási oldal nyomtatása 42 hálózati beállítások Embedded Web Server 153 Hálózati jelentések menü 91 Hálózati útmutató hol található 153 hálózatibeállítás-oldal nyomtatás 42 hardverkiegészítők hozááadása nyomtatóillesztő 36 hardverkiegészítők, hozzáadás nyomtatóillesztő 36 Hiányzó vagy nem válaszoló kazetta újratelepítése [31.xy] 189 Hiányzó vagy nem válaszoló képalkotó egység újratelepítése [31.xy] 190 Hiba az USB-hub olvasásakor. Távolítsa el a hubot. 180 Hiba az USB-meghajtó olvasása közben. Távolítsa el az USBmeghajtót. 180 hibaelhárítás a beágyazott webkiszolgálót nem lehet megnyitni 229 alapvető nyomtatóproblémák megoldása 195 kapcsolatba lépés az ügyfélszolgálattal 230 nem válaszoló nyomtató ellenőrzése 195 hibaelhárítás, kijelző a nyomtató kijelzőjén nem látható semmi 197 hibaelhárítás, nyomtatás a feladat nem megfelelő papírra nyomtatódik ki 205 a nyomtatás lelassul 209 a nyomtatás rossz tálcából történik 205 a nyomtatási feladat a vártnál tovább tart 207 a tálca-összekapcsolás nem működik 209 a többnyelvű PDF-fájlokat nem lehet kinyomtatni 206

az elakadt lapokat a nyomtató nem nyomtatja ki újra 202 feladatok nem nyomtatódnak ki 208 felfüggesztett feladatok nem nyomtatódnak ki 203 helytelen karakterek a nyomtatásban 205 helytelen margók a nyomatokon 214 hiba a flash-meghajtó olvasása közben 204 nem várt oldaltörések láthatók 210 Nincs elég memória a feladat szétválogatásához 206 papír gyakran elakad 202 papírmeghajlás 215 hibaelhárítás, nyomtatási minőség a festék ledörzsölődik 227 a karakterek széle recés 210 a nyomatokon festékfoltok vagy háttérárnyalatok láthatók 226 a nyomatokon festékpöttyök jelennek meg 226 a nyomtatás túl sötét 217 a nyomtató egyszínű fekete lapokat ad ki a nyomtatásnál 221 árnyékképek jelennek meg a nyomatokon 222 egyenetlen nyomtatási eloszlás 228 eltorzult nyomtatás 223 fehér csíkok a lapon 228 gyenge az írásvetítő-fóliákra történő nyomtatás minősége 227 ismétlődő hibák jelennek meg a nyomatokon 222 levágott oldalak vagy képek 211 nyomtatás túl világos 219 nyomtatási hibák 216 szaggatott függőleges vonalak 225 szaggatott vízszintes vonalak jelennek meg a nyomatokon 224 szürke háttér nyomatokon 213 tömörített képek jelennek meg a nyomatokon 212 üres oldalak 220

vízszintes vonalak jelennek meg a nyomatokon 213 hibaelhárítás, nyomtatókiegészítők belső kiegészítő nem érzékelhető 199 belső nyomtatókiszolgáló 199 Internal Solutions Port 201 problémák a 2100 lapos tálcával 197 problémák a tálcával 200 USB-/párhuzamos illesztőkártya 201 hibaelhárítás, papíradagolás az üzenet az elakadás elhárítása után is a kijelzőn marad 203 Hibás flash kártya [51] 179 Hibás lemez eltávolítása [61] 190 HTML-menü 122

#### I

Ideiglenes adatfájlok törlése menü 103 információk a nyomtatóról hol található 7 Internal Solutions Port beszerelés 18 hibaelhárítás 201 portbeállítások módosítása 41 IPv6 menü 93 ismétlődő hibák jelennek meg a nyomatokon 222

### J

Jelentések menü 88 jelzőfény a nyomtató vezérlőpanelje 11

### Κ

kábelek Ethernet 34 USB 34 kábelek csatlakoztatása 34 kapcsolatba lépés az ügyfélszolgálattal 230 karbantartási készlet rendelés 140 kártya betöltés 56 tippek 63 Kazetta cseréje, 0 becsült hátral. old. [88.xy] 190 Kazetta cseréje, hibás illesztés a nyomtatónál [42.xy] 191 kellékanyagok cseréje tűzőkazetta 146 kellékanyagok értesítése konfigurálás 137 kellékanyagok értesítésének konfigurálása 137 kellékanyagok megőrzése 125 kellékanyagok rendelése festékkazetták 138 kellékanyagok, rendelés beégetőtörlő 140 festékkazetták 138 karbantartási készlet 140 képalkotó egység 139 tűzőkazetták 139 kellékek állapot ellenőrzése 137 ellenőrzés a beágyazott webkiszolgáló használatával 137 használat. eredeti Lexmark 138 takarékoskodás 125 tárolás 141 újrahasznosított papír használata 125 Kép menü 123 képalkotó egység rendelés 139 Kezdőlap gomb a nyomtató vezérlőpanelje 11 kezelőpanel Alvó gomb fénye 12 jelzőfény 12 kibocsátással kapcsolatos nyilatkozatok 233, 236, 237 kiegészítő kártya beszerelés 23 kiegészítő kártya beszerelése 23 kiegészítők 550 lapos tálca, beszerelés 31 Belső megoldások port, telepítése 18 firmware-kártyák 13 memóriakártya 13, 17 nyomtató merevlemez, eltávolítás 28 nyomtató merevlemeze, beszerelés 24 kiegészítők beszerelése beszerelési sorrend 30

kijelző hibaelhárítása a nyomtató kijelzőjén nem látható semmi 197 kijelző, a nyomtató vezérlőpanelje 11 fényerő módosítása 128 konfigurációk nyomtató 9 konfigurációs információ vezeték nélküli hálózat 38 konfigurálás kellékanyagok értesítése, festékkazetta 137 kellékanyagok értesítése, karbantartási készlet 137 kellékanyagok értesítése, képalkotó egység 137 több nyomtató 154 könyvtárlista nyomtatás 77 környezeti beállítások alvó üzemmód 127 Befagyasztott üzemmód 128 Csendes üzemmód 127 Gazdaságos mód 126 kellékanyagok megőrzése 125 nyomtató kijelzőjének fényereje, beállítás 128 környezetkímélő beállítások alvó üzemmód 127 Befagyasztott üzemmód 128 Csendes üzemmód 127 fényerő, módosítás 128 Gazdaságos mód 126 kellékanyagok megőrzése 125

#### L

Leállítás vagy Mégse gomb a nyomtató vezérlőpanelje 11 Lemez majdnem megtelt. Lemezterület biztonságos törlése. 180 lemeztörlés 132

#### Ly

lyukasztódoboz ürítés 135

#### Μ

megrendelhető belső kiegészítők 13

memória a nyomtatóra telepített típusok 130 memóriakártya 13 beszerelés 17 menübeállítások betöltés több nyomtatón 154 menübeállítások oldala nyomtatás 42 menük [x] hálózat 89 Aktív NIC 89 Alapértelmezett forrás 79 Általános beállítások 105 AppleTalk 94 Beállítás 112 Bizalmas nyomtatás 102 Biztonsági ellenőrzési napló 104 Csereméret 81 Dátum és idő beállítása 104 Egyéni típusok 86 Feladat-nyilvánt. 117 Hálózati jelentések 91 Hálózati kártya 91 HTML 122 Ideiglenes adatfájlok törlése 103 IPv6 93 Jelentések 88 Kép 123 Kiadási műveletek 114 listái 78 Minőség 116 MP konfigurálása 81 Nyomtatási beállítások 110 Papír textúra 82 Papírbetöltés 84 Papírméret/-típus 79 Papírsúly 83 Párhuzamos [x] 96 PDF 119 PostScript 119 **PPDS 120** Segédprogramok 118 SMTP-beállítási menü 101 Soros [x] 98 Súgó 123 Szabványos hál. 89 Szabványos USB 95 Tároló beállítás 87 TCP/IP 91 Universal Setup (Univerzális beállítás) 86

Vezeték nélküli 93 XPS 119 mobileszköz nyomtatás róla 75 MP menü konfigurálása 81

#### Ν

Néhány függő feladat nem lett visszaállítva 192 nem feleitő memória 130 törlés 131 nem felejtő memória törlése 131 Nem formázott flash kártya észlelhető [53] 194 Nem kompatibilis [x]. kimeneti tároló [59] 181 Nem kompatibilis [x]. tálca [59] 181 Nem megfelelő papírméret, nyissa ki: [paper source] [34] 181 Nem támogatott égetőhenger cseréje[32.xy] 192 Nem támogatott opció a(z) [x]. nyílásban [55] 195 Nem támogatott USB-hub, távolítsa el 180 nem válaszoló nyomtató ellenőrzése 195 Network Card (Hálózati kártya) menü 91 Nincs elég memória a feladat leválogatásához [37] 183 Nincs elég memória a Flash memória töredezettség-mentesítési művelethez [37] 183 Nincs elég memória az Erőforrások mentése funkció támogatásához [35] 183 Nincs elég memória, egyes felfüggesztett feladatok nem lesznek visszaállítva [37] 183 Nincs elég memória, egyes felfüggesztett feladatok törlődtek [37] 183 Nincs elég szabad hely a flash memóriában az erőforrások számára [52] 187 normál 250 lapos tálca betöltés 43 normál 550 lapos tálca betöltés 43 Normál hálózati szoftverhiba [54] 193

normál tálca betöltés 43

#### Ny

nyilatkozatok 231, 233, 234, 235, 236, 237 nvomtatás betűtípusminták listája 77 flash-meghajtóról 73 hálózatibeállítás-oldal 42 könyvtárlista 77 Macintosh-ról 72 menübeállítások oldala 42 nyomtatás mobileszközről 75 Windows rendszeren 72 nyomtatás flash-meghajtóról 73 nyomtatás minősége, hibaelhárítás a festék ledörzsölődik 227 a karakterek széle recés 210 a nyomatokon festékfoltok vagy háttérárnyalatok láthatók 226 a nyomatokon festékpöttyök jelennek meg 226 a nyomtatás túl sötét 217 a nyomtató egyszínű fekete lapokat ad ki a nyomtatásnál 221 árnyékképek jelennek meg a nyomatokon 222 egyenetlen nyomtatási eloszlás 228 eltorzult nyomtatás 223 fehér csíkok 228 gyenge az írásvetítő-fóliákra történő nyomtatás minősége 227 ismétlődő hibák jelennek meg a nyomatokon 222 levágott oldalak vagy képek 211 nyomtatás túl világos 219 nyomtatási hibák 216 szaggatott függőleges vonalak 225 szaggatott vízszintes vonalak jelennek meg a nyomatokon 224 szürke háttér nyomatokon 213 tömörített képek jelennek meg a nyomatokon 212 üres oldalak 220 vízszintes vonalak jelennek meg a nyomatokon 213 nyomtatás mobileszközről 75

nyomtatás, hibaelhárítás a feladat nem megfelelő papírra nyomtatódik ki 205 a nyomtatás rossz tálcából történik 205 a nyomtatási feladat a vártnál tovább tart 207 a tálca-összekapcsolás nem működik 209 a többnyelvű PDF-fájlokat nem lehet kinyomtatni 206 az elakadt lapokat a nyomtató nem nyomtatja ki újra 202 feladatok nem nyomtatódnak ki 208 felfüggesztett feladatok nem nyomtatódnak ki 203 helytelen karakterek a nyomtatásban 205 helytelen margók a nyomatokon 214 hiba a flash-meghajtó olvasása közben 204 nem várt oldaltörések láthatók 210 Nincs elég memória a feladat szétválogatásához 206 papír gyakran elakad 202 papírmeghajlás 215 Nyomtatási beállítások menü 110 nyomtatási feladat megszakítás a nyomtató vezérlőpaneljéről 77 megszakítás, számítógépről 77 nyomtatási feladat megszakítása a nyomtató kezelőpaneljén 77 számítógépről 77 nyomtatási feladatok ellenőrzése 75 nyomtatás Macintosh számítógépről 76 nyomtatás Windows rendszerből 76 nyomtatási feladatok eltárolása 75 nyomtatási feladatok ismétlése 75 nyomtatás Macintosh számítógépről 76 nyomtatás Windows rendszerből 76

nyomtatási feladatok megőrzése 75 nyomtatás Macintosh számítógépről 76 nyomtatás Windows rendszerből 76 nyomtatási hibák 216 nyomtató 36 hely kiválasztása 8 konfigurációk 9 minimális elakadások 8 mozgatás 8, 150, 152 szállítás 152 szétválogató jellemzői 69 típusok 9 nyomtató külseje tisztítás 135 nyomtató merevlemeze beszerelés 24 eltávolítása 28 leselejtezés 130 titkosítás 132 törlés 132 nyomtató merevlemezének memóriája törlés 132 nyomtató merevlemezének titkosítása 132 nyomtató merevlemezének törlése 132 nyomtató szállítása 152 nyomtató tisztítása 135 nyomtatóillesztő hardverkiegészítők, hozzáadás 36 nyomtatókiegészítők hibaelhárítása belső kiegészítő nem érzékelhető 199 belső nyomtatókiszolgáló 199 Internal Solutions Port 201 problémák a tálcával 200 USB-/párhuzamos illesztőkártya 201 nyomtatókiegészítők, hibaelhárítás problémák a 2100 lapos tálcával 197 nyomtatóproblémák, alapvetők megoldása 195 nyomtatóüzenetek [paper source] módosítása erre: [custom string] betöltési mód: [orientation] 177

- [paper source] módosítása erre: [custom type name] betöltési mód: [orientation] 177 [paper source] módosítása erre: [paper size] [paper type] betöltési mód: [orientation] 178 [paper source] módosítása erre: [paper size] betöltési mód: [orientation] 178 [x] hálózati szoftverhiba [54] 187 [x] lapos papírelakadás, a kazetta eltávolításához emelje fel az elülső fedelet. [200–201] 159 [x] lapos papírelakadás, nyissa ki a hátsó alsó és felső ajtót. [231-234] 163 [x] lapos papírelakadás, nyissa ki a hátsó felső ajtót. [202] 162 [x] lapos papírelakadás, nyissa ki a(z) [x]. tálcát. [24x] 167 [x] lapos papírelakadás, távolítsa el a normál tárolóból az elakadt papírt. [203] 165 [x] lapos papírelakadás, távolítsa el a papírt, nyissa ki a bővítő
- el a papírt, nyissa ki a bővítő hátsó ajtaját. Hagy. pap. a tár.ban. [41y.xx] 174
- [x] lapos papírelakadás, távolítsa el a papírt, nyissa ki a szétválogató hátsó ajtaját. Hagy. pap. a tár.ban. [451] 173
- [x] lapos papírelakadás, távolítsa el a papírt, nyissa ki a szorter hátsó ajtaját. Hagy. pap. a tár.ban. [43y.xx] 175
- [x] lapos papírelakadás, távolítsa el a papírt, nyissa ki a tűző ajtaját. Hagy. pap. a tár.ban.
   [455-457] 169
- [x] lapos papírelakadás, távolítsa el az 1. tálcát a duplex
- megtisztításához. [235-239] 166 [x] lapos papírelakadás, tegye
- szabaddá a kézi adagolót. [250] 168
- [x] [y]. tárolók visszahelyezése 189
- [x]. tálca kapcsolatának ellenőrzése 178
- [x]. tároló telepítése 182
- [x]. tároló visszahelyezése 188
- [x]. USB-port letiltva [56] 195
- A feladat befejezéséhez kellékanyag szükséges 193 A görgőkészlet cseréje [81.xx] 191 A hiányzó vagy nem válaszoló beégető egység cseréje [31.xy] 189 A karbantartókészlet cseréje, 0 becsült hátral. old. [80.xy] 191 A karbantartókészlet kifogyóban [80.xy] 186 A karbantartókészlet majdnem kifogyott , [x] becsült hátral. old. [80.xy] 186 A kazetta fogyóban [88.xy] 177 A kazetta kifogyóban [88.xy] 177 A kazettában nagyon kevés a festék, [x] becsült hátral. old. [88.xy] 177 A képalkotó egység cseréje, 0 becsült hátral. old. [84.xy] 191 A képalkotó egység kifogyóban [84.xy] 180 A képalkotó egység majdnem kifogyott, [x] becsült hátral. old. [84.xy] 180 A konfiguráció módosult, néhány felfüggesztett feladat nem lett visszaállítva [57] 179 A lemez megtelt [62] 179 A lemezt formázni kell a készülékben való használat előtt. 180 A lyukasztódoboz behelyezése 181 A memória megtelt [38] 186 A nem Lexmark által gyártott [supply type] kellékről több információt talál a Felhasználói kézikönyvben [33.xy] 187 A nem támogatott kazetta cseréje [32.xy] 192 A nem támogatott képalkotó egység cseréje [32.xy] 192 A normál USB-port le van tiltva [56] 193 A nyomtató újraindult. Lehet, hogy az utolsó feladat nincs befejezve. 188 A tűzőkazetta behelyezése 182 A(z) [x]. párhuzamos port letiltva [56] 188

A(z) [x]. soros port letiltva [56] 192 A(z) [x]. tálca beillesztése 182 A(z) [x]. tálca papírmérete nem támogatott 194 A(z) [x]. tálca telepítése 182 Ajtót csukja be v. kaz. tegye be 178 Bonyolult oldal, lehet, hogy egyes adatok nem lettek kinyomtatva [39] 179 Cserélje ki a törlőt 192 Csomagolóanyag eltávolítása, [területnév] 190 Csukja be a hátsó ajtót 179 Csukja be a szétválogató hátsó ajtaját 179 Elfogyott a tűzőkapocs 184 Fogyóban a karbantartókészlet [80.xy] 186 Fogyóban a képalkotó egység [84.xy] 180 Hiányzó vagy nem válaszoló kazetta újratelepítése [31.xy] 189 Hiányzó vagy nem válaszoló képalkotó egység újratelepítése [31.xy] 190 Hiba az USB-hub olvasásakor. Távolítsa el a hubot. 180 Hiba az USB-meghajtó olvasása közben. Távolítsa el az USBmeghajtót. 180 Hibás flash kártya [51] 179 Hibás lemez eltávolítása [61] 190 Kazetta cseréje, 0 becsült hátral. old. [88.xy] 190 Kazetta cseréje, hibás illesztés a nyomtatónál [42.xy] 191 Lemez majdnem megtelt. Lemezterület biztonságos törlése. 180 Néhány függő feladat nem lett visszaállítva 192 Nem formázott flash kártya észlelhető [53] 194 Nem kompatibilis [x]. kimeneti tároló [59] 181 Nem kompatibilis [x]. tálca [59] 181 Nem megfelelő papírméret, nyissa ki: [paper source] [34] 181

Nem támogatott égetőhenger cseréje[32.xy] 192 Nem támogatott lemez 194 Nem támogatott opció a(z) [x]. nyílásban [55] 195 Nem támogatott USB-hub, távolítsa el 180 Nincs elég memória a feladat leválogatásához [37] 183 Nincs elég memória a Flash memória töredezettségmentesítési művelethez [37] 183 Nincs elég memória az Erőforrások mentése funkció támogatásához [35] 183 Nincs elég memória, egyes felfüggesztett feladatok nem lesznek visszaállítva [37] 183 Nincs elég memória, egyes felfüggesztett feladatok törlődtek [37] 183 Nincs elég szabad hely a flash memóriában az erőforrások számára [52] 187 Normál hálózati szoftverhiba [54] 193 Papír eltávolítása a normál kimeneti tárolóból 190 Papírcsere szükséges 188 Távolítsa el a papírt a(z) [x]. tárolóból 190 Távolítsa el a papírt az összes tárolóból 190 Távolítsa el a papírt ebből: [linked set bin name] 190 Töltse fel a kézi adagolót ezzel: [egyéni karakterlánc] [tájolás] 185 Töltse fel a kézi adagolót ezzel: [egyéni típusnév] [tájolás] 185 Töltse fel a kézi adagolót ezzel: [papírméret] [tájolás] 185 Töltse fel a kézi adagolót ezzel: [papírtípus] [papírméret] [tájolás] 186 Töltse fel ezt: [papírforrás] a következővel: [egyéni karakterlánc] [tájolás] 184 Töltse fel ezt: [papírforrás] a következővel: [egyéni típusnév] [tájolás] 184

Töltse fel ezt: [papírforrás] a következővel: [papírméret] [tájolás] 184 Töltse fel ezt: [papírforrás] a következővel: [papírtípus] [papírméret] [tájolás] 185 Túl sok frissítési opció van telepítve [58] 194 Túl sok lemez van telepítve [58] 193 Túl sok tálca van csatlakoztatva [58] 194 Túl sok tároló van csatlakoztatva [58] 193 Ürítse a lyukasztódobozt 180 Visszaállítja a függő feladatokat? 192 nyomtatóvédelem információ 133

#### Ρ

papír a papírméret beállítása 43 előnyomott űrlapok 65 feiléc 65 jellemzők 64 kiválasztás 65 nem elfogadható 66 tárolás 64, 67 típus beállítása 43 újrafelhasznált 66 újrahasznosított kellékek használata 125 Univerzális méret beállítása 43 Papír eltávolítása a normál kimeneti tárolóból 190 papíradagolás, hibaelhárítás az üzenet az elakadás elhárítása után is a kijelzőn marad 203 Papírbetöltés menü 84 Papírcsere szükséges 188 papírelakadás elkerülés 155 papírelakadás, elhárítás a bővítő hátsó ajtajánál 174 a fűzéssimítónál 169 a hátsó ajtó mögött 162, 163, 162, 163 a kétoldalas nyomtatás területén 166 a normál tárolóban 165 a nyomtatóban 159

a szétválogató hátsó ajtajánál 173 a szorter hátsó ajtajánál 175 a tálcában 167 a többfunkciós adagolóban 168 papírelakadások elkerülése 67, 155 papírjellemzők 64 Papírméret/Papírtípus menü 79 papírméretek támogatott 68 Papírsúly menü 83 papírsúlyok támogatott 67 Papírtextúra menü 82 papírtípusok támogatott 67 Párhuzamos [x] menü 96 PDF menü 119 portbeállítások konfigurálás 41 portbeállítások konfigurálása 41 PostScript menü 119 PPDS menü 120 publikációk hol található 7

## Q

Quality (Minőség) menü 116

### R

rendelés beégetőtörlő 140 karbantartási készlet 140 képalkotó egység 139 tűzőkazetták 139 rendszergazdai beállítások Embedded Web Server 153

### S

Setup (Beállítás) menü 112 SMTP-beállítási menü 101 soros nyomtatás beállítás 41 soros nyomtatás beállítása 41 Súgó menü 123

#### Sz

Szabványos hál. menü 89 Szabványos USB menü 95 szaggatott függőleges vonalak jelennek meg a nyomatokon 225 szaggatott vízszintes vonalak jelennek meg a nyomatokon 224 Személyes azonosító kód módszer használata 39 szétválogató jellemzői 69

### Т

tálca-összekapcsolás bontása 61 tálcák összekapcsolás 61 összekapcsolás bontása 61 tálcák csatolása 61 támogatott flash-meghajtók 74 támogatott papírméretek 68 támogatott papírsúlyok 67 támogatott papírtípusok 67 tárolás kellékek 141 papír 67 Tároló beállítás menü 87 távközlési nyilatkozatok 237 távoli kezelőpanel beágyazott webkiszolgáló használata 153 Távolítsa el a papírt a(z) [x]. tárolóból 190 Távolítsa el a papírt az összes tárolóból 190 Távolítsa el a papírt ebből: [linked set bin name] 190 TCP/IP menü 91 telepítés, nyomtató 36 tippek címke, papír 63 fóliák 64 kártya 63 tisztítás nyomtató külseje 135 többfunkciós adagoló betöltés 56 Töltse fel a kézi adagolót ezzel: [egyéni karakterlánc] [tájolás] 185 Töltse fel a kézi adagolót ezzel: [egyéni típusnév] [tájolás] 185 Töltse fel a kézi adagolót ezzel: [papírméret] [tájolás] 185 Töltse fel a kézi adagolót ezzel: [papírtípus] [papírméret] [tájolás] 186 Töltse fel ezt: [papírforrás] a következővel: [egyéni karakterlánc] [tájolás] 184

Töltse fel ezt: [papírforrás] a következővel: [egyéni típusnév] [tájolás] 184 Töltse fel ezt: [papírforrás] a következővel: [papírméret] [táiolás] 184 Töltse fel ezt: [papírforrás] a következővel: [papírtípus] [papírméret] [tájolás] 185 tömörített képek jelennek meg a nyomatokon 212 törölhetőség nyilatkozat - 130 törölhetőségi nyilatkozat 130 további információk a nyomtatóról 7 Túl sok frissítési opció van telepítve [58] 194 Túl sok lemez van telepítve [58] 193 Túl sok tálca van csatlakoztatva [58] 194 Túl sok tároló van csatlakoztatva [58] 193 tűzőkazetta csere 146 tűzőkazetta kicserélése 146 tűzőkazetták rendelés 139

### U

Universal Setup (Univerzális beállítás) menü 86 Univerzális papírméret beállítás 43 USB-/párhuzamos illesztőkártya hibaelhárítás 201 USB-port 34 a nyomtató vezérlőpanelje 11 Utilities (Segédprogramok) menü 118

## Ú

újrahasznosítás festékkazetták 129 Lexmark csomagolás 129 Lexmark termékek 129 újrahasznosított papír használata 66, 125 újrahasznosított papír használata 125

### Ü

ügyfélszolgálathoz kapcsolatfelvétel 230 Ürítse a lyukasztódobozt 180

### V

vezérlő alaplapja hozzáférés 13 vezeték nélküli beállítási varázsló használata 39 vezeték nélküli hálózat konfigurációs információ 38 vissza a szétválogató jellemzői 69 támogatott papírméretek 69 Visszaállítja a függő feladatokat? 192 vonalak jelennek meg 228

#### W

Wireless (Vezeték nélküli) menü 93

#### Х

XPS-menü 119

### Ζ

zaj csökkentése 127 zaj, nyomtató csökkentése 127 zajkibocsátási szintek 233 zár, biztonsági 130 zöld beállítások Befagyasztott üzemmód 128 Csendes üzemmód 127 Gazdaságos mód 126